VR 3D·CG FEM CAD Cloud UC-1 series UC-win series Suite series

# **Engineer's Studio Section Ver.2**

Operation Guidance 操作ガイダンス

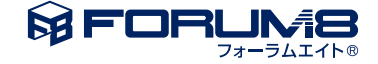

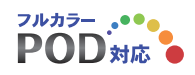

# 本書のご使用にあたって

本操作ガイダンスは、主に初めて本製品を利用する方を対象に操作の流れに沿って、操作、入力、処理方法を説明したものです。

#### ご利用にあたって

ご使用製品のバージョンは、製品「ヘルプ」のバージョン情報よりご確認下さい。 本書は、表紙に掲載のバージョンにより、ご説明しています。 最新バージョンでない場合もございます。ご了承下さい。

本製品及び本書のご使用による貴社の金銭上の損害及び逸失利益または、第三者からのいかなる請求についても、弊社は、その責任を一切負いませんので、あらかじめご了承下さい。 製品のご使用については、「使用権許諾契約書」が設けられています。

※掲載されている各社名、各社製品名は一般に各社の登録商標または商標です。

©2021 FORUM8 Co., Ltd. All rights reserved.

目次

| 6        | 第1章 製品概要                             |
|----------|--------------------------------------|
| 6        | 1 プログラム概要                            |
| 8        | 2 フローチャート                            |
| Č.       |                                      |
| 9        | 第2章 操作ガイダンス                          |
| 9        | 1 モデルを作成する                           |
| 10       | 1-1 新規作成                             |
| 11       | 2 断面                                 |
| 11       | 2-1 材料                               |
| 12       | 2-2 アウトライン                           |
| 17       | 2-3 断面                               |
| 39       | 3 荷重                                 |
| 39       | 3-1 基本荷重ケース                          |
| 40       | 4 照査設定                               |
| 40       | 4-1 道示照査設定                           |
| 40       | 4-2 着目点                              |
| 42       | 4-3 断面照查用詳細入力                        |
| 42       | 4-4 断面照査用詳細入力プロパティ                   |
| 49       | 4-5 断面照査用詳細入力リスト                     |
| 50       | 4-6 断面照查用荷重定義                        |
| 51       | 4-7 断面照杳                             |
| 52       | 5 部分係数設計                             |
| 52       | 5-1 PFD係数                            |
| 52       | 5-2 着日点                              |
| 52       | 5-3 PFD昭杏田詳細入力                       |
| 53       | 5-4 PFD昭杏田詳細入力プロパティ                  |
| 58       | 5-5 PED昭杏田詳細入力リスト                    |
| 59       | 5-6 PED昭杏田荷重完盖                       |
| 59       | 5-7 PED昭杏                            |
| 60       | 6 限界状能昭杏                             |
| 60       | 6-1 着日占                              |
| 60       | <ul> <li>6-2 限界状能 昭杏田詳細λ力</li> </ul> |
| 61       |                                      |
| 63       |                                      |
| 63       |                                      |
| 63       |                                      |
| 64       |                                      |
| 64       |                                      |
| 04<br>74 |                                      |
| 71       | 7-2 M-Ψ村住衣<br>7 9 曲委昭本               |
| 71       |                                      |
| 12       |                                      |
| 12       | 0 計昇夫仃                               |
| 73       | 9 結禾唯認                               |
| /3       | 9-1 総括表                              |
| 73       | 9-2 迫示断面力                            |

| 74 | 9-3 断面照查     |
|----|--------------|
| 74 | 9-4 限界断面力    |
| 74 | 9-5 限界照查     |
| 75 | 9-6 曲率照查     |
| 75 | 10 レポート出力    |
| 75 | 10-1 入力データ   |
| 75 | 10-2 標準出力    |
| 76 | 10-3 任意設定    |
| 76 | 10-4 プレビュー   |
| 78 | 11 ファイルを保存する |
|    |              |

79 第3章 Q&A

# 第1章 製品概要

# 1 プログラム概要

#### 製品概要

本製品では、各種材料を用いた構造断面の耐荷性能を各種設計基準を用いて素早く評価することができます。

#### 材料

コンクリート 鉄筋 PC鋼材(鋼より線、鋼棒) 鋼板 炭素繊維シート アラミド繊維シート 弾性材料(ヤング係数を任意に入力) 非構造材料(単位体積重量のみを考慮した材料)

#### M-φ特性(曲率照査用)

<骨格> バイリニア(対称、非対称) トリリニア(対称、非対称) テトラリニア(対称、非対称) <内部履歴> ノーマル型 Takeda型 弾性型 原点指向型 原点最大点指向型 H11鉄道耐震型

#### 設計基準

<照査設定> 以下の照査機能があります。 RC部材の曲げ応力度照査(H8/H14/H24道示) RC部材のせん断応力度照査(H8/H14/H24道示、H11/H22土工指針) RC部材の曲げ耐力照査(H8/H14/H24道示、JH二集、NEXCO二集、H17海洋架橋、H10アラミド研) 鋼製橋脚の曲げ耐力照査(H8/H14/H24道示) RC部材のせん断耐力照査(H8/H14/H24道示) 付着応力度(H8/H14/H24道示) 最小鉄筋量(H14/H24道示) 翻製部材のひずみ照査(2008土木学会) <限界状態照査> 限界状態設計法に基づく照査機能があります。準拠基準は、以下のとおりです。 1.平成8年制定コンクリート標準示方書[設計編] 2.2002年制定コンクリート標準示方書[構造性能照査] 3.2007年制定コンクリート標準示方書[設計編] 4.2012年制定コンクリート標準示方書[設計編] 5.鉄道構造物等設計標準・同解説 コンクリート構造物(平成11年10月) 6.鉄道構造物等設計標準・同解説 コンクリート構造物(平成16年4月)

照査項目は、以下のとおりです。 安全性-断面破壊-曲げ軸力 安全性-断面破壊-せん断 安全性-断面破壊-ねじり 安全性-疲労破壊-曲げ軸力 安全性-疲労破壊-せん断 耐久性-鋼材腐食-曲げひび割れ 耐久性-鋼材腐食-せん断ひび割れ 耐久性-鋼材腐食-ねじりひび割れ 使用性-応力制限 使用性-外観ひび割れ-曲げひび割れ 使用性-外観ひび割れ-せん断ひび割れ 使用性-外観ひび割れ-ねじりひび割れ 終局限界状態-曲げ軸力 終局限界状態-せん断 終局限界状態-ねじり 使用限界状態-曲げ軸力 使用限界状態-せん断 使用限界状態-ねじり 疲労限界状態-曲げ軸力 疲労限界状態-せん断

安全性、耐久性、使用性という用語は、上記 3、4、6 で使用されています。 終局限界、仕様限界、疲労限界という用語は、上記 1、2、5 で使用されています。

<部分係数設計> H29道路橋示方書で採用された部分係数設計法に準拠した照査です。 道示IIIの曲げ応力度照査(RC/PC部材) 道示IIIの曲げ耐力照査(RC/PC部材) 道示IIIのせん断耐力照査(RC/PC部材) 道示IVのせん断耐力照査(RC部材) 道示Vのせん断耐力照査(RC部材) 道示Vの曲率照査(RC部材、鋼部材)

# 2 フローチャート

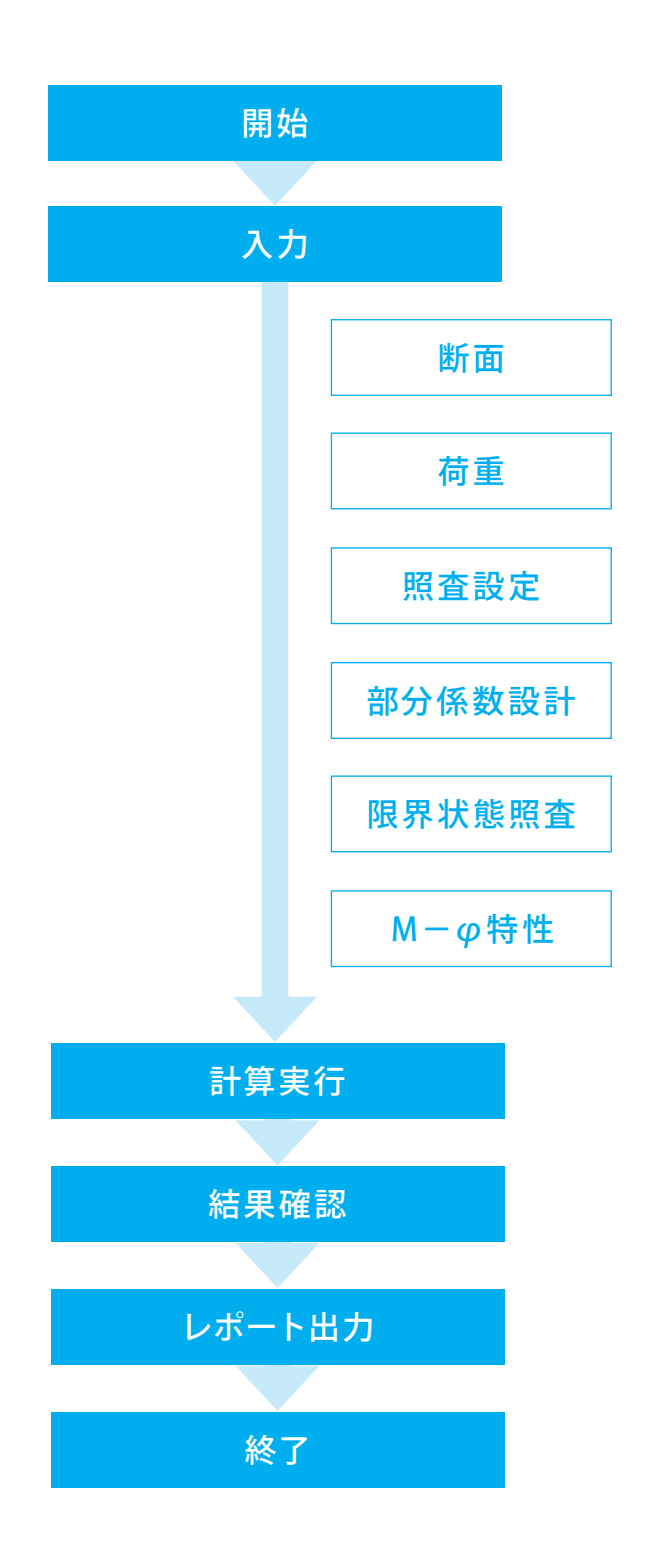

# 第2章 操作ガイダンス

# 1 モデルを作成する

H24道示の「許容応力度法-曲げ」「許容応力度法-せん断」「終局強度法-曲げ」「終局強度法-せん断」に関する照査、H24 道示の曲率照査、H29道示Vの各照査、H29道示の曲率照査、2012コンクリート標準示方書の限界状態照査を実施したデー タを例題として作成します。

各入力項目の詳細については製品の【ヘルプ】をご覧ください。 (使用サンプルデータ: DosiH24H29-JSCE2012.esec)

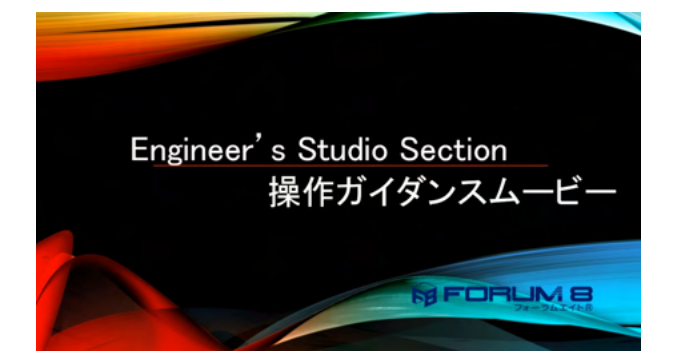

<mark>操作ガイダンスムービー</mark> Youtubeへ操作手順を掲載しております。 Engineer's Studio® Section 操作ガイダンスムービー(17:41)

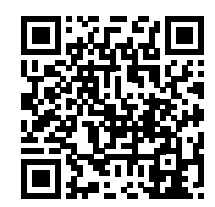

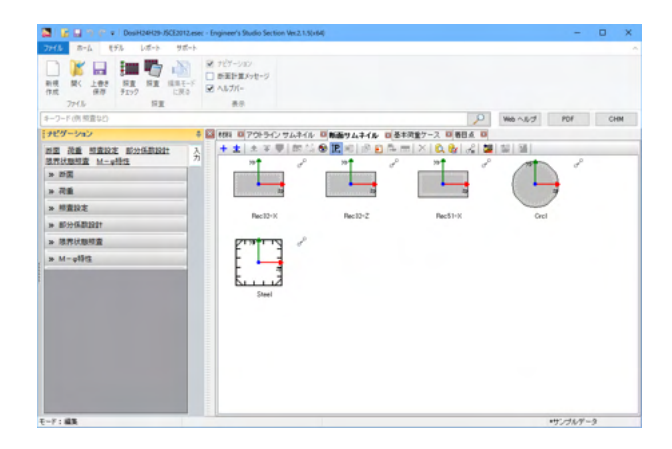

【入出力フォーマット】 (「ファイル」-「システムオプション」) 設定は、システム (レジストリ) に保存されます。

| 基本設定<br>h5-19定   | 表示単位を変更で                     | eat.       |                               |              |               |                      |
|------------------|------------------------------|------------|-------------------------------|--------------|---------------|----------------------|
| 入出力フォーマット        | 項目: 一般単位の定義                  | Ŷ          |                               |              |               |                      |
| 結果ファイル           | アイテム                         | 単位         | 表示形式                          | 有効析数         | 最小值           | 最大道                  |
| 215              | 配置角度                         | •          | Decimal                       | *.d          | 0.0           | 0.0                  |
| E (80) 7         | -n/2 to n/2                  | •          | Decimal                       | *.d          | -90.0         | 90.0                 |
| 71224            | 0 to n/2                     | •          | Decimal                       | *.d          | 0.0           | 90.0                 |
| OpenGL           | 0 to n                       | •          | Decimal                       | *.d          | 0.0           | 180.0                |
| サポート             | -a to a                      | •          | Decimal                       | *.d          | -180.0        | 180.0                |
| 1-11-11-10-10-00 | 0 to 2n                      | •          | Decimal                       | *.d          | 0.0           | 360.0                |
| //-20219988      | -2n to 2n                    | •          | Decimal                       | *.d          | -360.0        | 360.0                |
|                  | 258                          | m          | Decimal                       | *.ddd        | 0.000         | 1000.000             |
|                  | MBOREA                       | m2         | Decimal                       | *.ddddd      | 0.00000       | 2000000000.00000     |
|                  | 新語の(約定1,3                    | m4         | Scientific                    | d.dddde*     | 0.0000E+0     | 1.0000E+10           |
|                  | 実験一般                         |            | Decimal                       | *.ddd        | -1.800+302    | 1.805+302            |
|                  | スケール                         |            | Decimal                       | *.ddd        | -1000.000     | 2000.000             |
|                  | 整款一般                         |            | Decimal                       | <b>*</b>     | 0             | 20000000             |
|                  | *                            | %          | Decimal                       | •            | -1000         | 3000                 |
|                  | 係数で活用重せん取り                   |            | Decimal                       | *.dddd       | -1000000.0000 | 1000000.0000         |
|                  | 率<br>係数(活済重せん約)<br>デフォルト設定 1 | *<br>\/#-1 | Decimal<br>Decimal<br>1928-1- | *.<br>*.dddd | -1000         | 2000<br>2000000.0000 |

#### 入出力フォーマット

各ウィンドウでの入出力データの書式を設定します。 ここでの設定は入力ウィンドウで入力された値をどのように表 示するかを指定するものです。実際の計算では、表示されてい る数字ではなく有効桁数が15~16桁の精度で計算していま す。細かい数値を入力するときは、書式を変更してください。

# 1-1 新規作成

| 🚡 🗐 🥐 🕫 Engineer's Studio S           | ection Vec2.1.5(x64)                                                |   |         | -   |     |
|---------------------------------------|---------------------------------------------------------------------|---|---------|-----|-----|
| 16 ホーム モデル レポート き                     | (第一)-                                                               |   |         |     |     |
| ■ ■ ■ ■ ■ ■ ■ ■ ■ ■ ■ ■ ■ ■ ■ ■ ■ ■ ■ | <ul> <li>■ デビアーション</li> <li>■ 新国計算メッセージ</li> <li>● 不見方パー</li> </ul> |   |         |     |     |
| 77년 田里                                | 8.9                                                                 |   |         |     |     |
| フード(例 販賣など)                           |                                                                     | P | Web へんグ | POF | CHM |
| ピダーション                                | 8                                                                   |   |         |     |     |
|                                       | 2                                                                   |   |         |     |     |
|                                       | 71                                                                  |   |         |     |     |
|                                       | less l                                                              |   |         |     |     |
|                                       |                                                                     |   |         |     |     |
|                                       |                                                                     |   |         |     |     |
|                                       |                                                                     |   |         |     |     |
|                                       |                                                                     |   |         |     |     |
|                                       |                                                                     |   |         |     |     |
|                                       |                                                                     |   |         |     |     |
|                                       |                                                                     |   |         |     |     |
|                                       |                                                                     |   |         |     |     |
|                                       |                                                                     |   |         |     |     |
|                                       |                                                                     |   |         |     |     |
|                                       |                                                                     |   |         |     |     |
|                                       |                                                                     |   |         |     |     |
|                                       |                                                                     |   |         |     |     |
|                                       |                                                                     |   |         |     |     |
|                                       |                                                                     |   |         |     |     |
|                                       |                                                                     |   |         |     |     |
|                                       |                                                                     |   |         |     |     |
|                                       |                                                                     |   |         |     |     |
|                                       |                                                                     |   |         |     |     |

ーーー <mark>新規入力</mark> 新規作成ボタンをクリックします。

| 📓 📓 🕤 🥐 🖬 🖩 Engineer's Studio S                                                                                                    | iection Vec2.1.5(x64)                                                                                                    |                                                                 |                                                                                     |                                                                      |                                                | - 0                                                  | ×   |
|----------------------------------------------------------------------------------------------------|----------------------------------------------------------------------------------------------------|-----------------------------------------------------------------|-------------------------------------------------------------------------------------|----------------------------------------------------------------------|------------------------------------------------|------------------------------------------------------|-----|
| ファイル ホーム モデル レポート サポート                                                                                                    |                                                                                                    |                                                                 |                                                                                     |                                                                      |                                                |                                                      | ~   |
|                                                                                                    | <ul> <li>デビアーション</li> <li>新国計算がオージ</li> <li>ヘルプパー<br/>表示</li> </ul>                                                                                                    |                                                                 |                                                                                     |                                                                      |                                                |                                                      |     |
| オーワード(例) 照査(42)                                                                                                    |                                                                                                    |                                                                 |                                                                                     | P Web ~.8                                                            | 101 101                                        | CH                                                   | м   |
| 1929-ション                                                                                                    | att 0701542.7                                                                                                    | ムネイル ロ新聞ウムネイ                                                    | ル 四番半同量ケース 回着日                                                                      | IA D                                                                 | -                                              |                                                      | _   |
| **************************************                                                                                                    | + + 0 6 2 3                                                                                                    | 日東海上的な日本                                                        | BAX CAL                                                                             | 17 # <b>F</b>                                                        |                                                |                                                      |     |
| 国際計算相重 M-#1912 7                                                                                                    | PLANE AND                                                                                                    | 88.08                                                           | 317                                                                                 | 王昭佳党 (N/mml)                                                         | E (M/nml)                                      | γ: 0.N/m <sup>3</sup> )                              | a.( |
| > FR<br>- FR<br>- FR | 5 84%,<br>54% 53 64-160<br>54% 53 64-160<br>54% 54 54<br>56% 53 64<br>56% 53 64% 53<br>56% 53 64% 53<br>56% 53 64% 53<br>56% 53<br>56% 53% 53% 53% 53% 53% 53% 53% 53% 53% 53 | 3-5-<br>3-5-<br>3-5-<br>80 3-5-<br>3-5-<br>3-5-<br>3-5-<br>3-5- | ユンジート488 0<br>開きれた<br>第四日 100 - 5 / - 1 / - 1 / 5 / 5 / 5 / 5 / 5 / 5 / 5 / 5 / 5 / | 00000<br>31500<br>15500<br>00000<br>0000<br>150000<br>19000<br>19000 | 2000-4<br>2000-5<br>2000-5<br>2000-5<br>2000-5 | 24.5<br>77.6<br>28.8<br>77.6<br>77.6<br>77.6<br>77.6 | 104 |
| E-7:48                                                                                                    |                                                                                                    |                                                                 |                                                                                     |                                                                      |                                                |                                                      | ,   |

# 2 断面

# 2-1 材料

材料データを作成します。追加、削除、編集が可能です。

|                                                                                    |                                                                              | 1004 00 3             | E-(%/nm?)<br>230(+5<br>230E+6              | 7:030/0/0          | a: (1/C)<br>18(-6   | e (18 |
|------------------------------------------------------------------------------------|------------------------------------------------------------------------------|-----------------------|--------------------------------------------|--------------------|---------------------|-------|
| 日本                                                                                 | ● ● ● × 0、0<br>9(7<br>- 約約(10)<br>- 二(ク)->1(10)<br>約5(10)<br>- 二(カロ)+(10)(1) | ED00408 04/4          | E-(%/nm <sup>2</sup> )<br>230(+5<br>2305+6 | 7:0.50/m20<br>27.8 | a: (1/°C)<br>1.0(-1 | e an  |
| 1000 日本学     1000 日本学     1000 日本学     1000 日本学     1000 日本学     1000 日本学          |                                                                              | 10000 04/s            | am7) E-0%/mm70<br>2306+5<br>2306+4         | 7:0/0/m20<br>22.0  | a: 01/01<br>18(-6   | e ux  |
| 2-9-<br>2-9-<br>2-9-<br>2-9-<br>1-1712320 2-9-<br>1-1712320 2-9-<br>1-1712320 2-9- | - 10年10日<br>- エンクリート4日日<br>- 約5月1日<br>- 約5月1日<br>- 約5月1日                     | U 345.000<br>U 30.000 | 2306+5                                     | 22.8               | 1.02-5              |       |
| ユーザー<br>ユーザー<br>コーザー<br>コーザー<br>コーザー<br>コーザー<br>コーザー<br>コーザー                       |                                                                              | 11 115.000            |                                            |                    | 100-5               |       |
| U 546-000 ユーザー<br>コーザー<br>ローロア12 200 ユーザー<br>ローロア12 200 ユーザー                       | - 川市県線(ノート(FRP) 村                                                            | 100 110 100           | 2008+5                                     | 77.0               | 126-6               |       |
| - 10712-320 ユーザー<br>L1100 - 182080 ユーザー                                            |                                                                              | 982 1001.000          | 5.80E+5                                    | 21.6               | 1.06-6              | - 8   |
|                                                                                    | PO7-51-6th                                                                   | 1058,000              | 2346-5                                     | 77.8               | 100-5               | 8     |
|                                                                                    | 1.000000000                                                                  |                       | 199649                                     |                    |                     | -     |
|                                                                                    |                                                                              |                       |                                            |                    |                     |       |
|                                                                                    |                                                                              |                       |                                            |                    |                     |       |
|                                                                                    |                                                                              |                       |                                            |                    |                     |       |
|                                                                                    |                                                                              |                       |                                            |                    |                     |       |
|                                                                                    |                                                                              |                       |                                            |                    |                     |       |
|                                                                                    |                                                                              |                       |                                            |                    |                     |       |
|                                                                                    |                                                                              |                       |                                            |                    |                     |       |
|                                                                                    |                                                                              |                       |                                            |                    |                     |       |
|                                                                                    |                                                                              |                       |                                            |                    |                     |       |

材料

「材料」をクリックします。

- 🗙 を押して、不要データを削除します。

材料名称:材料の名称が表示されます。

種類

データベース:材料データベースから作成した材料です。 ユーザー:物理定数や許容応力度等などを編集すことができ る材料です。

タイプ:材料のタイプが表示されます。

圧縮強度:設計基準強度(コンクリート)、降伏点(コンクリー ト以外の材料)が表示されます。 ※弾性材料、非構造材料にはこのデータはありません。

E:ヤング係数が表示されます。 ※非構造材料にはこのデータはありません。

γ:単位重量が表示されます。 繊維シートは、材料詳細の繊維目付量、繊維シート1層当たり の厚さから計算されるため入力できません。

a:線膨張係数が表示されます。 ※非構造材料にはこのデータはありません。

色:材料の色が表示されます。

| <ul><li>コン</li></ul> | ルート ○鉄筋      | ○ 鋼板         | <ul> <li>○ 炭素繊維</li> </ul> | ●シート ○アラミト   | 「繊維シート( | ○ PCケーブル     | ○ PC 鋼棒 | ○ 非構造材料 |
|----------------------|--------------|--------------|----------------------------|--------------|---------|--------------|---------|---------|
| 名称                   | 圧縮強度 (N/mm2) | 引張強度 (N/mm2) | ヤング係数 (N/mm2)              | 単位重量 (kN/m3) | ポアソン比   | 線膨張係数 (1/°C) |         |         |
| 16 MPa               | 16.000       | 1.460        | 2.10E+4                    | 24.5         | 0.150   | 1.0E-5       |         |         |
| I8 MPa               | 18.000       | 1.580        | 2.20E+4                    | 24.5         | 0.150   | 1.0E-5       |         |         |
| 1 MPa                | 21.000       | 1.751        | 2.35E+4                    | 24.5         | 0.150   | 1.0E-5       |         |         |
| 4 MPa                | 24.000       | 1.914        | 2.50E+4                    | 24.5         | 0.150   | 1.0E-5       |         |         |
| 7 MPa                | 27.000       | 2.070        | 2.65E+4                    | 24.5         | 0.150   | 1.0E-5       |         |         |
| 0 MPa                | 30.000       | 2.221        | 2.80E+4                    | 24.5         | 0.150   | 1.0E-5       |         |         |
| IS MPa               | 35.000       | 2.461        | 2.95E+4                    | 24.5         | 0.150   | 1.0E-5       |         |         |
| 6 MPa                | 36.000       | 2.508        | 2.98E+4                    | 24.5         | 0.150   | 1.0E-5       |         |         |
| IO MPa               | 40.000       | 2.690        | 3.10E+4                    | 24.5         | 0.150   | 1.0E-5       |         |         |
| IS MPa               | 45.000       | 2.910        | 3.20E+4                    | 24.5         | 0.150   | 1.0E-5       |         |         |
| i0 MPa               | 50.000       | 3.122        | 3.30E+4                    | 24.5         | 0.150   | 1.0E-5       |         |         |
| i0 MPa               | 60.000       | 3.525        | 3.50E+4                    | 24.5         | 0.150   | 1.0E-5       |         |         |
| 10 MPa               | 70.000       | 3.907        | 3.70E+4                    | 25.0         | 0.150   | 1.0E-5       |         |         |
| B0 MPa               | 80.000       | 4.270        | 3.80E+4                    | 25.0         | 0.150   | 1.0E-5       |         |         |

1.コンクリート、鉄筋、鋼板、炭素繊維シート、アラミド繊維 シート、PCケーブル、PC鋼棒、非構造材料のいずれかをクリッ クします。

2.リストの中をクリックして選択します。 3.OKボタンをクリックします。 4.材料が材料リストに生成されます。

<コンクリート 30MPa><鉄筋 SD345><鉄筋 SD490><鋼板 材料 SM490Y>を追加します。

| 🗶 i 🗿 🗐 🐨 x i ME - Engineer's Stude                                                                                                    | Sectio | w Ver.2.1.50x640                   |                   |            |      |                |           |          |          | -        | 0   | ×  |
|----------------------------------------------------------------------------------------------------|--------|------------------------------------|-------------------|------------|------|----------------|-----------|----------|----------|----------|-----|----|
| アイト         市山         10%         10%         10%         10%         10%         10%         10%         10%         10%         10%         10%         10%         10%         10%         10%         10%         10%         10%         10%         10%         10%         10%         10%         10%         10%         10%         10%         10%         10%         10%         10%         10%         10%         10%         10%         10%         10%         10%         10%         10%         10%         10%         10%         10%         10%         10%         10%         10%         10%         10%         10%         10%         10%         10%         10%         10%         10%         10%         10%         10%         10%         10%         10%         10%         10%         10%         10%         10%         10%         10%         10%         10%         10%         10%         10%         10%         10%         10%         10%         10%         10%         10%         10%         10%         10%         10%         10%         10%         10%         10%         10%         10% <th10%< th=""> <th10%< th=""> <th10%< th=""></th10%<></th10%<></th10%<> | X D X  | ナビアーション<br>新聞計算がオージ<br>へありパー<br>素奈 |                   |            |      |                |           |          |          |          |     |    |
| オーワード (内 検査なび)                                                                                                    |        |                                    |                   |            |      |                | 8         | Web 1-32 | 7 P0     | f i      | CH  | м  |
| 1709-542                                                                                                    | 5 🖬    | HB 0701512 944                     | イル 単数通りムネイク       | (日本市会ケース   | 0.80 | A 070996/8     |           |          |          |          |     |    |
|                                                                                                    |        | + ± 28 4 4 4 4                     | F 141 100 101 10P | E AIXIQ.   | 12   | 17 H H         |           |          |          |          |     |    |
| BRIDDE M-elbts                                                                                                    | 73     | 10168                              | 1818              | 343        | -    | 110988 (%/mm?) | E (%/ani) | 7:0N/e0  | a: (1/0) | <b>R</b> | 101 | 8- |
| * HE                                                                                                    |        | 30 MPa                             | ユーザー              | 12/20-14相  | 0    | 30.000         | 2306+6    | 24.5     | 10(-6    |          | 8   |    |
|                                                                                                    |        | 5099                               |                   | Pranting . |      | 410,000        | 2000+5    | 278      | 100-5    |          | Η.  |    |
| -                                                                                                    |        | > SMIRY                            | 9-31              | SPECTOR I  |      | 255,900        | 2006+5    | 77.0     | 126-6    |          |     |    |
| 2 MBN 2                                                                                                    |        |                                    |                   |            |      |                |           |          |          |          |     |    |
| > #01916E8U2021                                                                                                    |        |                                    |                   |            |      |                |           |          |          |          |     |    |
| > 核界状態相當                                                                                                    |        |                                    |                   |            |      |                |           |          |          |          |     |    |
| a M-ulta                                                                                                    |        |                                    |                   |            |      |                |           |          |          |          |     |    |
|                                                                                                    |        |                                    |                   |            |      |                |           |          |          |          |     |    |
|                                                                                                    |        |                                    |                   |            |      |                |           |          |          |          |     |    |
|                                                                                                    |        |                                    |                   |            |      |                |           |          |          |          |     |    |
|                                                                                                    |        |                                    |                   |            |      |                |           |          |          |          |     |    |
|                                                                                                    |        |                                    |                   |            |      |                |           |          |          |          |     |    |
|                                                                                                    |        |                                    |                   |            |      |                |           |          |          |          |     |    |
|                                                                                                    |        |                                    |                   |            |      |                |           |          |          |          |     |    |
|                                                                                                    |        |                                    |                   |            |      |                |           |          |          |          |     |    |
| and the second second se                                                                                                    |        |                                    |                   |            |      |                |           |          |          |          |     |    |

— 30MPa、SD345、SD490、SM490Yが追加されました。

# 2-2 アウトライン

部材断面の形状 (外形、輪郭)を表します。 アウトラインだけでは材質などの属性を持っていません。アウトライン詳細で作成・編集されたアウトラインのサムネイルを表示します。

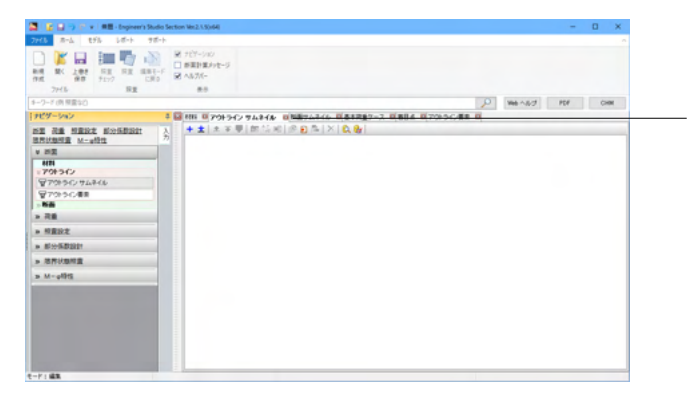

- アウトラインサムネイル

➡ を押して、アウトラインを追加します。

#### <アウトライン:Rec32 アウトライン要素名:柱基部コア>

| 🔯 アウトライン:        | アウトライン1 |                                            |                |            |                  |         |           | -             | □ × □     |
|------------------|---------|--------------------------------------------|----------------|------------|------------------|---------|-----------|---------------|-----------|
| 短形               |         | ¥ 日本 ( ) ( ) ( ) ( ) ( ) ( ) ( ) ( ) ( ) ( | -9<-7 2 201    | ラインの<br>利用 | <u>」</u><br>- T桁 | 上部構造    | ▼<br>多主版桁 |               | (<br>任意台形 |
| <                |         | n en militar                               | (     <b>1</b> |            |                  |         |           |               | >         |
| + = = =          |         |                                            | 1 1 1231 🗟     |            |                  | ::: 🖾 e | NGE       | )   🖓 =   🚃 🤅 |           |
| 祆懸  アリ           | *フ1ノ要素治 | 917                                        | 探作             |            |                  |         |           |               | ^         |
|                  |         |                                            |                |            |                  |         |           |               |           |
|                  |         |                                            |                |            |                  |         |           |               |           |
|                  |         |                                            |                |            |                  |         |           |               |           |
|                  |         |                                            |                |            |                  |         |           |               |           |
|                  |         |                                            |                |            |                  |         |           |               |           |
|                  |         |                                            |                |            |                  |         |           |               |           |
|                  |         |                                            |                |            |                  |         |           |               |           |
|                  |         |                                            |                |            |                  |         |           |               |           |
|                  |         |                                            |                |            |                  |         |           |               |           |
|                  |         |                                            |                |            |                  | <       | - 1       |               | > ×       |
| x=-1.000m, y=0.0 | 000m    |                                            |                |            |                  |         |           |               |           |

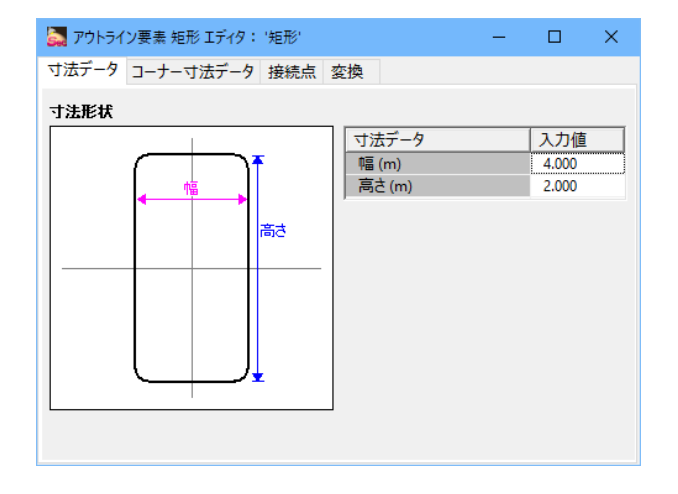

# アウトライン詳細

アウトライン要素のタイプを追加します。

エディタ上部のアウトライン要素タイプ一覧からアウトラインに 追加するアウトライン要素タイプをドラッグし、エディタ下部の 表にドロップします。<矩形>

— もしくは、 🛨 を押して、 アウトライン要素タイプを選択しま す。

#### アウトライン要素エディタ

アウトライン要素タイプの寸法や面取り等の形状データを編集 します。 寸法データタブ<幅4 高さ2> 他タブは初期値

× で閉じる

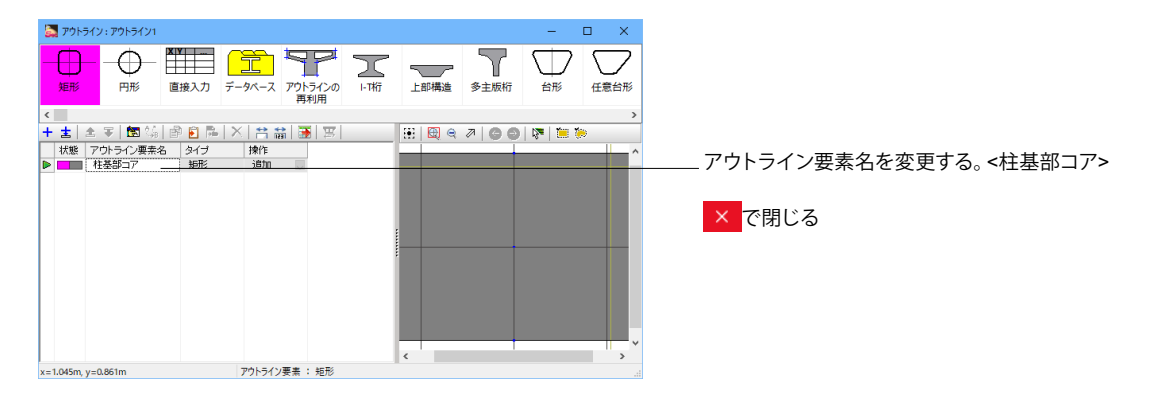

| ■         ■         ■         ■         ■         ■         ■         ■         ■         ■         ■         ■         ■         ■         ■         ■         ■         ■         ■         ■         ■         ■         ■         ■         ■         ■         ■         ■         ■         ■         ■         ■         ■         ■         ■         ■         ■         ■         ■         ■         ■         ■         ■         ■         ■         ■         ■         ■         ■         ■         ■         ■         ■         ■         ■         ■         ■         ■         ■         ■         ■         ■         ■         ■         ■         ■         ■         ■         ■         ■         ■         ■         ■         ■         ■         ■         ■         ■         ■         ■         ■         ■         ■         ■         ■         ■         ■         ■         ■         ■         ■         ■         ■         ■         ■         ■         ■         ■         ■         ■         ■         ■         ■         ■         ■         ■         ■                                                                                                            | - a x              |                                  |
|----------------------------------------------------------------------------------------------------|--------------------|----------------------------------|
| No. 10         NO. 10         NO. 10 | 22 18/4 07/22/48 0 | ── アウトライン名を変更する。 <rec32></rec32> |
| t-F1 88                                                                                                    |                    |                                  |

#### <アウトライン:Rec51 アウトライン要素名:柱基部コア>

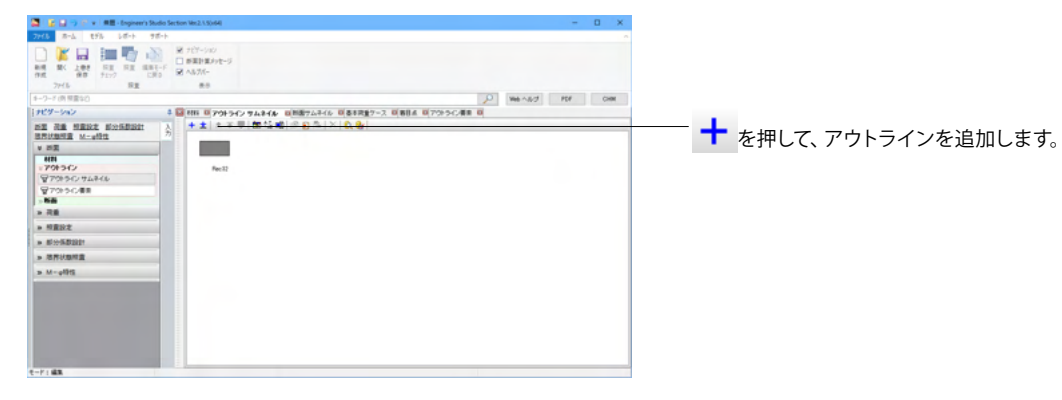

| 🎑 アウトライン:アウトライン2    |                      |             | – 🗆 X       |
|---------------------|----------------------|-------------|-------------|
|                     | ータベース アウトラインの<br>再利用 |             | ☆新 していたいです。 |
| <                   |                      |             | >           |
| + 吉 主 天 國 編 函 🖻 ឝ 🔅 |                      | 🗄 🖾 🔍 🖉 🎯 🔛 | V 📜 🖗       |
| 状態 アウトライン要素名 タイブ    | 操作                   |             | ^           |
|                     |                      |             |             |
|                     |                      |             |             |
|                     |                      |             |             |
|                     | -                    | ¢           |             |
|                     |                      |             |             |

#### アウトライン詳細

1. アウトライン要素のタイプを追加します。 エディタ上部のアウトライン要素タイプ一覧からアウトラインに 追加するアウトライン要素タイプをドラッグし、エディタ下部の 表にドロップします。<矩形>

もしくは、 + を押して、 アウトライン要素タイプを選択します。

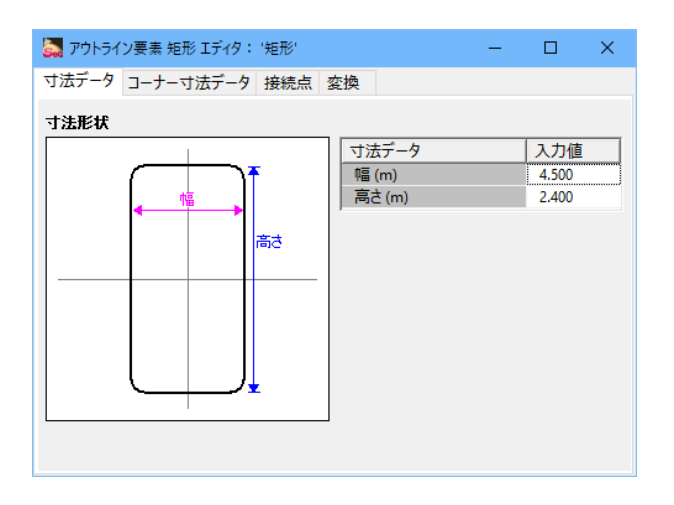

#### アウトライン要素エディタ

アウトライン要素タイプの寸法や面取り等の形状データを編集 します。 寸法データタブ<幅 4.5 高さ 2.4> 他タブは初期値

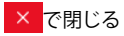

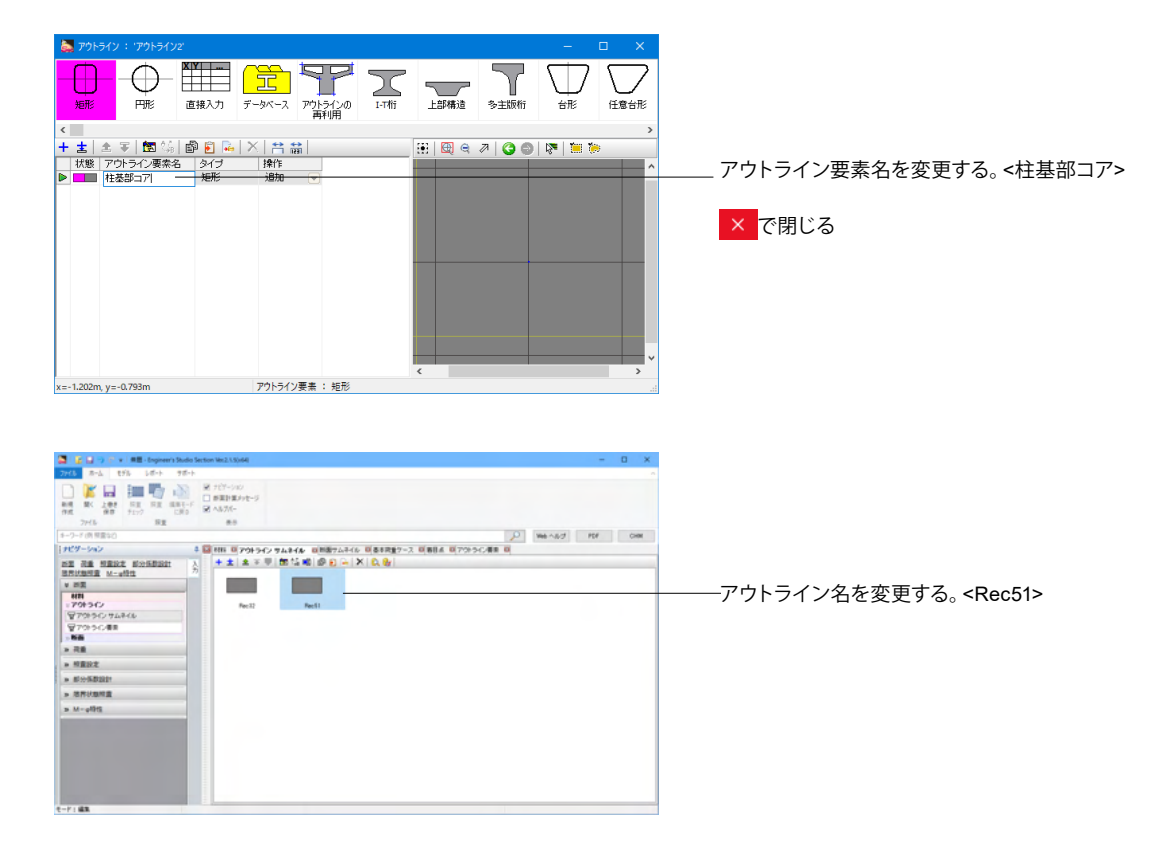

#### <アウトライン:Rib200x19mm アウトライン要素名:Rectangle>

| 🔜 アウトライン: アウトライン3   |                         |                                          | – 🗆 X   |
|---------------------|-------------------------|------------------------------------------|---------|
|                     | -9バース アウトラインの<br>再利用    | 上部構造 多主版桁                                | →       |
| <                   |                         |                                          | >       |
| + 書 金 琴 国 編 節 🖻 陽 🎝 | <   音 論   逐   <u></u> 三 | 1. 1. 1. 1. 1. 1. 1. 1. 1. 1. 1. 1. 1. 1 | N 🖉 📜 🏷 |
| ■ Rectangle 矩形      | j#TF<br>這加              |                                          | ^       |
|                     |                         |                                          |         |
|                     |                         |                                          |         |
|                     | :                       |                                          |         |
|                     |                         |                                          |         |
|                     |                         |                                          |         |
|                     |                         |                                          |         |
|                     |                         |                                          |         |
|                     |                         |                                          | ~       |
|                     |                         | <                                        | >       |
|                     |                         |                                          |         |

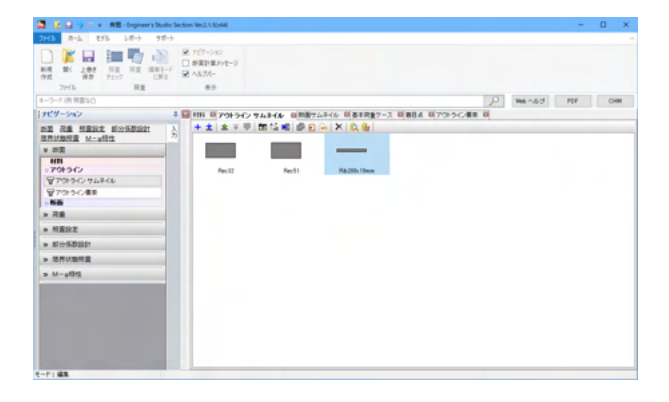

操作は前述同様に行う。

アウトライン要素<矩形> 寸法データ<幅 0.2 高さ 0.019> アウトライン要素名<Rectangle> アウトラインサムネイル名<Rib200x19mm>

#### <アウトライン:Corner389x22mm アウトライン要素名:Rectangle>

| 🔜 アウトライン : アウトライン4                    |                            |                          |        |         |           | -       | o x       |
|---------------------------------------|----------------------------|--------------------------|--------|---------|-----------|---------|-----------|
|                                       | 接入力 データベー                  | マ<br>マ<br>アウトラインの<br>再利用 | )<br>晰 | 上部構造    | 了<br>多主版桁 |         | (<br>任意台形 |
|                                       |                            |                          |        | 111 M   | -12.0     |         | >         |
| + 王  王 ◆   国 →   国<br>  北戦  マロトライン東美久 | • 🛃 🗠   ∩   ∩<br> a∠=i 140 | inăil221 ≍ <br>=         |        | ::: 🖾 🔍 | / 30      | 🖓   😑 🕴 | •         |
| Rectangle                             | 矩形 追                       | 0                        |        |         |           |         | -         |
|                                       |                            |                          |        |         |           |         |           |
|                                       |                            |                          |        |         |           |         | - 1       |
|                                       |                            |                          |        |         |           |         | -         |
|                                       |                            |                          |        | -       |           |         |           |
|                                       |                            |                          |        |         |           |         |           |
|                                       |                            |                          |        |         |           |         |           |
|                                       |                            |                          |        |         |           |         |           |
|                                       |                            |                          |        |         |           |         | ~         |
|                                       |                            |                          |        | <       |           |         | >         |
| x=-0.258m, y=-0.174m                  |                            |                          |        |         |           |         |           |

操作は前述同様に行う。

アウトライン要素<矩形> 寸法データ<幅 0.389 高さ 0.022> アウトライン要素名<Rectangle> アウトライン名<Corner389x22mm>

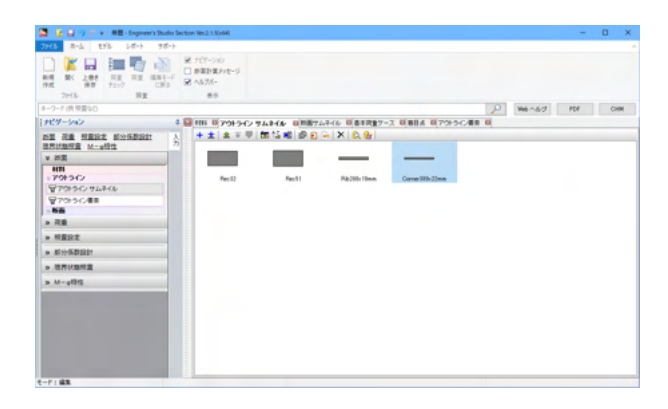

#### <アウトライン:2200x25mm アウトライン要素名:Rectangle>

| 日田     日田     日     日     日 | 🔜 ምዕトライン: ምዕトライン5       |                      |       |           | — C     | x c  |
|----------------------------------------------------------------------------------------------------|-------------------------|----------------------|-------|-----------|---------|------|
|                                                                                                    |                         | ータベース アウトラインの<br>再利用 |       | ●<br>●主版桁 |         | 任意台形 |
| + 1 1 1 1 1 1 1 1 1 1 1 1 1 1 1 1 1 1 1                                                                                                    | <                       |                      |       |           |         | >    |
| <ul> <li></li></ul>                                                                                                    | + 놀   소 후   🖾 😘   🖻 🛍 🛤 | K   😫 🔛 👿 🛛          | 😥 🕀 🔍 | 700       | 🕅   📜 🤅 |      |
| P Refectancia REFE 2810                                                                                                    | 状態 アウトライン要素名 タイブ        | 操作                   |       |           |         | ^    |
|                                                                                                    |                         |                      | <     |           |         |      |

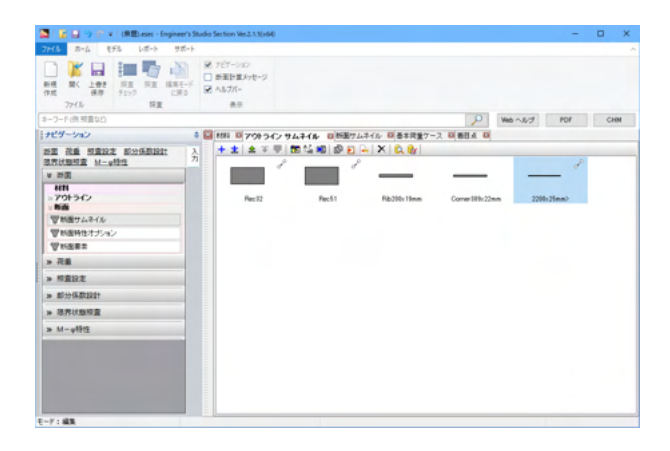

操作は前述同様に行う。

アウトライン要素<矩形> 寸法データ<幅 2.2 高さ 0.025> アウトライン要素名<Rectangle> アウトライン名<2200x25mm>

#### <アウトライン:2150x25mm アウトライン要素名:Rectangle>

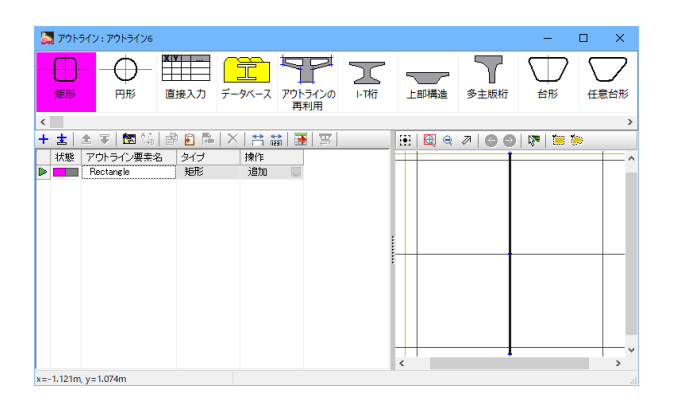

操作は前述同様に行う。

アウトライン要素<矩形> 寸法データ<幅 0.025 高さ 2.15> アウトライン要素名<Rectangle> アウトライン名<2150x25mm>

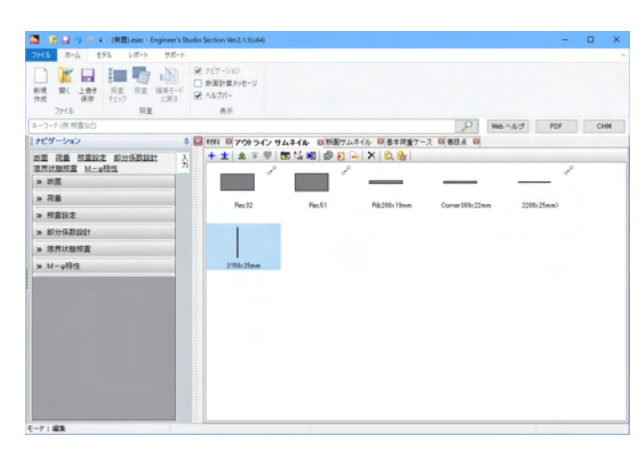

#### <アウトライン:R3000 アウトライン要素名:円>

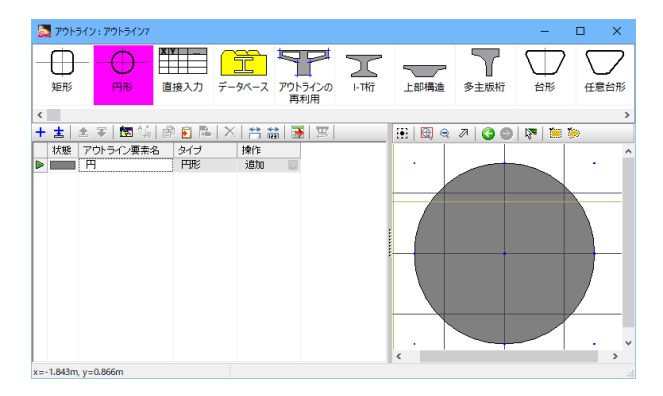

 Image: Section (ME)
 Image: Section (ME)
 Image: Section (ME)
 Image: Section (ME)
 Image: Section (ME)
 Image: Section (ME)
 Image: Section (ME)
 Image: Section (ME)
 Image: Section (ME)
 Image: Section (ME)
 Image: Section (ME)
 Image: Section (ME)
 Image: Section (ME)
 Image: Section (ME)
 Image: Section (ME)
 Image: Section (ME)
 Image: Section (ME)
 Image: Section (ME)
 Image: Section (ME)
 Image: Section (ME)
 Image: Section (ME)
 Image: Section (ME)
 Image: Section (ME)
 Image: Section (ME)
 Image: Section (ME)
 Image: Section (ME)
 Image: Section (ME)
 Image: Section (ME)
 Image: Section (ME)
 Image: Section (ME)
 Image: Section (ME)
 Image: Section (ME)
 Image: Section (ME)
 Image: Section (ME)
 Image: Section (ME)
 Image: Section (ME)
 Image: Section (ME)
 Image: Section (ME)
 Image: Section (ME)
 Image: Section (ME)
 Image: Section (ME)
 Image: Section (ME)
 Image: Section (ME)
 Image: Section (ME)
 Image: Section (ME)
 Image: Section (ME)
 Image: Section (ME)
 Image: Section (ME)
 Image: Section (ME)
 Image: Section (ME)
 Image: Section (ME)
 Image: Section (ME)
 Image: Section (ME)
 Image: Section (ME)
 Image: Section (ME)
 Image: Section (ME)
 Image: Section (ME)
 Image: Section (ME)
 Image: Section (ME)
 Image: Section (ME)
 Image: Section (ME)
 Image: Section

操作は前述同様に行う。

アウトライン要素<円形> 寸法データ<半径 1.5> アウトライン要素名<円> アウトライン名<R3000>

## 2-3 断面

断面はアウトラインに材料を割り当てて、鉄筋、PC鋼材などを配置します。断面エディタで作成された断面を表示します。

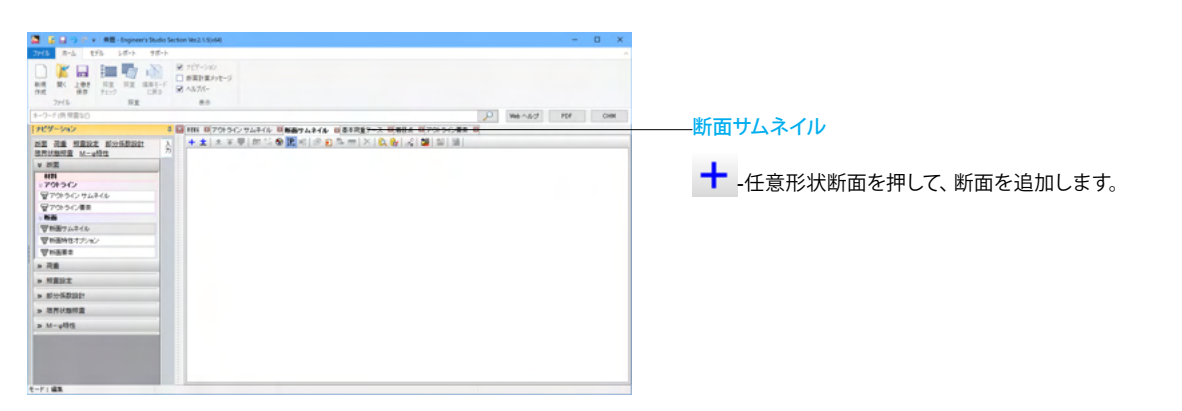

#### <断面:Rec32-X 断面要素名:Conc>

| 🌉 新面 : 新面1        |            | - 🗆 X                        |
|-------------------|------------|------------------------------|
|                   |            | <b>月日日</b><br>教信部所面<br>法治律师面 |
| + 主 本家 節協 凾 圓 陽 > | A 🗃 📾      | 🗄 🗒 q 🗷 🛞 🙆 🚳 🐺 🗮 🐎 🙆 🧐 🖳 🖸  |
| 状態 新面要素名 タイプ      | 材料 野田 新画定数 | ^                            |
|                   |            |                              |
|                   |            |                              |
|                   |            | i vn                         |
|                   |            | Zp                           |
|                   |            |                              |
|                   |            |                              |
|                   |            |                              |
| <                 | >          | Pt - 0.0%                    |
|                   |            |                              |

#### 断面エディタ

1つの断面は複数の断面要素から構成されます。このエディタで断面を作成します。

断面要素のタイプを追加します。

エディタ上部の断面要素タイプ一覧から追加するタイプをド ラッグし、エディタ下部の表にドロップします。<アウトライン>

もしくは、 🕂 を押して、 断面要素タイプを選択します。

#### 断面要素タイプ

- ・アウトライン:アウトラインで作成したものです。
- ・鉄筋:断面要素を配置します。既にある断面要素がコンク リート材料であることが必要です。

円形鉄筋の角度を入力するときは正の値で入力します。 角の値は赤表示になり、考慮されません。

- ・プレート:鋼板です。鋼板をここで定義することができます。 アウトラインで準備する必要はありません。
- ・巻き立て:厚みを指定して断面の周囲を巻きたてます。
- ・FRP貼付け:炭素繊維シートやアラミド繊維シートを断面に 貼り付けることができます。コンクリート床版やコンクリート 桁などに貼り付けて許容応力度照査や終局曲げモーメント (破壊判定あり)を計算します。計算方法は土木研究所の「コ ンクリート部材の補修・補強に関する共同研究報告書(III)、 H11.2」を参考としています。
- ※JH設計要領第二集の炭素繊維シート巻き立て橋脚の場合 は、コンクリートの応力-ひずみ曲線に横拘束効果を見込む ので、この「FRP貼付け」を使用しません。
- PC鋼材:断面剛性としてPC鋼材を必要に応じて考慮します。
- ・数値断面:断面積や断面二次モーメントなどを直接入力して 断面を作成します。
- ・道路横断面:道路横断面の舗装部分などに使用します。通常、舗装部分の断面剛性は無視するので、非構造材料を指定します。また、構造材料として考慮することも可能です。

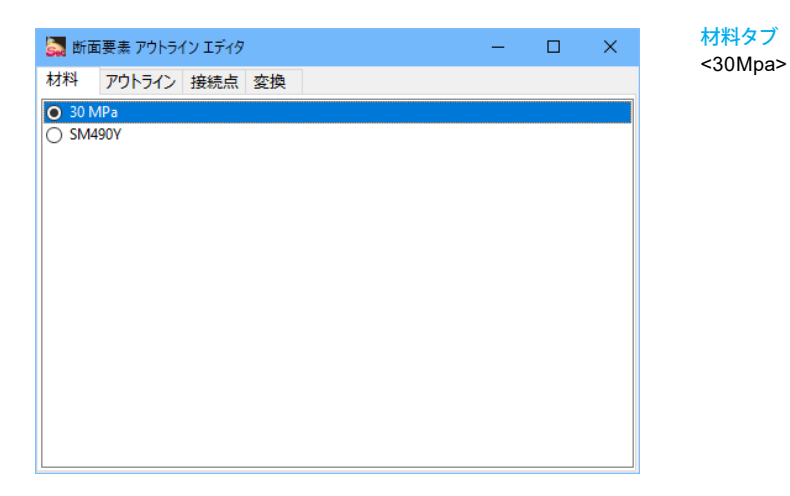

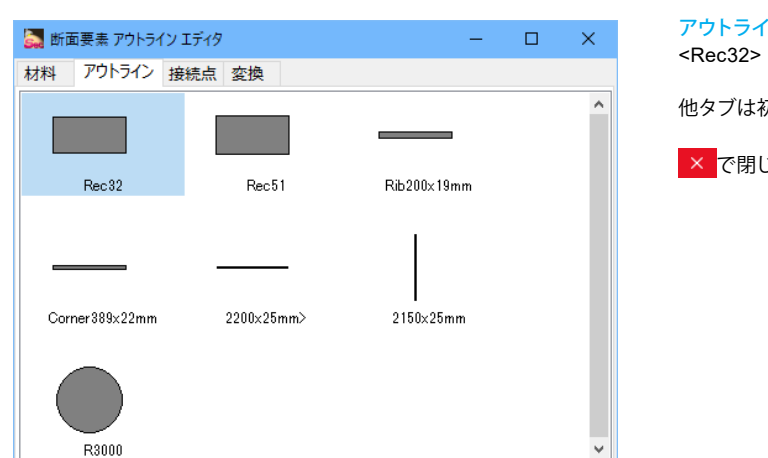

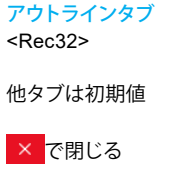

| 🤜 断面 : 断面1            | - 🗆 ×                       |                           |
|-----------------------|-----------------------------|---------------------------|
|                       |                             |                           |
| 🛨 🗄 🛪 🖻 🕼 🖻 🔒 🗡 🛤 🐻 🗚 | 😟 🖾 🔍 🖉 🔇 🕲 🔯 🎽 🎽 🙆 🙆 😢 🎛 🖸 |                           |
|                       | ^                           |                           |
|                       | 4000                        | 新面要素名を変更する。 <conc></conc> |
|                       |                             |                           |
| < >                   | R = 0.0%                    |                           |
| z=-2.669m, y=1.730m   |                             |                           |

#### <断面:Rec32-X 断面要素名:要素2>

| 2    | 断面:                | 断面1            |              |          |        |        |     |            |           |         |                    |    |       | - | C    | I                     | ×  |
|------|--------------------|----------------|--------------|----------|--------|--------|-----|------------|-----------|---------|--------------------|----|-------|---|------|-----------------------|----|
| 70   | <b>Ц</b><br>11-5-1 |                | ν−F <b>€</b> | <b>О</b> | FRP I  |        |     | 91J<br>数值制 | <br>fitte | 10754A1 | )<br><sup>病面</sup> |    |       |   |      |                       |    |
| +    | ±                  | 소 🔻   🚾 1월   🗗 | 🛯 🛃 🗙 🛛 🗙    |          |        | A      |     | :   🖸      | Q         | ≥ ⊕     | 00                 | 12 | 1 🔅 🍋 | ø | 19 😵 | ) <u>î</u> <u>P</u> , | •  |
|      | 状態                 | 断面要素名          | タイプ          | 材料       | 1      | 日として考慮 |     |            |           |         |                    |    |       |   |      |                       |    |
| ▶ [  |                    | Conc           | アウトライン       | 30 MPa   |        | 2      |     |            | -         |         |                    | 40 | 00    |   |      | -                     |    |
| 1    |                    | 断面要素 2         | 鉄筋           |          | $\sim$ |        |     | -          |           |         |                    | _  |       | _ |      | _                     | -1 |
|      |                    |                |              |          |        |        |     |            |           |         |                    |    |       |   |      |                       |    |
|      |                    |                |              |          |        |        |     |            |           |         |                    |    |       |   |      |                       |    |
|      |                    |                |              |          |        |        | 1   | 8          |           |         |                    |    |       |   |      |                       | _  |
|      |                    |                |              |          |        |        |     | 8          |           |         |                    |    |       |   |      |                       |    |
|      |                    |                |              |          |        |        |     |            |           |         |                    |    |       |   |      |                       |    |
|      |                    |                |              |          |        |        |     |            |           |         |                    |    |       |   |      |                       |    |
|      |                    |                |              |          |        |        |     | -          |           |         |                    |    |       |   |      |                       | -  |
|      |                    |                |              |          |        |        | Pt  | = 0.09     | 6         |         |                    |    |       |   |      |                       | ~  |
| <    |                    |                |              |          |        |        | > < |            |           |         |                    |    |       |   |      |                       | >  |
| =1.3 | 272m,              | y=1.834m       |              |          |        |        |     |            |           |         |                    |    |       |   |      |                       |    |

<mark>断面エディタ</mark> 要素タイプ:鉄筋を追加します。

| 🔜 断面   | i要素 鉄筋 I : | รัา9  |     |    |  | _ |  | × |  |  |  |
|--------|------------|-------|-----|----|--|---|--|---|--|--|--|
| 材料     | 配置データ      | 寸法データ | 接続点 | 変換 |  |   |  |   |  |  |  |
| • SD34 | O \$D345   |       |     |    |  |   |  |   |  |  |  |
| O SD49 | 90         |       |     |    |  |   |  |   |  |  |  |
|        |            |       |     |    |  |   |  |   |  |  |  |
|        |            |       |     |    |  |   |  |   |  |  |  |
|        |            |       |     |    |  |   |  |   |  |  |  |
|        |            |       |     |    |  |   |  |   |  |  |  |
|        |            |       |     |    |  |   |  |   |  |  |  |
|        |            |       |     |    |  |   |  |   |  |  |  |
|        |            |       |     |    |  |   |  |   |  |  |  |
|        |            |       |     |    |  |   |  |   |  |  |  |
|        |            |       |     |    |  |   |  |   |  |  |  |
|        |            |       |     |    |  |   |  |   |  |  |  |

<mark>材料タブ</mark> <SD345>

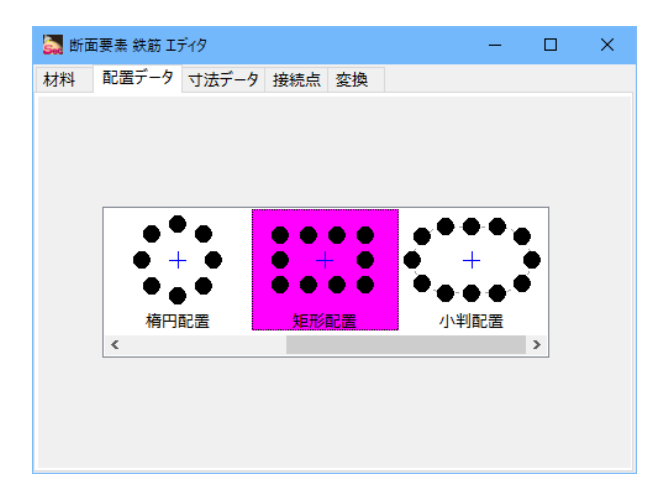

<mark>配置データタブ</mark> <矩形配置>

| 🛃 断面要素 鉄筋 エディタ                                                                                                    | -                         | □ ×                                                                                                    |
|----------------------------------------------------------------------------------------------------|---------------------------|----------------------------------------------------------------------------------------------------|
| 材料 配置データ 寸法データ 接続点 変換                                                                                                    |                           |                                                                                                    |
| 寸法形状                                                                                                    | 配置方法の指定<br>◉ビッチ ○ オ       | 、数                                                                                                    |
| Jällett       132.001       1       1       0       0       0       0       0       0       0       0       0       0       0       0       0       0       0       0       0       0       0       0       0       0       0       0       0       0       0       0       0       0       0       0       0       0       0       0       0       0       0       0       0       0       0       0       0       0       0       0       0       0       0       0       0       0       0       0       0       0       0       0       0       0       0       0 | Lie Jruby Park            | 数<br>入力値<br>D32 少<br>794.2<br>4.000<br>2.000<br>0.150<br>0.150<br>0.150<br>0.150<br>0.125<br>0.125<br>0.125<br>0.125<br>0.125<br>0.125<br>0.125<br>11<br>0.125<br>0.125<br>0.125<br>0.125<br>0.125<br>0.250<br>0.125<br>0.250<br>0.250<br>0.250<br>0.125<br>0.250<br>0.125<br>0.250<br>0.125<br>0.250<br>0.125<br>0.250<br>0.125<br>0.250<br>0.125<br>0.250<br>0.125<br>0.250<br>0.125<br>0.250<br>0.125<br>0.250<br>0.125<br>0.250<br>0.125<br>0.250<br>0.125<br>0.250<br>0.250<br>0.125<br>0.250<br>0.250<br>0.125<br>0.250<br>0.250<br>0.125<br>0.250<br>0.250<br>0.125<br>0.250<br>0.250<br>0.125<br>0.250<br>0.250<br>0.125<br>0.250<br>0.250<br>0.250<br>0.250<br>0.125<br>0.250<br>0.250<br>0.250<br>0.250<br>0.125<br>0.250<br>0.250<br>0 |
|                                                                                                    | ピッチの最小値4 (m)<br>総面積 (mm2) | 0.250                                                                                                    |
|                                                                                                    |                           |                                                                                                    |

# 寸法データタブ

配置方法の指定<ピッチ>

|          | · · · · · · · · · · · · · · · · · · · |
|----------|---------------------------------------|
| 寸法データ    | 入力値                                   |
| 直径       | D32                                   |
| 鉄筋面積     | -                                     |
| 幅        | 4                                     |
| 高さ       | 2                                     |
| а        | 0.15                                  |
| b        | 0.1                                   |
| с        | 0.15                                  |
| d        | 0.1                                   |
| ピッチ1     | 0.125                                 |
| n1       | -                                     |
| 端数の最小値1  | 0.125                                 |
| 端数1      | -                                     |
| ピッチ2     | 0.25                                  |
| n2       | -                                     |
| 端数の最小値2  | 0.25                                  |
| 端数2      | -                                     |
| ピッチ3     | 0.125                                 |
| n3       | -                                     |
| 端数の最小値3  | 0.125                                 |
| 端数3      | -                                     |
| ピッチ4     | 0.25                                  |
| n4       | -                                     |
| 端数の最小値4  | 0.25                                  |
| 端数4      | -                                     |
| ピッチの最小値1 | 0.125                                 |
| ピッチの最小値2 | 0.25                                  |
| ピッチの最小値3 | 0.125                                 |
| ピッチの最小値4 | 0.25                                  |
| 総面積      | -                                     |
|          |                                       |

他タブは初期値

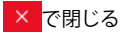

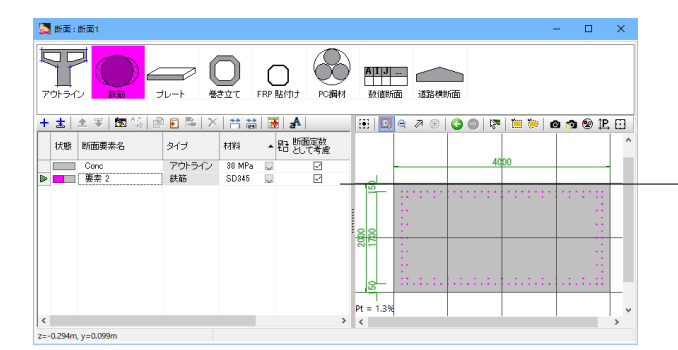

断面要素名を変更する。<要素2> -<断面定数として考慮にチェックをする>

× で閉じる

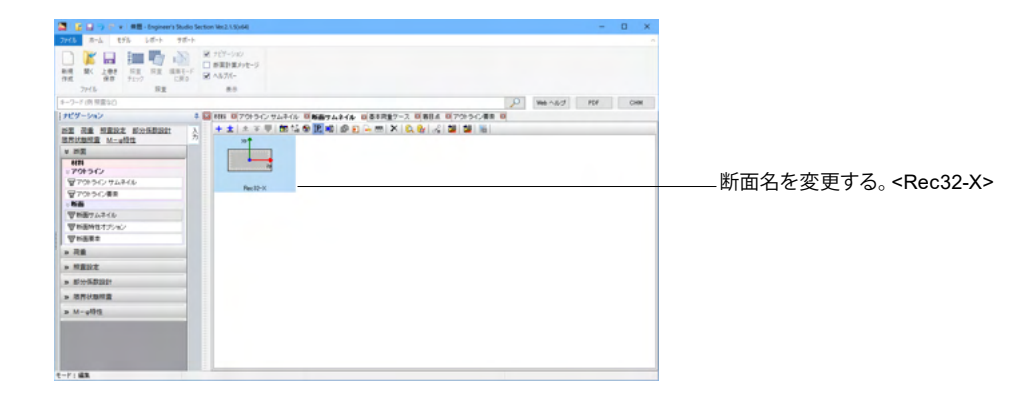

#### <断面Rec32-Z 断面要素名:Conc>

| 2715 R-6 895 68-5 91                                                                                                    | 5-h                                                             |                                 |
|----------------------------------------------------------------------------------------------------|-----------------------------------------------------------------|---------------------------------|
| Image: Second second second | <ul> <li>ジェンジン・ション・ション・ション・ション・ション・ション・ション・ション・ション・ショ</li></ul> |                                 |
| 1-2-ド(内 探索なび)                                                                                                    |                                                                 | D Weinson PDF CHM               |
| オピダーション                                                                                                    | * 10 MIN 00 700 つインサムネイル 00 新田サムネイル                             | ロ(基本改変ケース 0)第回点 0(70)5-62(要素 0) |
| ある 用意 新設定 会会構成的<br>本の読む<br>本の読<br>でのため、<br>なのから、マルトルル<br>分からから、マルトルル<br>分からから、マルトルル<br>学がらから、マルトルル<br>学がらから、マルトルル<br>学がらから、マルトルル<br>学がらから、マルトルル<br>学がらから、マルトルル<br>学がらから、マルトルル<br>学がらから、マルトルル<br>学がらから、マルトルル<br>学がらから、マルトルル<br>でいたか。<br>本の見<br>、のから、<br>本の見<br>、のから、<br>本の見<br>、のから、<br>本の見<br>、のから、<br>ないため、<br>、のから、<br>ないため、<br>、のから、<br>ないため、<br>、のから、<br>ないため、<br>、のから、<br>、のから、<br>、ののの。<br>、ののの、<br>、ののの、<br>、のののの、<br>、ののの、<br>、ののの、<br>、ののの、<br>、ののののの、<br>、のののののののの                                                                                                    |                                                                 | (本一)人(以前)(人)(第1年)(年)            |

\_<mark>断面サムネイル</mark> 「断面サムネイル」をクリックします。

➡ -任意形状断面を押して、断面を追加します。

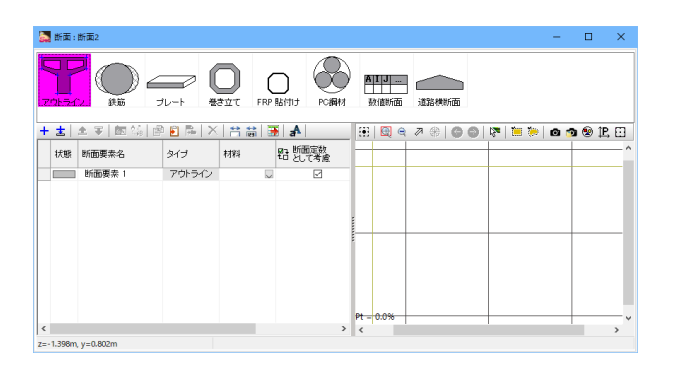

<mark>断面エディタ</mark> 要素タイプ:アウトラインを追加します。

| 🚰 断面要素 アウトライン エディタ | - | × |
|--------------------|---|---|
| 材料 アウトライン 接続点 変換   |   |   |
| O 30 MPa           |   |   |
| SM490Y             |   |   |
|                    |   |   |
|                    |   |   |
|                    |   |   |
|                    |   |   |
|                    |   |   |
|                    |   |   |
|                    |   |   |
|                    |   |   |
|                    |   |   |
|                    |   |   |

#### <mark>材料タブ</mark> <30Mpa>

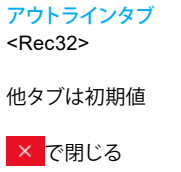

| 🧱 新面 : 新面2                     | - 🗆 ×                         |                           |
|--------------------------------|-------------------------------|---------------------------|
|                                |                               |                           |
| 土土  土平  惣協  凾  ≧陽  ×  吉間  菱  ▲ | 🗄 🖾 e 🤊 🏶 🔇 🕥 🕅 📜 💓 🙆 🧆 😵 🖳 🖸 |                           |
| 状態 断面要素名 タイプ 材料 昭 断面定数 として考慮   | ^                             | 新面要素名を変更する。 <conc></conc> |
| Conc アウトライン 30 MPa             | 400                           |                           |
|                                | 22<br>00<br>22                |                           |
|                                |                               |                           |
|                                | Ft = 0.0%                     |                           |
| <                              | > <>                          |                           |
| z=-2.630m, y=1.469m            |                               |                           |

<断面:Rec32-Z 断面要素名:rebar1>

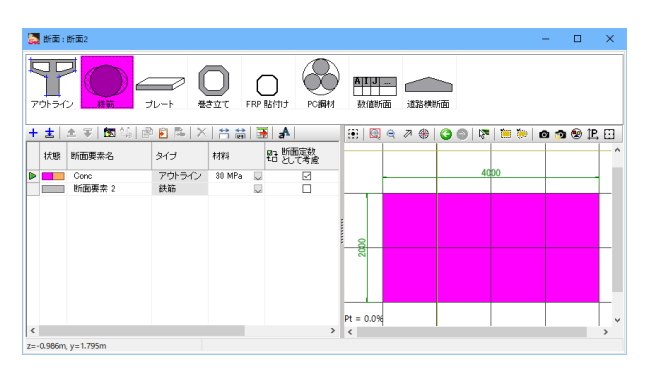

■ 断面要素 鉄筋 Iディク ー □ × 材料 配置データ 寸法データ 接続点 変換 SD490
★材料タブ <SD345>

| 🛃 断面 | 回要素 鉄筋 エディタ |                                              |                     |   | - | × |
|------|-------------|----------------------------------------------|---------------------|---|---|---|
| 材料   | 配置データ 寸法デー  | 9 接続点 変換                                     |                     |   |   |   |
|      |             |                                              |                     |   |   |   |
|      |             |                                              |                     |   |   |   |
|      |             |                                              |                     |   |   |   |
|      |             |                                              | •                   | _ |   |   |
|      | 1           |                                              | •••                 |   |   |   |
|      |             | <b>→                                    </b> | $\bullet + \bullet$ |   |   |   |
|      | 1 · · ·     |                                              | •••                 |   |   |   |
|      | 1本配置        | 直線配置                                         | 楕円配置                |   |   |   |
|      | <           |                                              |                     | > |   |   |
|      |             |                                              |                     |   |   |   |
|      |             |                                              |                     |   |   |   |
|      |             |                                              |                     |   |   |   |
|      |             |                                              |                     |   |   |   |

要素タイプ:鉄筋を追加します。

配置データタブ <直線配置>

| 🛃 断面要素 鉄筋 エディタ     |                                             | -       | o x    |
|--------------------|---------------------------------------------|---------|--------|
| 材料 配置データ 寸法データ 接続点 | 変換                                          |         |        |
| 寸法形状               | 配置方法の指定<br>○幅 & ビッチ<br>○幅 & 本数<br>●本数 & ビッチ |         |        |
| 12 -               | 寸法データ                                       | 入力値     |        |
|                    | 直径                                          | D32     | $\sim$ |
|                    | 鉄筋面積 (mm2)                                  | 794.2   |        |
|                    | 長さ(m)                                       | 3.500   |        |
|                    | ピッチ (m)                                     | 0.125   |        |
| 「 長さ 「             | 本数                                          | 29      |        |
|                    | 総面積 (mm2)                                   | 23031.8 |        |
|                    | - 配置<br>●左 - ◆                              | • •     |        |
|                    | ○中央    ●                                    | • •     |        |
|                    | ○右                                          | • •     |        |

#### 寸法データタブ

配置方法の指定<本数&ピッチ>

| 寸法データ | 入力値   |
|-------|-------|
| 直径    | D32   |
| 鉄筋面積  | -     |
| 長さ    | -     |
| ピッチ   | 0.125 |
| 本数    | 29    |
| 総面積   | -     |

アライメント:位置詳細を指定します。 <左>

・左 左端から長さをとります。

・中央 中央から左右に長さをとります。

・右 右端から長さをとります

| 🛃 断面 | i要素 鉄筋 IF | F19   |     |    |      |       | - | × |
|------|-----------|-------|-----|----|------|-------|---|---|
| 材料   | 配置データ     | 寸法データ | 接続点 | 変換 | ŧ.   |       |   |   |
|      |           |       |     |    |      | 値     |   |   |
| 回転角  | 腹         |       |     |    | (°)  | 0.0   |   |   |
| 並進   |           |       |     |    | z(m) | 0.000 |   |   |
|      |           |       |     |    | y(m) | 0.850 |   |   |
| 回転方  | 「向への移動    |       |     |    |      |       |   |   |
|      |           |       |     |    |      |       |   |   |
|      |           |       |     |    |      |       |   |   |
|      |           |       |     |    |      |       |   |   |
|      |           |       |     |    |      |       |   |   |
|      |           |       |     |    |      |       |   |   |
|      |           |       |     |    |      |       |   |   |
|      |           |       |     |    |      |       |   |   |
|      |           |       |     |    |      |       |   |   |
|      |           |       |     |    |      |       |   |   |
|      |           |       |     |    |      |       |   |   |
|      |           |       |     |    |      |       |   |   |

#### 変換タブ

並進方向:要素をずらして配置する場合に入力します。移動距離を入力します。<2:0 y:0.85>

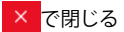

|   | 断南:  |                     |           |        |    |                       |          |            |      |    |      |     | - |     |                | × |
|---|------|---------------------|-----------|--------|----|-----------------------|----------|------------|------|----|------|-----|---|-----|----------------|---|
| 4 | ĪĪ   | <sup>-</sup> ∪_∈    | <b>-</b>  |        | (  |                       | A        | I J        | ]    |    |      |     |   |     |                |   |
| 1 | りトライ | ン <mark>鉄筋</mark> ラ | レート 巻     | *立て    | RP | 站付け PC鋼材              | 3        | 植新面        | 道路横翻 | 面  |      |     |   |     |                |   |
| • | ±∣   | 🏦 🐨 🔯 🐼 🖉           | ) 🛐 🗟   🗙 | 1      |    | A                     | <b>6</b> | <b>Q</b> 6 | 2 🛞  | 00 | 12   | 📜 🐎 | ø | 🏚 😟 | 1 <b>P</b> , 8 | 3 |
|   | 状態   | 断面要素名               | タイプ       | 材料     |    | 875 断面定数<br>212 として考慮 | F        | 1          |      |    |      |     | 1 |     | _              | - |
|   |      | Conc                | アウトライン    | 30 MPa | V  | 2                     |          |            |      |    |      |     |   |     |                |   |
| J |      | rebar 1             | 鉄筋        | SD345  | ~  | 2                     | -        |            | •    |    | 40   | 0   | + |     | 1              | 1 |
|   |      |                     |           |        |    |                       | 2000     | 1850       |      |    | •••• |     |   |     |                | - |
| ļ |      |                     |           | _      |    | >                     | Pt =     | 0.3%       |      |    |      |     |   |     | ,              | - |

断面要素名を変更する。<rebar1> ―― <断面定数として考慮にチェックをする>

#### <断面:Rec32-Z 断面要素名:rebar2>

| 断面:      | 断面2      |             |                |       |                             |   |             |       |      |                  | - |       | ×   |
|----------|----------|-------------|----------------|-------|-----------------------------|---|-------------|-------|------|------------------|---|-------|-----|
| jh 54    |          | <b>↓</b> -ト |                | FRP # |                             |   | ▲IJ<br>数值防面 | jīke  | na l |                  |   |       |     |
| <u>.</u> |          | b/≓         | 1121           |       | lla <sup>n</sup><br>ar 断面定数 | - |             | ₹ ∥ ∰ | 00   | 8 <b>.</b>   📻 🏀 | 0 | 9 😵 İ | 보면  |
| 17.52    | Cana     | フカレーク・      | 1044<br>20 MD+ |       | 1日 として考慮                    | : |             |       |      |                  |   |       |     |
|          | rebar 1  | 鉄筋          | SD345          | ×     |                             | - |             |       |      | 4000             |   |       |     |
|          |          |             |                |       |                             |   | - el        |       |      |                  | - | _     | -   |
|          |          |             |                |       |                             | 1 |             |       |      |                  |   |       |     |
|          |          |             |                |       |                             |   |             |       |      |                  | - |       |     |
|          |          |             |                |       |                             | _ | <u> </u>    |       |      |                  | + |       | -   |
|          |          |             |                |       |                             |   |             |       |      |                  |   |       | - 1 |
|          |          |             |                |       |                             | _ |             |       |      |                  |   |       |     |
|          |          |             |                |       |                             | _ | Pt = 0.3%   |       |      |                  |   |       | _   |
|          |          |             |                |       |                             | > | <           |       | 1    | 1                | 1 | - 1   | >   |
| 2.837m,  | y=0.277m |             |                |       |                             |   |             |       |      |                  |   |       |     |

<mark>断面エディタ</mark> 要素タイプ:鉄筋を追加します。

| 5  | 断面要素 鉄 | 筋 エディタ | ,    |     |    |  | - | × |                 |
|----|--------|--------|------|-----|----|--|---|---|-----------------|
| 材料 | 配置デ    |        | 法データ | 接続点 | 変換 |  |   |   |                 |
| 0  | 5D345  |        |      |     |    |  |   |   | 材料タブ            |
| 0  | SD490  |        |      |     |    |  |   |   | <sd345></sd345> |
|    |        |        |      |     |    |  |   |   |                 |
|    |        |        |      |     |    |  |   |   |                 |
|    |        |        |      |     |    |  |   |   |                 |
|    |        |        |      |     |    |  |   |   |                 |
|    |        |        |      |     |    |  |   |   |                 |
|    |        |        |      |     |    |  |   |   |                 |
|    |        |        |      |     |    |  |   |   |                 |
|    |        |        |      |     |    |  |   |   |                 |
|    |        |        |      |     |    |  |   |   |                 |

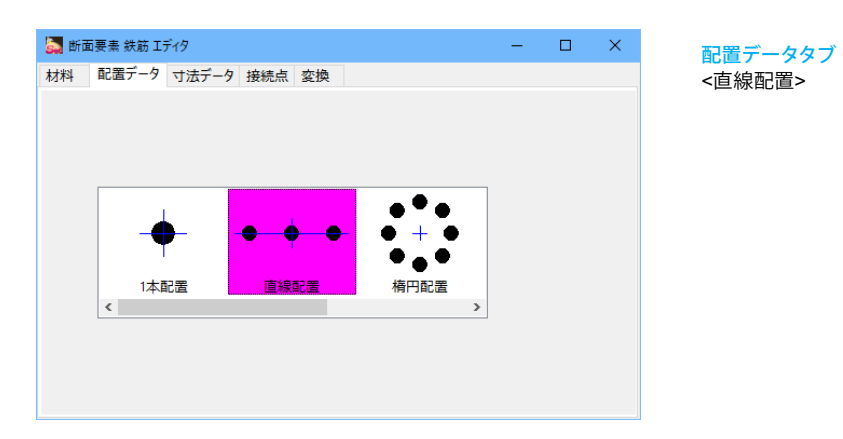

| 🔜 断面要素 鉄筋 エディタ     |                                                                                                    | - 🗆                            | × |
|--------------------|----------------------------------------------------------------------------------------------------|--------------------------------|---|
| 材料 配置データ 寸法データ 接続点 | 変換                                                                                                    |                                |   |
| 寸法形状               | <ul> <li>配置方法の指定</li> <li>○幅&amp;ビッチ</li> <li>○幅&amp;本数</li> <li>●本数&amp;ビッチ</li> <li>寸法データ</li> </ul> | 入力値                            |   |
|                    | 直径<br>鉄筋面積 (mm2)<br>長さ (m)<br>ピッチ (m)                                                                  | D32<br>794.2<br>3.500<br>0.125 | × |
|                    | 本欽<br>総面積 (mm2)<br>配置<br>● 左 ◆<br>〇 中央 ↓ ◆                                                             | 29<br>23031.8<br>••••          |   |
|                    | 04                                                                                                    | • • •                          |   |

#### 寸法データタブ

配置方法の指定<本数&ピッチ>

| 寸法データ | 入力値   |
|-------|-------|
| 直径    | D32   |
| 鉄筋面積  | -     |
| 長さ    | -     |
| ピッチ   | 0.125 |
| 本数    | 29    |
| 総面積   | -     |

アライメント:位置詳細を指定します。 <左>

| 🛃 断面要素 鉄筋 エディタ       |      |        | - | × |
|----------------------|------|--------|---|---|
| 材料 配置データ 寸法データ 接続点 変 | 換    |        |   |   |
|                      |      | 値      |   |   |
| 回転角度                 | (°)  | 0.0    |   |   |
| 並進                   | z(m) | 0.000  |   |   |
|                      | y(m) | -0.850 |   |   |
| 回転方向への移動             |      |        |   |   |
|                      |      |        |   |   |
|                      |      |        |   |   |
|                      |      |        |   |   |
|                      |      |        |   |   |
|                      |      |        |   |   |
|                      |      |        |   |   |
|                      |      |        |   |   |
|                      |      |        |   |   |
|                      |      |        |   |   |
|                      |      |        |   |   |
|                      |      |        |   |   |

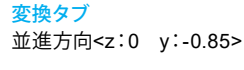

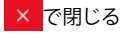

| 断面:断面2        |           |         | - <b>D</b>                   | ×            |
|---------------|-----------|---------|------------------------------|--------------|
|               |           |         |                              |              |
| ±   ± ∓   ⊠ % | 🖻 🖻 🋤 🗡 🏲 | i 🗟 📑 🗚 | 🗄 🗒 e 🗷 🏶 🔇 🕲 🔯 🛅 🖗 🐽 🤊 😵    | 1 <u>2</u> 🖸 |
| 状態 新面要索名      | タイプ 材料    | い、新面定数  |                              | ^            |
| Conc          | アウトライン 30 | MPa 💭 🖂 |                              |              |
| rebar1        | 鉄筋 SD     | 345 🔍 🗹 | 4000                         |              |
| rebar2        | 鉄筋 SD     | 345 🔍 🖂 |                              | _            |
|               |           |         | N000<br>1850<br>1850<br>1950 | -            |
|               |           |         |                              |              |
|               |           |         | Pt = 0.6%                    | ~            |
|               |           |         |                              |              |

断面要素名を変更する。<rebar2> — <断面定数として考慮にチェックをする>

#### <断面:Rec32-Z 断面要素名:rebar3>

| 🌉 断面:     | 断面2           |                |            |          |             |             |               |            |         | -   |              | ×    |
|-----------|---------------|----------------|------------|----------|-------------|-------------|---------------|------------|---------|-----|--------------|------|
| 701-54    |               | 1L-F *         | D<br>B d T | (<br>FRP | Bitti Point |             | )<br>1236-001 | <b>Ула</b> |         |     |              |      |
| + ±       | 요 포   🚾 😘   🖻 | ) 🛐 😼 🛛 🗙      | 1 🛱 🛱      |          | A           | _ 🔠 🖾 🖨     | 1 🖉 🏶         | 3 🔘 🛛      | s   📜 🐎 | 0 🕉 | <b>1</b> 🛞 🕯 | P, 🖸 |
| 状態        | 断面要素名         | シイブ            | 材料         |          | P3 斯丽定教     |             |               |            |         |     |              | ^    |
|           | Como          | マウトライン         | 20 MDs     |          |             | 1           |               |            |         |     |              | - 1  |
|           | rebar 1       | 対筋             | SD245      |          |             | - L         |               | 4          | opo     |     |              |      |
| $\vdash$  | rebar?        | 24.00<br>24.00 | SD345      |          |             | tha - E     |               |            |         |     |              |      |
|           | rebar3        | 鉄筋             | SD345      | V        |             | <u>- 18</u> |               |            |         |     | 11           | _    |
|           |               |                |            |          |             |             |               |            |         |     |              |      |
|           |               |                |            |          |             |             |               |            |         |     |              |      |
|           |               |                |            |          |             | 220         |               |            |         | -   |              |      |
|           |               |                |            |          |             | ~ ~         |               |            |         |     |              |      |
|           |               |                |            |          |             |             |               |            |         |     |              |      |
|           |               |                |            |          |             | 3           |               | •••••      |         |     | • •          | _    |
|           |               |                |            |          |             | Pt = 0.7%   |               |            |         |     |              |      |
| <         |               |                |            |          |             | > <         |               | 1          | 1       |     | - I          | >    |
| z=-3.000m | . v=2.000m    |                |            |          |             |             |               |            |         |     | _            |      |

#### <断面:Rec32-Z 断面要素名:rebar4>

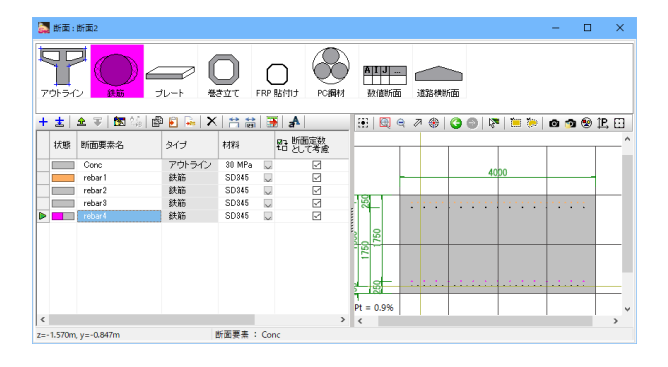

#### 操作は前述同様に行う。(既存断面要素を 修正することもできます。) <mark>断面エディタ</mark> 断面要素<鉄筋>

#### 鉄筋エディタ

材料<SD345> 配置データ<直線配置> 配置方法の指定<本数&ピッチ > 寸法データ<直径 D32 ピッチ 0.25 本数 15> 変換:並進方向 <y:0.75> 他は初期値

#### 断面エディタ

断面要素名<rebar3> <断面定数として考慮にチェックをする>

操作は前述同様に行う。(既存断面要素を 修正することもできます。) 断面エディタ 断面要素<鉄筋>

#### 鉄筋エディタ

材料<SD345> 配置データ<直線配置> 配置方法の指定<本数&ピッチ> 寸法データ<直径 D32 ピッチ 0.25 本数 15> 変換:並進方向 <y:-0.75>

#### 他は初期値

<mark>断面エディタ</mark> 断面要素名<rebar4> <断面定数として考慮にチェックをする>

#### <断面サムネイル:Rec32-Z 断面要素名:rebar5>

| 🌄 断面     | :断面2        |         |          |       |                     |             |           |      |         | -   |              | ×    |
|----------|-------------|---------|----------|-------|---------------------|-------------|-----------|------|---------|-----|--------------|------|
| 701-5    |             | JU-h    | <b>)</b> | FRP ! |                     | AIJ<br>数值断面 | i izistel | 55   |         |     |              |      |
| + ±      | 🗻 🐨 🔚 🖬 🖓 🖬 | ) 🔁 🚂 🗙 | 1 🛱 🛱    | 1     | aA                  | 🗄 🗒 (       | ۹ ۵ 🛞     | 30 8 | •   🗰 ≽ | 0 5 | <b>9</b> 😵 1 | e. 🖸 |
| 状態       | 新面要索名       | タイプ     | 材料       |       | BD 断面定数<br>4日 として考慮 |             |           |      |         | -   |              | ^    |
|          | Conc        | アウトライン  | 30 MPa   | V     |                     |             |           |      |         |     |              |      |
|          | rebar1      | 鉄筋      | SD345    |       |                     |             |           | 4    | 00      | -   |              |      |
|          | rebar2      | 鉄筋      | SD345    |       | 2                   |             |           |      |         |     |              |      |
|          | rebar3      | 鉄筋      | SD345    |       | 2                   | 75          |           |      |         |     | 1.1          |      |
|          | rebar4      | 鉄筋      | SD345    |       | 2                   |             |           |      |         |     |              |      |
|          | rebar5      | 鉄筋      | SD345    |       |                     |             |           |      |         |     |              |      |
|          |             |         |          |       |                     | 2 2         | 1.00      |      |         | -   |              | _    |
|          |             |         |          |       |                     | 12          |           |      |         |     |              |      |
|          |             |         |          |       |                     |             |           |      |         |     |              |      |
|          |             |         |          |       |                     | 0 12        |           | 1    | 1       | 1   | .:           |      |
|          |             |         |          |       |                     | 151 19      |           | -    |         | _   | -            | -    |
|          |             |         |          |       |                     | Pt = 1.0%   |           |      |         |     |              | ~    |
| <        |             |         |          |       | >                   | <           |           |      |         |     |              | >    |
| z=-2.923 | m, y=0.766m |         |          |       |                     |             |           |      |         |     |              |      |

 $\otimes$ 

😥 | 🖳 e. 🧷 🛞 | 😋 🌒 | 🕅 📜 📂 | 😐 🔊 🗐 🏗 🖸

 ●
 ●
 ●
 ●
 ●
 ●
 ●
 ●
 ●
 ●
 ●
 ●
 ●
 ●
 ●
 ●
 ●
 ●
 ●
 ●
 ●
 ●
 ●
 ●
 ●
 ●
 ●
 ●
 ●
 ●
 ●
 ●
 ●
 ●
 ●
 ●
 ●
 ●
 ●
 ●
 ●
 ●
 ●
 ●
 ●
 ●
 ●
 ●
 ●
 ●
 ●
 ●
 ●
 ●
 ●
 ●
 ●
 ●
 ●
 ●
 ●
 ●
 ●
 ●
 ●
 ●
 ●
 ●
 ●
 ●
 ●
 ●
 ●
 ●
 ●
 ●
 ●
 ●
 ●
 ●
 ●
 ●
 ●
 ●
 ●
 ●
 ●
 ●
 ●
 ●
 ●
 ●
 ●
 ●
 ●
 ●
 ●
 ●
 ●
 ●
 ●
 ●
 ●
 ●
 ●
 ●
 ●

昭 断面定数 として考慮

34 20

> K = 1.1%

操作は前述同様に行う。(既存断面要素を 自動複製して、 修正することもできます。) 断面エディタ 断面要素<鉄筋>

#### 鉄筋エディタ

材料<SD345> 配置データ<直線配置> 配置方法の指定<本数&ピッチ> 寸法データ<直径 D29 ピッチ 0.125 本数 11> 変換:回転角度 <角度:90> 並進方向 <z:-1.85>

#### 他は初期値

#### 断面エディタ

断面要素名<rebar5> <断面定数として考慮にチェックをする>

操作は前述同様に行う。(既存断面要素を 自動複製して、 修正することもできます。) 断面エディタ 断面要素<鉄筋>

#### 鉄筋エディタ

 $\Box \times$ 

材料<SD345> 配置データ<直線配置> 配置方法の指定<本数&ピッチ> 寸法データ<直径 D29 ピッチ 0.125 本数 11> 変換:回転角度 <角度:90> 並進方向 <z:1.85>

#### 他は初期値

#### 断面エディタ

断面要素名<rebar6> <断面定数として考慮にチェックをする>

<断面:Rec32-Z 断面要素名:rebar7>

|      | 断面:               | 断面2            |                |                 |              |              |           |             |             |           |        |   | -            |    | × |
|------|-------------------|----------------|----------------|-----------------|--------------|--------------|-----------|-------------|-------------|-----------|--------|---|--------------|----|---|
| 71   | )<br>]_<br>))- 54 |                | JU-F           | <b>)</b><br>≢±τ | (<br>FRP     | Raffit Foget | AD<br>Bit | J           | JERMUM      |           |        |   |              |    |   |
| Ť    | <u></u>           | ± + 153 (8   ] | ≌ <b>⊵</b> ⊨ ∧ | ा लि            |              | 8 a 8 (前定时   | ::::      | E C         | M (6)   (3) | 0   P     | '  🛄 🎘 | ø | <b>"</b> ] & | 병면 | ^ |
|      | 初感                | 町田要茶名          | 917            | रतस्र           |              | もとして考慮       |           |             |             |           |        |   |              |    | - |
|      |                   | Conc           | アウトライン         | 30 MPa          |              |              |           |             |             |           |        |   |              |    |   |
|      |                   | rebar 1        | 鉄筋             | SD345           | V            |              |           |             |             |           | 400    |   |              |    |   |
|      |                   | rebar2         | 鉄筋             | SD345           | $\mathbf{v}$ |              |           |             | -           |           | 400    |   | -            |    | 1 |
|      |                   | rebar3         | 鉄筋             | SD345           | $\sim$       | 2            |           |             | _           | _         |        | _ | _            |    | - |
|      |                   | rebar4         | 鉄筋             | SD345           | $\sim$       |              | - 8       | - 68        | 1.1.1.1     | ::::      |        |   | · : :        |    |   |
|      |                   | rebar5         | 鉄筋             | SD345           | ~            |              |           |             | _ :         |           |        |   |              |    |   |
|      |                   | rebar6         | 鉄筋             | SD345           | ~            |              |           | 8           | 1           |           |        |   |              |    |   |
| ►    |                   | rebar?         | 鉄筋             | SD345           | $\checkmark$ |              | 80        | <u> 288</u> | :           |           |        |   |              |    | - |
|      |                   |                |                |                 |              |              | 175       |             | 1           |           |        |   |              |    |   |
|      |                   |                |                |                 |              |              |           |             | - 1         |           |        |   |              |    |   |
|      |                   |                |                |                 |              |              |           | 0 2 8       | · · · · ·   | · . • . • |        |   |              |    | 1 |
|      |                   |                |                |                 |              |              | - 1       | 291         |             |           |        |   |              |    |   |
|      |                   |                |                |                 |              |              | 1         |             |             |           |        |   |              |    |   |
|      |                   |                |                |                 |              |              |           |             |             |           |        | - |              |    | - |
|      |                   |                |                |                 |              |              |           |             |             |           |        |   |              |    |   |
|      |                   |                |                |                 |              |              | Pt = 1    | .1%         |             |           |        | _ |              |    |   |
| <    |                   |                |                |                 |              | >            | <         |             |             |           |        |   |              |    | > |
| z=0. | 564m,             | y=-1.424m      |                |                 |              |              |           |             |             |           |        |   |              |    |   |

修正することもできます。) 断面エディタ 断面要素<鉄筋>

#### 鉄筋エディタ

材料<SD345> 配置データ<直線配置> 配置方法の指定<本数&ピッチ> 寸法データ<直径 D29 ピッチ 0.25 本数 5> 変換:回転角度 <角度:90> 並進方向 <z:1.75>

#### 他は初期値

#### 断面エディタ

断面要素名<rebar7> <断面定数として考慮にチェックをする>

#### <断面:Rec32-Z 断面要素名:rebar6>

材料

30 MPa SD345 SD345 SD345 SD345 SD345 SD345 SD345

2

ゴレート + ± 🛳 🕫 🕼 😰 💀 🗙 🛤 🗃 🗚

タイプ

タイプ アウトライン 鉄筋 鉄筋 鉄筋 鉄筋 鉄筋 鉄筋

🌄 断面 : 断面2

アウトライン

状態 断面要索名

Conc rebar1 rebar2 rebar3 rebar4 rebar5

-2.837m, y=-0.544

#### <断面:Rec32-Z 断面要素名:rebar8>

|         | ten AZ Lath en Di L | V          |       |         |              | 0.01 |     |     | to m   |
|---------|---------------------|------------|-------|---------|--------------|------|-----|-----|--------|
| 8 HEF?  | 18 347              | 1384       | の新聞定計 | 1.11    | 400          | 0019 |     | 030 | o te m |
| Conc    | 701-54              | > 30 MPa D |       |         | T            |      |     |     |        |
| rebar1  | \$9.85              | SD045 U    | 2     |         |              |      |     | .   |        |
| rebar2  | 鉄筋                  | SD945 💭    | 2     |         | -            |      | 440 | ·   |        |
| rebar3  | 鉄筋                  | SD345 💭    | 2     |         |              | -    | _   |     |        |
| rebar4  | 鉄筋                  | SD345 💭    | 2     | - 8 - 8 | 8            |      |     |     |        |
| rebar5  | 鉄筋                  | SD045 💭    | 2     |         | ۳ <u>–</u> ا |      |     |     | .:     |
| rebar6  | 鉄筋                  | SD345 💭    | 2     | 0 0     |              |      |     |     |        |
| rebar7  | 鉄筋                  | SD345 💭    | 2     | Bo Els  |              |      |     |     |        |
| rebaril | 鉄筋                  | SD345 💭    |       |         | - 1          |      |     |     | .:     |
|         |                     |            |       |         |              |      |     |     |        |
|         |                     |            |       |         |              |      |     |     |        |

操作は前述同様に行う。(既存断面要素を 修正することもできます。) 断面エディタ 断面要素<鉄筋>

#### 鉄筋エディタ

材料<SD345> 配置データ<直線配置> 配置方法の指定<本数&ピッチ > 寸法データ<直径 D29 ピッチ 0.25 本数 5> 変換:回転角度 <角度:90> 並進方向 <z:-1.75>

他は初期値

#### 断面エディタ

断面要素名<rebar8> <断面定数として考慮にチェックをする>

#### <断面:Rec32-Z 断面要素名:rebar9>

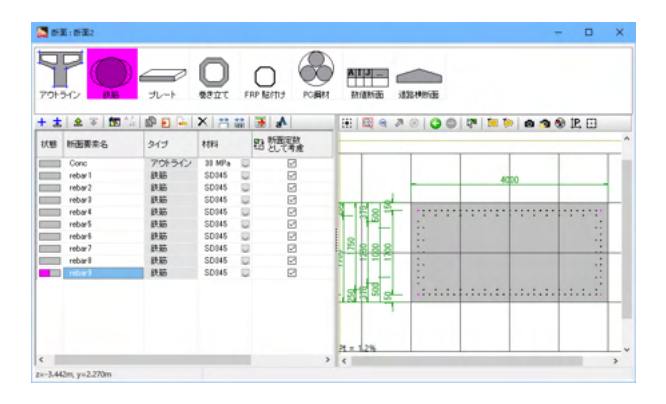

操作は前述同様に行う。(既存断面要素を 修正することもできます。) 断面エディタ 断面要素<鉄筋>

#### 鉄筋エディタ

材料<SD345> 配置データ<矩形配置> 配置方法の指定<本数>

| 寸法データ    | 入力値  |
|----------|------|
| 直径       | D32  |
| 鉄筋面積     | -    |
| 幅        | 4    |
| 高さ       | 2    |
| а        | 0.15 |
| b        | 0    |
| С        | 0.15 |
| d        | 0    |
| ピッチ1     | -    |
| n1       | 0    |
| 端数の最小値1  | -    |
| 端数1      | -    |
| ピッチ2     | -    |
| n2       | 0    |
| 端数の最小値2  | -    |
| 端数2      | -    |
| ピッチ3     | -    |
| n3       | 0    |
| 端数の最小値3  | -    |
| 端数3      | -    |
| ピッチ4     | -    |
| n4       | 0    |
| 端数の最小値4  | -    |
| 端数4      | 0    |
| ピッチの最小値1 | 0    |
| ピッチの最小値2 | 0    |
| ピッチの最小値3 | 0    |
| ピッチの最小値4 | 0    |
| 総面積      | -    |

他は初期値

断面エディタ

断面要素名<rebar9> <断面定数として考慮にチェックをする>

#### <断面:Rec32-Z 断面要素名:rebar10>

| B17 865 :                            | 断面2     |         |             |    |                     |         |                     |      |             |          |         |         |         |     | -       |      | × |
|--------------------------------------|---------|---------|-------------|----|---------------------|---------|---------------------|------|-------------|----------|---------|---------|---------|-----|---------|------|---|
| 7<br>7<br>7<br>9<br>1<br>9<br>1<br>9 |         |         | ی<br>چغتر ۱ |    |                     | A]<br>鼓 | <b>J</b><br>1855    | in a | <b>秋</b> 断面 | <b>b</b> |         |         |         |     |         |      |   |
| ±                                    | 🏦 🐨 🚺 🎲 | 🕸 🖻 💊 🗡 | 8           |    | aA                  |         | ۹ 🖽                 | 2    | 0   C       | 0        | 12      | 1       | (in 1   | 0 🕥 | ۱ 😒     | B, 🖸 |   |
| 状態                                   | 断面要素名   | タイプ     | 材料          | Į. | an 断面定数<br>50 として考慮 |         |                     |      |             |          |         |         |         |     |         |      |   |
|                                      | Conc    | アウトライン  | 30 MPa      |    |                     |         |                     |      |             |          |         |         |         |     |         |      | Г |
|                                      | rebar 1 | 鉄筋      | SD345       | U  |                     |         |                     |      |             |          |         |         | inno    |     |         |      |   |
|                                      | rebar2  | 鉄筋      | SD345       | V  |                     |         |                     | - 1  | -           |          |         | - 1     | 000     |     | -       |      | 1 |
|                                      | rebar3  | 鉄筋      | SD345       |    |                     |         |                     |      |             |          |         |         |         |     |         |      |   |
|                                      | rebar4  | 鉄筋      | SD345       |    | 2                   | 8 9     | 2 <del>9</del> 8    |      |             | 121      | ÷ • : • | : : : : | · ŀ · : |     | · ŀ · : |      |   |
|                                      | rebar5  | 鉄筋      | SD345       |    |                     | 1       |                     |      | ÷           |          |         |         |         |     |         |      |   |
|                                      | rebar6  | 鉄筋      | SD345       |    |                     |         |                     |      | ÷.          |          |         |         |         |     |         |      |   |
|                                      | rebar7  | 鉄筋      | SD345       | V  |                     | 88      | 88                  |      | ÷           |          |         |         |         |     |         |      |   |
|                                      | rebar8  | 鉄筋      | SD345       |    | 2                   | 2 3     | 2 2 2               |      | 1.          |          |         |         |         |     |         | :    |   |
|                                      | rebar9  | 鉄筋      | SD345       |    |                     |         |                     |      | 81          |          |         |         |         |     |         |      |   |
|                                      | rebar10 | 鉄筋      | SD345       | ~  | 2                   | ح مب    |                     |      | ÷           |          |         |         |         |     | ι.      |      |   |
|                                      |         |         |             |    |                     | 37      | । <del>ଜ କ</del> ୍ଷ |      |             | • • •    | · · · · |         |         |     | · [ · · |      |   |
|                                      |         |         |             |    |                     |         |                     |      |             |          |         |         |         |     | T       |      |   |
|                                      |         |         |             |    |                     |         |                     |      |             |          |         |         |         |     |         |      | 1 |
|                                      |         |         |             |    |                     |         |                     |      |             |          |         |         |         |     |         |      | 1 |
|                                      |         |         |             |    |                     | Pt = 1  | .2%                 |      |             |          |         |         |         |     |         |      |   |
|                                      |         |         |             |    | >                   | <       |                     |      |             |          |         |         |         |     |         |      | > |
|                                      |         |         |             |    |                     |         |                     |      |             |          |         |         |         |     |         |      |   |

#### 鉄筋エディタ

材料<SD345> 配置データ<矩形配置> 配置方法の指定<本数>

| 直径     D32       直径     D32       鉄筋面積     -       幅     4       高さ     2       a     0.15       b     0       c     0.25       d     0       ピッチ1     -       n1     0       端数の最小値1     -       ビッチ1     -       n1     0       端数の最小値1     -       ビッチ2     -       n2     0       端数の最小値2     -       端数の最小値3     -       端数の最小値3     -       端数の最小値3     -       端数の最小値3     -       ビッチ3     -       n3     0       端数の最小値3     -       ビッチの最小値4     -       端数4     0       ビッチの最小値1     0       ピッチの最小値3     0       ピッチの最小値4     0       総面積     -                                                                                  | 寸法データ                                 | 入力値   |
|----------------------------------------------------------------------------------------------------|---------------------------------------|-------|
| 国産     D02       鉄筋面積     -       幅     4       高さ     2       a     0.15       b     0       c     0.25       d     0       ピッチ1     -       n1     0       端数の最小値1     -       ビッチ2     -       n2     0       ビッチ3     -       n3     0       端数の最小値3     -       端数の最小値4     -       端数の最小値4     -       端数の最小値4     0       ビッチの最小値1     0       ピッチの最小値3     0       ピッチの最小値4     0       ビッチの最小値3     0       ピッチの最小値4     0       ピッチの最小値3     0       ピッチの最小値3     0       ピッチの最小値4     0       総面積     -                                                                                                    | 直径                                    |       |
| マー       -         幅       4         高さ       2         a       0.15         b       0         c       0.25         d       0         ピッチ1       -         n1       0         端数の最小値1       -         ビッチ2       -         n2       0         ビッチ2       -         n3       0         端数の最小値3       -         端数の最小値3       -         端数の最小値3       -         端数の最小値3       -         ビッチ3       0         端数の最小値3       -         ビッチ4       -         n4       0         ビッチの最小値4       -         ビッチの最小値3       0         ピッチの最小値3       0         ピッチの最小値3       0         ピッチの最小値3       0         ピッチの最小値4       0         総面積       - | 些 E<br>鉄筋 面積                          |       |
| Image     マ       高さ     2       a     0.15       b     0       c     0.25       d     0       ピッチ1     -       n1     0       端数の最小値1     -       ビッチ2     -       n2     0       ビッチ2     -       n3     0       端数の最小値3     -       端数の最小値3     -       端数の最小値3     -       端数の最小値4     -       端数の最小値4     0       端数の最小値4     0       ビッチの最小値1     0       ピッチの最小値3     0       ピッチの最小値4     0       ピッチの最小値3     0       ピッチの最小値4     0       ピッチの最小値3     0       ピッチの最小値3     0       ピッチの最小値4     0       総面積     -                                                                                                    | <u> </u>                              | 1     |
| a     0.15       a     0.15       b     0       c     0.25       d     0       ピッチ1     -       n1     0       端数の最小値1     -       ピッチ2     -       n2     0       ビッチ2     -       n2     0       ビッチ3     -       n3     0       ビッチ4     -       n4     0       ビッチの最小値4     -       端数4     0       ビッチの最小値3     0       ピッチの最小値4     0       ピッチの最小値3     0       ピッチの最小値4     0       ピッチの最小値4     0       ピッチの最小値3     0       ピッチの最小値4     0       ピッチの最小値3     0       ピッチの最小値4     0       総面積     -                                                                                                    |                                       | 2     |
| a     0.15       b     0       c     0.25       d     0       ピッチ1     -       n1     0       端数の最小値1     -       ピッチ2     -       n2     0       端数の最小値2     -       ピッチ2     -       n2     0       端数の最小値2     -       ピッチ3     -       n3     0       端数の最小値3     -       端数の最小値3     -       端数の最小値4     -       暗数数の最小値4     -       ピッチ4     -       n4     0       ビッチの最小値4     0       ピッチの最小値3     0       ピッチの最小値4     0       ピッチの最小値3     0       ピッチの最小値4     0       総面積     -                                                                                                    |                                       | 0.15  |
| b     0       c     0.25       d     0       ピッチ1     -       n1     0       端数の最小値1     -       ピッチ2     -       n2     0       端数の最小値2     -       ピッチ2     -       n2     0       端数の最小値2     -       ピッチ3     -       n3     0       端数の最小値3     -       端数の最小値3     -       ビッチ3     -       n4     0       ピッチの最小値4     -       端数4     0       ピッチの最小値3     0       ピッチの最小値3     0       ピッチの最小値3     0       ピッチの最小値3     0       ピッチの最小値4     0       総面積     -                                                                                                    | a<br>b                                | 0.15  |
| c     0.23       d     0       ピッチ1     -       n1     0       端数の最小値1     -       ピッチ2     -       n2     0       端数の最小値2     -       ピッチ2     -       n2     0       端数の最小値2     -       ピッチ3     -       n3     0       端数の最小値3     -       ビッチ3     -       n4     0       端数の最小値4     -       端数の最小値4     0       ビッチの最小値1     0       ピッチの最小値3     0       ピッチの最小値3     0       ピッチの最小値3     0       ピッチの最小値3     0       ピッチの最小値3     0       ピッチの最小値3     0       ピッチの最小値4     0       総面積     -                                                                                                    | 0                                     | 0.25  |
| d     0       ピッチ1     -       n1     0       端数の最小値1     -       端数の最小値2     -       比ッチ2     -       n2     0       端数の最小値2     -       ビッチ3     -       n3     0       端数の最小値3     -       ピッチ4     -       n4     0       ピッチの最小値4     -       端数4     0       ピッチの最小値3     0       ピッチの最小値3     0       ピッチの最小値3     0       ピッチの最小値3     0       ピッチの最小値3     0       ピッチの最小値3     0       ピッチの最小値3     0       ピッチの最小値3     0       ピッチの最小値3     0                                                                                                    | с<br>d                                | 0.25  |
| Cッチィー     -       n1     0       端数の最小値1     -       端数1     -       ピッチ2     -       n2     0       端数の最小値2     -       端数2     -       ピッチ3     -       n3     0       端数の最小値3     -       ピッチ4     -       n4     0       ピッチの最小値4     -       ピッチの最小値3     0       ピッチの最小値3     0       ピッチの最小値3     0       ピッチの最小値3     0       ピッチの最小値3     0       ピッチの最小値3     0       ピッチの最小値3     0       ピッチの最小値3     0       ピッチの最小値3     0       ピッチの最小値3     0       ピッチの最小値4     -                                                                                                    | U<br>1~~~~~ 1                         |       |
| III     0       端数の最小値1     -       端数1     -       ピッチ2     -       n2     0       端数の最小値2     -       端数2     -       ピッチ3     -       n3     0       端数の最小値3     -       ピッチ4     -       n4     0       ピッチの最小値4     -       ピッチの最小値1     0       ピッチの最小値3     0       ピッチの最小値3     0       ピッチの最小値3     0       ピッチの最小値3     0       ピッチの最小値3     0       ピッチの最小値3     0       ピッチの最小値4     -                                                                                                    |                                       | -     |
| 端数の最小値1     -       端数1     -       ピッチ2     -       n2     0       端数の最小値2     -       端数2     -       ピッチ3     -       n3     0       端数の最小値3     -       ピッチ4     -       n4     0       ピッチの最小値4     -       ピッチの最小値1     0       ピッチの最小値3     0       ピッチの最小値3     0       ピッチの最小値3     0       ピッチの最小値3     0       ピッチの最小値3     0       ピッチの最小値3     0       ピッチの最小値3     0       ピッチの最小値3     0                                                                                                    |                                       |       |
| 端数1     -       ビッチ2     -       n2     0       端数の最小値2     -       端数2     -       ビッチ3     -       n3     0       端数の最小値3     -       ビッチ4     -       n4     0       端数0最小値4     -       端数4     0       ピッチの最小値1     0       ピッチの最小値3     0       ピッチの最小値3     0       ピッチの最小値3     0       ピッチの最小値3     0       ピッチの最小値3     0       ピッチの最小値3     0                                                                                                    |                                       |       |
| ヒッチ2       -         n2       0         端数の最小値2       -         端数2       -         ピッチ3       -         n3       0         端数の最小値3       -         端数3       -         ピッチ4       -         n4       0         ビッチの最小値4       -         ピッチの最小値3       0         ピッチの最小値3       0         ピッチの最小値3       0         ピッチの最小値3       0         ピッチの最小値3       0         ピッチの最小値3       0         ピッチの最小値4       -                                                                                                    | · · · · · · · · · · · · · · · · · · · | -     |
| n2     0       端数の最小値2     -       端数2     -       ピッチ3     -       n3     0       端数の最小値3     -       端数3     -       ピッチ4     -       n4     0       端数の最小値4     -       端数4     0       ピッチの最小値1     0       ピッチの最小値3     0       ピッチの最小値3     0       ピッチの最小値3     0       ピッチの最小値3     0       ピッチの最小値3     0       ピッチの最小値3     0       ピッチの最小値3     0                                                                                                    | ビッチ2                                  |       |
| 端数の最小値2     -       端数2     -       ピッチ3     -       n3     0       端数の最小値3     -       端数3     -       ピッチ4     -       n4     0       端数の最小値4     -       端数4     0       ピッチの最小値1     0       ピッチの最小値3     0       ピッチの最小値4     -       ピッチの最小値3     0       ピッチの最小値3     0       ピッチの最小値4     -                                                                                                    | n2                                    | 0     |
| 端数2     -       ピッチ3     -       n3     0       端数の最小値3     -       端数3     -       ピッチ4     -       n4     0       端数の最小値4     -       端数4     0       ピッチの最小値1     0       ピッチの最小値2     0       ピッチの最小値3     0       ピッチの最小値4     -       ピッチの最小値3     0       ピッチの最小値4     -                                                                                                    | 端数の最小値2                               | -     |
| ピッチ3       -         n3       0         端数の最小値3       -         端数3       -         ピッチ4       -         n4       0         端数の最小値4       -         端数4       0         ピッチの最小値1       0         ピッチの最小値2       0         ピッチの最小値3       0         ピッチの最小値3       0         ピッチの最小値3       0         ピッチの最小値3       0         ピッチの最小値3       0         ピッチの最小値4       0                                                                                                    | 端数2                                   | -     |
| n3     0       端数の最小値3     -       端数3     -       ピッチ4     -       n4     0       端数の最小値4     -       端数4     0       ピッチの最小値1     0       ピッチの最小値2     0       ピッチの最小値3     0       ピッチの最小値4     -       ピッチの最小値3     0       ピッチの最小値4     0       総面積     -                                                                                                    | ピッチ3                                  | -     |
| 端数の最小値3     -       端数3     -       ピッチ4     -       n4     0       端数の最小値4     -       端数4     0       ピッチの最小値1     0       ピッチの最小値2     0       ピッチの最小値3     0       ピッチの最小値4     -       ピッチの最小値3     0       ピッチの最小値4     0       総面積     -                                                                                                    | n3                                    | 0     |
| 端数3     -       ピッチ4     -       n4     0       端数の最小値4     -       端数4     0       ピッチの最小値1     0       ピッチの最小値2     0       ピッチの最小値3     0       ピッチの最小値4     0       総面積     -                                                                                                    | 端数の最小値3                               | -     |
| ピッチ4     -       n4     0       端数の最小値4     -       端数4     0       ピッチの最小値1     0       ピッチの最小値2     0       ピッチの最小値3     0       ピッチの最小値4     0       総面積     -                                                                                                    | 端数3                                   | -     |
| n4         0           端数の最小値4         -           端数4         0           ピッチの最小値1         0           ピッチの最小値2         0           ピッチの最小値3         0           ピッチの最小値4         0           総面積         -                                                                                                    | ピッチ4                                  | -     |
| 端数の最小値4     -       端数4     0       ピッチの最小値2     0       ピッチの最小値3     0       ピッチの最小値4     0       総面積     -                                                                                                    | n4                                    | 0     |
| 端数4     0       ピッチの最小値1     0       ピッチの最小値2     0       ピッチの最小値3     0       ピッチの最小値4     0       総面積     -                                                                                                    | 端数の最小値4                               | -     |
| ピッチの最小値1     0       ピッチの最小値2     0       ピッチの最小値3     0       ピッチの最小値4     0       総面積     -                                                                                                    | 端数4                                   | 0     |
| ピッチの最小値2     0       ピッチの最小値3     0       ピッチの最小値4     0       総面積     -                                                                                                    | ピッチの最小値1                              | 0     |
| ピッチの最小値3     0       ピッチの最小値4     0       総面積     -                                                                                                    | ピッチの最小値2                              | 0     |
| ピッチの最小値4 0<br>総面積 -                                                                                                    | ピッチの最小値3                              | 0     |
| 総面積                                                                                                    | ピッチの最小値4                              | 0     |
|                                                                                                    | 総面積                                   | -<br> |

変換:全て0

他は初期値

#### 断面エディタ

断面要素名<rebar10> <断面定数として考慮にチェックをする>

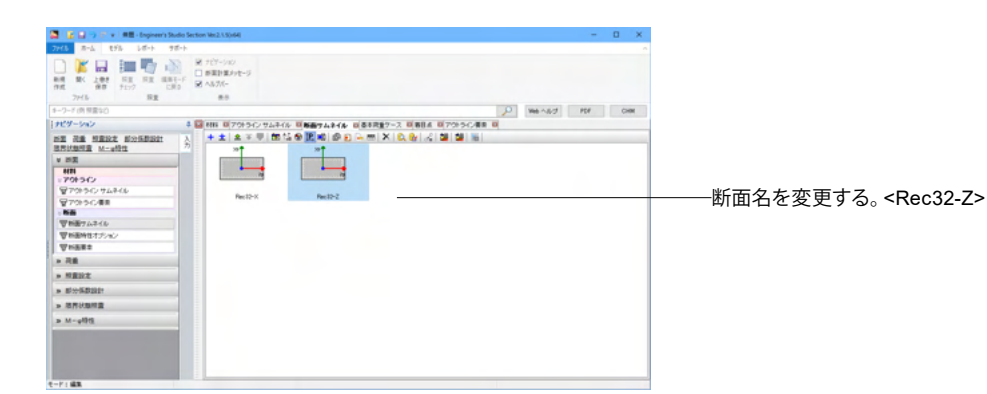

#### <断面:Rec51-X 断面要素名:Conc>

| 27.6         3-4         107.6         107.4         1           Mid         Mid <th>15日-1-<br/>1日-11<br/>日-12<br/>1日-12<br/>1日-12</th> <th>D Web-16/7 PDF CM</th> | 15日-1-<br>1日-11<br>日-12<br>1日-12<br>1日-12 | D Web-16/7 PDF CM  |
|----------------------------------------------------------------------------------------------------|----------------------------------------------------------------------------------------------------|--------------------|
| HEW-Sala                                                                                                    | A DIANA DI TRADUCTURA DA DI NERVA A.A. DI NERVA-                                                                                                    | 2 10804 07030 49 0 |
|                                                                                                    |                                                                                                    | 0.01 × 101 01 101  |

<mark>\_断面サムネイル</mark> 「断面サムネイル」をクリックします。

╋ -任意形状断面を押して、断面を追加します。

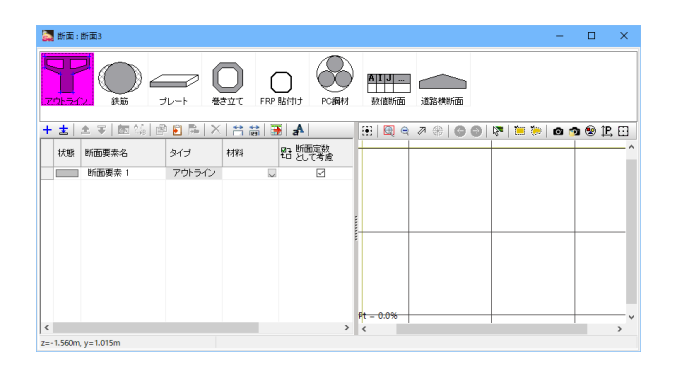

<mark>断面エディタ</mark> 要素タイプ:アウトラインを追加します。

| 🛃 断菌   | 画要素 アウトライ | イン エディタ |    |   |  | - | × |
|--------|-----------|---------|----|---|--|---|---|
| 材料     | アウトライン    | 接続点     | 変換 | ] |  |   |   |
| O 30 N | /IPa      |         |    |   |  |   |   |
| O SM4  | 190Y      |         |    |   |  |   |   |
|        |           |         |    |   |  |   |   |
|        |           |         |    |   |  |   |   |
|        |           |         |    |   |  |   |   |
|        |           |         |    |   |  |   |   |
|        |           |         |    |   |  |   |   |
|        |           |         |    |   |  |   |   |
|        |           |         |    |   |  |   |   |
|        |           |         |    |   |  |   |   |
|        |           |         |    |   |  |   |   |
|        |           |         |    |   |  |   |   |

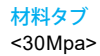

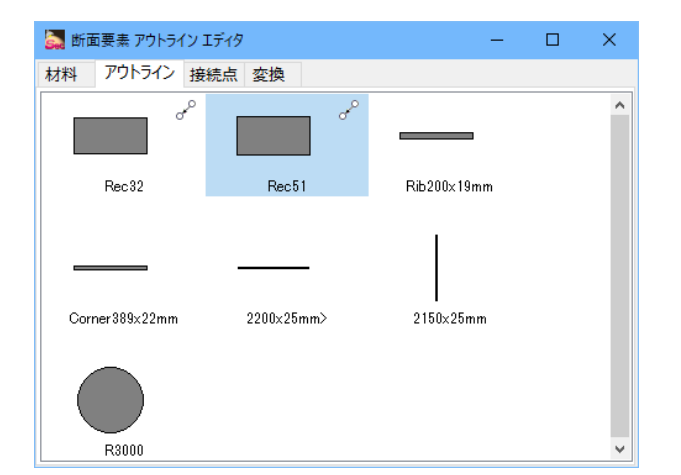

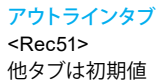

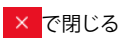

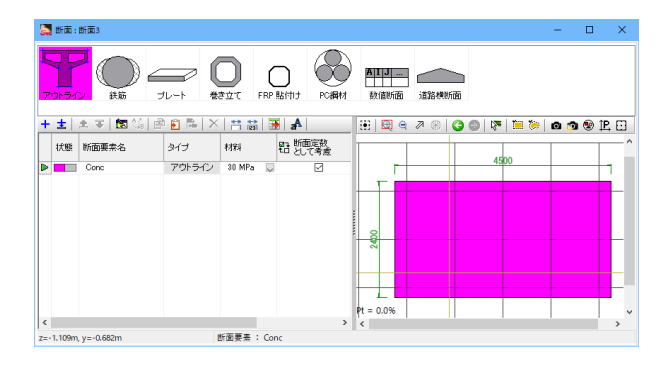

#### <断面:Rec51-X 断面要素名:要素 2>

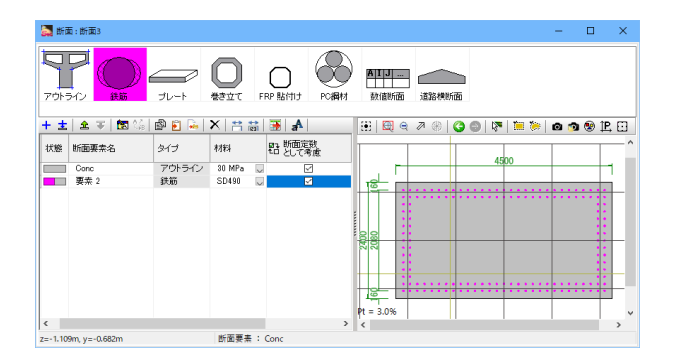

断面要素名を変更する。<Conc>

操作は前述同様に行う。 <mark>断面エディタ</mark> 断面要素<鉄筋>

#### 鉄筋エディタ

材料<SD490> 配置データ<矩形配置> 配置方法の指定<ピッチ>

| 記個月辺の指定下し | //-  |
|-----------|------|
| 寸法データ     | 入力値  |
| 直径        | D51  |
| 鉄筋面積      | -    |
| 幅         | 4.5  |
| 高さ        | 2.4  |
| а         | 0.16 |
| b         | 0.14 |
| с         | 0.16 |
| d         | 0.14 |
| ピッチ1      | 0.15 |
| n1        | -    |
| 端数の最小値1   | 0.15 |
| 端数1       | -    |
| ピッチ2      | 0.15 |
| n2        | -    |
| 端数の最小値2   | 0.15 |
| 端数2       | -    |
| ピッチ3      | 0.15 |
| n3        | -    |
| 端数の最小値3   | 0.15 |
| 端数3       | -    |
| ピッチ4      | 0.15 |
| n4        | -    |
| 端数の最小値4   | 0.15 |
| 端数4       | -    |
| ピッチの最小値1  | 0.15 |
| ピッチの最小値2  | 0.15 |
| ピッチの最小値3  | 0.15 |
| ピッチの最小値4  | 0.15 |
| 総面積       | -    |
|           |      |

#### 他は初期値

#### 断面エディタ

断面要素名<要素 2> <断面定数として考慮にチェックをする>

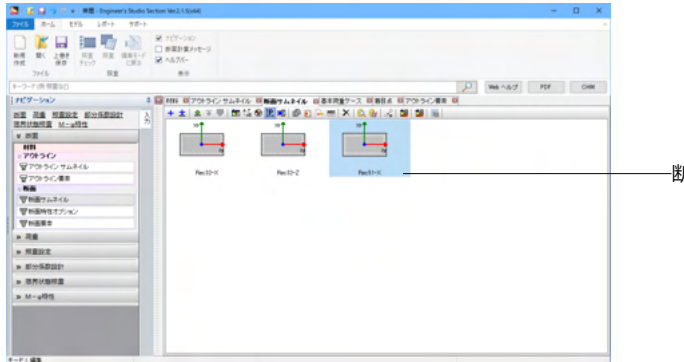

-断面名を変更する。<Rec51-X>

#### <断面:Crcl 断面要素名:E1>

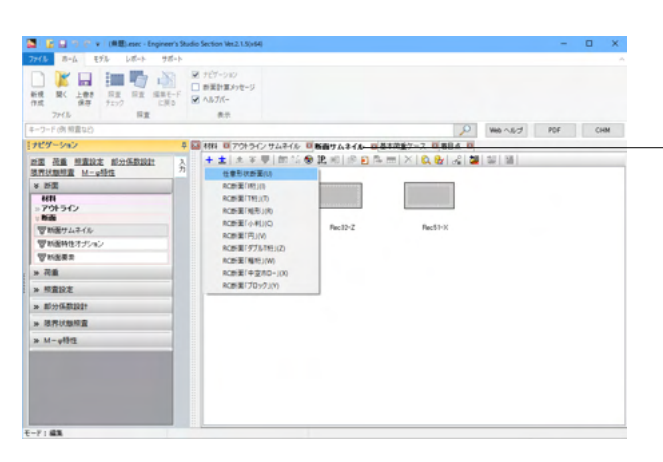

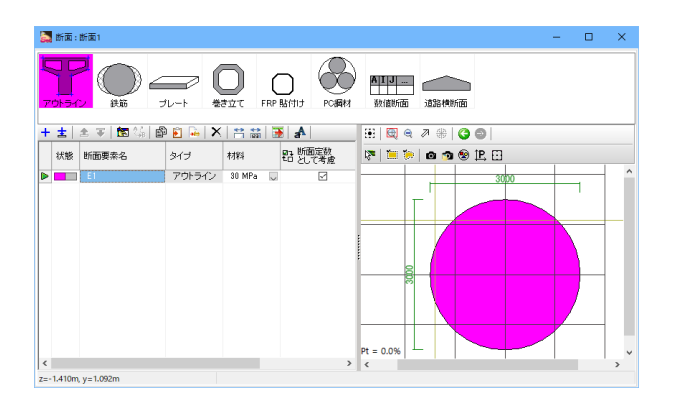

<mark>断面サムネイル</mark> 「断面サムネイル」をクリックします。

+ -任意形状断面を押して、サムネイルを追加します。

操作は前述同様に行う。 <mark>断面エディタ</mark> 断面要素<アウトライン>

#### アウトラインエディタ

材料<30MPa> アウトライン<R3000> 他は初期値

#### 断面エディタ

断面要素名<E1> <断面定数として考慮にチェックをする>

# Пат.: вази - 0 × 70:5-12 1,-- 20:2 Г. ГР А/П Г. РОВН Пал.: 10:2 Г. ГР 1,-- 20:2 Г. ГР 1,-- 10:2 Г. ГР 1,-- 10:2 Г. ГР 1,-- 10:2 Г. ГР 1,-- 10:2 Г. ГР 1,-- 10:2 Г. ГР 1,-- 10:2 Г. ГР 1,-- 10:2 Г. ГР 1,-- 10:2 Г. ГР 1,-- 10:2 Г. ГР 1,-- 10:2 Г. ГР 1,-- 10:2 Г. ГР 1,-- 10:2 Г. ГР 1,-- 10:2 Г. ГР 1,-- 10:2 Г. ГР 1,-- 10:2 Г. ГР 1,--- 10:2 Г. ГР 1,--- 10:2 Г. ГР 1,--- 10:2 Г. ГР 1,--- 10:2 Г. ГР 1,---- 10:2 Г. ГР 1,---- 10:2 Г. ГР 1,----- 10:2 Г. ГР 1,----- 10:2 Г. ГР 1,------ 10:2 Г. ГР 1,------ 10:2 Г. ГР 1,------ 10:2 Г. ГР 1,------ 10:2 Г. ГР 1,------- 10:2 Г. ГР 1,-------- 10:2 Г. ГР 1,--------

操作は前述同様に行う。 <mark>断面エディタ</mark> 断面要素<鉄筋>

#### 鉄筋エディタ

材料<SD345> 配置データ<楕円配置>

| 寸法データ | 入力値  |
|-------|------|
| 直径    | D32  |
| 鉄筋面積  | -    |
| A     | 1.5  |
| В     | 1.5  |
| 開始角   | 0    |
| 終了角   | 360  |
| かぶりA  | 0.15 |
| かぶりB  | 0.15 |
| 本数    | 64   |
| 総面積   | _    |

#### 他は初期値

#### 断面エディタ

断面要素名<E2> <断面定数として考慮にチェックをする>

# <断面:Crcl 断面要素名:E2>

#### <断面:Crcl 断面要素名:E3>

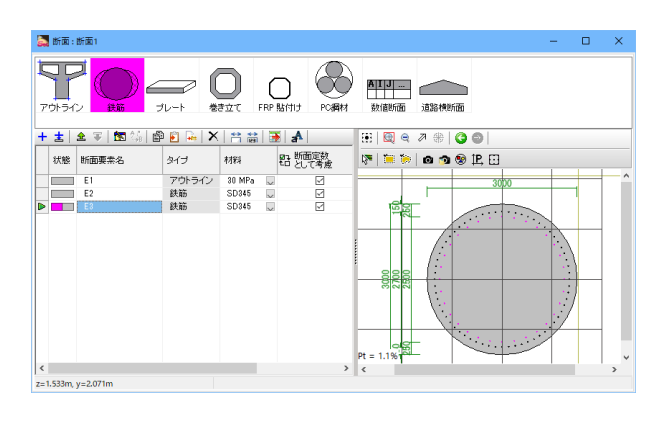

操作は前述同様に行う。(既存断面要素を 修正することもできます。) 断面エディタ 断面要素<鉄筋>

#### 鉄筋エディタ

材料<SD345> 配置データ<楕円配置>

|        | コ 上 /± |
|--------|--------|
| 「」法テータ | 入기10   |
| 直径     | D32    |
| 鉄筋面積   | -      |
| A      | 1.5    |
| В      | 1.5    |
| 開始角    | 0      |
| 終了角    | 360    |
| かぶりA   | 0.25   |
| かぶりB   | 0.25   |
| 本数     | 32     |
| 総面積    | -      |

#### 他は初期値

### 断面エディタ

断面要素名<E3> <断面定数として考慮にチェックをする>

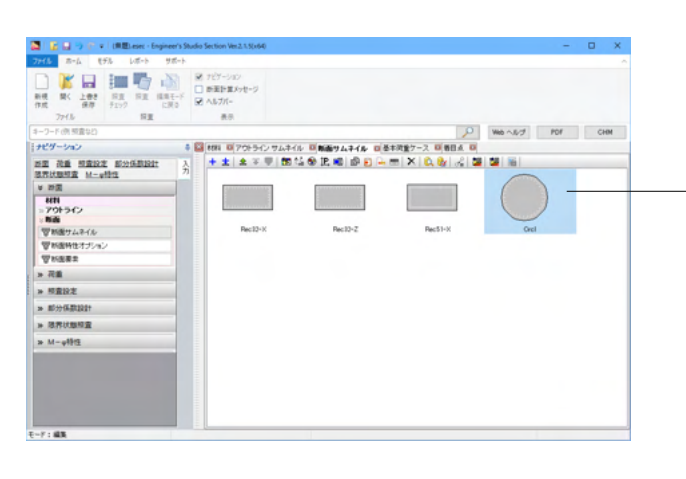

断面名を変更する。<Crcl>

#### <断面:Steel 断面要素名:Element 1>

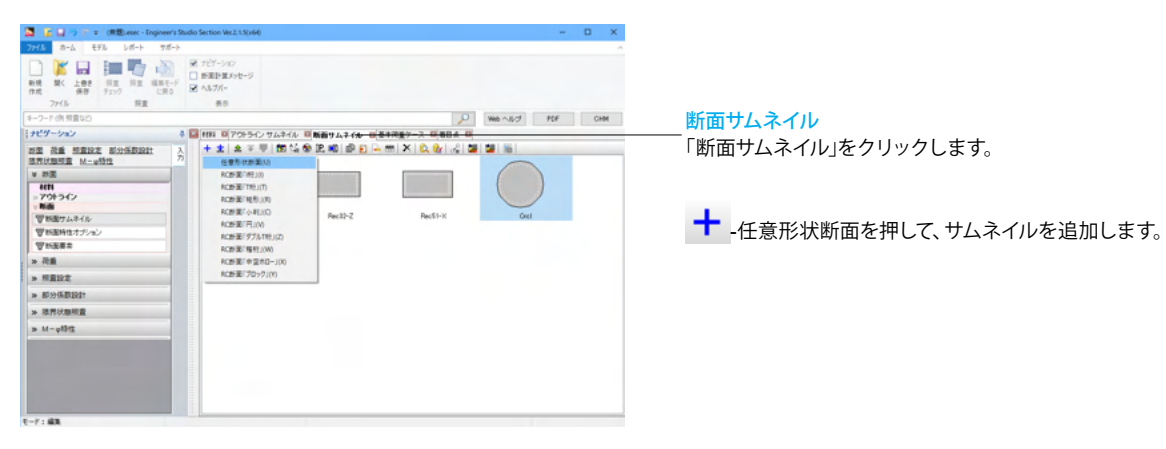

| 🧱 断面 : 断面2                    | - 🗆 ×                                                                                 |
|-------------------------------|---------------------------------------------------------------------------------------|
|                               | A         1.3           A         1.3           A         1.3           A         1.3 |
| +± ≜ ₹ 🖾 % 🖻 🖻 🖦 🗙 🛤 🗃 🛃      | 🗄 🖾 e 🧷 🛞 🔇 🕥 🐺 🔚 🐎 🙆 🧒 🏵 🎛 🖸                                                         |
| 状態 新面要素名 タイプ 材料 昭 新面変数        | ^                                                                                     |
| ▶ Element I アウトライン SM490Y ↓ ✓ | 2200                                                                                  |
|                               |                                                                                       |
|                               | Br = 100.02                                                                           |
| < >                           | < · · · · · · · · · · · · · · · · · · ·                                               |
| z=-0.916m, y=1.178m           |                                                                                       |

操作は前述同様に行う。 <mark>断面エディタ</mark> 断面要素<アウトライン>

#### アウトラインエディタ

材料<SM490Y> アウトライン<2200x25mm> 変換: 並進方向 <y:1.0875> 他は初期値

#### 断面エディタ

断面要素名<Element 1> <断面定数として考慮にチェックをする>

#### <断面:Steel 断面要素名:Element 2>

| 🌄 断面 : 断     | 面2           |        |          |           |     |             |              |            |        | - |       | ×     |
|--------------|--------------|--------|----------|-----------|-----|-------------|--------------|------------|--------|---|-------|-------|
| 791-542      |              |        |          |           |     | AIJ<br>款值断面 | ]<br>12784*  | <b>新</b> 面 |        |   |       |       |
| + ± 1        | : ▼   ⊠ ≒  ≌ | 된 🖦 🗙  | 17 mi    | - BCRE-14 |     | •;  😫 🤤     | 1 <b>2</b> % |            | 1 in 1 |   | 🧿 😻 I | B, EL |
| 状態           | 断面要索名        | タイプ    | 材料       | 記として考測    | 6   |             |              | _          | 2200   |   |       |       |
|              | Element 1    | アウトライン | SM490Y [ |           |     |             | ist i        |            | _      |   | -     | _     |
|              | Element 2    | アウトライン | SM490Y [ | 2         |     |             |              |            |        |   |       |       |
|              |              |        |          |           |     |             |              |            |        |   |       |       |
|              |              |        |          |           | Ē   |             |              |            |        |   |       |       |
|              |              |        |          |           |     |             | 592          |            |        |   |       |       |
|              |              |        |          |           |     | 23          | 210          |            |        |   |       |       |
|              |              |        |          |           |     |             |              |            |        |   |       |       |
|              |              |        |          |           |     |             |              |            |        |   |       |       |
|              |              |        |          |           |     |             |              |            |        |   |       |       |
|              |              |        |          |           | Pt  | = 100.0%    |              |            | _      |   | -     | _     |
| <            |              |        |          |           | > < |             |              | 1          | 1      |   |       | >     |
| z=-1.432m, y | =1.178m      |        |          |           |     |             |              |            |        |   |       |       |

操作は前述同様に行う。 <mark>断面エディタ</mark> 断面要素<アウトライン>

#### アウトラインエディタ

材料<SM490Y> アウトライン<2200x25mm> 変換:並進方向 <y:-1.0875> 他は初期値

#### 断面エディタ

断面要素名<Element 2> <断面定数として考慮にチェックをする>

#### <断面: Steel 断面要素名: Element 3>

|     | 断面:             | 断面2        |           |                 |   |                      | -                               |       | ×   |
|-----|-----------------|------------|-----------|-----------------|---|----------------------|---------------------------------|-------|-----|
| 7   | )<br>)<br>)) 74 |            |           | <b>)</b><br>#±т | ( | Băfili Poanid        | A 1 3 ···· 道路横折面                |       |     |
| +   | <b>±</b>        | 🏦 🔻 🔯 🕼 🖥  | ) 🛐 🚂   🗙 | 1 🛱 🛱           |   | <b>§</b> aA          | 🕀   🖳 🔍 🖉   🔇 🕲   🐺   🛅 🐎   🙆 🧒 | 9 îP. | 83  |
|     | 状態              | 断面要索名      | タイプ       | 材料              |   | 873 断面定数<br>4日 として考慮 | 2200                            |       | ^   |
|     |                 | Element 1  | アウトライン    | SM490Y          | V | 2                    | ind ind                         | -     |     |
|     |                 | Element 2  | アウトライン    | SM490Y          |   |                      |                                 | -     | - 1 |
| ₽   |                 | Element 3  | アウトライン    | SM490Y          |   | 2                    |                                 |       |     |
|     |                 |            |           |                 |   |                      |                                 |       |     |
|     |                 |            |           |                 |   |                      | 0400                            |       |     |
|     |                 |            |           |                 |   |                      | 210                             |       | - 1 |
|     |                 |            |           |                 |   |                      |                                 |       |     |
|     |                 |            |           |                 |   |                      |                                 |       |     |
|     |                 |            |           |                 |   |                      |                                 |       |     |
|     |                 |            |           |                 |   |                      |                                 | _     | -1  |
| <   |                 |            |           |                 |   | >                    |                                 |       | × * |
| z=- | 1.910m          | , y=1.534m |           |                 |   |                      |                                 |       |     |

#### <断面:Steel 断面要素名:Element 4>

| 🌉 断面 : 断面2        |               |        |        |        |                      |              |         |       |      | -   |     | ×   |
|-------------------|---------------|--------|--------|--------|----------------------|--------------|---------|-------|------|-----|-----|-----|
| 791542            | )<br>H 16 - J |        |        | RP 8   |                      | AIJ<br>数值断面  | 道路模断面   | ō     |      |     |     |     |
| +± ± ∓            | 🖄 🕼 🖻         | 🖹 🚂 🗙  | 1 🛱 🛱  |        | A                    | 🗄 🖾 e        | 2 🛞 🔇   | 🤊 🔘 🕅 | 10 🏷 | 0 🔊 | 😢 🎗 | 2 🖸 |
| 状態 断面要            | 索名            | タイプ    | 材料     |        | 87. 断面定数<br>10 として考慮 |              | _       |       | 2200 |     | L   | ^   |
| Eleme             | nt 1          | アウトライン | SM490Y |        | R                    |              | لے امرا |       |      |     | Ľ   |     |
| Eleme             | nt 2          | アウトライン | SM490Y |        |                      |              |         |       |      |     |     |     |
| Eleme             | vt 3          | アウトライン | SM490Y |        |                      |              |         |       |      |     |     |     |
| Eleme             | nt 4          | アウトライン | SM490Y | $\sim$ |                      |              |         |       |      |     |     |     |
|                   |               |        |        |        |                      | 0.0          | 60      |       |      |     |     |     |
|                   |               |        |        |        |                      | 217          | 217     |       |      |     |     | -   |
|                   |               |        |        |        |                      |              |         |       |      |     |     |     |
| 4                 |               |        | _      |        | >                    | Pt = 100,0%- | eded 1  |       |      |     | F - | ~ × |
| z=0.488m, y=-1.17 | im            |        |        |        |                      |              |         |       |      |     |     |     |

操作は前述同様に行う。(既存断面要素を 自動複製して、 修正することもできます。) 断面エディタ 断面要素<アウトライン>

#### アウトラインエディタ

材料<SM490Y> アウトライン<2150x25mm> 変換:並進方向 <z:-1.0875> 他は初期値

#### 断面エディタ

断面要素名<Element 3> <断面定数として考慮にチェックをする>

操作は前述同様に行う。(既存断面要素を 自動複製して、 修正することもできます。) 断面エディタ 断面要素<アウトライン>

#### アウトラインエディタ

材料<SM490Y> アウトライン<2150x25mm> 変換:並進方向 <z:1.0875> 他は初期値

#### 断面エディタ

断面要素名:<Element 4> <断面定数として考慮にチェックをする>

#### <断面: Steel 断面要素名: Element 5>

| 🛃 断面     | :断面2        |         |        |      |                    | - 🗆 ×                               |
|----------|-------------|---------|--------|------|--------------------|-------------------------------------|
| 7915     |             |         |        | RP 8 |                    | 新工業            新工業                  |
| + ±      | 🚖 👻 🚾 🕍     | 🖻 🖹 🐱 🗙 | 1      |      | A                  | 🕀   🖳 e 🖉 🛞   😋 🍩   🕅 📜 🍉   🔿 🕸 🏗 🖸 |
| 状態       | 新面要索名       | タイプ     | 材料     |      | en 断面定数<br>七 として考慮 | 2200                                |
|          | Element 1   | アウトライン  | SM490Y |      |                    |                                     |
|          | Element 2   | アウトライン  | SM490Y |      |                    |                                     |
|          | Element 3   | アウトライン  | SM490Y |      | 2                  |                                     |
|          | Element 4   | アウトライン  | SM490Y |      | 2                  |                                     |
|          | Element 5   | アウトライン  | SM490Y |      |                    |                                     |
|          |             |         |        |      |                    | 222                                 |
|          |             |         |        |      |                    | 51 <u>5</u> 55                      |
|          |             |         |        |      |                    | Pt = 100.0% \\\\\\\\                |
| <        |             |         |        |      | >                  | < >>                                |
| z=1.451n | n, y=1.501m |         |        |      |                    |                                     |

#### <断面:Steel 断面要素名:Element 6>

| 🌄 断面   | : 断面2     |         |                                          |                     | - <b>D</b>                                                                                                    | × |
|--------|-----------|---------|------------------------------------------|---------------------|----------------------------------------------------------------------------------------------------|---|
| 791-7- |           | 11-F *  | ⇒±t FR                                   |                     | 直         通道           現代電析面         通道接換析面                                                                                                    |   |
| + ±    | 요 후 🖪 🐄 🖆 | è 🖹 📓 🗙 | 1 ti ti ti ti ti ti ti ti ti ti ti ti ti | <b>∌</b>   <b>▲</b> | 🗄 🗟 e 🗷 🛞 🔇 🕲 💌 🔚 📂 🗖 🧐 😢 🗜                                                                                                    | • |
| 状態     | 断面要索名     | タイプ     | 材料                                       | 83 断面定数<br>84 として考慮 | 2200                                                                                                    | ^ |
|        | Element 1 | アウトライン  | SM490Y                                   |                     |                                                                                                    |   |
|        | Element 2 | アウトライン  | SM490Y                                   |                     |                                                                                                    | _ |
|        | Element 3 | アウトライン  | SM490Y                                   |                     |                                                                                                    |   |
|        | Element 4 | アウトライン  | SM490Y                                   |                     |                                                                                                    |   |
|        | Element 5 | アウトライン  | SM490Y                                   |                     |                                                                                                    |   |
|        | Element 6 | アウトライン  | SM490Y                                   | . 2                 | 02220                                                                                                    |   |
|        |           |         |                                          |                     | 310<br>11<br>11<br>12<br>11<br>12<br>11<br>11 |   |
|        |           |         |                                          |                     | Pt = 100.0% serve                                                                                                    | ~ |
| <      |           |         |                                          | ,                   | <                                                                                                    | > |

#### <断面:Steel 断面要素名:Element 7>

| 🌄 断面 : 断面2         |        |        |        |               |               |                             |     |      | -   |              | ×     |
|--------------------|--------|--------|--------|---------------|---------------|-----------------------------|-----|------|-----|--------------|-------|
|                    | V-F    |        | RP Båd |               | A I J<br>教信断面 | 道路横断面                       | 1   |      |     |              |       |
| + 主 🔺 🔻 🖾 🕼 🖻      | 🖹 🐱 🗙  | 1 🛱 🛱  | 3      | A             | 😣 🖾 e         | A 🛞 🔇                       | 0 🖗 | 📁 🐎  | 0 🔿 | <b>9</b> 😵 1 | 2, 63 |
| 状態 新面要索名           | タイプ    | 树料     |        | 新画定数<br>として考慮 |               |                             | -   | 2200 |     |              | ^     |
| Element 1          | アウトライン | SM490Y |        | 2             | - Joy         |                             |     |      |     |              |       |
| Element 2          | アウトライン | SM490Y |        | 2             |               |                             |     |      |     | - 1          | _     |
| Element 3          | アウトライン | SM490Y |        | 2             |               | 200                         | L   |      |     | - 11         |       |
| Element 4          | アウトライン | SM490Y | ~      |               |               | <sup>-</sup> <sup>∞</sup> = |     |      |     | - 11         |       |
| Element 5          | アウトライン | SM490Y |        | 2             |               | 22                          |     |      |     | - 11         |       |
| Element 6          | アウトライン | SM490Y |        |               | 999           | e 🎬                         | -   |      |     | - 11         |       |
| Element 7          | アウトライン | SM490Y |        | 2             | 212           | 1 1                         |     |      |     | - 1          | _     |
|                    |        |        |        |               | Pt = 100.0%   | 25 175<br>870 19            |     |      |     |              |       |
| <                  |        |        |        | >             | <             |                             |     |      |     | 1.1          | >     |
| z=0.335m, y=1.257m |        |        |        |               |               |                             |     |      |     |              |       |

#### <断面:Steel 断面要素名:Element 8>

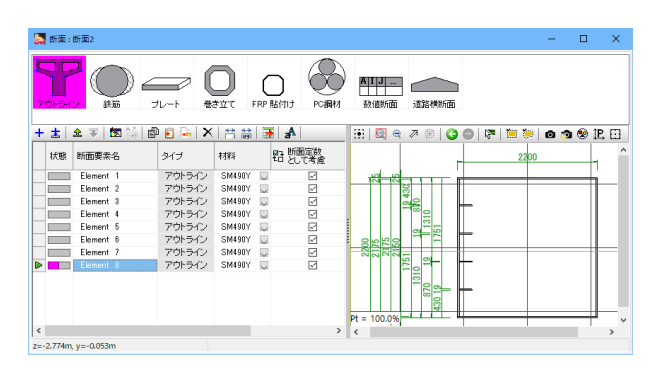

操作は前述同様に行う。(既存断面要素を 自動複製して、 修正することもできます。) 断面エディタ 断面要素<アウトライン>

#### アウトラインエディタ

材料<SM490Y> アウトライン<Rib200x19mm> 変換:並進方向 <z:-0.975 y:0.66> 他は初期値

#### 断面エディタ

断面要素名<Element 5> <断面定数として考慮にチェックをする>

操作は前述同様に行う。(既存断面要素を 修正することもできます。) 断面エディタ 断面要素<アウトライン>

#### アウトラインエディタ

材料<SM490Y> アウトライン<Rib200x19mm> 変換:並進方向 <z:-0.975 y:0.22> 他は初期値

#### 断面エディタ

断面要素名<Element 6> <断面定数として考慮にチェックをする>

操作は前述同様に行う。(既存断面要素を 自動複製して、 修正することもできます。) 断面エディタ 断面要素<アウトライン>

#### アウトラインエディタ

材料<SM490Y> アウトライン<Rib200x19mm> 変換:並進方向 <z:-0.975 y:-0.22> 他は初期値

#### 断面エディタ

断面要素名<Element 7> <断面定数として考慮にチェックをする>

操作は前述同様に行う。(既存断面要素を 自動複製して、 修正することもできます。) 断面エディタ 断面要素<アウトライン>

#### アウトラインエディタ

材料<SM490Y> アウトライン<Rib200x19mm> 変換:並進方向 <z:-0.975 y:-0.66> 他は初期値

#### 断面エディタ

断面要素名<Element 8> <断面定数として考慮にチェックをする>

#### <断面:Steel 断面要素名:Element 5r>

| アウトライン |             |        |         | RP # | bititi Poimiti      | AIJ<br>数值断面 | 道路模断面  |          |       |       |          |
|--------|-------------|--------|---------|------|---------------------|-------------|--------|----------|-------|-------|----------|
| + ± ±  | 🐨   🔀 🌾   🗳 | 🖹 🐱 🗙  | 1 di di |      | A                   | 🗄 🖾 e       | 🖉 🛞 🔇  |          | 🗎 🍋 🗖 | 🔊 😵 🤅 | P. 🖸     |
| 状態 新花  | 面要索名        | タイプ    | 材料      |      | an 断面定数<br>11 として考慮 |             |        | -        | 2200  |       | <u>^</u> |
| E      | ement 1     | アウトライン | SM490Y  |      | 2                   | س_امبر      |        |          |       |       | L'       |
| E)     | ement 2     | アウトライン | SM490Y  |      |                     |             |        |          |       |       |          |
| E)     | ement 3     | アウトライン | SM490Y  |      | 2                   |             | 40     |          |       | _     |          |
| E      | ement 4     | アウトライン | SM490Y  |      | 2                   |             |        |          |       |       |          |
| E      | ement 5     | アウトライン | SM490Y  |      | R                   |             | 22-    |          |       |       |          |
| E      | ement 6     | アウトライン | SM490Y  |      |                     | 0000        |        | F .      |       |       |          |
| E)     | ement 7     | アウトライン | SM490Y  |      |                     | 81128       |        |          |       |       |          |
| E)     | ement 8     | アウトライン | SM490Y  |      |                     |             | 8 8-   | ⊨        |       |       |          |
|        | ement Sr    | アウトライン | SM490Y  |      |                     |             | 310    |          |       |       |          |
| <      | 1.01        |        |         |      | >                   | Pt = 100.0% | 430 19 | <b>F</b> |       |       | ļ,       |

#### <断面:Steel 断面要素名:Element 6r>

| 🌄 断面:断面2          |           |          |                     |             |                                                                                                    | -         |     | ×          |
|-------------------|-----------|----------|---------------------|-------------|----------------------------------------------------------------------------------------------------|-----------|-----|------------|
| アウトライン 鉄筋         | )         |          |                     | AIIJ        | in the second second se |           |     |            |
| + ± 🗠 🐨 🔯 🕯       | 🌡 🖻 🖲 🐱 🗙 | i 🕆 🛗 🗿  | A                   | 😟 🖾 🔍 🖉 🛞   | 3 🛛 🖓                                                                                                    | 1 🗮 🐎 🛛 🙆 | 🄊 😵 | 1e. 🖸      |
| 状態 新面要索名          | タイプ       | 相相       | 85 断面定数<br>51 として考慮 |             | -                                                                                                    | 2200      |     | ^          |
| Element 1         | アウトライン    | SM490Y 💭 | R                   | بم امر      | _                                                                                                    |           |     | L'         |
| Element 2         | アウトライン    | SM490Y 💭 | 2                   |             |                                                                                                    |           |     |            |
| Element 3         | アウトライン    | SM490Y 💭 |                     | 40          |                                                                                                    |           | -   |            |
| Element 4         | アウトライン    | SM490Y 💭 |                     |             |                                                                                                    |           |     |            |
| Element 5         | アウトライン    | SM490Y 💭 | 2                   |             |                                                                                                    |           |     |            |
| Element 6         | アウトライン    | SM490Y 💭 |                     |             |                                                                                                    |           | -   |            |
| Element 7         | アウトライン    | SM490Y 💭 | 2                   | -512        |                                                                                                    |           |     |            |
| Element 8         | アウトライン    | SM490Y 💭 | 2                   | 120         |                                                                                                    |           |     |            |
| Element 5r        | アウトライン    | SM490Y 💭 | 2                   |             |                                                                                                    |           |     |            |
| Element &         | アウトライン    | SM490Y 💭 |                     | 69          | ⊨⊩                                                                                                    |           |     |            |
|                   |           |          |                     |             |                                                                                                    |           |     | 11 - 2     |
|                   |           |          |                     | Pt = 100.0% | - 4                                                                                                    |           |     | <b>-</b> , |
| <                 |           |          | >                   | <           |                                                                                                    |           |     | >          |
| 7=0.475m v=1.501m |           |          |                     |             |                                                                                                    |           |     |            |

#### <断面:Steel 断面要素名:Element 7r>

| 🌄 断面 : 断面2           |         |        |        |               |                  |                                                                                                    | -           |         | ×          |
|----------------------|---------|--------|--------|---------------|------------------|----------------------------------------------------------------------------------------------------|-------------|---------|------------|
|                      |         | D F    | RP Båf | PCIBIN        | AIJ              | 1                                                                                                    |             |         |            |
| 🕂 主 🛳 포 🔯 😘          | 🖻 🖹 🐱 🗙 | 🗎 🛱    | 3      | A             | 😟 🖾 🔍 🖉 🎯        | 0 8                                                                                                    | i   📜 🐎   🙆 | i 🧆 😵 1 | ₽, E3      |
| 状態 新面要索名             | タイプ     | 材料     |        | 新画定数<br>として考慮 |                  | _                                                                                                    | 2200        |         | ^          |
| Element 1            | アウトライン  | SM490Y |        |               |                  | -                                                                                                    |             |         |            |
| Element 2            | アウトライン  | SM490Y |        |               |                  |                                                                                                    |             |         |            |
| Element 3            | アウトライン  | SM490Y |        |               | 00               | LL.                                                                                                    |             | -       |            |
| Element 4            | アウトライン  | SM490Y | ~      |               |                  |                                                                                                    |             |         |            |
| Element 5            | アウトライン  | SM490Y |        |               | - <sup>2</sup> - |                                                                                                    |             |         |            |
| Element 6            | アウトライン  | SM490Y |        |               |                  | The second second secon |             | -       | 1          |
| Element 7            | アウトライン  | SM490Y |        |               |                  |                                                                                                    |             |         |            |
| Element 8            | アウトライン  | SM490Y |        |               | 5 <u>5</u>       | H-                                                                                                    |             | -       | -          |
| Element Sr           | アウトライン  | SM490Y | ~      | 2             |                  |                                                                                                    |             |         |            |
| Element fir          | アウトライン  | SM490Y |        |               | 122              | H= -                                                                                                    |             |         |            |
| Element 7r           | アウトライン  | SM490Y |        |               |                  |                                                                                                    |             |         |            |
|                      |         |        |        |               | Pt = 100.0%      | 4                                                                                                    |             |         | <b>-</b> , |
| <                    |         |        |        | >             | <                |                                                                                                    |             |         | >          |
| z=-1.538m, y=-0.338m |         |        |        |               |                  |                                                                                                    |             |         |            |

#### <断面:Steel 断面要素名:Element 8r>

| 5 断面:断面2          |           |                                         |        |               |             |               |      |     | -  |              | ×    |
|-------------------|-----------|-----------------------------------------|--------|---------------|-------------|---------------|------|-----|----|--------------|------|
|                   | (         |                                         | _      |               |             | ~             |      |     |    |              |      |
|                   | <u> </u>  |                                         | C      |               |             |               | 1    |     |    |              |      |
| パクトライン 鉄助 :       | フレート 巻    | BZC FF                                  | RP 861 | TUT POMMANT   | 表现1mm的100   | 1036758780100 |      |     |    |              |      |
| - 🛨   🏦 🐨   🚾 🎼 🖻 | 🖗 🛐 🚂 🛛 🗙 | 1 di 1 di 1 di 1 di 1 di 1 di 1 di 1 di | 3      | A             | 😟 🖾 🔍       | A 🛞 🔇         | 0 8  | 🗀 🏷 | 0  | <b>9 😵</b> 1 | B, 🖸 |
| 状態 新面要索名          | タイプ       | 树彩                                      |        | 断面定数<br>として考慮 |             |               | -    | 22  | po |              | -    |
| Element 1         | アウトライン    | SM490Y                                  | V      |               | 10-10       | 4             | _    |     |    |              | ÷ 1  |
| Element 2         | アウトライン    | SM490Y                                  |        |               |             |               |      |     |    |              |      |
| Element 3         | アウトライン    | SM490Y                                  |        | 2             |             | 82            | ш.   |     |    | _            |      |
| Element 4         | アウトライン    | SM490Y                                  | ~      | 2             |             | <b>−∞</b> ≘   |      |     |    |              |      |
| Element 5         | アウトライン    | SM490Y                                  | ~      | 2             |             |               |      |     |    |              |      |
| Element 6         | アウトライン    | SM490Y                                  | V      |               | 0000        |               |      |     |    | -            | 1    |
| Element 7         | アウトライン    | SM490Y                                  |        | 2             | 217         | -             |      |     |    |              |      |
| Element 8         | アウトライン    | SM490Y                                  |        | 2             |             | 202           | Ht . |     |    | -            | 1    |
| Element Sr        | アウトライン    | SM490Y                                  | ~      |               |             | 8             |      |     |    |              |      |
| Element fir       | アウトライン    | SM490Y                                  | ~      |               |             | 69            | H    |     |    | -            | -    |
| Element 7r        | アウトライン    | SM490Y                                  |        |               |             | <br>₽         |      |     |    |              |      |
| Element &         | アウトライン    | SM490Y                                  |        | 2             | Pt = 100.0% |               | 4-   |     |    |              | -    |
|                   |           |                                         |        | >             | <           |               |      |     | 1  |              | >    |
| -1.844m v=1.590m  |           |                                         |        |               |             |               |      |     |    | _            |      |

操作は前述同様に行う。(既存断面要素を 自動複製して、 修正することもできます。) 断面エディタ 断面要素<アウトライン>

#### アウトラインエディタ

材料<SM490Y> アウトライン<Rib200x19mm> 変換:並進方向 <z:0.975 y:0.66> 他は初期値

#### 断面エディタ

断面要素名<Element 5r><断面定数として考慮にチェックをする>

操作は前述同様に行う。(既存断面要素を 修正することもできます。) <mark>
断面エディタ</mark> 断面要素<アウトライン>

#### アウトラインエディタ

材料<SM490Y> アウトライン<Rib200x19mm> 変換:並進方向 <z:0.975 y:0.22> 他は初期値

#### 断面エディタ

断面要素名<Element 6r> <断面定数として考慮にチェックをする>

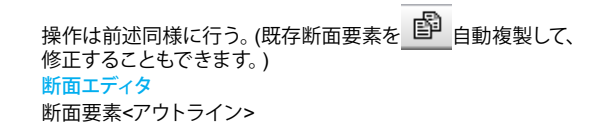

#### アウトラインエディタ

材料<SM490Y> アウトライン<Rib200x19mm> 変換:並進方向 <z:0.975 y:-0.22> 他は初期値

#### 断面エディタ

断面要素名<Element 7r><断面定数として考慮にチェックをする>

操作は前述同様に行う。(既存断面要素を 自動複製して、 修正することもできます。) 断面エディタ 断面要素<アウトライン>

#### アウトラインエディタ

材料<SM490Y> アウトライン<Rib200x19mm> 変換:並進方向 <z:0.975 y:-0.66> 他は初期値

#### 断面エディタ

断面要素名<Element 8r> <断面定数として考慮にチェックをする>

<断面:Steel 断面要素名:Element 9>

| 🕈 断面   | :断面2        |        |          |                     |      |             |                  |    |       | -     |              | ×     |
|--------|-------------|--------|----------|---------------------|------|-------------|------------------|----|-------|-------|--------------|-------|
| 701-5- |             |        |          |                     |      | AIJ<br>数值断面 | 道路棉断面<br>2 @   ( |    | 1 1 1 | 0 1   | <b>1</b> @ 1 | P. FT |
| 状態     | 新面要索名       | タイプ    | 树彩       | 83 断面定数<br>83 として考慮 | :    |             |                  | 22 | 00    |       |              |       |
|        | Element 2   | アウトライン | SM490Y U | 2                   | ^    | d u         | ч П              |    |       |       |              |       |
|        | Element 3   | アウトライン | SM490Y   |                     | -    |             |                  |    |       |       |              | -     |
|        | Element 4   | アウトライン | SM490Y   |                     |      | 640         |                  |    |       |       |              |       |
|        | Element 5   | アウトライン | SM490Y 💭 |                     |      | -100 p      |                  |    |       |       |              |       |
|        | Element 6   | アウトライン | SM490Y   | 2                   | 1    |             |                  |    |       | - II. |              |       |
|        | Element 7   | アウトライン | SM490Y   |                     | 1    |             |                  |    |       |       |              |       |
|        | Element 8   | アウトライン | SM490Y   |                     |      | 7.5         |                  |    |       |       |              |       |
|        | Element Sr  | アウトライン | SM490Y 💭 |                     | - 11 | 2020-       |                  |    |       |       |              |       |
|        | Element fir | アウトライン | SM490Y 💭 |                     |      | E           |                  |    |       | - II. |              |       |
|        | Element 7r  | アウトライン | SM490Y 💭 |                     |      | 68          |                  |    |       |       |              |       |
| _      | Element 8r  | アウトライン | SM490Y 💭 |                     |      | 1 1 1 1     |                  |    |       |       |              | _     |
|        |             |        | CM400V   | 53                  |      | + - 100.0%  |                  |    |       | -     |              | - 11  |
| >      | Element 9   | アジロライン | 3m+301   |                     |      | 1 = 100.070 |                  |    |       |       |              |       |

#### <断面:Steel 断面要素名:Element 10>

| 🌄 断面 : 1   | 新面2        |        |          |                    |                                                                                                    |           | -       |       | ×   |
|------------|------------|--------|----------|--------------------|----------------------------------------------------------------------------------------------------|-----------|---------|-------|-----|
| 701540     |            |        |          | Băftit Poin        | AIJ<br>秋信所面                                                                                                    | 道路横断面     |         |       |     |
| + ± :      | 🛓 🐨 🔚 🖼 🕼  | 🖹 🐱 🗙  | 1 🛱 🛗 📴  | ĕ aA               | 😟 🖽 🔍                                                                                                    | 🤊 🛞 🔇 🕲 🔯 | 🗎 🐎 🛛 🐽 | 🤊 😵 🎚 | 2 🖸 |
| 状態         | 新面要索名      | ダイプ    | 材料       | 昭 断面定数<br>21 として考慮 |                                                                                                    | 220       | 0       |       | ^   |
|            | Element 3  | アウトライン | SM490Y 💭 | 2                  | ^ .ud                                                                                                    |           |         |       |     |
|            | Element 4  | アウトライン | SM490Y 💭 |                    |                                                                                                    |           |         |       | _   |
|            | Element 5  | アウトライン | SM490Y 💭 |                    | 402                                                                                                    |           |         |       |     |
|            | Element 6  | アウトライン | SM490Y 💭 | 2                  | -100 0                                                                                                    |           |         |       |     |
|            | Element 7  | アウトライン | SM490Y 💭 | 2                  |                                                                                                    |           |         |       |     |
|            | Element 8  | アウトライン | SM490Y 💭 |                    | 0 4 4                                                                                                    |           |         |       |     |
|            | Element Sr | アウトライン | SM490Y 💭 |                    | 12-1-1-1                                                                                                    |           |         |       |     |
|            | Element 6r | アウトライン | SM490Y 💭 |                    | 262                                                                                                    |           |         |       |     |
|            | Element 7r | アウトライン | SM490Y 💭 |                    | 5 D                                                                                                    |           |         |       |     |
|            | Element 8r | アウトライン | SM490Y 💭 |                    |                                                                                                    |           |         |       |     |
|            | Element 9  | アウトライン | SM490Y 💭 | 2                  | Sector Sector Se |           |         |       | - 1 |
|            | Element 10 | アウトライン | SM490Y 💭 |                    | Pt = 100.0%                                                                                                    |           |         |       | ~   |
| <          |            |        |          | >                  | <                                                                                                    |           |         |       | >   |
| z=-1.428m, | y=-0.146m  |        |          |                    |                                                                                                    |           |         |       |     |

#### <断面:Steel 断面要素名:Element 11>

| 🌉 断面:      | 断面2        |        |          |                       | - 🗆 ×                                    |
|------------|------------|--------|----------|-----------------------|------------------------------------------|
| 701-54     |            |        |          | PCARM                 |                                          |
| 状態         | 新面要未名      | 31J    | 相称 智     | ****<br>断面定数<br>として考慮 |                                          |
|            | Element 4  | アウトライン | SM490Y 💭 | × ^                   |                                          |
|            | Element 5  | アウトライン | SM490Y 💭 |                       |                                          |
|            | Element 6  | アウトライン | SM490Y 💭 |                       | a la la la la la la la la la la la la la |
|            | Element 7  | アウトライン | SM490Y 💭 | 2                     |                                          |
|            | Element 8  | アウトライン | SM490Y 💭 | 2                     |                                          |
|            | Element 5r | アウトライン | SM490Y 💭 |                       | 2 T F                                    |
|            | Element 6r | アウトライン | SM490Y 💭 |                       | 218                                      |
|            | Element 7r | アウトライン | SM490Y 💭 |                       |                                          |
|            | Element 8r | アウトライン | SM490Y 💭 | 2                     | 20                                       |
|            | Element 9  | アウトライン | SM490Y 💭 | 2                     |                                          |
|            | Element 10 | アウトライン | SM490Y 💭 |                       |                                          |
|            | Element 11 | アウトライン | SM490Y 💭 | 2 v                   | Pt = 100.0%                              |
| <          |            |        |          | >                     | < >                                      |
| z=-1.428m. | y=-0.146m  |        |          |                       |                                          |

#### <断面:Steel 断面要素名:Element 12>

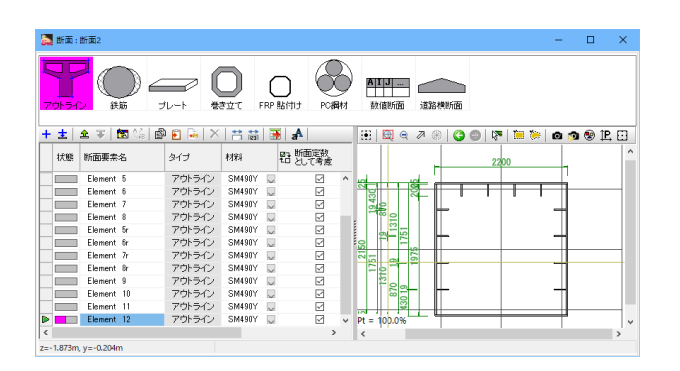

操作は前述同様に行う。(既存断面要素を 修正することもできます。) 断面エディタ 断面要素<アウトライン>

#### アウトラインエディタ

材料<SM490Y> アウトライン<Rib200x19mm> 変換:回転方向 <角度:90> 並進方向 <z:-0.66 y:0.975> 他は初期値

#### 断面エディタ

断面要素名:<Element 9><断面定数として考慮にチェックをする>

操作は前述同様に行う。(既存断面要素を 自動複製して、 修正することもできます。) 断面エディタ 断面要素<アウトライン>

#### アウトラインエディタ

材料<SM490Y> アウトライン<Rib200x19mm> 変換:回転方向 <角度:90> 並進方向 <z:-0.22 y:0.975> 他は初期値

#### 断面エディタ

断面要素名<Element 10><断面定数として考慮にチェックをする>

操作は前述同様に行う。(既存断面要素を 修正することもできます。) <mark>
断面エディタ</mark> 断面要素<アウトライン>

#### アウトラインエディタ

材料<SM490Y> アウトライン<Rib200x19mm> 変換:回転方向 <角度:90> 並進方向 <z:0.22 y:0.975> 他は初期値

#### 断面エディタ

断面要素名<Element 11> <断面定数として考慮にチェックをする>

操作は前述同様に行う。(既存断面要素を 修正することもできます。) <mark>
断面エディタ</mark> 断面要素<アウトライン>

#### アウトラインエディタ

材料<SM490Y> アウトライン<Rib200x19mm> 変換:回転方向 <角度:90> 並進方向 <z:0.66 y:0.975> 他は初期値

#### 断面エディタ

断面要素名<Element 12><断面定数として考慮にチェックをする>
### <断面:Steel 断面要素名:Element 9b>

| 🌄 断面 : 断面2           |         |        |        |     |                                                                                                    |           |           | -       | -     | - >     | < |
|----------------------|---------|--------|--------|-----|----------------------------------------------------------------------------------------------------|-----------|-----------|---------|-------|---------|---|
|                      |         | ک<br>۱ |        |     | AIJ                                                                                                    | 節棟所面      |           |         |       |         |   |
| 🕂 🛨 🖻 🐨 📾 😘 🖻        | 🖻 🖹 🐱 🗙 | 1 m    | 🚯 🗚 🛛  |     | 🗄 🖾 🖨 🖉                                                                                                    | - 🛞   🌀 I | 9   🕅   1 | = 🐎   c | ) 🧒 ( | 🖻 IP. E | 3 |
| 状態 新面要索名             | タイプ     | 材料     | 昭 断面定数 | ł.  |                                                                                                    | _         | 2200      |         |       |         | ^ |
| Element 6            | アウトライン  | SM490Y | 2 2    | ^   | - International International Internationae Internationae Internationae Internationae Internationae Internationae Internationae Internationae Internationae Internationae |           |           |         | Ľ     |         |   |
| Element 7            | アウトライン  | SM490Y |        | 6   | 9                                                                                                    |           |           |         | Π     |         |   |
| Element 8            | アウトライン  | SM490Y |        | 5   | 9                                                                                                    |           |           |         |       |         |   |
| Element Sr           | アウトライン  | SM490Y |        |     | 100 g                                                                                                    | Г         |           | -       | П     |         |   |
| Element fir          | アウトライン  | SM490Y |        | 1   | a <sup>2</sup> 5                                                                                                    |           |           |         |       |         |   |
| Element 7r           | アウトライン  | SM490Y |        |     |                                                                                                    |           |           | -       | П     |         |   |
| Element &            | アウトライン  | SM490Y |        |     | - 6                                                                                                    |           |           |         |       |         |   |
| Element 9            | アウトライン  | SM490Y |        |     | 0 <b>2</b>                                                                                                    | F         |           | -       | ŤI –  |         |   |
| Element 10           | アウトライン  | SM490Y |        | _   | 100                                                                                                    |           |           |         |       |         |   |
| Element 11           | アウトライン  | SM490Y | . 2    |     | 6 5                                                                                                    | H-        |           | -       | Ħ     |         |   |
| Element 12           | アウトライン  | SM490Y |        |     | 1 1 1 2 3                                                                                                    | ·         |           |         |       |         |   |
| Element Sb           | アウトライン  | SM490Y |        | ~ 1 | Pt = 100.0%                                                                                                    | •         | _         |         | ۳     |         | ~ |
| <                    |         |        |        | >   | <                                                                                                    |           |           |         |       | >       |   |
| z=-2.000m, y=-1.000m |         |        |        |     |                                                                                                    |           |           |         |       |         |   |

### <断面:Steel 断面要素名:Element 10b>

| 2020-01       #35       JU-1       ₩32/CT       FRP RATURE       FRP RATURE       #28/MP/IE         + ±       ★       T       T                                                                                                    | 🌄 断面:断面2            |         |          |             | - 🗆 ×                                    |
|----------------------------------------------------------------------------------------------------|---------------------|---------|----------|-------------|------------------------------------------|
| + ±     ★ ★ ★ ★ ★ ★ ★ ★ ★ ★ ★ ★ ★ ★ ★ ★ ★ ★ ★                                                                                                    |                     |         |          | PC#RM       | ALJ                                      |
| 比較時面積余名         5/3         H14         空間読得         220         200         200         200         200         200         200         200         200         200         200         200         200         200         200         200         200         200         200         200         200         200         200         200         200         200         200         200         200         200         200         200         200         200         200         200         200         200         200         200         200         200         200         200         200         200         200         200         200         200         200         200         200         200         200         200         200         200         200         200         200         200         200         200         200         200         200         200         200         200         200         200         200         200         200         200         200         200         200         200         200         200         200         200         200         200         200         200         200         200         200         200                                                                                                    | + 主   요 포   🐯 😘   🖻 | ) 🛐 😼 🗙 | 📫 🛗 📑 🗚  |             | 🕀   🖽 e 🧷 🛞   😋 🚳   🕅 📜 🍉 🐽 🧒 😢 🗜 🖸      |
| Element 7         705-572         MM007         G           Element 8         705-575         SM007         G           Element 6         7705-575         SM007         G           Element 7         7705-575         SM007         G           Element 8         7705-575         SM007         G           Element 9         7705-575         SM007         G           Element 9         7705-575         SM007         G           Element 10         7705-575         SM007         G           Element 10         7705-575         SM007         G           Element 10         7705-575         SM007         G           Element 10         7705-575         SM007         G           Element 10         7705-575         SM007         G           Element 10         7705-575         SM007         G           Element 10         7705-575         SM007         G           Element 10         7705-575         SM007         G           Element 10         7705-575         SM007         G           Element 10         7705-575         SM007         G           Element 10         7705-575         SM007                                                                                                    | 状態 新面要索名            | タイプ     | 材料 铅 밝   | 面定数<br>して考慮 | 2200                                     |
| Element 0         701-50/         SM00Y         Image: Second second se                                         | Element 7           | アウトライン  | SM490Y 💭 | × ^         |                                          |
| Element fr         70/5-70/ SM807         G           Element fr         70/5-70/ SM807         G           Element 7/7         70/5-70/ SM807         G           Element 7/7         70/5-70/ SM807         G           Element 9         70/5-70/ SM807         G           Element 9         70/5-70/ SM807         G           Element 10         70/5-70/ SM807         G           Element 11         70/5-70/ SM807         G           Element 12         70/5-70/ SM807         G           Element 12         70/5-70/ SM807         G           Element 12         70/5-70/ SM807         G           C         F         F                                                                                                    | Element 8           | アウトライン  | SM490Y 💭 | 2           |                                          |
| Element fr         707-572         SM807         III         IIII         IIIII         IIIIIIIIIIIIIIIIIIIIIIIIIIIIIIIIIIII                                                                                                    | Element 5r          | アウトライン  | SM490Y 💭 |             |                                          |
| Element №         701-50/         SM8007         Image: Second second second                                           | Element fr          | アウトライン  | SM490Y 💭 | 2           | . · · · · · · · · · · · · · · · · · · ·  |
| Element it         705-50/         SMMINY         Image: Second second second                                          | Element 7r          | アウトライン  | SM490Y 💭 | 2           | a 🗄 🖬 🛄 🛄                                |
| Element 9         701-542         SM8907         Image: Small state state s                                          | Element 8r          | アウトライン  | SM490Y 💭 | 2           |                                          |
| Element 10         707-572 / SM807 □         C         C <thc< th="">         C<!--</td--><td>Element 9</td><td>アウトライン</td><td>SM490Y 💭</td><td>2</td><td>30 00 00 00 00 00 00 00 00 00 00 00 00 0</td></thc<>                                                                                                    | Element 9           | アウトライン  | SM490Y 💭 | 2           | 30 00 00 00 00 00 00 00 00 00 00 00 00 0 |
| Element 11         701-542         SMM907         ☑         ☑         ☑         ☑         ☑         ☑         ☑         ☑         ☑         ☑         ☑         ☑         ☑         ☑         ☑         ☑         ☑         ☑         ☑         ☑         ☑         ☑         ☑         ☑         ☑         ☑         ☑         ☑         ☑         ☑         ☑         ☑         ☑         ☑         ☑         ☑         ☑         ☑         ☑         ☑         ☑         ☑         ☑         ☑         ☑         ☑         ☑         ☑         ☑         ☑         ☑         ☑         ☑         ☑         ☑         ☑         ☑         ☑         ☑         ☑         ☑         ☑         ☑         ☑         ☑         ☑         ☑         ☑         ☑         ☑         ☑         ☑         ☑         ☑         ☑         ☑         ☑         ☑         ☑         ☑         ☑         ☑         ☑         ☑         ☑         ☑         ☑         ☑         ☑         ☑         ☑         ☑         ☑         ☑         ☑         ☑         ☑         ☑         ☑         ☑         ☑         ☑         ☑                                                                                                    | Element 10          | アウトライン  | SM490Y 💭 | 2           |                                          |
| Element 12         70F57/         SM807         ⊡         □         □         □         □         □         □         □         □         □         □         □         □         □         □         □         □         □         □         □         □         □         □         □         □         □         □         □         □         □         □         □         □         □         □         □         □         □         □         □         □         □         □         □         □         □         □         □         □         □         □         □         □         □         □         □         □         □         □         □         □         □         □         □         □         □         □         □         □         □         □         □         □         □         □         □         □         □         □         □         □         □         □         □         □         □         □         □         □         □         □         □         □         □         □         □         □         □         □         □         □         □         □                                                                                                    | Element 11          | アウトライン  | SM490Y 💭 | 2           | 200                                      |
| Element 8b 70/5-7/2 SM4997 □ □ □ □ □ □ □ □ □ □ □ □ □ □ □ □ □ □                                                                                                    | Element 12          | アウトライン  | SM490Y 💭 | 2           |                                          |
| Element 106 705542 SM490Y      Pt = 100.066     V      V     V | Element %b          | アウトライン  | SM490Y 💭 | 2           | 1 8 8 1 1 1 1 1 1 1 1 1 1 1 1 1 1 1 1 1  |
|                                                                                                    | Element 106         | アウトライン  | SM490Y 💭 | ✓ ×         | Pt = 100.0%                              |
|                                                                                                    | <                   |         |          | >           | < > >                                    |

### <断面:Steel 断面要素名:Element 11b>

| 🌄 断面 : 断面2           |        |              |             |               |   |                  |                 |           | -     |       | ×   |
|----------------------|--------|--------------|-------------|---------------|---|------------------|-----------------|-----------|-------|-------|-----|
| <b>アウトライン</b> 後筋 ゴ   | v-h *  | D<br>Print F | CD<br>RP 點作 | tij PC#       | 5 | <b>AIJ</b>       | ii iis ta vinim |           |       |       |     |
| 🕂 🛨 🛳 🔻 🚾 🌾 🖻        | 🖹 🔓 🗙  | 🗎 🛱          |             | A             | _ | 🕀 🖾 🖉 🖉          | a 🛞 🛛 😋         | 💿   🕅 📜 🐌 | 0     | b 😵 🏻 | 2 🖸 |
| 状態 新面要素名             | タイプ    | 树彩           |             | 断面定数<br>として考慮 |   |                  | _               | 2200      |       |       | ^   |
| Element 8            | アウトライン | SM490Y       |             | 2             | ^ |                  |                 |           |       |       |     |
| Element 5r           | アウトライン | SM490Y       | ~           | 2             |   | 1 8              |                 |           |       |       | _   |
| Element fr           | アウトライン | SM490Y       |             |               |   | 12               |                 |           |       |       |     |
| Element 7r           | アウトライン | SM490Y       |             |               |   | 100 g            | T               |           |       |       |     |
| Element 8r           | アウトライン | SM490Y       |             | 2             |   |                  |                 |           |       |       |     |
| Element 9            | アウトライン | SM490Y       | ~           | ~             |   |                  | T               |           |       |       |     |
| Element 10           | アウトライン | SM490Y       | ~           | 2             |   |                  |                 |           |       |       |     |
| Element 11           | アウトライン | SM490Y       |             |               |   | 10 <sup>20</sup> | H-              |           |       |       |     |
| Element 12           | アウトライン | SM490Y       |             |               |   |                  |                 |           | - II. |       |     |
| Element %b           | アウトライン | SM490Y       | ~           | 2             |   | 88               | -               |           |       |       |     |
| Element 10b          | アウトライン | SM490Y       | ~           | 2             |   | 1 <u>\$</u> 8    | -    +          |           |       |       | -11 |
| Element 11b          | アウトライン | SM490Y       | ~           | 2             | ~ | Pt = 100.0%      | -               |           | _     |       | ~   |
| <                    |        |              |             | >             |   | <                |                 |           |       |       | >   |
| z=-1.416m, y=-0.720m |        |              |             |               |   |                  |                 |           |       |       |     |

#### <断面:Steel 断面要素名:Element 12b>

| 🚦 断面 : 断面    | :        |        |          |                 |   |            |          |                     |    |   |     |     | - | -  |      | ×    |
|--------------|----------|--------|----------|-----------------|---|------------|----------|---------------------|----|---|-----|-----|---|----|------|------|
| - ± ±        |          |        |          |                 |   | A11<br>50: | J<br>直新面 | (<br>)道路<br>(月) (1) |    | i | 12  | 100 |   | 1  | 🙊 îF | . 81 |
| 秋鲸 断         | 要素名      | タイプ    | 材料       | 昭 断面定数<br>として考慮 |   |            |          |                     |    |   | 220 | 0   |   | L  |      | ^    |
| Ek           | ment Sr  | アウトライン | SM490Y 💭 |                 | ^ |            |          |                     |    |   |     |     |   | Ľ  |      |      |
| Ek           | ment 6r  | アウトライン | SM490Y 💭 | 2               |   |            | S.       |                     |    |   |     | -   |   |    |      | -1   |
| Ek           | ment 7r  | アウトライン | SM490Y 💭 |                 |   | le.        |          |                     | L  |   |     |     | _ | 1  |      |      |
| Ek           | ment Br  | アウトライン | SM490Y 💭 |                 |   | 100 0      |          |                     | Γ. |   | -   | -   |   | Π  |      |      |
| Ek           | ment 9   | アウトライン | SM490Y 💭 |                 |   | 10         | 15       |                     | L  |   |     |     | _ | 1  |      |      |
| Ek           | ment 10  | アウトライン | SM490Y 💭 | 2               |   |            | 12       | 20                  | Π. |   |     |     |   | П  |      |      |
| Ek           | ment 11  | アウトライン | SM490Y 💭 | 2               |   | : .        | 1/6      |                     |    |   |     |     |   |    |      |      |
| Ek           | ment 12  | アウトライン | SM490Y 💭 | 2               |   | 1e -       |          |                     |    |   |     |     |   | П  |      |      |
| Ek           | ment Sb  | アウトライン | SM490Y 💭 |                 |   | 12         |          |                     | 11 |   |     |     |   |    |      |      |
| Ek           | ment 10b | アウトライン | SM490Y 💭 | 2               |   | 10         | 100      |                     | H- |   |     |     | _ | Ħ. |      |      |
| Ek           | ment 11b | アウトライン | SM490Y 💭 | 2               |   | H+-        |          |                     | H  | - | + + | 1   | - |    |      | -11  |
| Ek           |          | アウトライン | SM490Y 💭 |                 | ~ | Pt = 1     | 00.0%    | ÷.                  | -  |   | -   | -   |   | ۳  |      |      |
|              |          |        |          | 3               | • | <          |          |                     |    |   |     |     |   |    |      | >    |
| 0.154m, y=0. | 45m      |        |          |                 |   |            |          |                     |    |   |     |     |   |    |      |      |

操作は前述同様に行う。(既存断面要素を 自動複製して、 修正することもできます。) 断面エディタ 断面要素<アウトライン>

# アウトラインエディタ

材料<SM490Y> アウトライン<Rib200x19mm> 変換:回転方向 <角度:90> 並進方向 <z:-0.66 y:-0.975> 他は初期値

#### 断面エディタ

断面要素名<Element 9b><断面定数として考慮にチェックをする>

操作は前述同様に行う。(既存断面要素を 修正することもできます。) <mark>
断面エディタ</mark> 断面要素<アウトライン>

## アウトラインエディタ

材料<SM490Y> アウトライン<Rib200x19mm> 変換:回転方向 <角度:90> 並進方向 <z:-0.22 y:-0.975> 他は初期値

#### 断面エディタ

断面要素名<Element 10b><断面定数として考慮にチェックをする>

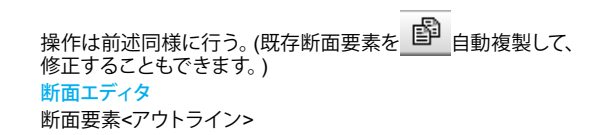

#### アウトラインエディタ

材料<SM490Y> アウトライン<Rib200x19mm> 変換:回転方向 <角度:90> 並進方向 <z:0.22 y:-0.975> 他は初期値

### 断面エディタ

断面要素名<Element 11b> <断面定数として考慮にチェックをする>

操作は前述同様に行う。(既存断面要素を 修正することもできます。) <mark>断面エディタ</mark> 断面要素<アウトライン>

### アウトラインエディタ

材料<SM490Y> アウトライン<Rib200x19mm> 変換:回転方向 <角度:90> 並進方向 <z:0.66 y:-0.975> 他は初期値

#### 断面エディタ

断面要素名<Element 12b> <断面定数として考慮にチェックをする>

<断面:Steel 断面要素名:Corner1>

| 🔜 断面:1     | 新面2         |           |          |                 |                   |           |         | -     |                 | ×    |
|------------|-------------|-----------|----------|-----------------|-------------------|-----------|---------|-------|-----------------|------|
| 701-540    |             |           |          | Băfită Poliți   | A 1 J             | 道路横断面     |         |       |                 |      |
| + ±   :    | 🛓 🐨 🔚 🖼 📾   | ) 🛐 🚂   🗙 | 🗎 🛱 🗃    | <b>a</b> A ∣    | 🔄 🖽 🖽 🖨 🖉         | a 🛞 🛛 😋 🔘 | 🕅 📜     | 🍋 🙆 🔞 | <b>&gt; 😵</b> 1 | B, 🖸 |
| 状態         | 新面要索名       | タイプ       | 材料       | 昭 新画定数<br>として考慮 |                   |           |         |       | 7               | ^    |
|            | Element fir | アウトライン    | SM490Y 💭 | 2               | <u>x</u>          |           | 2200    |       |                 |      |
|            | Element 7r  | アウトライン    | SM490Y 💭 |                 |                   | <u> </u>  |         | _     |                 |      |
|            | Element 8r  | アウトライン    | SM490Y 💭 |                 | R-8               |           |         |       |                 |      |
|            | Element 9   | アウトライン    | SM490Y 💭 |                 | - <del>18</del> 0 | TH-       |         |       |                 |      |
|            | Element 10  | アウトライン    | SM490Y 💭 |                 | 100               |           |         |       |                 |      |
|            | Element 11  | アウトライン    | SM490Y 💭 |                 | 117               |           |         | -11   |                 |      |
|            | Element 12  | アウトライン    | SM490Y 💭 |                 | 04 6 19           |           |         |       |                 |      |
|            | Element Sb  | アウトライン    | SM490Y 💭 |                 |                   |           |         |       |                 |      |
|            | Element 10b | アウトライン    | SM490Y 💭 | 2               | F 2 9             |           |         | -     |                 |      |
|            | Element 11b | アウトライン    | SM490Y 💭 |                 |                   |           | i li ii |       |                 |      |
|            | Element 12b | アウトライン    | SM490Y 💭 |                 | 11111111          |           |         |       |                 |      |
|            | Corner1     | アウトライン    | SM490Y 💭 |                 | Pt = 100,0%       |           |         |       |                 | ~    |
| <          |             |           |          | >               | <                 |           |         |       |                 | >    |
| z=-1.425m. | v=1.789m    |           |          |                 |                   |           |         |       |                 |      |

### <断面イル:Steel 断面要素名:Corner2>

| 🌄 断面  | : 断面2       |         |             |             | - 🗆 ×                         |
|-------|-------------|---------|-------------|-------------|-------------------------------|
| 701-7 |             | JU-1    | き立て FRP 貼付け | PCIBIN      | 新道道                           |
| + ±   | 🔔 🐨 🔯 🕍 🖻   | 🖻 📔 🐱 🗙 | 🕂 🛗 👅 🗗     | <u>۱</u>    | 🗄 🖾 e 🤊 🛞 🔇 🕲 🔯 🛅 🐱 🐽 🧆 🕲 🗜 🖸 |
| 状態    | 断面要索名       | タイプ     | 材料 智ど       | 価定数<br>して考慮 | ^                             |
|       | Element 7r  | アウトライン  | SM490Y 💭    | × ^         | 22200                         |
|       | Element 8r  | アウトライン  | SM490Y      |             |                               |
|       | Element 9   | アウトライン  | SM490Y 💭    |             |                               |
|       | Element 10  | アウトライン  | SM490Y 💭    |             |                               |
|       | Element 11  | アウトライン  | SM490Y 💭    | 2           |                               |
|       | Element 12  | アウトライン  | SM490Y 💭    |             |                               |
|       | Element 9b  | アウトライン  | SM490Y 💭    |             |                               |
|       | Element 10b | アウトライン  | SM490Y 💭    |             |                               |
|       | Element 11b | アウトライン  | SM490Y 💭    | 2           | 김희                            |
|       | Element 12b | アウトライン  | SM490Y 💭    | 2           |                               |
|       | Corner1     | アウトライン  | SM490Y 💭    | 2           |                               |
|       | Corner2     | アウトライン  | SM490Y 💭    | V           | Pt = 100.0%                   |
|       |             |         |             |             |                               |

#### <断面サムネイル:Steel 断面要素名:Corner3>

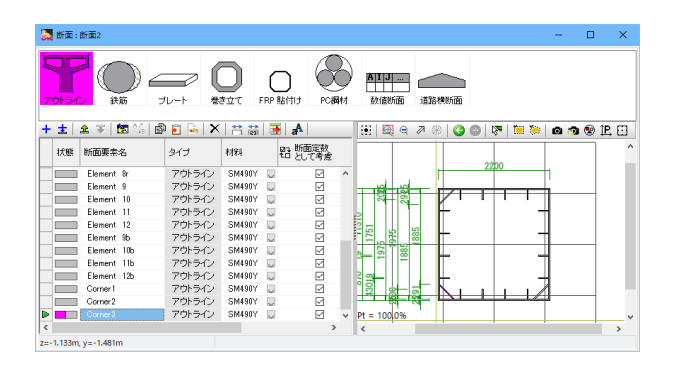

## <断面サムネイル:Steel 断面要素名:Corner4>

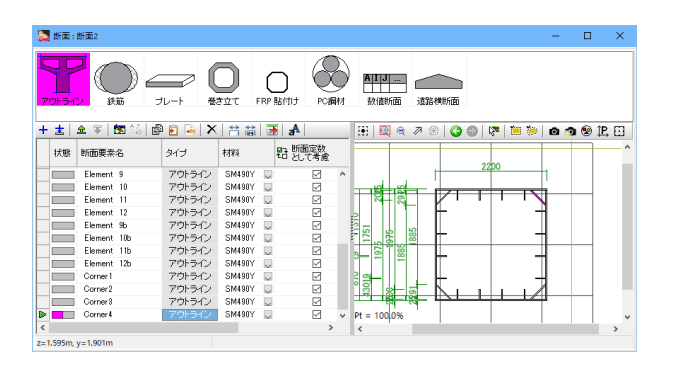

操作は前述同様に行う。(既存断面要素を 修正することもできます。) <mark>
断面エディタ</mark> 断面要素<アウトライン>

## アウトラインエディタ

材料<SM490Y> アウトライン<Corner389x22mm> 変換:回転方向 <角度:45> 並進方向 <z:-0.93 y:0.93>

他は初期値

<mark>断面エディタ</mark> 断面要素名<Corner1>

<断面定数として考慮にチェックをする>

操作は前述同様に行う。(既存断面要素を 修正することもできます。) <mark>断面エディタ</mark> 断面要素<アウトライン>

### アウトラインエディタ

材料<SM490Y> アウトライン<Corner389x22mm> 変換:回転方向 <角度:45> 並進方向 <z:0.93 y:-0.93> 他は初期値

#### 断面エディタ

断面要素名<Corner2><断面定数として考慮にチェックをする>

操作は前述同様に行う。(既存断面要素を 修正することもできます。) <mark>断面エディタ</mark> 断面要素<アウトライン>

### アウトラインエディタ

材料<SM490Y> アウトライン<Corner389x22mm> 変換:回転方向 <角度:-45> 並進方向 <z:-0.93 y:-0.93> 他は初期値

#### 断面エディタ

断面要素名<Corner3><断面定数として考慮にチェックをする>

操作は前述同様に行う。(既存断面要素を 自動複製して、 修正することもできます。) 断面エディタ 断面要素<アウトライン>

#### アウトラインエディタ

材料<SM490Y> アウトライン<Corner389x22mm> 変換:回転方向 <角度:-45> 並進方向 <z:0.93 y:0.93> 他は初期値

#### 断面エディタ

断面要素名<Corner4> <断面定数として考慮にチェックをする>

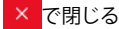

| 2      3      3      4     3      4     4     5     5     5     5     5     5     5     5     5     5     5     5     5     5     5     5     5     5     5     5     5     5     5     5     5     5     5     5     5     5     5     5     5     5     5     5     5     5     5     5     5     5     5     5     5     5     5     5     5     5     5     5     5     5     5     5     5     5     5     5     5     5     5     5     5     5     5     5     5     5     5     5     5     5     5     5     5     5     5     5     5     5     5     5     5     5     5     5     5     5     5     5     5     5     5     5     5     5     5     5     5     5     5     5     5     5     5     5     5     5     5     5     5     5     5     5     5     5     5     5     5     5     5     5     5     5     5     5     5     5     5     5     5     5     5     5     5     5     5     5     5     5     5     5     5     5     5     5     5     5     5     5     5     5     5     5     5     5     5     5     5     5     5     5     5     5     5     5     5     5     5     5     5     5     5     5     5     5     5     5     5     5     5     5     5     5     5     5     5     5     5     5     5     5     5     5     5     5     5     5     5     5     5     5     5     5     5     5     5     5     5     5     5     5     5     5     5     5     5     5     5     5     5     5     5     5     5     5     5     5     5     5     5     5     5     5     5     5     5     5     5     5     5     5     5     5     5     5     5     5     5     5     5     5     5     5     5     5     5     5     5     5     5     5     5     5     5     5     5     5     5     5     5     5     5     5     5     5     5     5     5     5     5     5     5     5     5     5     5     5     5     5     5     5     5     5     5     5     5     5     5     5     5     5     5     5     5     5     5     5     5     5     5     5     5     5     5     5     5     5     5     5     5     5     5     5     5     5     5     5     5     5     5 | 73 Studie Section Viez.1.53/640<br>C+<br>○ ○ ○ ○ ○ ○ ○ ○ ○ ○ ○ ○ ○ ○ ○ ○ ○ ○ ○                                                                                                     | x                                                                                                    |                           |
|----------------------------------------------------------------------------------------------------|----------------------------------------------------------------------------------------------------|----------------------------------------------------------------------------------------------------|---------------------------|
| <ul> <li>&gt;・ターマーク・</li> <li>アビグー・シン</li> <li>アビグー・シン</li> <li>アビグー・シン</li> <li>アビジー・シン</li> <li>アビジー・シン</li> <li>アビッ</li> <li>アビッ</li> <li>アビッ</li> <li>アビッ</li> <li>アビッ</li> <li>アビッ</li> <li>アビッ</li> <li>アビッ</li> <li>アビッ</li> <li>アビッ</li> <li>アビッ</li> <li>アビッ</li> <li>アビッ</li> <li>アビッ</li> <li>アビッ</li> <li>アビッ</li> <li>アビッ</li> <li>アビッ</li> <li>アビッ</li> <li>アビッ&lt;</li></ul>                                                                                                    | Image: Direct Section 1         Image: Direct Section 1         Image: Direct | PR(27-2) € (26 A) (26 A) (27 A) (27 | 断面名を変更する。 <steel></steel> |

# 【断面特性オプション】

各断面の断面諸量を表形式で確認することができます。その他に骨組み線の位置の変更やねじり定数を直接入力すること も可能です。

| 2 G (# 10 4                                                                                                    | . a | ****   |          |           |           |       |       |        |      |   |   |       |       |     |   |   |       |      |    |      |     |            |        |          |       |  |
|----------------------------------------------------------------------------------------------------|-----|--------|----------|-----------|-----------|-------|-------|--------|------|---|---|-------|-------|-----|---|---|-------|------|----|------|-----|------------|--------|----------|-------|--|
| 10 Million 10                                                                                                    |     |        |          |           |           |       |       |        |      |   |   |       |       |     |   |   |       |      |    |      |     |            |        |          |       |  |
| 1 Added                                                                                                    |     |        |          |           |           |       |       |        |      |   |   |       |       |     |   |   |       |      |    |      |     |            |        | 100.0    | <br>- |  |
| - 190                                                                                                    |     | -      | CHARGE B | Married V | Contract. | 1.000 | Taxas | Sec. 1 |      |   |   |       |       |     |   |   |       |      |    |      |     |            |        |          |       |  |
| In case duality                                                                                                    |     |        | 0.0.5    |           | 0.6.3     |       |       |        |      |   |   |       |       |     |   |   |       |      |    |      |     |            |        |          |       |  |
| VARA STATS                                                                                                    | 5   | -      |          | 1 (bread) | 1. Arrest | + (w) | 10.00 | 1.04   | -    | 1 |   | 10000 | 1000  | 100 | - |   | A.967 | -    | 1  |      |     | Distant of | 1100   | 401410.0 | 1.0   |  |
| 10                                                                                                    |     | 10.00  | 100      | 1.000     |           |       | -     | -      | 14   |   |   | -     |       | -   | - | - |       | 1.85 | 77 | 18.4 | 65  | and a      | 180.04 | 0.000    | 100   |  |
| 990                                                                                                    |     |        | 100      | 1.000     |           |       | 1000  | 1.00   | - 21 |   | - | =     | -     | -   | - | = | -     |      | 12 | 181  | 1.2 | - 2        | 1.000  | 0.000    | 2     |  |
| 1940.7684                                                                                                    |     | 1.00   | ÷        | 1.000     | 1004      | 10184 |       |        |      |   |   | -     | - 144 | -   |   | - |       | 1.00 | 0  | 184  | 1.6 | - 2        | 100804 | 0.00.0   |       |  |
| 10-10-84                                                                                                    |     | × •• • | 10.00    | 1.000     |           |       |       |        |      |   |   | -     |       |     |   |   |       | 1.00 |    | 181  |     |            | 1000   | A. 196.9 |       |  |
| and the second second se                                                                                                    |     |        |          |           |           |       |       |        |      |   |   |       |       |     |   |   |       |      |    |      |     |            |        |          |       |  |
| represent of                                                                                                    |     |        |          |           |           |       |       |        |      |   |   |       |       |     |   |   |       |      |    |      |     |            |        |          |       |  |
| TVER A                                                                                                    |     |        |          |           |           |       |       |        |      |   |   |       |       |     |   |   |       |      |    |      |     |            |        |          |       |  |
|                                                                                                    |     |        |          |           |           |       |       |        |      |   |   |       |       |     |   |   |       |      |    |      |     |            |        |          |       |  |
| -                                                                                                    |     |        |          |           |           |       |       |        |      |   |   |       |       |     |   |   |       |      |    |      |     |            |        |          |       |  |
|                                                                                                    |     |        |          |           |           |       |       |        |      |   |   |       |       |     |   |   |       |      |    |      |     |            |        |          |       |  |
| an one of the second second se |     |        |          |           |           |       |       |        |      |   |   |       |       |     |   |   |       |      |    |      |     |            |        |          |       |  |
| r                                                                                                    |     |        |          |           |           |       |       |        |      |   |   |       |       |     |   |   |       |      |    |      |     |            |        |          |       |  |
|                                                                                                    |     |        |          |           |           |       |       |        |      |   |   |       |       |     |   |   |       |      |    |      |     |            |        |          |       |  |

各断面の基本要素を選択します。

基本要素:断面が複数の断面要素から構成される場合にベースとなる断面要素を指定します。面積、断面二次モーメントは ベースとなる断面要素のヤング係数を基準とした換算値となり ます。

| 断面名称    | 基本要素      |
|---------|-----------|
| Rec32-X | Conc      |
| Rec32-Z | Conc      |
| Rec51-X | Conc      |
| Crcl    | E1        |
| Steel   | Element 1 |

# 3 荷重

3-1 基本荷重ケース

基本荷重ケースを設定します。

| マイム モジル レポート ジボ     ボーム モジル レポート ジボ     和市    和小    モジル     和市    和小    モジル     和市    和市     和市    和市     和市     和     和市     和市     和市     和市     和市     和市     和市     和市     和市     和市     和市     和     和 | +         | -9-9                        |                       |      |
|----------------------------------------------------------------------------------------------------|-----------|-----------------------------|-----------------------|------|
| トーウード (内 探索など)                                                                                                    |           |                             | P Web had PEF         | CHIN |
| ナビダーション                                                                                                    | 4 🖬 HHS 0 | ついうイン サムネイル 日前田ケムネイル 日本本発生ウ | -2 0884 Deamandrate D | _    |
| 四月19日間 14-01日<br>- 月月<br>- 月月<br>- 月月<br>- 月月<br>- 日<br>- 日<br>- 日<br>- 日<br>- 日<br>- 日<br>- 日<br>- 日                                                                                                    | 6 F       | 272 (1997-746)<br>U<br>U    |                       |      |

## -基本荷重ケース

「基本荷重ケース」をクリックします。 (「荷重」-「基本荷重ケース」)

★ を押して、荷重ケースを追加、荷重ケース名を変更します。

# 4 照查設定

H8/H14/H24道路橋示方書に関する断面照査を行う場合、入力します。

# 4-1 道示照查設定

(「照査設定」-「道示照査設定」)

H14/H24道路橋示方書V耐震設計編に規定される橋の重要度や免震橋の有無を設定します。

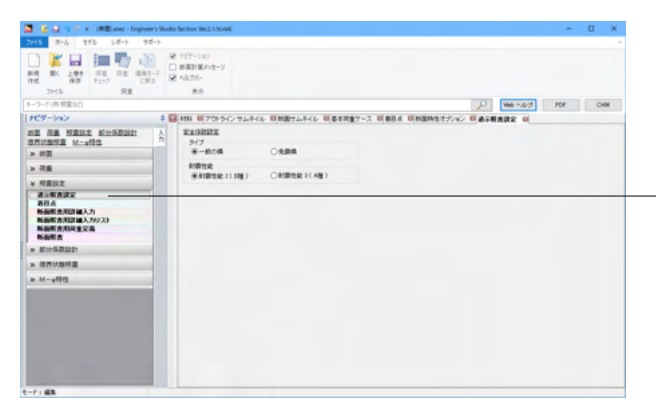

ここで入力された情報は、許容塑性率、許容曲率を算出するときの安全係数に使用されます。

# 4-2 着目点

(「照査設定」-「着目点」)

照査する断面や方向、それぞれの荷重ケースにおける断面力を定義する着目点を追加、削除、編集します。

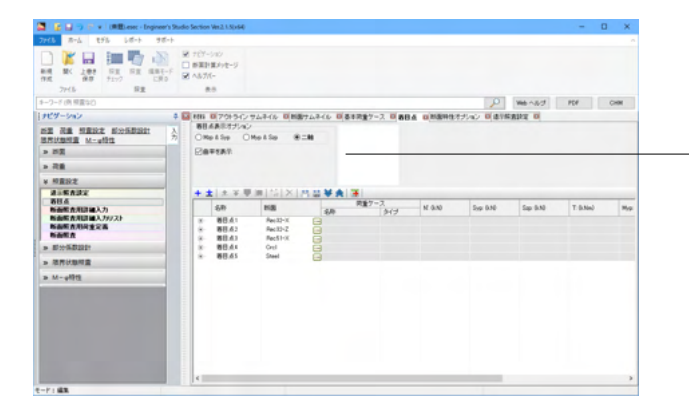

\_表示オプション

Mzp&Syp/Myp&Szp/二軸 表示する断面力を選択します。"二軸"を選択するとMzp、Myp、 Syp、Szp、T全ての値が表示されます。 <二軸>

曲率を表示 曲率の表示/非表示を切替えます。 <チェックをする>

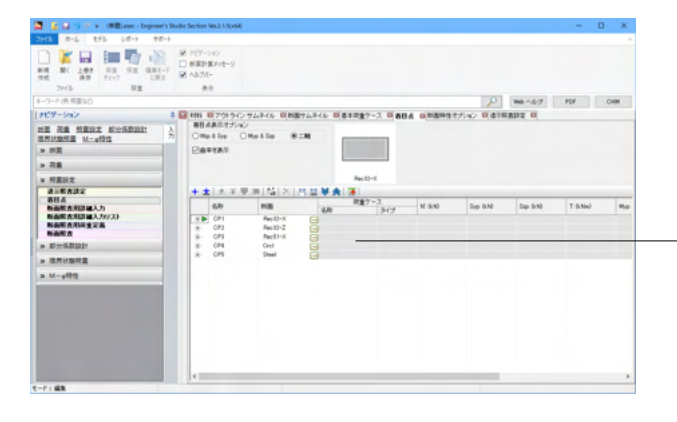

### 着目点のリスト

データ中の着目点が列挙されます。必要に応じて、追加、削 除、編集を行います。

\_名称:着目点の名称を入力します。 断面:着目点に割当てる断面を選択します。

| 名称  | 断面      |
|-----|---------|
| CP1 | Rec32-X |
| CP2 | Rec32-Z |
| CP3 | Rec51-X |
| CP4 | Crcl    |
| CP5 | Steel   |

# 

| PZ St        | E4 | iA:+1 |            |       |           |           |          |          |        |            |             |                                                                                                    |           |
|--------------|----|-------|------------|-------|-----------|-----------|----------|----------|--------|------------|-------------|----------------------------------------------------------------------------------------------------|-----------|
| 28           |    |       |            |       |           |           |          |          |        |            |             |                                                                                                    |           |
| FERT         |    |       |            |       | Pecili II |           |          |          |        |            |             |                                                                                                    |           |
| ALKADA       |    | 1 A R | 単同時(お)の    | 1 MAH |           |           |          |          |        |            |             |                                                                                                    |           |
| NOA BEARDAND |    | 6.0   | -          | -     | BR7-7.    | 10.0.00   | 249.949  | 59.930   | 1.0.5m | Map (3.5m) | Rep 3.Net   | Ø1013/60                                                                                                    | 441540    |
| NAMA REPAILS |    | C#1   | Amilt-X    | 0     |           |           |          |          |        |            |             |                                                                                                    |           |
| NOT A        |    |       |            | 11    |           | 0.000     | 2010.010 | 0.000    | 0.000  | 0.000      | 12185-001   | 0.000K-0                                                                                                    | 0.0000-0  |
|              |    |       |            | 0     |           | 10404.000 | 1000.000 |          |        | 1000       | 10104-004   | 0.00002-0                                                                                                    | 18768-2   |
| · BrithBase  |    | 181   | 8-10.7     |       |           | 10188     | 1206.000 |          |        |            | 104.00      | 100000                                                                                                    | 13000-5   |
| REVEALS.     |    |       |            | 6     |           | 4104      | 1.00     | -        | 4.652  | COM1400    | 4484        | 1000-1                                                                                                    | 0.0000-0  |
|              |    |       |            | 10    |           | 28000.000 | 0.000    | 1000.000 |        | 47000.000  | 0.000       | 10000-0                                                                                                    | 0.00000-0 |
| 0.563        |    |       |            | 1.0   | 84        | 8008      | 1.00     |          |        | 8000       | 0.000       | 0.0000-0                                                                                                    | 10002-0   |
|              |    | 079   | Rec.57-17. | 8     |           |           |          |          |        |            |             |                                                                                                    |           |
|              |    |       |            | 1.1   |           | 0.000     | 19491494 |          | 0.000  | 6.004      | 12940-001   | 0.0000-0                                                                                                    | 0.0000-0  |
|              |    |       |            | 1.9   |           | 1000.000  | 1001.00  |          |        | 8.000      | 1819104-010 | 1.00K-0                                                                                                    | 181000-0  |
|              |    | 1.64  | Court .    |       |           | 1000      | 1.01     |          |        | 1000       | 1000        | 10000-1                                                                                                    | 100001    |
|              |    | -     |            |       |           | 4104      | Taxa and | 1.00     |        | 4404       | 10000.000   | And a state of the state of the | 10001-0   |
|              |    |       |            | 12    |           | 1000.000  | 7900.000 | 100      | 100    | 1000       | 4000.000    | 1000-0                                                                                                    | 12002-0   |
|              |    |       |            | 1.0   |           | 0.000     | 1000     | 0.000    | 0.000  | 0.000      | 0.000       | 10002-0                                                                                                    | 10000-0   |
|              |    | CP8   | (Freed     | 8     |           |           |          |          |        |            |             |                                                                                                    |           |
|              |    |       |            | 61    | 84        | 8.000     | 2010/010 |          |        | 4.005      | 52405200    | 1.005-0                                                                                                    | 8.86962-6 |
|              |    |       |            | 12    |           | 20162548  | 10101010 | 0.000    | 0.000  | 8.000      | 67100.000   | 1.000(2-0                                                                                                    | 10000-2   |
|              |    |       |            | 1.0   |           | 1000      |          |          |        |            |             | 1000                                                                                                    | 10000     |

### 一断面力等の入力

着目点名称の左にある+を押すか、 ▼を押し、着目点を展開 し、荷重ケース毎に断面力等を入力します。

| 名称  | 断面      | 名称 | タイプ | N'      | Syp  | Szp  | Т | Мур   | Mzp    | Фур    | Фzp     |
|-----|---------|----|-----|---------|------|------|---|-------|--------|--------|---------|
| CP1 | Rec32-X |    |     |         |      |      |   |       |        |        |         |
|     |         | L1 | 基本  | 0       | 2000 | 0    | 0 | 0     | 12340  | 0      | 0       |
|     |         | L2 | 基本  | 10000   | 6000 | 0    | 0 | 0     | 35000  | 0      | 0.0187  |
|     |         | L3 | 基本  | 123     | 1234 | 0    | 0 | 0     | 1234   | 0      | 0       |
| CP2 | Rec32-Z |    |     |         |      |      |   |       |        |        |         |
|     |         | L1 | 基本  | 0       | 0    | 1500 | 0 | 12340 | 0      | 0      | 0       |
|     |         | L2 | 基本  | 25000   | 0    | 9000 | 0 | 87000 | 0      | 0.0098 | 0       |
|     |         | L3 | 基本  | 0       | 0    | 0    | 0 | 0     | 0      | 0      | 0       |
| CP3 | Rec51-X |    |     |         |      |      |   |       |        |        |         |
|     |         | L1 | 基本  | 0       | 2000 | 0    | 0 | 0     | 12340  | 0      | 0       |
|     |         | L2 | 基本  | 30000   | 9300 | 0    | 0 | 0     | 160000 | 0      | 0.0191  |
|     |         | L3 | 基本  | 0       | 0    | 0    | 0 | 0     | 0      | 0      | 0       |
| CP4 | Crcl    |    |     |         |      |      |   |       |        |        |         |
|     |         | L1 | 基本  | 0       | 2000 | 0    | 0 | 0     | 10000  | 0      | 0       |
|     |         | L2 | 基本  | 10000   | 7000 | 0    | 0 | 0     | 40000  | 0      | 0.00629 |
|     |         | L3 | 基本  | 0       | 0    | 0    | 0 | 0     | 0      | 0      | 0       |
| CP5 | Steel   |    |     |         |      |      |   |       |        |        |         |
|     |         | L1 | 基本  | 0       | 2000 | 0    | 0 | 0     | 50000  | 0      | 0       |
|     |         | L2 | 基本  | 20962.5 | 6000 | 0    | 0 | 0     | 87000  | 0      | 0.015   |
|     |         | L3 | 基本  | 0       | 0    | 0    | 0 | 0     | 0      | 0      | 0       |

# 4-3 断面照查用詳細入力

(「照査設定」-「断面照査用詳細入力」) 断面照査用詳細入力リスト一覧です。

|                                                    | R C R | 1 ナビアーション<br>) 新聞計算メッセージ<br>1 ヘルプパー<br>第一 |                 |       |                          |      |               |        |      |    |
|----------------------------------------------------|-------|-------------------------------------------|-----------------|-------|--------------------------|------|---------------|--------|------|----|
| -フード(例 鮮重など)                                       |       |                                           |                 |       |                          | 0    | Web へんプ       | PDF    | 0    | -  |
| ピダーション                                             | 4 🖬   | 村村 ロアウトラインサム                              | ネイル 回転面サムネ      | 111 0 | 奏本的重ケース 日日               | 1.88 | 0 mmHtt       | 242 03 | 行标查款 | đ. |
| 20 20 00 HT 00 10 10 10 10 10 10 10 10 10 10 10 10 | 1     | + + + + + + + + + + + + + + + + + + + +   | 1 60 16 1 49 10 | 21×   | 100 00 131               | _    |               |        |      | 1  |
| MINING M-ulbra                                     | 分     | 2.P1                                      | PER             | -     | 用方式条件                    | 1    | 84            |        |      | -  |
| 100                                                |       | P 100                                     | Rec32-X         | 0     | 通刊-IV H24 (5.1.1)        |      | 許容応力業法 - 自    | 17     |      |    |
| e scrate                                           | -     | 002                                       | Rec12-Z         |       | 遗示-DV H24 (5.1.1)        | ē.   | 許容応力度法 - 普    | 1f     |      |    |
| - 花童                                               |       | 003                                       | Rec51-X         |       | 遠元-0V H24 (5.1.1)        |      | 許容応力度進 - 善    | 15     |      |    |
|                                                    |       | 004                                       | Cecl            |       | 遠元-0V H24 (5.1.1)        |      | 許容応力度法 - 書    | 19     |      |    |
| N MERCE                                            |       | CCS                                       | Steel           |       | 遺元-DV H24 [5.1.1]        |      | 許容応力度法一直      | 15     |      |    |
| 進示態直該定                                             |       | 008                                       | Rec32-X         |       | 遺元-DV H24 (5.1.8)        |      | 許容応力度法        | 人断     |      |    |
| 884                                                |       | 007                                       | Rec32-Z         |       | 通讯-IV H24 (5.1.8)        |      | 許容応力開造-1      | 1.85   |      |    |
| 時間を含用する人力)                                         |       | 008                                       | Rec51-X         |       | 通讯-IV H24 05.130         |      | 許容応力愛法 - も    | 人對     |      |    |
| KARABARA RANGER                                    |       | 009                                       | Crel            | 4     | 通行-IV H24 (5.1.0)        |      | 許容応力蔵法・も      | 1.85   |      |    |
| No.E A                                             |       | 0010                                      | Rec 32-X        |       | 增于-V HON [MLMa]          |      | 科局研究法 - 曲け    |        |      |    |
|                                                    |       | 0011                                      | Rec 32-2        | ~     | 增于-V H24 [Mu,Ma]         |      | 利用研究法・曲け      |        |      |    |
| · BOSTINE BUILT                                    | 1     | 0012                                      | Flec51-X        | 14    | SET-V H24 (Mu,Ma)        |      | 料用研究者・曲け      |        |      |    |
| • 活用过期用量                                           |       | 0010                                      | Crel            | 14    | SETT-V H24 (Mu,Ma)       |      | いの法定法・曲に      |        |      |    |
|                                                    | -     | 0014                                      | Steel           | ~     | SETT-Y H24 DALMAD        |      | A REAL A      |        |      |    |
| o M-g相性                                            |       | 001                                       | Petra-A         | ~     | CONTRACTOR CONTRACTOR    | 8    | A BARRIE - MA | RC RC  |      |    |
|                                                    |       | 0010                                      | Peril IV        |       | OTHER ADDRESS            | 8    | A BOLD I - HO | NI NI  |      |    |
|                                                    |       | 0039                                      | Carl            |       | STREET ALTER FILE ST     | 8    | A BREW A - WA | 25     |      |    |
|                                                    |       |                                           | -744            | ~     | and a state of the state | 9    |               |        |      |    |
|                                                    |       |                                           |                 |       |                          |      |               |        |      |    |
|                                                    |       |                                           |                 |       |                          |      |               |        |      |    |
|                                                    |       |                                           |                 |       |                          |      |               |        |      |    |

🕂 をクリック、照査用詳細入力データを追加します。

名称:照査用詳細入力の名称を入力します。

断面: として、照査する断面を選択します。

示方書条項: ----- を押して、 照査する示方書条項を選択しま す。

備考:照査の概要が表示されます。

| 名称   | 断面      | 示方書条項             |
|------|---------|-------------------|
| CC1  | Rec32-X | 道示-IV H24 [5.1.1] |
| CC2  | Rec32-Z | 道示-IV H24 [5.1.1] |
| CC3  | Rec51-X | 道示-IV H24 [5.1.1] |
| CC4  | Crcl    | 道示-IV H24 [5.1.1] |
| CC5  | Steel   | 道示-IV H24 [5.1.1] |
| CC6  | Rec32-X | 道示-IV H24 [5.1.3] |
| CC7  | Rec32-Z | 道示-IV H24 [5.1.3] |
| CC8  | Rec51-X | 道示-IV H24 [5.1.3] |
| CC9  | Crcl    | 道示-IV H24 [5.1.3] |
| CC10 | Rec32-X | 道示-V H24 [Mu,Ma]  |
| CC11 | Rec32-Z | 道示-V H24 [Mu,Ma]  |
| CC12 | Rec51-X | 道示-V H24 [Mu,Ma]  |
| CC13 | Crcl    | 道示-V H24 [Mu,Ma]  |
| CC14 | Steel   | 道示-V H24 [Mu,Ma]  |
| CC17 | Rec32-X | 道示-V H24 [10.5]   |
| CC18 | Rec32-Z | 道示-V H24 [10.5]   |
| CC19 | Rec51-X | 道示-V H24 [10.5]   |
| CC20 | Crcl    | 道示-V H24 [10.5]   |

※作成された断面作成された断面をクリックして右クリック し、「照査用詳細入力生成」することも可能です。 (Q1-1参照)

https://www.forum8.co.jp/faq/win/ESSection.htm#q1-1

# 4-4 断面照査用詳細入力プロパティ

断面照査に必要な入力を行います。断面照査に必要な入力を行います。 断面照査用詳細入力でダブルクリックします。

#### <名称:CC1>

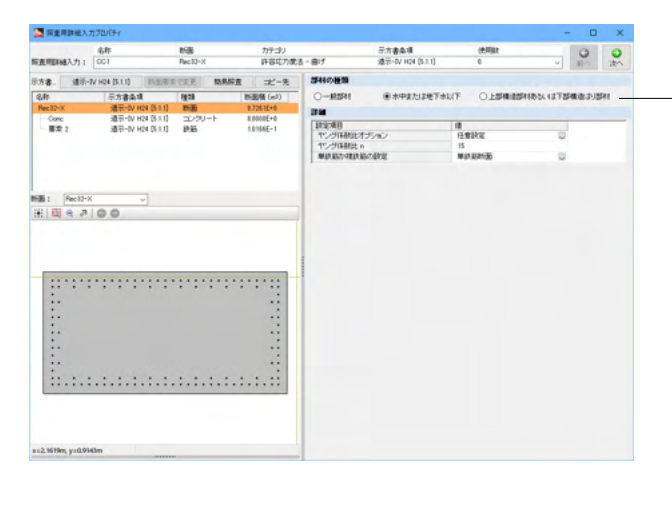

部材断面の応力度を算出するための入力データを設定します。 【断面】 部材の種類:鉄筋の許容引張応力度を決定するための条件で す。部材がどの種類かを指定します。 「<水中または地下水位以下> 詳細

ヤング係数比オプション:曲げ応力度の計算を行う際の鉄筋と コンクリートのヤング係数比を設定します。

[実ヤング係数比]材料詳細で定義されているヤング係数より比 を算出して計算します。

[任意設定]値を入力します。

一般に、RC部材の応力度計算ではn=15を入力します。 鉄筋以外の材料のヤング係数は、ここのヤング係数比を元に

算出されます。 単鉄筋か複鉄筋の設定:新規にモデルを作成したときは、「単

鉄筋断面」がデフォルトになります。 [複鉄筋断面]圧縮側の鉄筋応力をそれなりに考慮します。 [単鉄筋断面]圧縮側の鉄筋応力をゼロとします。

【断面要素】

断面要素に割り当てられた材料の許容値を設定します。

| 表示讀定 早                      | 照查用詳細入力   | 001      |       |     |           | 断面             | Rec32-X     |                |            | (manual)            |    |
|-----------------------------|-----------|----------|-------|-----|-----------|----------------|-------------|----------------|------------|---------------------|----|
| E-x24                       | ơsaの状態    | 一般简重     |       |     | $\sim$    | 係数 σa          | 1.0000      |                |            | 0                   |    |
| △撒祝田げモーメント                  | せん断用荷重タイプ | 一方向静     | गि    |     | $\sim$    | レベル2の種類 タイブエー・ |             |                |            | 詳細レポー               | ۰ŀ |
| ⑥N 一定                       | 地震タイプ     | 1.1秒間時   |       |     |           |                |             |                |            |                     |    |
| ○ My/Mz 入力角度                |           | N' I     | 12 NT | 1   | Sun (k.N) | Sm (kN)        | T (kNm)     | Man (kNm)      | Man (k Nm) |                     | -  |
| 角度の指定                       | 断而力       | 0.0      | 100   |     | 0.000     | 0.000          | 0.000       | 0.000          | 0.000      | -                   |    |
| JD 表示<br>●`MIvik ○Dr/を-TV-A | 🗄   🖽 🤤 🖕 | 00       |       | •   | ۹ 🖽       |                | Au (1050    |                | Mzp (kNm)  | Vlyp (kNm)<br>0.000 | ^  |
| 表示オフション<br>10 本子            | 💷 🕀 e 🖕   | 00       |       | ۲   | 🔍 FH      | 同              |             |                | Mzp (kNm)  | Vlyp (kNm)          | -  |
| (0) オージンコン                  |           |          | ^     | 8   | 州 SI      | D345           | ' Myp(1.0E3 | kNm)           | 7607.467   | 0.000               | 1  |
| サイズ きゅ                      |           |          | - 24  | 200 |           |                |             |                | 5611.000   | -11569.424          |    |
| □作用カライン                     | N'        |          |       |     |           | <b>^</b> *     | 1 N.        |                | 4102.699   | -13767.062          |    |
|                             |           |          |       | 1   |           |                |             | <b>.</b>       | 2720.788   | -15511.980          |    |
|                             |           |          |       |     |           |                |             | - <b>N</b>     | 1396,750   | -17044.465          |    |
|                             | als -     | A.       | :     |     |           | /              |             |                | 0.000      | -18568.797          |    |
|                             |           |          |       | ۰-  |           |                | +           | Mzz(1.0E3 k.Nn | -1396.750  | -17044.465          |    |
|                             |           |          |       |     |           |                |             | 1              | -2720.788  | -15511.980          |    |
|                             | Mzp       | <b>*</b> |       |     |           | Ì.             |             |                | -4102.699  | -13767.062          |    |
|                             |           | Myn      |       |     |           | <u> </u>       |             | •   · ·        | -5611.000  | -11569.424          |    |
|                             |           |          |       |     |           |                | star".      |                | -7607.457  | -8061.700           |    |
|                             |           |          |       | 8-  | N : 0.00  | 0(k:N0         |             |                | -10960.155 | 0.000               |    |
|                             |           |          |       | 21  | Map : 0.0 | 100(kNm)       |             |                | -7607.457  | 8061.700            |    |
|                             |           |          | ~     |     |           |                |             |                |            |                     |    |

## <名称:CC2> <名称:CC3> <名称:CC4>

|          | 治称                    | MB         | カテゴリ      |                 | 示方書条項             | (CERTIFIC)     |           | 0    | 0   |
|----------|-----------------------|------------|-----------|-----------------|-------------------|----------------|-----------|------|-----|
| R表明明細入力: | 001                   | Rec12-X    | 許容応力使法    | - 曲げ            | 遗示-0V H2H (8.1.1) | 0              | v         | 10.5 | 200 |
| 方書. 道示   | N H04 (5.1.1) INSERTS | REAR BARRA | 北一先       | 課料の種類           |                   |                |           |      |     |
| 8.R.     | 反方書奏項                 | 8828       | 新振橋 (m2)  | O-825H          | ● 水中または地下水1       | T OLMMAN       | 1814 1278 | -    | 511 |
| Rec12-X  | 道元-0V H24 (8.1.1)     | 1130       | 8.7261E+0 | -               |                   |                |           |      |     |
| Conc     | 通示-0V H24 [6.1.1]     | コンクリート     | 8.0008E+0 | C Bester and    |                   |                |           |      |     |
| - 東京 2   | 通用-IV H24 05.1.0      | 鉄筋         | 1.0166E-1 | 41,14(538)1-7   | Roats             | (10)07         | 10        |      |     |
|          |                       |            |           | ヤング係朝社の         |                   | 15             | ~         |      |     |
|          |                       |            |           | MAT MICH VERY M | náhir             | W (21.3212/136 |           |      |     |
|          |                       |            |           |                 |                   |                |           |      |     |

#### 簡易照査

断面力を入力してその場で断面照査を行うことができる機能 です。

ひずみ平面と応力分布、M-N相互作用図が表示されます。 示方書の種類や照査項目によっては、それらが表示されないも のもあります。照査結果の判定 (OK/NG) や安全率の表示、そ して詳細レポート出力ボタンは全ての示方書に対して表示され ます。

M-N相互作用図では、2次元グラフのレポート出力に対応しています。

——【断面】

部材の種類:鉄筋の許容引張応力度を決定するための条件で す。部材がどの種類かを指定します。 <水中または地下水位以下>

## <名称:CC5>

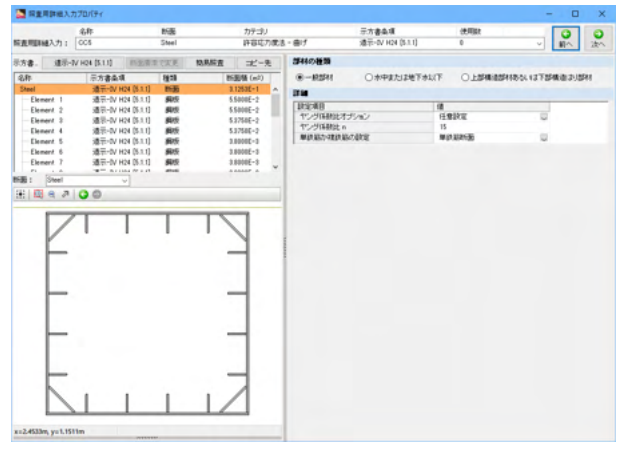

### <名称:CC6>

|                    | X.7170/134              |                                        |               |                        |                                                                                                    |                                                                                                    |           |                                                                                                    |                                                                                                    | -             | u /                                     |
|--------------------|-------------------------|----------------------------------------|---------------|------------------------|----------------------------------------------------------------------------------------------------|----------------------------------------------------------------------------------------------------|-----------|----------------------------------------------------------------------------------------------------|----------------------------------------------------------------------------------------------------|---------------|-----------------------------------------|
|                    | 48                      |                                        | 16B           | カテコリ                   |                                                                                                    | 示方書条項                                                                                                    |           | (1.11)                                                                                                    |                                                                                                    | 0             | 0                                       |
| 這問題補入力             | 1 006                   |                                        | Aec12-X       | 許容応力使法                 | - 世ん町                                                                                                    | 違于-OV H24                                                                                                    | (5.1.3)   | 0                                                                                                    |                                                                                                    | N1^           | 20                                      |
| 5 <b>8</b> . (8)   | 6-1V H24 (5.1.0)        | 的主要素で                                  | TE MART       | <b>北</b> -先            | 販査項目                                                                                                    |                                                                                                    |           |                                                                                                    |                                                                                                    |               |                                         |
| 5 <b>4</b> 7-      | 示方書条項                   |                                        | ( <u>1</u> 28 | 新服務 (m2)               | Tas tal                                                                                                    | No taš                                                                                                    | tal. Aver | sal 2 Am                                                                                                    |                                                                                                    |               |                                         |
| lec 32+X           | 遠元-OV H                 | 24 (8.1.2)                             | 1130          | 8.7261E+0              | 販売する方向                                                                                                    |                                                                                                    |           |                                                                                                    |                                                                                                    |               |                                         |
| - Gonc<br>要求 2     | 通讯-DV H<br>通讯-DV H      | 24 (6.1.8)<br>24 (6.1.8)               | またのレート        | 8.0000E+0<br>1.0166E-1 | 〇本方向のみ                                                                                                    | ③中方向のみ                                                                                                    | Ор-у      | 方向面方                                                                                                    |                                                                                                    |               |                                         |
|                    |                         |                                        |               |                        | 100002000                                                                                                    |                                                                                                    |           |                                                                                                    |                                                                                                    |               |                                         |
|                    |                         |                                        |               |                        | DESCRIP.                                                                                                    |                                                                                                    | _         | 18                                                                                                    |                                                                                                    | _             |                                         |
|                    |                         |                                        |               |                        | 計算の種類                                                                                                    |                                                                                                    |           | 4の筆出                                                                                                    |                                                                                                    |               |                                         |
|                    |                         |                                        |               |                        | せん新特性                                                                                                    |                                                                                                    |           | 25年                                                                                                    | Q.                                                                                                    |               |                                         |
| -                  |                         | -                                      |               |                        | 方向                                                                                                    | 5 (mm)                                                                                                    | d (mm)    | e (mm)                                                                                                    | Ast (mml)                                                                                                    |               | 4705                                    |
| B1 Pec12           | 1-8                     | 4                                      |               |                        | 20(+Myp)                                                                                                    | 2000.8                                                                                                    | 3199.2    | 0.0                                                                                                    | 50929.8                                                                                                    | ^             | 2 Part                                  |
| : 🖪 e 🤉            | P 🔾 🔘                   |                                        |               |                        | zp(-Myp)                                                                                                    | 2000.8                                                                                                    | 0199.2    | 0.0                                                                                                    | 50828.8                                                                                                    | - 11          |                                         |
|                    |                         |                                        |               |                        | yp(+Mpp)                                                                                                    | 4000.0                                                                                                    | 1014.5    | 700.8                                                                                                    | 38121.6                                                                                                    | - 10          |                                         |
|                    |                         |                                        |               |                        | yp(-Map)                                                                                                    | 4000.5                                                                                                    | 1014.5    | 780.8                                                                                                    | 38121.8                                                                                                    | *             |                                         |
|                    |                         |                                        |               |                        | 12.00                                                                                                    |                                                                                                    |           |                                                                                                    |                                                                                                    |               |                                         |
|                    |                         | = 3199.2                               |               | -                      | B/E/4B                                                                                                    |                                                                                                    |           |                                                                                                    | 12                                                                                                    |               |                                         |
|                    |                         |                                        |               |                        |                                                                                                    |                                                                                                    |           |                                                                                                    |                                                                                                    |               |                                         |
|                    |                         |                                        |               |                        | INTER ARTS                                                                                                    | R. 1. 01                                                                                                    |           | (Miles all)                                                                                                    | C 4499                                                                                                    |               |                                         |
|                    |                         | 0.0                                    |               |                        | 計算せん新定力                                                                                                    | RT 62                                                                                                    |           | (N/mm1)                                                                                                    | 1,900                                                                                                    |               |                                         |
|                    |                         | 0.0 -                                  |               |                        | 計算せん時に力<br>うーチング<br>がないてあり                                                                                                    | ET 62                                                                                                    |           | (N/mm1)                                                                                                    | 1,900                                                                                                    | DALLER.       |                                         |
| _                  | 0 =                     | 0.0 ==                                 |               |                        | 計算せん新に力<br>フーチング<br>部和の種類                                                                                                    | ET 62                                                                                                    |           | (N/am <sup>1</sup> )                                                                                                    | 1900<br>**#32513%1                                                                                                    | ALLE          | U                                       |
|                    | •=                      |                                        |               |                        | いなせんめにパ<br>いなせんめにパ<br>フーチング<br>がれの種類<br>記定項目                                                                                                    | ET 62                                                                                                    |           | (N/mm1)                                                                                                    | 1990<br>1990<br>中国1513年代<br>市用                                                                                                    | HLLTF<br>10 M | Q                                       |
| in                 |                         | 0.0 <b></b>                            |               |                        | POTEXAND/<br>POTEXAND/<br>POTEXAND/<br>DRAID<br>BRAID<br>B | Rta2<br>Rta2                                                                                                    |           |                                                                                                    | 0<br>0                                                                                                    | *11/F         | D                                       |
|                    |                         | •••••                                  |               | -                      | Proさんめにの     Proさんめにの     Proさんめにの     フーチング     がれの種類     記記項目     れ込みの実化:     せんめてい     せんめてい                                                                                                    | tenβ + tenγ                                                                                                    |           | (M/mm) 5                                                                                                    | 1900<br>本中京とは3地刊<br>の用<br>0                                                                                                    | 70 M          |                                         |
| 11****<br>1.<br>1. | 4 = ,                   | 0.0 m                                  | 7.            | - b = 2                | ドロセス的にの<br>ドロセス的にの<br>フーチング<br>部科の種類<br>肥岡項目<br>有効素の実化:<br>セス的ないや<br>細田係動た。+M<br>細田係動た。+M                                                                                                    | $tan \beta = tan \gamma$<br>p or + Mip                                                                                                    |           | (mm)                                                                                                    | 0<br>1500<br>小中東たはお地刊<br>0<br>                                                                                                    | 10 M          |                                         |
|                    | 4 = .                   | 0.0 ==                                 | <u>7</u> a    | b = 2000               | 1948年ABRCカ<br>フーチング<br>部和の種類<br>18日頃日<br>有効率の変化:<br>せん新スパジ<br>補正保持Ce+M<br>補正保持Ce+M<br>補正保持Ce+M                                                                                                    | tanβ = tanγ<br>por = Mip<br>por = Mip<br>por = Mip                                                                                                    |           | (N/mm <sup>2</sup> ) 24<br>(N/mm <sup>2</sup> ) 24<br>(mm) 24<br>(mm) 24<br>24<br>24<br>24<br>24<br>24<br>24<br>24<br>24<br>24<br>24<br>24<br>24<br>2 | 0 1500<br>****#2:13:00<br>0<br><br>0:0:00                                                                                                    |               | 0                                       |
| Ant = 50           | 0 = ,                   | 0.0 ==                                 | <u>7</u> s    | b = 2000.0             | 196世へAREの<br>フーチング<br>部内の後期<br>説を項目<br>取り取り変化:<br>せん取2252<br>緒正保助な+M<br>緒正保助な+M<br>緒正保助な+M                                                                                                    | tanδ = tanγ<br>por = Mpp<br>por = Mpp<br>por = Mpp<br>por = Mpp                                                                                                    |           | (N/mm) 24<br>(N/mm) 24<br>(mm) 24<br>(mm) 24<br>24<br>24<br>24<br>24<br>24<br>24<br>24<br>24<br>24<br>24<br>24<br>24<br>2                             | 0 1500<br>***********************************                                                                                                    |               | 0                                       |
| Ant = 50           | 4 = 1                   | 0.0 ==                                 | <u>Za</u>     | b = 2000.0             | 19日間を人格につ<br>フーチング<br>部内の接接<br>国際原用目<br>和な期の変化:<br>せん解えりつ<br>相正は動たe+M<br>相正は動たe+M<br>相正は動たe+M<br>相正は動たe+M<br>相正は動たe+M                                                                                                    | tanδ = tanγ<br>p or +Mp<br>p or -Mp<br>p or -Mp<br>p or -Mp<br>p or -Mp<br>p or -Mp                                                                                         |           | (N/mm) 50                                                                                                    | 0<br>1300<br>*F(0,b) 3/67<br>p/fl<br>0<br><br>0 (9 (b)<br>(9 (b)<br>(9 (b))<br>(9 (b))                                                                                                    |               |                                         |
| Ant = 50           | 4 = 1<br>225.8 m2       | •••••                                  | <u>7</u> s    | b = 2000. 0            | ドロセム(REC)<br>アーチング<br>都市の複雑<br>単に項目<br>和15時の支化:<br>せん新スパン<br>細胞(採動の)また<br>細胞(採動の)の<br>細胞(採動の)の<br>細胞(採動の)の<br>細胞(採動の)の<br>細胞(採動の)の<br>細胞(採動の)の<br>細胞(採動の)の<br>細胞(た)の<br>細胞(た)の<br>細)(た)<br>細胞(た)<br>細胞(た))<br>細胞(た)<br>細胞(た))<br>細胞(た)<br>細胞(た))<br>細胞(た)<br>細胞(た)                                                                                                    | tan β = tan γ<br>p or +Mip<br>p or -Mip<br>p or -Mip<br>p or -Mip<br>p or -Mip<br>p or -Mip<br>p or -Mip                                                                    |           |                                                                                                    | 5300<br>5300<br>1500<br>1500 |               |                                         |
| Ant = 50           | 9 = 1                   | •••••••••••••••••••••••••••••••••••••• | <u>_</u> 2=   | b = 2000, 0 mm         | 19日本人の名の<br>19日本人名称にカ<br>フーデング<br>西洋のの後期<br>国社の相互<br>和55時のの次化:<br>セム約にひてン<br>構正時的なー格<br>構正時的なー格<br>構正時的なー格<br>構正時的なー格<br>構正時的なー格<br>構正時的なー格                                                                                                    | tan β = tan γ<br>p or +Mp<br>p or +Mp<br>p or -Mp<br>p or -Mp<br>p or -Mp<br>p or -Mp<br>p or -Mp<br>p or -Mp                                                               |           |                                                                                                    | □ 500<br>□ 500<br>□ 500                                                                                                    |               |                                         |
| Ant = 50           | 0 = 1                   |                                        | <u>2</u> 4    | b = 2000, 0            | 19日本人名尼二ク<br>19日本人名尼二ク<br>フーチング<br>広和くり推想<br>単位5時の支払<br>セム尼21<br>ビー<br>地区1時的に中<br>地区1時の14<br>地区1時の14<br>地区1時の14<br>地区1時の14<br>地区1時の14<br>地区1時の14<br>地区1時の14<br>地区1時の14<br>地区15時の14<br>地区15時の14<br>地区15時の14<br>地区15時の14<br>地区15時の14<br>地区15時の14<br>地区15時の14<br>地区15時の14<br>地区15時の14<br>地区15時の14<br>地区15時の14<br>地区15時の14<br>地区15時の14<br>地区15時の14<br>地区15時の14<br>地区15<br>地区15<br>地区15<br>地<br>15<br>地<br>15<br>15<br>15<br>15                                                                                                    | tanδ = tanγ<br>p or +Mpp<br>p or -Mpp<br>p or -Mpp<br>p or -Mpp<br>p or -Mpp<br>p or -Mpp<br>p or -Mpp<br>p or -Mpp<br>p or -Mpp<br>p or -Mpp<br>p or -Mpp                  |           |                                                                                                    | · 1500<br>· 1500<br>· 1500<br>· 1500<br>· 1500<br>· 1500<br>· 1500<br>· 1500<br>· 1500<br>· 1500<br>· 1500<br>· 1500<br>· 1500<br>· 1500<br>· 1500<br>· 1500<br>· 1500<br>· 1500<br>· · · · · · · · · · · · · · · · · · ·                                                                                                     |               | 000000000000000000000000000000000000000 |
| Ant = 50           | ан,<br>ралана<br>ралана |                                        | _2ª           | b = 2000, 0            | 19日本人名地区グ<br>19日本人名地区グ<br>フーチング<br>若不らの地球<br>単になった地球<br>単に加めていた:<br>本に対応していた<br>地工に加めていた。<br>地工に加めていた。<br>地工に加力<br>地工に加めていた。<br>地工に加力<br>地工に加めていた。<br>地工に加めていた。<br>地工に加め                                                                                                    | tan β = tan γ<br>p or +Mpp<br>p or -Mpp<br>or -Mpp<br>or -Mpp<br>or -Mpp<br>or -Mpp<br>or -Mpp<br>or -Mpp<br>or -Mpp<br>or -Mpp<br>or -Mpp<br>or -Mpp<br>or -Mpp<br>or -Mpp |           |                                                                                                    | 500<br>500<br>6<br>7<br>7<br>7<br>7<br>7<br>7<br>7<br>7<br>7<br>7<br>7<br>7<br>7<br>7<br>7<br>7<br>7<br>7                                                                                                    |               | 000000000000000000000000000000000000000 |

変更なし

照査する方向<yp方向のみ> せん断特性<対称> <デフォルトボタンを押す> yp方向 <e:700> 部材の種類<水中または地下水位以下> 斜引張鉄筋 材質<SD345> 斜引張鉄筋 実配置面積<1146> 斜引張鉄筋 間隔s<150> 斜引張鉄筋 部材軸からの角度<90>

### <名称:CC7>

|                                               | 1.4                   | BCIEL        | 442-01         |                                                                                                    | 24864                                                                                                    |         | 18.000                                                                                                    |                                                                                                    |         | -                                                                    |      |
|-----------------------------------------------|-----------------------|--------------|----------------|----------------------------------------------------------------------------------------------------|----------------------------------------------------------------------------------------------------|---------|----------------------------------------------------------------------------------------------------|----------------------------------------------------------------------------------------------------|---------|----------------------------------------------------------------------|------|
|                                               | 1001                  | Erige Friday | 777-27         |                                                                                                    | 37.0 grant                                                                                                    | (a)     | COMBR.                                                                                                    |                                                                                                    | -       | 0                                                                    | •    |
| BARE REPORT OF                                | 000                   | Pecifi-6     | 814840778C0    | 5-0740                                                                                                    | 38-15-5V HZM                                                                                                    | (9.1.4) |                                                                                                    |                                                                                                    | Ŷ       | 11~                                                                  | 287  |
| 大書. 建茶-                                       | W H24 (\$1.13) INSERT | ICKE NM      | 院園 ポール         | 馬去項目                                                                                                    |                                                                                                    |         |                                                                                                    |                                                                                                    |         |                                                                      |      |
| 名称                                            | 示方書条項                 | 1223         | 新田橋 (m2)       | C ZtaSt.                                                                                                    | al 🔜 🗹 taš                                                                                                    | Tal. Am | real 2 Avr                                                                                                    |                                                                                                    |         |                                                                      |      |
| Rec 32-Z                                      | 通元-OV H24 (8.3.3)     | 1535         | 8.71416+0      | ERTATO                                                                                                    |                                                                                                    |         |                                                                                                    |                                                                                                    |         |                                                                      |      |
| Conc                                          | 通示-0V H24 (6.1.8)     | コンクリート       | 8.0000E+0      | MAY WAR                                                                                                    |                                                                                                    |         |                                                                                                    |                                                                                                    |         |                                                                      |      |
| rebar1                                        | 通用-IV H24 (5.1.8)     | 統結           | 2.8832E-2      | 意志方向のみ                                                                                                    | ○東方向のみ                                                                                                    | Oap - : | 中方向画方                                                                                                    |                                                                                                    |         |                                                                      |      |
| retar2                                        | 通讯-IV H24 (5.13)      | 鉄筋           | 2.3932E-2      | 215232-225                                                                                                    |                                                                                                    |         |                                                                                                    |                                                                                                    |         |                                                                      |      |
| rebar3                                        | 進示-fV H2H (5.13)      | 鉄筋           | 1.19136-2      | CERCER D.                                                                                                    | -                                                                                                    |         | 1.08                                                                                                    |                                                                                                    |         | _                                                                    |      |
| Proden-                                       | 遠至-0V H24 (5.1.1)     | \$7.85       | 1.19130-2      | 212/10/06/10                                                                                                    |                                                                                                    |         | 10                                                                                                    | 111                                                                                                    |         |                                                                      |      |
| rebar5                                        | 增至-0V H24 (8.1.1)     | 27.85        | 7.0664E-3      | ALC BOLLS                                                                                                    |                                                                                                    |         | 100                                                                                                    |                                                                                                    |         |                                                                      |      |
| rebar6                                        | 3분분-DV H24 (5.13)     | 87.85        | 7.0664E-3      | Cromme                                                                                                    | 1                                                                                                    |         | - Int                                                                                                    | 100                                                                                                    |         |                                                                      |      |
| BEE : Bartha                                  | 2                     |              |                | 7574                                                                                                    | 5 (mm)                                                                                                    | d (mm)  | e (mm)                                                                                                    | ALC CRIM                                                                                                    | 1)      |                                                                      | デフォル |
| and a second of                               | 10.0                  |              |                | 30(+Myp)                                                                                                    | 2000.0                                                                                                    | 2812.3  | 1708.0                                                                                                    | 17426.2                                                                                                    |         | ^                                                                    |      |
| 15 1 15 C 7                                   | 00                    |              |                | 20(-Myp)                                                                                                    | 2000.0                                                                                                    | 2013.3  | 1708.0                                                                                                    | 17426.2                                                                                                    |         |                                                                      |      |
|                                               |                       |              |                | Ab(+WED)                                                                                                    | 4000.0                                                                                                    | 1790.5  | 03                                                                                                    | 49900.4                                                                                                    |         |                                                                      |      |
|                                               |                       |              |                | yp(=Map)                                                                                                    | 4000.5                                                                                                    | 1790.8  | 0.9                                                                                                    | 49900.4                                                                                                    |         | ~                                                                    |      |
|                                               |                       |              |                |                                                                                                    |                                                                                                    |         |                                                                                                    |                                                                                                    |         |                                                                      |      |
|                                               |                       |              |                | 12.00                                                                                                    |                                                                                                    |         |                                                                                                    |                                                                                                    |         |                                                                      |      |
|                                               | d = 3813.3 s          |              | 200            | REAB                                                                                                    |                                                                                                    |         |                                                                                                    | 11                                                                                                    |         |                                                                      |      |
| -                                             | d = 3813.3 s          |              | -              | 日本<br>日本<br>日本<br>日本<br>日本<br>日本<br>日本<br>日本<br>日本<br>日本<br>日本<br>日本<br>日本<br>日                                                                                                    | to BE trail                                                                                                    |         | (N/mml)                                                                                                    | f#                                                                                                    |         |                                                                      |      |
|                                               | d = 3813.3 m          |              | -1             | 説定項目<br>許容せん所応:<br>許容せん所応:                                                                                                    | り度でa1<br>り度でa2                                                                                                    |         | (%/mm1) (%/%)                                                                                                    | 1.500                                                                                                    |         |                                                                      |      |
|                                               | d = 3813.3 m          |              | 1              | (REAB)<br>計事せん所に<br>計事せん所に<br>うーチング                                                                                                    | 力度でa1<br>力度でa2                                                                                                    |         | (N/mm <sup>1</sup> )                                                                                                    | 48<br>0.250<br>1.500                                                                                                    |         |                                                                      |      |
|                                               | d = 3813.3 s          | •            | 1              | <ul> <li>課題</li> <li>課題項目</li> <li>評事せん然応:</li> <li>評事せん然応:</li> <li>フーチング</li> <li>部杯の種類</li> </ul>                                                                                                    | 力度でa1<br>力度でa2                                                                                                    |         | (N/mm <sup>1</sup> )                                                                                                    | 催<br>0.250<br>1.900<br>小中家たけ2                                                                                                    | LMET 1  | KLIF                                                                 | 0    |
|                                               | d = 3813.3 s          | •            | 1              | 課題<br>課題項目<br>計算せん形式:<br>計算せん形式:<br>フーチング<br>部科の種類<br>副記載目                                                                                                    | 力度でa1<br>力度でa2                                                                                                    |         | (N/mm1)<br>(N/mm1)<br>(N/mm1)<br>(N/mm1)                                                                                                    | 4種<br>0.250<br>1.500<br>小中東た)3<br>即用                                                                                                    | 140 F X | (1)<br>(1)<br>(1)<br>(1)<br>(1)<br>(1)<br>(1)<br>(1)<br>(1)<br>(1)   | U    |
|                                               | d = 3813.3 m          | •            |                | <ul> <li>課題</li> <li>課題</li> <li>課題を承認</li> <li>評算せん然応:</li> <li>評算せん然応:</li> <li>アーチング</li> <li>部れの種類</li> <li>説記項目</li> <li>補上時期でいっ</li> </ul>                                                                                                    | לאמל דמן<br>לאמד דמי<br>אבס מי - Myp                                                                                                    |         | (N/mm1)<br>(N/mm1)<br>(N/mm1)                                                                                                    | 42<br>0.250<br>1.500<br>ホ中変た;3<br>の用<br>(別和)                                                                                                    | De Fr   | кц.(F<br>19 ЛІ<br>18 Мі                                              | 0    |
|                                               | d = 3813.3 m          |              | -              |                                                                                                    | 力蔵でal<br>力蔵でa2<br>-Map or =Myp<br>-Map or =Myp                                                                                                    |         | (N/mm1)<br>(N/mm1)<br>(N/mm1)<br>(N/mm1)<br>(N/mm1)                                                                                                    | 2010<br>0.0250<br>1.500<br>小中京たら<br>の用<br>1.35和1<br>                                                                                                    | PHET 1  | 12.1下<br>19 用<br>18 Mil                                              | 0    |
|                                               | d = 3813.3 m          |              |                |                                                                                                    | 1028 € a1<br>1028 € a2<br>Mooor = Myp<br>Mooor = Myp<br>Mooor = Myp                                                                                                    |         | (M/mm1)<br>(M/mm1)<br>(M/mm1))<br>(M/mm1)<br>(M/mm1))<br>(M/mm1)<br>(M/mm1))<br>(M/mm1))<br>(M/m       | <ul> <li>個</li> <li>0.250</li> <li>1.900</li> <li>ホ中東(た)」</li> <li>即用</li> <li>回時前」</li> <li></li> <li></li> </ul>                                                                                                    | DE TA   | адаў<br>19 ЛІ<br>——<br>——                                            | 0    |
| - 12 - 12 - 12 - 12 - 12 - 12 - 12 - 12       | d = 3813.3 =          | 25           | 20             |                                                                                                    | higg tal<br>higg ta2<br>Map or -Myp<br>Map or -Myp<br>Map or -Myp<br>Map or -Myp                                                                                                    |         | (N/mm1)                                                                                                    | ●<br>目<br>1500<br>二<br>1500<br>本中家たり3<br>二<br>1580<br>二<br>1580<br>二<br>1580<br>二<br>1580<br>二<br>1590<br>二<br>1590<br>1590<br>1590                                                                                                    | INCT :  | 12.(下<br>19 用<br>1日秋<br>                                             | U    |
| • =<br>• • • =<br>• • • • • • • • • • • • • • | d = 3813.3 =          |              |                | 正確<br>非常な人族に<br>非常な人族に<br>学校な人族に<br>フーテング<br>がない後期<br>総定項目<br>相上に続くい。<br>教師に結合し、<br>他の時間のの。<br>他の時間のの。                                                                                                    | 1) ((() τ a 1<br>1) (() τ a 2<br>Μαρ αr - Мур<br>- Μαρ αr - Мур<br>- Μαρ αr - Мур<br>- Μαρ αr - Мур                                                                                                    |         | (N/aai) (N/aai)<br>(N/aai) (A<br>(A/aai) (A<br>(A)<br>(A)<br>(A)<br>(A)<br>(A)<br>(A)<br>(A)<br>(A)<br>(A)<br>(                                                                                                    | 種<br>  0.250<br>  1.900<br>  ホ中東たける<br>  つーー<br>  ーーー<br>  ーーー                                                                                                    | De Tri  | 12.(F<br>19.M<br>18.W<br>                                            | U    |
| 100 - 2 - 2 - 2                               | d = 3813.3 s          | 2ª           | b = 2000.0     |                                                                                                    | 7)@ τal<br>7)@ τa2<br>Мар αr -Мур<br>Мар αr -Мур<br>Мар αr -Мур<br>Мар αr -Мур<br>Ифр αr -Мур<br>Ифр αr -Мур                                                                                                    |         | (N/mat)<br>(N/mat)<br>(N/mat)                                                                                                    | 構<br>○ 0.250<br>○ 1.900<br>○ 小平原た)3<br>□ 500<br>本平原た)3<br>□ 500<br>○ 100<br>● 100<br>● | PHET 1  | 14.(F<br>19 M<br>18 M<br>                                            | 0    |
| 100 . 2 2                                     | d = 3813.3 +          |              | b = 2000, 0    |                                                                                                    | 力度で41<br>力度で42<br>- Мро σ - Мур<br>- Мро σ - Мур<br>- Мро σ - Мур<br>- Мро σ - Мур<br>#25 σ - Мур<br>#25 σ - Мур<br>5 τω( 一 松河童))                                                                                                    |         | (M/mai)<br>(M/mai)<br>(M/mai/M)<br>(M/mai/M)<br>(M/mai/M)<br>(M/mai/M)<br>(M/mai/M)                                                                                                    | 構<br>○ 0.250<br>○ 1.500<br>→ 小平(北):3<br>一<br>一<br>一<br>一<br>一<br>一<br>二<br>二<br>二<br>二<br>二<br>二<br>二<br>二<br>二<br>二<br>二<br>二<br>二                                                                                                    | PET:    | 14.(F<br>19 M<br>18 M<br>                                            | 0    |
|                                               | d = 3813.3 =          |              | b = 2006,0 mm  | 開始<br>開始<br>開始<br>日本<br>日本                                                                                                    | 7度で41<br>7度で42<br>Mpp or -Mpp<br>Mpp or -Mpp<br>Mpp or -Mp<br>Mpp or -Mp<br>材質<br>751K 一般現堂)<br>751K 七般現堂)                                                                                                    |         | (M/mm1) (M/mm1) (M/mm1                                                                                                    | 構<br>○ 0.250<br>○ 1.500<br>→ 中年にたる<br>本中年にたる<br><br>                                                                                                    | PET:    | 12,(7<br>10 M<br>18 M<br><br>5D295<br>15000<br>20000                 | 0    |
|                                               | d = 3813.3 +          | 2.           | b = 2000, 0 mm |                                                                                                    | 力度でal<br>力度でa2<br>Mpp or -Mpp<br>Mpp or -Mpp<br>Mpp or -Mpp<br>Mpp or -Mpp<br>材質<br>Trait 一般同意)<br>Trait 主訳意)                                                                                                    |         | (M/ms1)<br>(M/ms1)<br>(M/ms1)<br>(M/ms1)<br>(M/ms1)<br>(M/ms1)<br>(M/ms1)<br>(M/ms1)                                                                                                    | 構<br>● 0.250<br>● 1.900<br>ホーマ(また) 3<br>中 用<br>● 10時約1<br>●<br>■<br>S20465<br>168.000<br>208.000<br>198.000                                                                                                    | De Tr   | 10.000<br>10.000<br>10.000                                           | 0    |
| 100 - 1 - 1 - 1 - 1 - 1 - 1 - 1 - 1 - 1       | d = 3813.3 +          | Z+           | p= 2000 0 mm   | 開始、     開始、     目的、     開始、     開始、     目的、     開始、     目的、     開始、     目的、     開始、      目的、     開始、      目的、     開始、      目的、     開始、      目的、     開始、      目的、     開始、      目的、     開始、      目的、     開始、      目的、     開始、      目的、     開始、      目的、     開始、      目的、     目的、     開始、      目的、     目的、      目的、      目的、      目的、      目的、     目的、     目的、     目的、     目的、 | 力度で41<br>力度で45<br>外型p cr -Mpp<br>-Mpp cr -Mpp<br>-Mpp cr -Mpp cr -Mpp<br>-Mpp cr -Mpp cr -                      |         | (M/mai) (M/mai)<br>(M/mai) (M/mai)<br>(M/mai) (M/mai)<br>(M/mai) (M/mai)<br>(M/mai) (M/mai)<br>(M/mai) (M/mai) (M/mai)                                                                                                    | 18<br>0 0250<br>1 1900<br>⇒ 7 47 (L1) 2<br>⇒ 7 47<br>0 008 471<br>0 008 471<br>0 008 471<br>0 008 471<br>0 008 471<br>0 008 471<br>0 008 471<br>0 000<br>0 0000<br>0 186,000<br>0 186,0000<br>0 186,000<br>0 186,0000<br>0 186,0000<br>0 186,000<br>0 18                                                                                                    | Det to  | 100000<br>100000<br>100000<br>100000                                 | 0    |
|                                               | d = 3813.3 +          | 2            | b = 2000,0     |                                                                                                    | <b>1度で41</b><br>7度で42<br>Mpp or -Mpp<br>Mpp or -Mpp<br>Mpp or -Mpp<br>Mpp or -Mp<br>利p<br>754(一般同業)<br>754(一般同業)<br>754(光間)<br>集況<br>第二日<br>第二日<br>第二日<br>第二日<br>第二日<br>第二日<br>第二日<br>第二日                                                                                                    |         | (%/mm1) (%/mm1) (%/mm1                                                                                                    | 日<br>●<br>●<br>●<br>1500<br>小中道大は<br>の<br>一<br>の<br>一<br>一<br>の<br>一<br>の<br>の<br>一<br>の<br>の<br>の<br>の<br>の<br>の<br>の<br>の<br>の<br>の<br>の<br>の<br>の                                                                                                    | per Tr  | 5D295<br>100000<br>100000<br>100000<br>100000                        |      |
|                                               | d = 3813.3 *          |              | b = 2000, 0 um |                                                                                                    | 内蔵でも1<br>内蔵でも2<br>Mpp σ = Mpp<br>Mpp σ = Mpp<br>Mpp σ = Mpp<br>Mpp σ = Mpp<br>考査<br>(一般内蔵) - (Mp)<br>(一般内蔵) - (Mp)<br>(- (Mp))(- (Mp))<br>(- (Mp))(- (Mp))(- (Mp))(- (Mp))<br>(- (Mp))(- (Mp))(- (Mp) | •       | (M/mat) (M/mat)<br>(M/mat) 2<br>(M/mat) 2<br>(M/mat) 2<br>(M/mat) 2<br>(M/mat) 2<br>(mat) 2<br>(mat) 2<br>(mat) 2<br>(mat) 3<br>(mat) 3<br>(mat |                                                                                                    | per Tr  | 12.475<br>19.71<br>18.800<br>50.295<br>160.000<br>8.0<br>8.0<br>90.8 |      |

照査項目<両方チェックをする> 照査する方向<zp方向のみ> せん断特性<対称> <デフォルトボタンを押す> zp方向 <e:1700> 部材の種類<水中または地下水位以下>

| 斜引張鉄筋 | 材質 <sd345></sd345> |
|-------|--------------------|
| 斜引張鉄筋 | 実配置面積<1146>        |
| 斜引張鉄筋 | 間隔s<150>           |
| 斜引張鉄筋 | 部材軸からの角度<90>       |

## <名称:CC8>

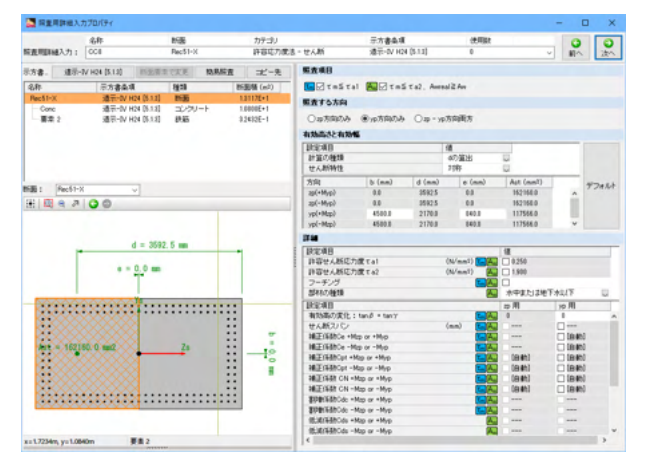

## <名称:CC9>

#### ST R里用卸出入: 名称 新査問題制組入力: 005 MB カテゴリ 許容応の使き - せん新 示方書条項 遠示-0/H24(8-13) (EFFER 0 80 200 ○ 0.1... 原文単目 図 てあるてお1 図 てあるてお2、Anneal2 Ann 原表する方向 ○ 10年間的人 ● 10万円的人 ○ 10 - 10万円間 示方書。 建示-1V HQ4 (5.13) 回应 名称 示方書条項 : コピー先 新振橋 (m2) 19:28 通示-IV H24 (5.13) コンク 通示-IV H24 (5.13) 鉄筋 通示-IV H24 (5.13) 鉄筋 E1 E2 E3 7.0686E+0 5.0829E-2 2.5414E-2 和動品のと和 計量の種類 対量の種類 せん期料性 7/14 30(+Myp) 30(-Myp) yp(+Mp) yp(+Mp) d (mm) 2512.8 2512.8 2512.8 2512.8 2512.8 b (mm) 2659.7 2659.7 2659.7 2659.7 1658: [Ord U] H [ 전 숙 과 ] 🔾 🗇 REAR BEARS DECARD -F/5 VW d = 2512.9 mm 力度でal 力度でal 0.250 \*中京た)3地下水 2月 7 またい。 ほどの目 利止られ 10月 -Myp +Myp -Myp +Myp -Myp ABBBBBBBBB SD295 168,000 208,000 108,000 0.0 0.0 0.0 180.00 200.00 190.00 1145.0 150.0 90.0 x=1.8344m, y=2.3678m

照査する方向<yp方向のみ> せん断特性<対称> <デフォルトボタンを押す> yp方向 <b:4500 e:840> 部材の種類<水中または地下水位以下>

| 斜引張鉄筋 | 材質 <sd345></sd345> |
|-------|--------------------|
| 斜引張鉄筋 | 実配置面積<2569.9>      |
| 斜引張鉄筋 | 間隔s<250>           |
| 斜引張鉄筋 | 部材軸からの角度<90>       |

照査する方向<yp方向のみ> 計算の種類<円> 部材の種類<水中または地下水位以下>

斜引張鉄筋 材質<SD345> 斜引張鉄筋 実配置面積<1146> 斜引張鉄筋 間隔s<150> 斜引張鉄筋 部材軸からの角度<90>

### <名称:CC10>

|                                                                                                    | ST 的复数用数组入        | カプロパティ              |           |           |                                |                                                                                      |           |            | -         | o x      |
|----------------------------------------------------------------------------------------------------|-------------------|---------------------|-----------|-----------|--------------------------------|--------------------------------------------------------------------------------------|-----------|------------|-----------|----------|
| 日本田田市山大丁 201 Public UKAR 10 PT (日本) (日本) 0 0 0 0 0 0 0 0 0 0 0 0 0 0 0 0 0 0 0                                                                                                    |                   | 4.81                | NB        | カテコリ      |                                | 示方書条項                                                                                | (8)       | Tipe .     | C         | 0        |
| Inst.     Inst.     Inst.     Inst.     Inst.     Inst.       Bit / Mit / Mit                                                                                                    | 后表明明細入力:          | OC 18               | Rec12-X   | 終期強化者     | - BI                           | 增干-V H24 [Mu,Ma]                                                                     | 0         |            | · #1      | 221      |
| 0         0         0         0         0         0         0         0         0         0         0         0         0         0         0         0         0         0         0         0         0         0         0         0         0         0         0         0         0         0         0         0         0         0         0         0         0         0         0         0         0         0         0         0         0         0         0         0         0         0         0         0         0         0         0         0         0         0         0         0         0         0         0         0         0         0         0         0         0         0         0         0         0         0         0         0         0         0         0         0         0         0         0         0         0         0         0         0         0         0         0         0         0         0         0         0         0         0         0         0         0         0         0         0         0         0         0                                                                                                            | 示方書。 建示-1         | V HO4 DALMAD BIEDER | まで末更 いみ   | 総直 ポー先    | NORA                           |                                                                                      |           |            |           |          |
| No.25         RE-VAR (No.16)         NO.25         LISTED           SR         SR         LISTED         SR         LISTED           SR         SR         LISTED         LISTED         LISTED           SR         SR         LISTED         LISTED         LISTED           SR         SR         LISTED         LISTED         LISTED           SR         SR         LISTED         LISTED         LISTED           SR         SR         LISTED         LISTED         LISTED           SR         SR         LISTED         LISTED         LISTED           SR         SR         LISTED         LISTED         LISTED         LISTED           SR         Marcelone         LISTED         LISTED         LISTED         LISTED         LISTED           SR         Marcelone         LISTED         LISTED         LISTED         LISTED         LISTED           SR         Marcelone         LISTED         LISTED         LISTED         LISTED         LISTED         LISTED         LISTED         LISTED         LISTED         LISTED         LISTED         LISTED         LISTED         LISTED         LISTED         LISTED         LISTED         LISTED<                                                                                                    | 名称                | 示方書条項               | 88.28     | 新田橋 (m2)  | ●秋島エノウリート                      | O FRAME (FR                                                                          | (充場あり)    | ORNAU      |           |          |
|                                                                                                    | Rec32-X           | 遗元-V H24 DAUMA      | 1 1936    | 8.7261E+0 | 5740                           |                                                                                      |           |            |           |          |
|                                                                                                    | Conc              | 遗示-VH24 DAUMa       | 1 10/00-F | 8.0000E+0 | The star The                   |                                                                                      | -         |            |           |          |
|                                                                                                    | - 憲定 2            | 通讯-V H24 DAUMa      | 0 89.85   | 1.0166E-1 | LIMES MU LI                    | MyOmin C M C MyOmax                                                                  | Munin     | M C Mumax  |           |          |
|                                                                                                    |                   |                     |           |           | His Hy1 オナション                  | 遠示V HN オナション                                                                         |           |            |           |          |
|                                                                                                    |                   |                     |           |           | Cell Bas                       | 4.47                                                                                 | 202       |            |           |          |
| High (Particle)       →         High (Particle)       →         High                                                                                                    |                   |                     |           |           | <ul> <li>(1) 鉄筋のまはき</li> </ul> | (第38年5 ゆ)の上                                                                          | 帮信(nm)    | 48.0000    |           |          |
| BERNE<br>BERNE<br>B |                   |                     |           |           | 204450) yp44                   | (H)                                                                                  |           |            |           |          |
|                                                                                                    | Bill: Rec12-1     | × v                 |           |           | DOC AL                         |                                                                                      |           | yp(+)      | yg(-)     |          |
| 21日こう名東田和ら44年の月1日。     11日日 11日日 11日日 11日日     11日日 11日日                                                                                                    | #                 | 00                  |           |           | 411国宅用の4                       | 輸送給の遺産。タ                                                                             |           | 092        | 0 012     | <b>U</b> |
| 1212-2-2-342280584448450214         0         0         0         0         0         0         0         0         0         0         0         0         0         0         0         0         0         0         0         0         0         0         0         0         0         0         0         0         0         0         0         0         0         0         0         0         0         0         0         0         0         0         0         0         0         0         0         0         0         0         0         0         0         0         0         0         0         0         0         0         0         0         0         0         0         0         0         0         0         0         0         0         0         0         0         0         0         0         0         0         0         0         0         0         0         0         0         0         0         0         0         0         0         0         0         0         0         0         0         0         0         0         0         0         0                                                                                                    |                   |                     |           |           |                                |                                                                                      | (mm)      | 318000     | 31,8008   |          |
|                                                                                                    |                   |                     |           |           | 整理とシジーの                        | 自己用の軸鉄筋の道理 ク                                                                         |           | 092        | 042       |          |
|                                                                                                    |                   |                     |           |           |                                |                                                                                      | (mm)      | 318000     | 31,8008   |          |
| COURT INTERVIEW PRIME NO.00.2016         COURT INTERVIEW PRIME NO.00.2016         COURT INTERVIEWER PRIME NO.00.2016         COURT INTERVIEWER PRIME NO.00.2016         COURT INTERVIEWER PRIME NO.00.2016         COURT INTERVIEWER PRIME NO.00.2016         COURT INTERVIEWER PRIME NO.00.2016          COURT INTER                                                                                                    |                   |                     |           |           | 0000000000                     | 0. C ty                                                                              | (56/3687) | 345.000    | 345.000   |          |
|                                                                                                    |                   |                     |           | _         | d10/0.2% 1981                  | の1947年1月1日日日日日日日の1945年1月1日の1945年1月<br>日本の1945年1月1日日日日日日日日日日日日日日日日日日日日日日日日日日日日日日日日日日日 | e na      | 124 0000   | 124 0000  |          |
| HORECOME         HORECOME                                                                                                    |                   |                     |           |           | #0/0015/04*                    | ATTER ED                                                                             | (M/mm?)   | 2005-5     | 1005+5    |          |
| 292:::::::::::::::::::::::::::::::::::                                                                                                    |                   |                     |           |           | 100000-000                     | Li s                                                                                 | (mm)      | 150 0000   | 152,0000  |          |
| Image: Addition of the second of the second of th                                                                                                    |                   |                     |           |           | 禁防にシジ長期                        | 12月の秋秋市路の市地                                                                          | (dam)     | 875.0008   | 875.0000  |          |
|                                                                                                    | ÷                 |                     |           |           | 検知律語の書                         | n .                                                                                  |           | 0.19       | D19       |          |
|                                                                                                    |                   |                     |           |           | 検知課題の新                         | 新二次モーメンナト                                                                            | (mm4)     | 6.5329E+3  | 6.5329E+0 |          |
|                                                                                                    |                   |                     |           |           | Lpの上閉値1.1                      | 9vを適用する場合の h                                                                         | (mm)      | 10000.0000 | 10000.000 | 0        |
|                                                                                                    |                   |                     |           |           |                                |                                                                                      |           | d          |           |          |
|                                                                                                    | ÷                 |                     |           |           |                                | Co                                                                                   | 6         | d = 0.8d   | 1         |          |
|                                                                                                    |                   |                     |           |           | mototo                         |                                                                                      |           | TO         |           |          |
|                                                                                                    |                   |                     |           |           |                                |                                                                                      | 16        |            | -         |          |
|                                                                                                    |                   |                     |           |           | F 1                            |                                                                                      | 16        | 1 3        |           |          |
|                                                                                                    |                   |                     |           |           | E F                            |                                                                                      | 1.5       |            | 11        |          |
| 11/17/45 y-1/19/90n                                                                                                    |                   |                     |           |           |                                |                                                                                      |           |            | 111-77    |          |
| trailing you to the second second sec                                                                                                    |                   |                     |           |           | 1                              |                                                                                      | 1         | 3          |           |          |
| as L1714m, ys L8190m                                                                                                    |                   |                     |           |           |                                |                                                                                      | 14        | and and    | ,         |          |
|                                                                                                    | x=1.3714m, y=1.01 | 190m                |           |           |                                |                                                                                      |           | -          |           |          |

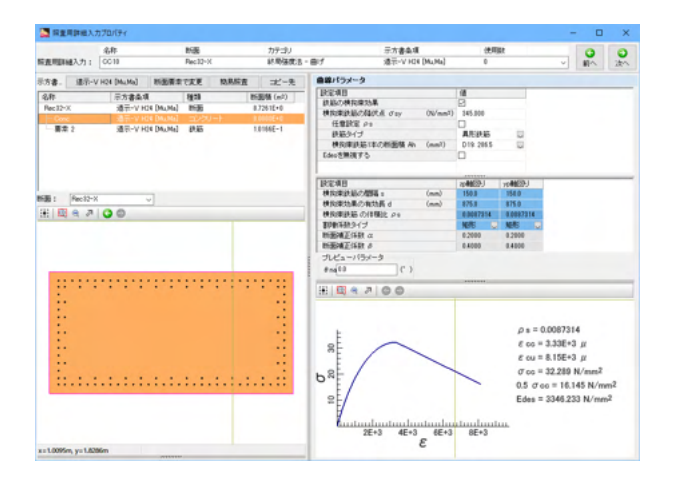

#### <名称:CC11>

|               | 名称                 | 15B         | カテコリ                                     | 元方書条項                                                                                                    |                                                                                                    | Tipe -                                                                                                    | 0                                                                                       |   |
|---------------|--------------------|-------------|------------------------------------------|----------------------------------------------------------------------------------------------------|----------------------------------------------------------------------------------------------------|----------------------------------------------------------------------------------------------------|-----------------------------------------------------------------------------------------|---|
| 主用目述人力:       | 0011               | Rec12-Z     | 終期強度因                                    | · 曲げ 遠示-V HD4                                                                                                    | [Ma,Ha] 0                                                                                                    |                                                                                                    | · #1*                                                                                   |   |
| (方書- ) 道示-    | V H24 (MuMa) NEW # | RM 337      | 「「「「」」 「」」 「」」 「」 「」 「」 「」 「」 「」 「」 「」 「 | NINAA                                                                                                    |                                                                                                    |                                                                                                    |                                                                                         |   |
| 名称            | 示方書条項              | 1823        | 新聞橋 (m2)                                 | ●供給:2-ウリート ○興                                                                                                    | いんのの目的にないましい                                                                                                    | ORNARS                                                                                                    |                                                                                         |   |
| Rec12-2       | 遗元-V H24 [MuMa]    | 1130        | 8.71416+0 ~                              | E                                                                                                    |                                                                                                    |                                                                                                    |                                                                                         |   |
| Conc          | 通示-V H24 [MuMa]    | コンクリート      | 8.0000E+0                                | *****O                                                                                                    |                                                                                                    |                                                                                                    |                                                                                         |   |
| rebar1        | 通讯-V HI4 [MuMa]    | 統結          | 2.8#82E-2                                | McSMu MyOnin (M (                                                                                                    | Nyūmax Munin                                                                                                    | C H < Humax                                                                                                    |                                                                                         |   |
| rebar2        | 通示-V HIN [MuMa]    | 鉄筋          | 2.3932E-2                                |                                                                                                    |                                                                                                    |                                                                                                    |                                                                                         |   |
| rebar3        | 遗示-V HOH [Mi, Ma]  | 終筋          | 1.19136-2                                | His Hyll 7 25 10 2 28 TV H24 2                                                                                                    | 17242                                                                                                    |                                                                                                    |                                                                                         |   |
| rebar4        | 遗至-VHI4 [Mu,Ma]    | <b>約3</b> 5 | 1.19130-2                                | それ オプション                                                                                                    | # オブション                                                                                                    |                                                                                                    |                                                                                         |   |
| rebar5        | 清平-V H24 [Mu,Ma]   | \$7.85      | 7.8664E-3                                | □ 鉄筋のよけを開発する                                                                                                    | ゆ(の)上閉(値(mm))                                                                                                    | 48.0000                                                                                                    |                                                                                         |   |
| rebar6        | 通示-V H24 [MiLMa]   | 鉄筋          | 7.0664E-3                                | - ANTAL LOADED                                                                                                    |                                                                                                    |                                                                                                    |                                                                                         |   |
| CHE + Startin |                    |             | A SAMP A                                 | 1946297 7946277                                                                                                    |                                                                                                    |                                                                                                    |                                                                                         | _ |
| age : Pecco   | - v                |             |                                          | REAB                                                                                                    |                                                                                                    | yp(+)                                                                                                    | 70(-)                                                                                   |   |
| 北國 역 개        | 00                 |             |                                          | a null state and an other                                                                                                    | *                                                                                                    | 029                                                                                                    | U 029                                                                                   |   |
|               |                    |             |                                          | PROPERTY OF THE OWNER WATER OF                                                                                                    | (mm)                                                                                                    | 288000                                                                                                    | 25,5000                                                                                 |   |
|               |                    |             |                                          | 2012.75/R.B.2016/4804                                                                                                    | BOURTE &                                                                                                    | 029                                                                                                    | S 029                                                                                   |   |
|               |                    |             |                                          |                                                                                                    | (mm)                                                                                                    | 265000                                                                                                    | 29 6000                                                                                 |   |
|               |                    |             |                                          | WEITEN/Daltin, Only                                                                                                    | (N/mmr)                                                                                                    | 345.000                                                                                                    | 245 000                                                                                 |   |
|               |                    |             |                                          | 1 0707070, 1609074001134798                                                                                                    | 副乳刷の))本務性 ng                                                                                                    | 11                                                                                                    | 11                                                                                      |   |
|               |                    |             |                                          | Colorador - Ideated a secondaria                                                                                                    | and an and the state of the state of the sta                                                                                                    | 1055044                                                                                                    |                                                                                         |   |
|               |                    |             |                                          | (1)、大学に対象的な力を設定した。                                                                                                    | 18437-573 c0 (mm)                                                                                                    | 125.5000                                                                                                    | 135 5000                                                                                |   |
|               |                    |             |                                          | はから大きにも使用された検索をある。<br>株式の単語のフサンジに通知をの<br>株式の単語のフサンジに通知をの                                                                                                    | (N/mm <sup>3</sup> ) (N/mm <sup>3</sup> )                                                                                                    | 135.5000<br>2.00E+5                                                                                                    | 135.5000<br>2.00E+5                                                                     |   |
|               |                    | • • • •     |                                          | イが大きに400%かり400%150<br>使気味活のヤング1500 E0<br>使気味活の2015 。                                                                                                    | (84,0-37) c0 (mm)<br>(84,0-37)<br>(84,0-37 | 135.5000<br>2.00E+5<br>150.0000                                                                                                    | 135.5000<br>2.00E+5<br>150.0000                                                         |   |
|               |                    | • • • •     |                                          | ・ イガン大学、時期が少の構成を起か<br>株式の単語のヤンジ(新計 E0<br>株式の単語の理解を<br>整合ビンジス目前)形の株式の<br>株式の単語の理解。                                                                                                    | (M/mm)<br>(M/mm)<br>(mm)<br>(前の)<br>(前の)                                                                                                    | 135.5000<br>2.00E+5<br>150.0000<br>750.0000                                                                                                    | 135.5000<br>2.00E+5<br>150.0000<br>750.0000                                             |   |
|               |                    |             |                                          | ・ オジベス市、場所内心の細胞部が<br>使用単語のヤンジ活動E0<br>使用単語の問題。<br>整理ビンジ発音を用きの使用<br>使用単語の進行<br>使用単語の変行。                                                                                                    | (M/mm <sup>3</sup> )<br>(M/mm <sup>3</sup> )<br>(mm)<br>(EEの現代長 d.mm)                                                                                                    | 135.5000<br>2.80E+5<br>150.0000<br>750.0000<br>D-19                                                                                             | 115.5000<br>2.00E+5<br>150.0000<br>250.0000<br>0 D15                                    |   |
|               |                    |             |                                          | ・ ゴン大売、場所的な用款品の<br>株式単品のヤング活動E0<br>株式単品の電路。<br>雪野ビング美算室用の構成<br>株式単品の通信<br>株式単品の通信<br>株式単品の通信                                                                                                    | (M/mm)<br>(M/mm)<br>(mm)<br>昭50税状長(mm)<br>(11)<br>(mm)                                                                                                    | 125.5000<br>2.30E-5<br>150.0000<br>750.0000<br>D-19<br>D 15029E-3                                                                               | 105.5000<br>2008+5<br>150.0000<br>750.0000<br>D15<br>6.53298+0                          | - |
|               |                    |             |                                          | ・ ゴン大売、場所的なの種類語の<br>特別理語のヤング活動E0<br>特別理語の登場。<br>整計EUン共業業用の7時回時<br>特別理語の推測<br>特別理語の加速二次モーズ<br>しかし上開始1195を推測する                                                                                                    | (Al/an1)<br>(N/an1)<br>(an)<br>(Al/an1)<br>(An)<br>(An)<br>(An)<br>(An)<br>(An)<br>(An)<br>(An)<br>(An                                                                                                    | 135.5000<br>2.00€+5<br>150.0000<br>750.0000<br>0.19<br>0.5329£+3<br>≥ 10000.0000                                                                | 135.5000<br>2.00€+5<br>156.0000<br>756.0000<br>□ D15<br>□ \$5329€+3<br>□ 10000.000      | - |
|               |                    |             |                                          | ガン大売、場所がわり、構成的な構成した。<br>特別の認めでしておいた。<br>特別の認めで開発。<br>登録とつう其正定用の特別の<br>特別の認めの情況<br>特別の認めの情況<br>特別の認めの情況<br>特別の認めの情況<br>市の上間値に1996年期下する                                                                                                    | (M/mm)<br>(M/mm)<br>(mn)<br>(Eの)単語長 d(mn)<br>(本 h (mn)<br>等金の h (mn)                                                                                                    | 135.5000<br>2.00€+5<br>150.0000<br>750.0000<br>0:19<br>0:55298E+3<br>20 10000.0000<br>0                                                         | 105 5000<br>200€+6<br>154 0000<br>256 0000<br>□ D15<br>□ \$5329€+3<br>□ 10000 000       |   |
|               |                    |             |                                          | ・ ロンス学、特別がついた構成した。<br>特別の第36のサンジには、6<br>そのの第36の世紀。<br>登録という手段に見から考えて、<br>特別の第36の世紀にステーン、<br>しかした修繕にから注意する。<br>の<br>の<br>の<br>の<br>の<br>の<br>の<br>の<br>の<br>の<br>の<br>の<br>の<br>の<br>の<br>の<br>の<br>の<br>の                                                                                                    | 後からり c8 (mm)<br>(N/mm)<br>(mm)<br>形形の数比美 d(mm)<br>小 h (mm)<br>特合の h (mm)                                                                                                    | 135.5000<br>2.00E+5<br>150.0000<br>D19<br>☐ 65329E+3<br>☑ 10000.0000<br>Cl<br>d' = 0.8d                                                         | 105 5000<br>200€+5<br>154 0000<br>256 0000<br>□ D15<br>□ \$5329€+3<br>□ 10000 000       |   |
| ··· ··        |                    |             |                                          |                                                                                                    | 144からり c0 (mm)<br>(M/mm)<br>(mm)<br>日辺の取け長 dmm)<br>十 h (mm)<br>単立の h (mm)                                                                                                    | 135.5000<br>2.00E+5<br>150.0000<br>750.0000<br>0-19<br>0 65329E+3<br>2 10000.0000<br>df = 0.8d                                                  | 105.5000<br>200€+6<br>156.0000<br>756.0000<br>018<br>€ 5329€+3<br>210000.000            | 1 |
|               |                    |             |                                          | イガンボード時かから利用した。<br>使用の知らりてング100 とり<br>使用の知らいであったのです。<br>使用の知らの使用。<br>使用の知らの使用<br>使用の知らの通信<br>使用の知らの通信<br>のより使用11所の使用する<br>した。<br>して、<br>して、<br>して、<br>して、<br>して、<br>の<br>して、<br>の<br>日本<br>の<br>して、<br>の<br>して、<br>の<br>日本<br>の<br>して、<br>の<br>の<br>の<br>の<br>の<br>の<br>の<br>の<br>の<br>の<br>の<br>の<br>の<br>の<br>の<br>の<br>の<br>の<br>の | 18457-373 c0 (mm)<br>(54/mm2)<br>(54/mm2)<br>(55/8825長 d(mm)<br>小 5 (mm)                                                                                                    | 1355000<br>2NE+5<br>150 0000<br>019<br>■ 85329E+3<br>2 10000 0000<br>d<br>= 0.8d                                                                | 135.5000<br>2.00€+5<br>156.0000<br>015<br>€ 10000.000<br>2.005<br>015                   | 1 |
| ·····         |                    |             |                                          | 日本の学校で、総合からの経営部へ<br>代約期間のであった。<br>(代約期間の)で、が活動 E0<br>代約期間のの開催。<br>代約期間のの開催<br>代約期間のの開催<br>代約期間のの開催<br>(代約期間の)の代替<br>(代約)<br>(の)上記(他)10代(他)(です)<br>(の)上記(他)10代(他)(です)<br>(の)上記(他)10代(他)(です)<br>(の)上記(他)10代(他)(です)<br>(の)上記(他)(です)<br>(の)上記(他)(です)<br>(の)上記(他)(です)<br>(の)上記(他)(です)<br>(の)上記(他)(です)<br>(の)上記(他)(です)<br>(の)上記(他)(です)<br>(の)上記(他)(です)<br>(の)上記(他)(です)<br>(の)上記(他)(です)<br>(の)上(の)(他)(です)<br>(の)上(の)(他)(です)<br>(の)上(の)(他)(です)<br>(の)上(の)(他)(です)<br>(の)上(の)(他)(です)<br>(の)(他)(です)<br>(の)(他)(で)((の)((の)((つ)((つ)((つ)((つ)((つ)((つ)((つ)((つ                                                                                                    | 18437-373 c0 (mm)<br>(N/mm2)<br>(N/mm2)<br>(N)<br>(m)<br>日辺つ和社長 dmn)<br>(小 2, (mn <sup>4</sup> )<br>第307 h (mn)                                                                                                    | 135.5000<br>2.00E+5<br>150.0000<br>D19<br>□ 6.5329E+3<br>☑ 10000.0000<br>d<br>= 0.8d                                                            | 105.5000<br>2.00E+5<br>156.0000<br>2.0000<br>0 D15<br>2.0000.000<br>0 D15<br>2.0000.000 | 4 |
|               |                    |             |                                          |                                                                                                    | 18457-373 c8 (ma)<br>(M/ma1)<br>(M/ma1)<br>(M/ma1)<br>(A)<br>(A)<br>(A)<br>(A)<br>(A)<br>(A)<br>(A)<br>(A)<br>(A)<br>(A                                                                                                    | 135.5000<br>2.00€-5<br>150.0000<br>0.19<br>0.53258+3<br>2.10005.0000<br>0<br>0<br>0<br>0<br>0<br>0<br>0<br>0<br>0<br>0<br>0<br>0<br>0<br>0<br>0 | 115.5000<br>2008+5<br>156.0000<br>756.0000<br>□ D15<br>□ 10000.000                      |   |
|               |                    |             |                                          | の分かれ、細胞がなの細胞細胞<br>他の細胞のな問題。<br>物物の細胞の問題。<br>物物の細胞の問題。<br>ためース酸血酸の使用の<br>体の細胞の感覚。<br>ためース酸血酸の使用の<br>からし、<br>の<br>、<br>の<br>、<br>の<br>、<br>の<br>、<br>の<br>、<br>の<br>、<br>の<br>、<br>の<br>、<br>の<br>、<br>の                                                                                                    | 18427-373 c8 (mm)<br>(Mr/mat)<br>(mm)<br>RECORTAR d(mm)<br>小 h (mm)                                                                                                    | 135.5000<br>2.805-5<br>150.0000<br>0-19<br>0 500000000000000000000000000000000000                                                               | 105.5000<br>2006+5<br>156.0000<br>756.0000<br>D15<br>55.0000<br>10000.000               | 4 |
|               |                    |             |                                          |                                                                                                    | (私(から)) ce (ma)<br>(私(ma))<br>(国本)<br>日田の和秋長 (4ma)<br>小 上 (ma)<br>単立いた (ma)                                                                                                    | 125.5000<br>2.00€-5<br>150.0000<br>750.0000<br>019<br>0.55220€-3<br>10000.0000<br>d<br>d = 0.8d                                                 | 115.5000<br>2008+5<br>156.0000<br>756.0000<br>□ D15<br>□ 10000.000                      |   |

照查項目<Mumin<M<Mumax>

Mu,My0オプション 終局ひずみ発生位置<チェックをする> 圧縮縁からの距離< zp軸回り:0.15、yp軸回り:0.15>

道示V H24オプション zp軸回り/yp軸回り両タブ εst算定用の軸鉄筋の直径<D32> 塑性ヒンジ長算定用の軸鉄筋の直径<D32> 軸鉄筋の降伏点<345> d'が大きい領域内の圧縮側軸鉄筋の本数<12> d'が大きい領域内の圧縮側軸鉄筋の純かぶり<134> 横拘束筋の間隔<150> 塑性ヒンジ長算定用の横拘束筋の有効長<875> 横拘束筋の直径<D19> Lpの上限値0.15hを適用する場合のh<チェック 10000>

断面要素「Conc」に対する設定を行います。

左リスト「Conc」を選択します。

曲線パラメータ 横拘束鉄筋の降伏点<345> 任意設定<チェック外す> 横拘束鉄筋1本の断面積<D19:286.5> 横拘束鉄筋の間隔<zp軸回り:150、yp軸回り:150> 横拘束効果の有効長< zp軸回り:875、yp軸回り:875>

#### 照查項目<Mumin<M<Mumax>

Mu,My0オプション 終局ひずみ発生位置<チェックをする> 圧縮縁からの距離< zp軸回り:0.15、yp軸回り:0.15>

道示V H24オプション zp軸回り/yp軸回り両タブ εst算定用の軸鉄筋の直径<D29> 塑性ヒンジ長算定用の軸鉄筋の直径<D29> 軸鉄筋の降伏点<345> d'が大きい領域内の圧縮側軸鉄筋の本数<11> d'が大きい領域内の圧縮側軸鉄筋の純かぶり<135.5> 横拘束筋の間隔<150> 塑性ヒンジ長算定用の横拘束筋の有効長<750> 横拘束筋の直径<D19> Lpの上限値0.15hを適用する場合のh<チェック 10000>

| STATES                | กวีย <i>เกร</i> ะ |         |                                                                                                    |                                                                                                    |                    |                      |           |           | -         |      | ×   |
|-----------------------|-------------------|---------|----------------------------------------------------------------------------------------------------|----------------------------------------------------------------------------------------------------|--------------------|----------------------|-----------|-----------|-----------|------|-----|
|                       | 治肝                | NB      | カテゴリ                                                                                                    |                                                                                                    | 示方書奏項              |                      | 使用        | Re .      |           | 0    | 0   |
| 后表明朝越入力:              | 0011              | Rec12-Z | 終局強使法・                                                                                                    | - BIJ                                                                                                    | 增干-V H04           | [Mi,Ma]              | 0         |           | × 1       | 10   | 200 |
| 示方書。 建示-V             | /H24 [MuMa] 新田田市  | 1. 337  | 県居査 コピー先                                                                                                    | 自体パラメー                                                                                                    | 9                  |                      |           |           |           |      |     |
| 2.81                  | 反方書条項             | 19:20   | 新田橋 (m2)                                                                                                    | REAB                                                                                                    |                    |                      | 18        |           |           |      |     |
| Rec 12-2              | 通干-V H24 (MuMa)   | 1125    | 8.71416+0                                                                                                    | 数据の構築                                                                                                    | #25#               | Aug. 10              | B         |           |           |      |     |
| - Conc                | 通示-V HIR DAUMA]   |         | 8.0000E+0                                                                                                    | ALCOND. NO.                                                                                                    | SEACCH O'BY        | (%/mm <sup>1</sup> ) | 145.000   |           |           |      |     |
| rebar1                | 通讯-V HI4 DAUMal   | 統結      | 2.8812E-2                                                                                                    | 12/02/06                                                                                                    | P8                 |                      |           |           |           |      |     |
| rebar2                | 通示-V HIN [MuMa]   | 統結      | 2.3832E-2                                                                                                    | B180712                                                                                                    |                    | lants                | ALERAS    | 14        |           |      |     |
| rebar3                | 遠示-V HIN [Mu,Ma]  | 終筋      | 1.19136-2                                                                                                    | Concerning of the second second secon | RETERO, REIZER WIT | (mar)                | 019.2015  | 101       |           |      |     |
| - rebar4              | 進示-V HON [Mu,Ma]  | \$P.85  | 1.19126-2                                                                                                    | CONCERNOR )                                                                                                    | -v                 |                      | <b>U</b>  |           |           |      |     |
| rebar5                | 通〒                | \$7.85  | 7.8664E-3                                                                                                    |                                                                                                    |                    |                      |           |           |           |      |     |
| rebar6                | 通完-V H14 DALMa1   | 統結      | 7.0664E-8                                                                                                    | 1223B                                                                                                    |                    |                      | 208453-1  | vol8633-1 |           |      |     |
| 1 1                   |                   |         | A SAMP A                                                                                                    | 1012/02/21/21                                                                                                    | 1000 1             | (mm)                 | 150.8     | 154.0     |           |      |     |
| Rec12-2               |                   |         |                                                                                                    | ##10/0715.00.0                                                                                                    | b Bitter           | (mm)                 | 750.8     | 258.0     |           |      |     |
| H 🖪 e 🗷               | 00                |         |                                                                                                    | 10101012-00                                                                                                    | 011982.00          |                      | 0.0101067 | 0.0101867 |           |      |     |
|                       |                   |         |                                                                                                    | 1003309-                                                                                                    | 9                  |                      | MORE UP   | 4581 00   |           |      |     |
|                       |                   |         |                                                                                                    | 11-10-04 X (1.1                                                                                                    | a a                |                      | 0.2000    | 0.2000    |           |      |     |
|                       |                   |         |                                                                                                    | 16-804 T-161                                                                                                    | R 4                |                      | 0.4000    | 0.4000    |           |      |     |
|                       |                   |         |                                                                                                    |                                                                                                    | Bula A             |                      |           |           |           |      |     |
|                       |                   |         |                                                                                                    |                                                                                                    | 101                |                      |           |           |           |      |     |
| and the second second | AND A COMPANY OF  |         | and the second second second second second second second second second second second second second second second | auden                                                                                                    | 1.1                |                      |           |           |           |      |     |
|                       |                   |         |                                                                                                    | 121 1 172                                                                                                    | 100                |                      |           |           |           |      |     |
|                       |                   |         |                                                                                                    | 141 170 44                                                                                                    | 100                |                      |           |           |           |      |     |
| 1.1                   |                   |         | 11                                                                                                    |                                                                                                    |                    |                      |           |           |           |      |     |
|                       |                   |         |                                                                                                    |                                                                                                    |                    |                      |           |           |           |      |     |
|                       |                   |         |                                                                                                    |                                                                                                    |                    |                      |           | 0+=0      | 0101847   |      |     |
| 11                    |                   |         | 11                                                                                                    | E E                                                                                                    |                    |                      |           | p=-0.     | 0101007   |      |     |
|                       |                   |         |                                                                                                    | 81                                                                                                    | $\frown$           |                      |           | £ 66 = 3  | 1.556+3 1 | 6    |     |
|                       |                   |         |                                                                                                    |                                                                                                    | /                  | -                    |           | E ou = 1  | 9.24E+3 g | 6    |     |
| 1.1                   |                   |         |                                                                                                    | -F /                                                                                                    | /                  | -                    |           | (Ten # )  | 12 671 N/ |      |     |
|                       |                   |         |                                                                                                    | 6×1/                                                                                                    |                    |                      |           | 0.00-1    | 12.071 11 |      | -   |
|                       |                   |         |                                                                                                    | - 1/                                                                                                    |                    |                      |           | 0.5 C ee  | = 16.335  | N/mr | nz  |
|                       |                   |         |                                                                                                    | 2                                                                                                    |                    |                      |           | Edes = 2  | 2868.199  | N/mm | 2   |
|                       |                   |         |                                                                                                    | 1 K                                                                                                    |                    |                      |           | 1.        |           |      |     |
|                       |                   |         |                                                                                                    |                                                                                                    | 3E+3               | 6E+3                 | 9E+3      |           |           |      |     |
| x=1.9714m, y=0.857    | 71m Conc          |         |                                                                                                    |                                                                                                    |                    | c                    |           |           |           |      |     |

#### 断面要素「Conc」に対する設定を行います。

左リスト「Conc」を選択します。

曲線パラメータ 横拘束鉄筋の降伏点<345> 任意設定<チェックを外す> 横拘束鉄筋1本の断面積<D19:286.5> 横拘束鉄筋の間隔<zp軸回り:150、yp軸回り:150> 横拘束効果の有効長< zp軸回り:750、yp軸回り:750>

## <名称:CC12>

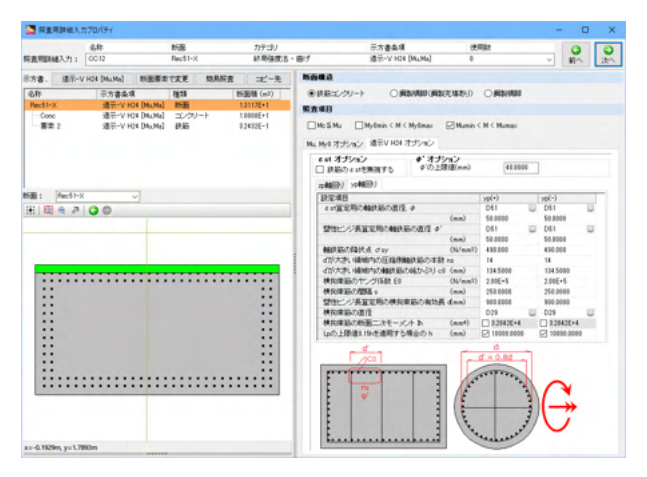

|             | 治称             | 8586          |      | カテコリ        | 示方書条項                                                        |         | 使用          | 52                                 |                                                                                     | 0                                                           | 0                                |
|-------------|----------------|---------------|------|-------------|--------------------------------------------------------------|---------|-------------|------------------------------------|-------------------------------------------------------------------------------------|-------------------------------------------------------------|----------------------------------|
| 這問題補入力:     | 0012           | Rec51-X       |      | 終局強度活       | - 曲げ 遠示-V HD                                                 | (Mu,Ma) | 0           |                                    |                                                                                     | 10                                                          | 281                              |
| 方書。 建茶-1    | V H24 (MuMa) B | 東京で変更         | 和私标查 | :北·-先       | 曲線パラメータ                                                      |         |             |                                    |                                                                                     |                                                             |                                  |
| 2.51        | 21244          | 1013          | 162  | Biff (m2)   | BREAD                                                        |         | 18          |                                    |                                                                                     |                                                             |                                  |
| Beeffer     | and and arts D | a Mal BOR     |      | 11176+1     | 鉄筋の横和線効果                                                     |         | 2           |                                    |                                                                                     |                                                             |                                  |
| Marca 11-26 | APT- FACE D    | ALCONE COM    | -    | Contract of | 株均準鉄筋の緑沢点 diay                                               | (%/mm1) | 290,300     |                                    |                                                                                     |                                                             |                                  |
|             | STREW HOLD     | a. M. 1 28.95 |      | 16175-1     | 任意説定 P3                                                      |         |             |                                    |                                                                                     |                                                             |                                  |
|             | ABOV. S THE P  | active actes  |      | a eres i    | 鉄筋タイプ                                                        |         | 具形鉄筋        | 14                                 |                                                                                     |                                                             |                                  |
|             |                |               |      |             | 検知律説筋1率の相面積 An                                               | (fmm?)  | D29 642.4   |                                    |                                                                                     |                                                             |                                  |
|             |                |               |      |             | Edeo 空間視 F S                                                 |         |             |                                    |                                                                                     |                                                             |                                  |
|             |                |               |      |             | 1                                                            |         |             |                                    |                                                                                     |                                                             |                                  |
|             |                |               |      |             | REAR                                                         |         | 20-846539-1 | vo#659-J                           |                                                                                     |                                                             |                                  |
| -           |                |               |      |             | 特別建築語の開幕。                                                    | (mm)    | 250.8       | 256.0                              |                                                                                     |                                                             |                                  |
| 001 Fec51-3 | × ~            |               |      |             | 株別2年35年の和35月 d                                               | (mm)    | 900.8       | 901.0                              |                                                                                     |                                                             |                                  |
| H 🖾 🛪 🗷     | 00             |               |      |             | 検疫理鉄筋の体験と P®                                                 |         | 0.0114204   | 0.011420                           | 14                                                                                  |                                                             |                                  |
|             |                |               |      |             | 10日1日19-11プ                                                  |         | NEFE LL     | 施松                                 | 12                                                                                  |                                                             |                                  |
|             |                |               |      |             | 新憲領正体験の                                                      |         | 0.2000      | 0.2900                             |                                                                                     |                                                             |                                  |
|             |                |               |      |             | 新田湖王(4款 8                                                    |         | 0.4000      | 0.4000                             |                                                                                     |                                                             |                                  |
|             |                |               |      |             |                                                              |         |             |                                    |                                                                                     |                                                             |                                  |
|             |                |               |      |             | ブレビューバラメータ                                                   |         |             |                                    |                                                                                     |                                                             |                                  |
| _           |                |               |      | _           | #na10 (')                                                    |         |             |                                    |                                                                                     |                                                             |                                  |
|             |                |               |      |             | #na[10 (* )                                                  |         |             | _                                  |                                                                                     |                                                             |                                  |
|             |                |               |      |             | <i>1,2</i> − <i>1</i> (5 <i>1</i> − 3<br><i>t</i> = (13) (1) | _       |             | _                                  | _                                                                                   |                                                             |                                  |
|             |                |               |      | •••••       |                                                              |         | ******      |                                    |                                                                                     |                                                             | _                                |
|             |                |               |      |             |                                                              |         |             |                                    |                                                                                     |                                                             | _                                |
|             |                |               |      |             |                                                              |         |             |                                    |                                                                                     |                                                             |                                  |
|             |                |               |      |             | F                                                            |         |             | ρ.                                 | = 0.01142                                                                           | 04                                                          |                                  |
|             |                |               |      |             |                                                              |         |             | ps<br>E o                          | = 0.01142<br>o = 3.96E+                                                             | 04<br>3 μ                                                   |                                  |
|             |                |               |      |             |                                                              |         |             | рз<br>80<br>80                     | := 0.01142<br>cs = 3.96E+<br>cu = 1.13E+                                            | 04<br>3 µ<br>4 µ                                            |                                  |
|             |                |               |      |             |                                                              |         | ******      | рз<br>80<br>80                     | = 0.01142<br>o = 3.96E+<br>u = 1.13E+                                               | 04<br>3 μ<br>4 μ                                            |                                  |
|             |                |               |      |             |                                                              |         |             | ря<br>80<br>80<br>80<br>80         | u = 0.01142<br>u = 3.96E+<br>u = 1.13E+<br>u = 33.385                               | 04<br>3 μ<br>4 μ<br>N/mm <sup>2</sup>                       |                                  |
|             |                |               |      |             |                                                              |         | _           | ρs<br>εο<br>εο<br>σο               | u = 0.01142<br>to = 3.96E+<br>tu = 1.13E+<br>to = 33.385<br>tr eo = 16.             | 04<br>3 μ<br>4 μ<br>N/mm <sup>2</sup><br>693 N/m            | m²                               |
|             |                |               |      |             |                                                              | /       | _           | ρs<br>εο<br>εο<br>σο<br>0.5<br>Εde | = 0.01142<br>= 3.96E+<br>= 1.13E+<br>= 33.385<br>σ = 16.<br>= 2263.1                | 04<br>3 μ<br>4 μ<br>N/mm <sup>2</sup><br>693 N/m<br>48 N/mm | m²                               |
|             |                |               |      |             |                                                              |         | _           | ρs<br>εο<br>σο<br>0.5<br>Εde       | = 0.01142<br>ω = 3.96E+<br>ω = 1.13E+<br>ω = 33.385<br>σ ω = 16.<br>ω = 2263.1      | 04<br>3 μ<br>4 μ<br>N/mm <sup>2</sup><br>893 N/m<br>48 N/mm | m²                               |
|             |                |               |      |             |                                                              |         |             | ρs<br>εο<br>σο<br>0.5<br>Ede       | := 0.01142<br>os = 3.96E+<br>u = 1.13E+<br>os = 33.385<br>of os = 16.<br>m = 2263.1 | 04<br>3 μ<br>4 μ<br>N/mm <sup>2</sup><br>693 N/m<br>48 N/mm | m²<br>52                         |
|             |                |               |      |             |                                                              | 3 98-   | +3 1.2E+    | ρs<br>εο<br>εο<br>0.5<br>Ede       | = 0.01142<br>= 3.96E<br>= 1.13E<br>= 33.385<br>of co = 16<br>= 2263.1               | 04<br>3 μ<br>4 μ<br>N/mm <sup>2</sup><br>693 N/m<br>48 N/mm | m <sup>2</sup><br>5 <sup>2</sup> |

#### 照查項目<Mumin<M<Mumax>

Mu,My0オプション 終局ひずみ発生位置<チェックをする> 圧縮縁からの距離< zp軸回り:0.16、yp軸回り:0.16>

道示V H24オプション zp軸回り/yp軸回り両タブ ɛst算定用の軸鉄筋の直径<D51> 塑性ヒンジ長算定用の軸鉄筋の直径<D51> 軸鉄筋の降伏点<490> d'が大きい領域内の圧縮側軸鉄筋の本数<14> d'が大きい領域内の圧縮側軸鉄筋の純かぶり<134.5> 横拘束筋の間隔<250> 塑性ヒンジ長算定用の横拘束筋の有効長<900> 横拘束筋の直径<D29> Lpの上限値0.15hを適用する場合のh<チェック 10000>

断面要素「Conc」に対する設定を行います。

左リスト「Conc」を選択します。

曲線パラメータ 横拘束鉄筋の降伏点<390> 任意設定<チェックを外す> 横拘束鉄筋1本の断面積<D29:642.4> 横拘束鉄筋の間隔<zp軸回り:250、yp軸回り:250> 横拘束効果の有効長< zp軸回り:900、yp軸回り:900>

### <名称:CC13>

| 网里用即组入:                                                                                                    | カプロパティ                                                                                                    |                                                                                                    |                                                                      |                               |                                                            |                                                                                                    | -                                                                                                    |   | × |
|----------------------------------------------------------------------------------------------------|----------------------------------------------------------------------------------------------------|----------------------------------------------------------------------------------------------------|----------------------------------------------------------------------|-------------------------------|------------------------------------------------------------|----------------------------------------------------------------------------------------------------|----------------------------------------------------------------------------------------------------|---|---|
| 新産用目線入力:                                                                                                    | 名称<br>0013                                                                                                    | 新語<br>Cecl                                                                                                    | カテコリ<br>終時後歳8 -                                                      | <br>·方書奏項<br> 〒-V HD4 [Mu,Ha] | 000<br>0                                                   | Allan                                                                                                    |                                                                                                    | 2 | 0 |
| R進行開始を入力:<br>第7項目のを入力:<br>第7項目の<br>日本<br>日本<br>日本<br>日本<br>日本<br>日本<br>日本<br>日本<br>日本<br>日本<br>日本<br>日本<br>日本 | 6년<br>(2013년 - 1993년) 1월<br>(王子) 1993년 1993년 199 | No.0         Cord         Cord           0.01         0.03         0.01         0.01           0.01         0.02         0.01         0.02         0.01           0.04         0.05         0.05         0.05         0.01 | 1772<br>1885<br>1895<br>1995<br>1995<br>1995<br>1995<br>1995<br>1995 |                               | (0)<br>(2)<br>(2)<br>(2)<br>(2)<br>(2)<br>(2)<br>(2)<br>(2 | MILLOHAD     MILLOHAD     MILLOHAD | x(-)<br>32<br>11 8000<br>322<br>11 8000<br>322<br>11 8000<br>11 80000<br>11 8000 |   |   |

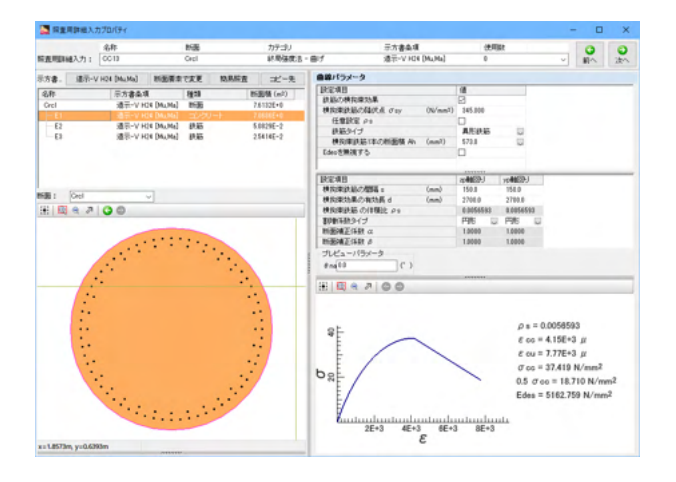

#### 照查項目<Mumin<M<Mumax>

Mu,My0オプション 終局ひずみ発生位置<チェックをする> 圧縮縁からの距離< zp軸回り:0.15、yp軸回り:0.15>

道示V H24オプション zp軸回り/yp軸回り両タブ εst算定用の軸鉄筋の直径<D32> 塑性ヒンジ長算定用の軸鉄筋の直径<D32> 軸鉄筋の降伏点<345> d'が大きい領域内の圧縮側軸鉄筋の本数<28> d'が大きい領域内の圧縮側軸鉄筋の純かぶり<134> 横拘束筋の間隔<150> 塑性ヒンジ長算定用の横拘束筋の有効長<2160> 横拘束筋の直径<D19> Lpの上限値0.15hを適用する場合のh<チェック 10000>

#### 断面要素 [E1」に対する設定を行います。

左リスト「E1」を選択します。

曲線パラメータ 横拘束鉄筋の降伏点<345> 任意設定<チェックを外す> 横拘束鉄筋1本の断面積<573.0> 横拘束鉄筋の間隔<zp軸回り:150、yp軸回り:150> 横拘束効果の有効長< zp軸回り:2700、yp軸回り:2700> 割増係数タイプ<円形>

#### <名称:CC14>

|               | area and         |              |           |                 | 1 1 1 1 1 1 1 1 1 1 1 1 1 1 1 1 1 1 1 |         |              |                      |     |
|---------------|------------------|--------------|-----------|-----------------|---------------------------------------|---------|--------------|----------------------|-----|
|               | 名称               | R-SE         | カテコリ      |                 | 示方書奏項                                 |         | ENTER C      | 0                    |     |
| · 直明明确入力:     | 0014             | Steel        | NUMBER OF | - 81            | 道士-VHG4 (Mu,Ma)                       | 0       |              | · #1^                | 决   |
| 方書。 道示-1      | /HO4 [Mu,Ma] 附近期 | <b>3</b> 378 | 和易能者 ポー先  | NIN             |                                       |         |              |                      |     |
| 名称            | 示方書条項            | 1223         | 新聞橋(m2)   | 〇鉄筋エンクリー        | - ORNADOR                             | 観光場あり   | · REMARK     |                      |     |
| Steel         | 通至-V H24 DAUM    | 1 11-20      | 3.12636-1 | -               |                                       |         |              |                      |     |
| Element 1     | 通讯-V H24 DAUMA   | <b>#</b> 15  | 5.5000E-2 | 84.80           |                                       |         |              |                      |     |
| Element 2     | 通用-V H14 DAUM    | 調想           | 5.5000E-2 | McSMu E         | Mymin C M C Mymax                     | 🖂 Mamin | C H C Hamax  |                      |     |
| Element 3     | 通示-V HOL DAUMA   | 調板           | 5.3758E-2 |                 | and in some state of the              |         |              |                      |     |
| Element 4     | 遠示-V HON DAUMA   | 調板           | 5.37586-2 | Hu, Hyl 7(25/m) | 3810 HOI 12282                        |         |              |                      |     |
| Element 5     | 通至-V HON DAUMA   | 新版           | 3.89082-3 | 917             |                                       |         |              |                      |     |
| Element 6     | 通示-V H24 DAUMa   | <b>\$15</b>  | 3.8000E-3 | 0.65            | OPE                                   |         |              |                      |     |
| Element 7     | 通示-V H24 DAUMA   | 845          | 3.8000E-3 | Carrow          | OT BO                                 |         |              |                      | _   |
| and the state |                  |              | A AAAAP A | Total R         |                                       |         | 11           |                      |     |
| 1991 I Steel  | ¥                |              |           | 8804-0.03       | 10.#Q                                 | (m)     | 0.0000       |                      | _   |
| * 🖾 🕈 🗷       | 00               |              |           | READ            |                                       |         | 104033       | ys#BBBJ              |     |
|               |                  |              |           | 補助物の金額          |                                       | (m)     | 2.1500       | 2.2000               |     |
|               |                  | _            |           | 有功能認為           |                                       | (m)     | 22,0000      | 22.0000              |     |
|               | 1 1              |              |           | ap(+) ap(-)     | yp(+) yp(-)                           |         |              |                      |     |
| r             |                  |              | 1         | E BESCHIR       |                                       |         |              | 18                   |     |
|               |                  |              | _         | ヤング係数1          |                                       |         | (N/nm?)      | 2.005+5              |     |
| _             |                  |              |           | 福伏点 のか          |                                       |         | (%/nm2)      | 355.000              |     |
|               |                  |              |           | *7.0世           |                                       |         |              | 0.300                |     |
|               |                  |              |           | 杨厚.1            |                                       |         | (mm)         | 25.0000              |     |
|               |                  |              | _         | パネル数ヵ           |                                       |         |              | 5                    |     |
| _             |                  |              |           | <b>快方向通期</b>    | 12258 +                               |         | (mm)         | 1508.0000            |     |
|               |                  |              |           | <b>极方向通用</b>    | 相信の利用様 AI                             |         | (nm2)        | 2008.0               |     |
|               |                  |              |           | <b>联方向通用</b>    | 11個の新語二次モーバイ                          | 1 1     | (mm4)        | 5.0667E+7            |     |
| _             |                  |              |           |                 | mat n                                 |         |              |                      | _   |
|               |                  |              |           | JUCA-J          |                                       |         |              | 10000(mm)            | - 1 |
|               |                  |              |           | Pra0.0          | C 3 N 5                               | 100.200 | 0.00 6'+2175 | 10000(mm)            |     |
|               |                  |              | _         | 0.5 <> bW/bF    | C= 2.0 bW/bF = 1.823                  | OK      | k/Ra100      | 580 yr i#u 12.734    | - 1 |
|               |                  |              |           | B3 C+ RF C+ I   | 15 PF = 0335                          | OK      | ++872.8      | \$11(mm)             | - 1 |
|               |                  |              | . /       | E3 CE H0C CE    | 15 RH I 0.081<br>V 1/V R = 1.983      | OK      | 3 H 10       | 71<br>1948 (850): NO |     |
|               |                  |              |           | 02 Ct Abor C    | a #5 3 hav a # 238                    | OK.     | b/Wh 22      | 10.0000(mm)          | - 1 |
|               |                  | _            |           | 25 C+ f/b' C+   | \$0 f/b' = 5.057                      | OK.     | bF=215       | 4.0000(mm)           |     |
|               |                  |              |           | B CLIN/No CL    | 0.5 NUML = 0.199                      | 08      |              |                      |     |

構造断面<鋼製橋脚> 照査項目<Mamin<M<Mamax>

道示V H24オプション 補剛板の全幅<zp2.15 yp2.2> 有効座屈長<22>

zp yp全てのタブ ヤング係数<200000> 降伏点<355> ポアソン比<0.3> 板厚<25> パネル数<5> 横方向補剛材間隔<1500> 縦方向補剛材1個の断面積<3800> 縦方向補剛材1個の断面積<3800>

プレビューパラメータ N'<20963.2>

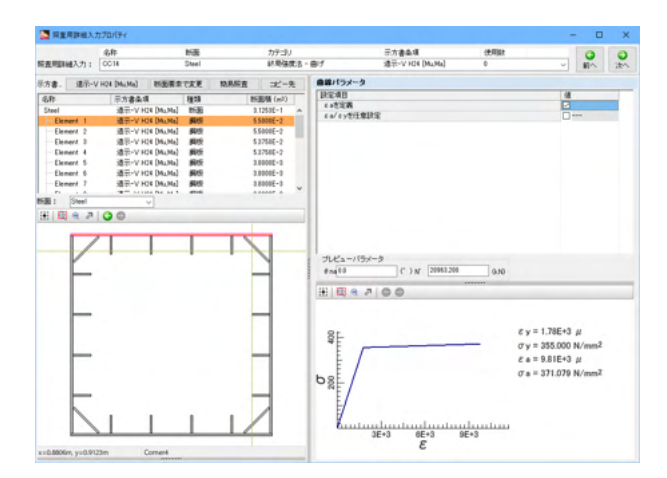

### <名称:CC17>

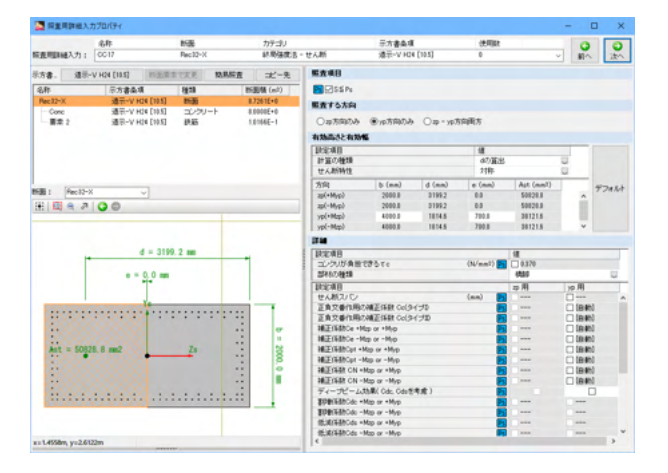

## <名称:CC18>

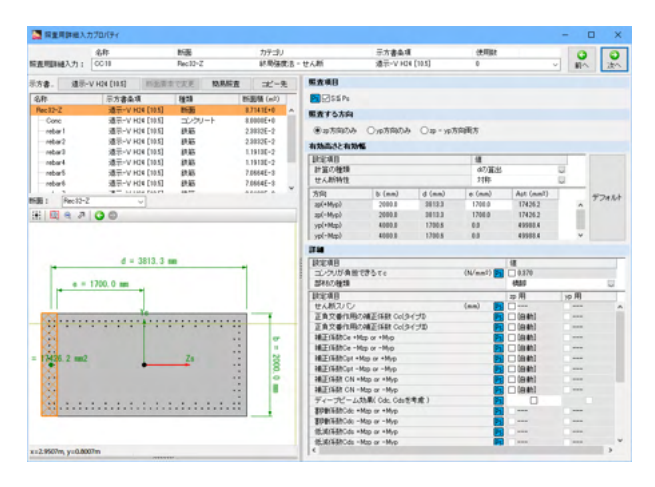

断面要素「Element 1」「Element 2」に対する設定を行いま す。

左リスト「Element 1」「Element 2」を選択します。

曲線パラメータ <εαを定義にチェックをする>

照査する方向<yp方向のみ> せん断特性<対称> <デフォルトボタンを押す> yp方向 <e:700>

照査する方向<zp方向のみ> せん断特性<対称> <デフォルトボタンを押す> zp方向 <e:1700>

詳細 斜引張鉄筋:σsy<345> 斜引張鉄筋:実配置面積<1146> 斜引張鉄筋:間隔<150>

### <名称:CC19>

| ST 的复数用数组入        | カプロパティ              |         |             |               |                |           |           |           | -        | o x     |
|-------------------|---------------------|---------|-------------|---------------|----------------|-----------|-----------|-----------|----------|---------|
|                   | 4.81                | 158     | カテコリ        |               | 元方書会項          |           | (870)     |           | 1.1      |         |
| 后直则和被入力:          | 0019                | Rec51-X | AT RESIDENT | - 世人断         | ·潘干-V HD       | [10.5]    | 0         |           | -        | in in   |
| 55 <b>8</b> . 185 | V H24 (10.5) INCE I | ACKE MA | 城吉 ポー先      | 馬査県目          |                |           |           |           |          |         |
| 2.8               | 三方波奏道               | 5928    | HERE (ed)   | PICISS Pa     |                |           |           |           |          |         |
| Rec51-X           | 387-V H24 [10.5]    | 2130    | 131176+1    | -             |                |           |           |           |          |         |
| Conc              | 通讯-V H14 [10.5]     | コンクリート  | 1.0808E+1   | MARIONH       |                |           |           |           |          |         |
| 要求 2              | 通讯-V H24 [10 S]     | 終結      | 3.2432E-1   | 〇辺方向のみ        | ③如方向のみ         | Oap = yp1 | ち向雨方      |           |          |         |
|                   |                     |         |             | 835532-839    |                |           |           |           |          |         |
|                   |                     |         |             | CHER-AD       | -              |           | 14        |           | -        | -       |
|                   |                     |         |             | 2+10.0.4910   |                |           | 477百姓     |           | 22       |         |
|                   |                     |         |             | 世人創時特性        |                |           | 2187      |           | <b>U</b> |         |
|                   |                     |         |             | 19.02         | h (ne)         | d (mm)    | e (ee)    | Aut (mm?) |          | -       |
| Rec51-3           | <                   |         |             | 30(+M/c)      | 2480.8         | 3592.5    | 0.0       | 162166.0  | f        | TJAM    |
| H B A 7           | 00                  |         |             | 20(-Myp)      | 2400.0         | 3592.5    | 0.0       | 162168.0  |          |         |
|                   |                     |         |             | yp(+Mp)       | 4500.0         | 2170.8    | 840.8     | 117566.0  |          |         |
|                   |                     |         |             | yp(-Mp)       | 4500.0         | 2170.8    | 840.8     | 117566.0  |          | e       |
|                   | 4 - 100             |         |             | 1714          |                |           |           |           |          |         |
|                   | d = 351             | 2.5 mm  | -           | 1 DECOR       |                |           |           | 18        |          |         |
|                   |                     |         |             | コンクリが角度       | 97683          |           | (N/mm2)   | 0.870     |          |         |
|                   | e = 0,0 mm          |         |             | 2010.010      |                |           | _         | 6830      |          | 12      |
|                   |                     |         |             | TECENIE       |                |           |           | 専用        | ) p /4   |         |
| -                 |                     |         | -           | せんれついい        |                |           | (mm) 🛃    |           | 0-       |         |
|                   |                     |         |             | 正真文番作用:       | (補正任数 Col)     | 150       | <b>23</b> | -         | 016      | 451     |
| 60000             | 000000              |         |             | 正真文番作用:       | Cell多          | イブロ       |           |           | 0.6      | 40      |
| 22225             |                     |         |             | HEISBOR +9    | top or +Myp    |           | 2         |           |          | an)     |
| 00000             | 000000              |         |             | HEIGBCe -P    | top or -Myp    |           |           |           |          | 401     |
| 2.000             | - XXXXX             | 63      | ÷ 1         | MELENBROOM +  | Nap or +Myp    |           |           |           | 0.00     | 400 mil |
| 00000             |                     |         |             | MERCER CH -   | Non or all of  |           |           |           |          | #00     |
| 60000             |                     |         |             | METGER CN -   | Man or other   |           |           |           |          | 41      |
| 00000             |                     |         |             | 41-11-14      | the Cdr. Cdr.W | **)       |           |           |          |         |
| 22222             | 2022224             |         | :::         | SUBJERCE -    | Map or +Myp    |           | -         |           | -        |         |
| 10000             | XXXXXX              |         |             | BDB/FB/Cdo -  | Map or - Myp   |           | 21        |           | 0        |         |
|                   |                     |         |             | 16XXX5BhCds = | Map or +Myp    |           | -         |           |          |         |
|                   |                     |         |             | tExtrance -   | Map or - Myp   |           | <b>F</b>  |           |          |         |
| x=1.8620m, y=1.15 | 33m Conc            |         |             | 14            |                |           |           |           |          | · ·     |

照査する方向<yp方向のみ> せん断特性<対称> <デフォルトボタンを押す> yp方向 <b:4500 e:840>

詳細

斜引張鉄筋:σsy<345> 斜引張鉄筋:実配置面積<2569.6> 斜引張鉄筋:間隔<250>

## <名称:CC20>

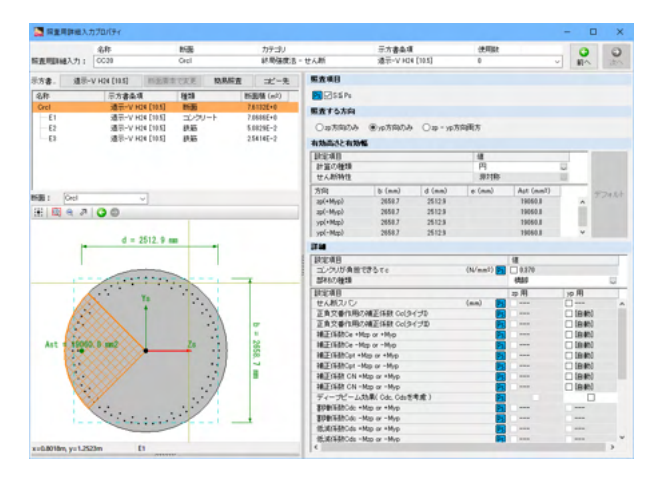

照査する方向<yp方向のみ> 計算の種類<円>

詳細 斜引張鉄筋:σsy<345> 斜引張鉄筋:実配置面積<1146> 斜引張鉄筋:間隔<150>

# 4-5 断面照査用詳細入力リスト

(「照査設定」-「断面照査用詳細入力リスト」)

入力データ中の同じ示方書条項を選択している断面照査用詳細入力の値を断面要素毎に一覧で表示します。

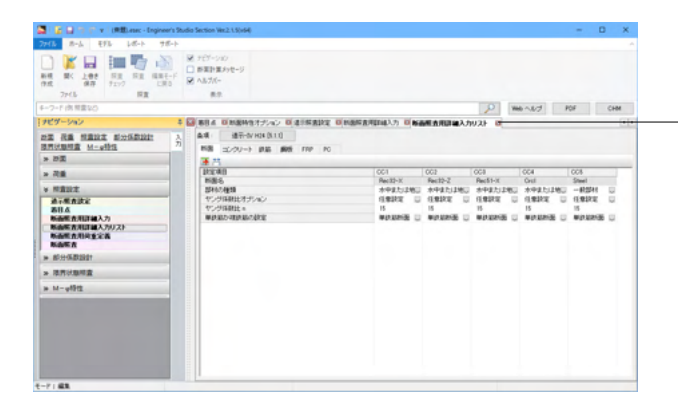

条項ボタンを押下して、入力値を比較したい示方書条項を選択、断面要素毎の入力値を確認、入力、変更できます。

# 4-6 断面照查用荷重定義

(「照査設定」-「断面照査用荷重定義」)

基本荷重ケースに設定するパラメータを入力します。M-Φ特性と連動して作成する時に、必要なデータです。 この場合、タイプIまたはタイプIIのどちらかを指定していることが重要になります。

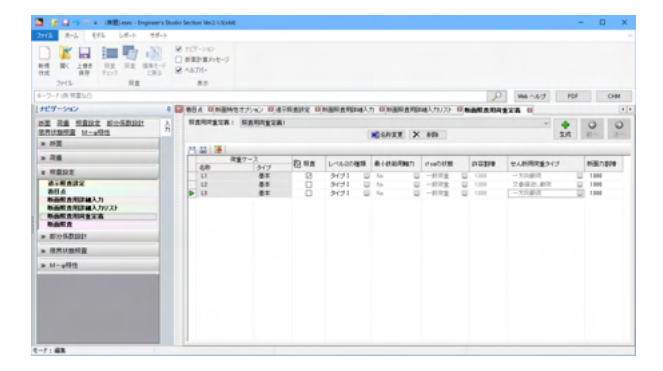

生成を押して、新規追加します。

荷重ケース:基本荷重ケース、組合せ荷重ケースが表示されま す。

照査:照査する荷重ケースに対してチェックを入れてください。 <L1のみチェック>

レベル2の種類:レベル2地震動には、タイプI(プレート境界型の地震) とタイプII(内陸直下型地震)があります。

最小鉄筋用軸力:道路橋示方書IV下部構造編に基づく最小鉄 筋量の照査(Ast ≧ 0.008Ac)を行うために必要な設定です。 「Na」常時、暴風時及びレベル1地震時に対する照査時の軸方 向圧縮力

「Nu」レベル2 地震時に対する照査時の軸方向圧縮力

 $\sigma$ saの状態:曲げ応力度の照査を行うときに必要なデータで す。

「一般荷重」地震・衝突の影響を含まない場合の一般荷重 「地震・衝突」地震・衝突の影響を含む場合の基本値 「主荷重」活荷重および衝撃以外の主荷重(上部構造、下部構 造はり部材)

許容割増:曲げ応力度の照査を行うときに必要なデータです。 許容応力度に乗じる割増係数です。

せん断用荷重タイプ:断面照査用荷重定義が示方書条項「道示IV」「道示V」とした断面照査で指定されている場合に設定が可能になります。

「一方向載荷」Cdcを考慮します。

「交番繰返し載荷」Cdcを無視します。つまり、Cdc=1.0となり ます。Cdsはこの設定に影響しません。 <L2のみ交番繰返し載荷>

<照查用荷重定義:LC1>

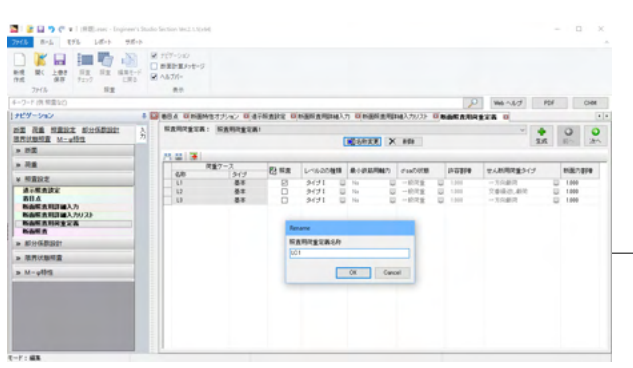

\_ 名称を変更します。 <LC1>

## <照查用荷重定義:LC2>

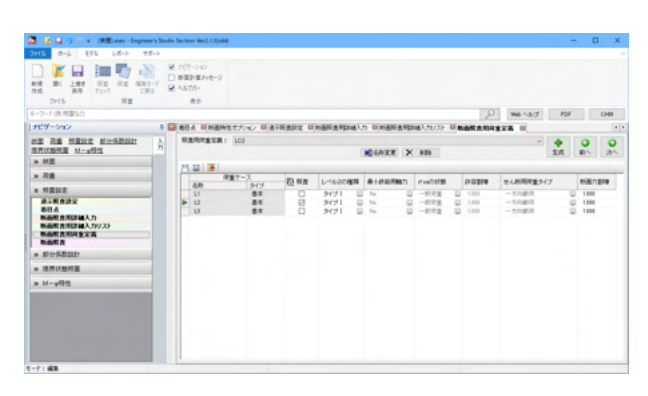

| -  |             |
|----|-------------|
| 生成 | を押して、追加します。 |

照査<L2のみチェック>

名称を変更します。<LC2>

# 4-7 断面照查

(「照査設定」-「断面照査」)

断面照査は、照査のリストと選択された照査の着目点の情報を確認する部分から構成されます。

| 🖥 🗳 🖬 🦻 🖗 v 🗄 BBL-rocc - Engineer's St                                                                                                    | udio Section Ve                          | 2.150490    |        |         |       |                      |             |         |            |            |                             | - 0 ) |
|----------------------------------------------------------------------------------------------------|------------------------------------------|-------------|--------|---------|-------|----------------------|-------------|---------|------------|------------|-----------------------------|-------|
| 16 8-6 275 LO-1 98-1                                                                                                    |                                          |             |        |         |       |                      |             |         |            |            |                             |       |
| Image: Second second second                         | 2 767-94<br>0 8189-80<br>2 44576-<br>8.9 | 0<br>618-5  |        |         |       |                      |             |         |            |            |                             |       |
| -2-F:由税重10                                                                                                    |                                          |             |        |         |       |                      |             |         |            | 0          | 1846 1.6.17 FDI             | CHM   |
| 129-545 6                                                                                                    | 🖬 m 🖬                                    | 799-942-94  |        | 通りんネイル  | 0.812 | 17-2 BBA             | CINEMS7:    | No Main | RINE COMME | RPENALTS   | INCOMENDATION AND INCOMENTS |       |
| A REAL PROPERTY AND A REAL PROPERTY AND A REAL | ONp.0                                    | Restair     | atte i |         |       |                      |             |         |            |            |                             |       |
| - 15 <u>R</u>                                                                                                    |                                          |             | 1111   | N A I A | 23.22 |                      |             |         |            |            |                             |       |
| - 24                                                                                                    | 0.00                                     | 6.8         |        | 88.4    |       | 25844                | 保索用         | 的编入的    |            |            | 184                         |       |
|                                                                                                    |                                          | LINELONE    |        | (P)     |       | 1817-IV H24 (5.1.1)  | G 001       |         | U 104      |            | 目前に内側上・曲げ                   |       |
| A MERCE                                                                                                    |                                          | LIMBOOR     |        | 045     | 4     | #8-5/X040110         | C 003       |         | U 101      |            | 目留花内蔵池・曲げ                   |       |
| A16822                                                                                                    |                                          | L'INTERIO   |        | CPS     | ~     | @m-fv x04 (8.11)     | G 008       |         | U LCI      | ~          | 1002月秋水一曲月                  |       |
| BUA                                                                                                    |                                          | Liney       |        | CPE     | ~     | 100-00-001 (0.1.1)   | 8 004       |         | 10 101     |            | HUCHRS-BI                   |       |
| Based and the second second                                                                                                    |                                          | LINGS       |        | CPS     | ~     | 100-10 KO1 (5.1.1)   | 000         |         | UF 101     |            | PERMIT                      |       |
| NAME AND ACCOUNTS                                                                                                    |                                          | LORDON      |        | 041     | ~     | With-to-what is 110  | 8 001       |         | 10 101     |            | PERCENTER VIEW              |       |
| BARS                                                                                                    |                                          | LICHARGE    |        | 040     |       | 1810-1- who is 110   |             |         | 11 101     |            | DOUTINE - HAR               |       |
| -                                                                                                    |                                          | 11000       |        | 0.05    |       | Will-by and its tail |             |         | 10 101     |            | DOUTINE - HAR               |       |
| * BOUNDED                                                                                                    |                                          | 1700007088  |        | 081     |       | William and the real |             |         | 10 100     |            | MBATS-BT                    |       |
| · 87/8/8                                                                                                    |                                          | LIMMOUT     |        | 0#2     | - č   | BE-YOU DUM           | 0011        |         | U 107      | - č        | MRMER-BIT                   |       |
|                                                                                                    |                                          | 121-1025788 |        | 049     | - ū   | BD-V KH DUM          | 0.00        |         | U 102      | - ū        | が市場用注 一曲げ                   |       |
| ► M-ψPR                                                                                                    |                                          | LIMPE       |        | CP4     | - ū   | BE-VIOLDARIA         | 0 00 10     |         | UI 102     |            | MRGRE-B/F                   |       |
|                                                                                                    |                                          | 12140801    |        | CPS     |       | #8-V K01 D4,042      | 0 G 00 H    |         | UI 102     | 0          | MRGER-BIT                   |       |
|                                                                                                    |                                          | 120300200   |        | CP1     |       | ##-v xox 0xx0        | C 0017      |         | U 102      |            | 新聞講座市・せん新                   |       |
|                                                                                                    |                                          | 1204032     |        | 0#2     | 14    | 建平-11 KH (1810)      | G 00 N      |         | U 102      |            | 計算課題を行いた                    |       |
|                                                                                                    |                                          | 12000100    |        | 0#2     | -     | 建平-11 K24 D1010      | G 0019      |         | U 102      | - U        | 新用価値第一切人類                   |       |
|                                                                                                    | 1 P -                                    | LISPIT      |        | OPE     |       | BD-V KM DHD          | G 0034      |         | U 102      |            | が用価値を - せん新                 |       |
|                                                                                                    |                                          |             |        | R#7-2   |       | N 0.10               | 5,9.0.10    | 549.910 | T-0.164    | Mig- 3764) | Nor Silver                  |       |
|                                                                                                    | -                                        |             | 11     |         |       | 100                  | -           | 8.000   | 8.000      | 4.000      | CTRO-MA                     |       |
|                                                                                                    |                                          |             |        |         |       |                      |             |         |            |            |                             |       |
|                                                                                                    |                                          |             | 1.2.2  |         |       | hadde some           | NUMBER 2014 | 1.000   | 8.888      | 1.000      | Manual Add                  |       |

◆ をクリック、断面照査を追加します。

着目点:着目点を選択します。

示方書条項:示方書条項選択の画面から照査する示方書条項 を選択します。

照査用詳細入力:断面照査用詳細入力リストに登録された、示 方書条項が同じ照査用詳細データが表示されます。

断面照査用荷重定義:断面照査用荷重定義を選択します。

備考:照査内容が表示されます。

着目点の情報の確認:照査リストで選択している照査の着目点の情報が表示されます。

| 名称      | 着目点 | 示方書条項             | 照査用<br>詳細入力 | 断面照查用<br>荷重定義 |
|---------|-----|-------------------|-------------|---------------|
| L1M矩32軸 | CP1 | 道示-IV H24 [5.1.1] | CC1         | LC1           |
| L1M矩32直 | CP2 | 道示-IV H24 [5.1.1] | CC2         | LC1           |
| L1M矩51軸 | CP3 | 道示-IV H24 [5.1.1] | CC3         | LC1           |
| L1M円1   | CP4 | 道示-IV H24 [5.1.1] | CC4         | LC1           |
| L1M鋼1   | CP5 | 道示-IV H24 [5.1.1] | CC5         | LC1           |
| L1S矩32軸 | CP1 | 道示-IV H24 [5.1.3] | CC6         | LC1           |
| L1S矩32直 | CP2 | 道示-IV H24 [5.1.3] | CC7         | LC1           |
| L1S矩51軸 | CP3 | 道示-IV H24 [5.1.3] | CC8         | LC1           |
| L1S円1   | CP4 | 道示-IV H24 [5.1.3] | CC9         | LC1           |
| L2M矩32軸 | CP1 | 道示-V H24 [Mu,Ma]  | CC10        | LC2           |
| L2M矩32直 | CP2 | 道示-V H24 [Mu,Ma]  | CC11        | LC2           |
| L2M矩51軸 | CP3 | 道示-V H24 [Mu,Ma]  | CC12        | LC2           |
| L2M円1   | CP4 | 道示-V H24 [Mu,Ma]  | CC13        | LC2           |
| L2M鋼1   | CP5 | 道示-V H24 [Mu,Ma]  | CC14        | LC2           |
| L2S矩32軸 | CP1 | 道示-V H24 [10.5]   | CC17        | LC2           |
| L2S矩32直 | CP2 | 道示-V H24 [10.5]   | CC18        | LC2           |
| L2S矩51軸 | CP3 | 道示-V H24 [10.5]   | CC19        | LC2           |
| L2S円1   | CP4 | 道示-V H24 [10.5]   | CC20        | LC2           |

# 5 部分係数設計

「部分係数設計法」と「限界状態設計法」に準拠した照査機能です。 「平成29年11月 道路橋示方書III コンクリート橋・コンクリート部材編」 「平成29年11月 道路橋示方書IV 下部構造編」「平成29年11月 道路橋示方書V 耐震設計編」に準拠しています。

# 5-1 PFD係数

(「部分係数設計」-「PFD係数」)

部分係数の値を確認・変更できます。デフォルト値は道路橋示方書に示される値となっています。

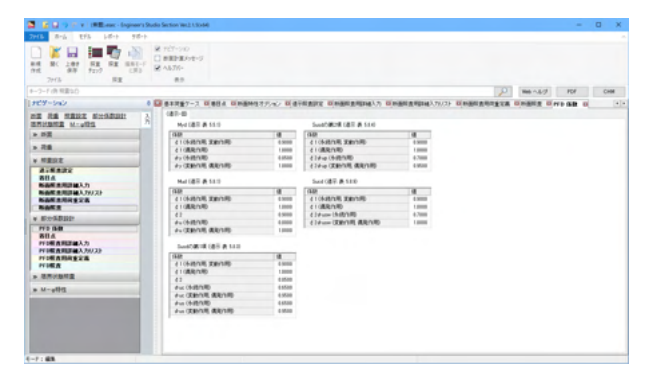

# 5-2 着目点

(「部分係数設計」-「着目点」)

照査する断面や方向、それぞれの荷重ケースにおける断面力を定義する着目点を追加、削除、編集します。

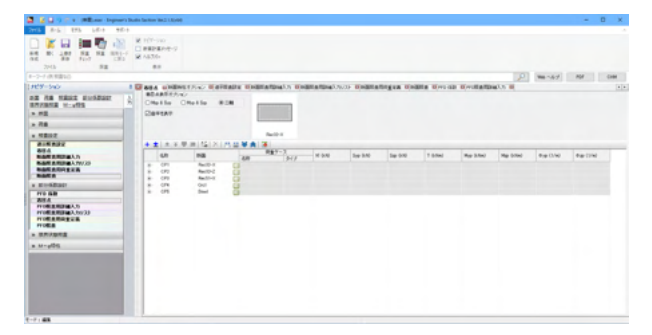

# 5-3 PFD照查用詳細入力

(「部分係数設計」-「PFD照査用詳細入力」) 部分係数設計の照査用詳細入力リスト一覧です。

| 📓 🚡 🖬 🤿 🥐 v 🛙 (RB).esec - Enginee                                                                                                    | ri 9a | dio Se | ction Ver2.1.5(x64)              |          |           |       |            |         |             |      |                 | -       | ۵       | ×    |
|----------------------------------------------------------------------------------------------------|-------|--------|----------------------------------|----------|-----------|-------|------------|---------|-------------|------|-----------------|---------|---------|------|
| 7715 8-6 875 58-1 98                                                                                                    | £-1-  |        |                                  |          |           |       |            |         |             |      |                 |         |         |      |
| K L 00     K L 00     K L 00     K L 00     K L 00     K L 00     K L 00     K L 00     K 1     K L 00     K 1     K 1 | -F    |        | ビアーション<br>課計算が9を-ジ<br>あプパー<br>長奈 |          |           |       |            |         |             |      |                 |         |         |      |
| 4-7-ド(例 授業など)                                                                                                    |       |        |                                  |          |           |       |            |         |             | P    | 100-00          | POF     | 0       | -04  |
| 1ナビダーション                                                                                                    | 4     |        |                                  |          | O GTH ARE | O BI  |            | O MARAT | U1112.79173 | 0.84 | <b>国家利用金工</b> 商 | O MARCE | O PFD : | 5.11 |
| NE RE MERE SHERRING                                                                                                    | λ     | 11 6   | + ±   ± ¥ 1                      | F.(m.) # | 14 (P E)  | 5   X | 175 (4) 🐺  |         |             |      |                 |         |         |      |
| <b>这种记录时度 M</b>                                                                                                    | 70    | 110    | 4.8                              |          | 8180      |       | 8.8        |         |             |      |                 |         |         |      |
| » 25页                                                                                                    |       |        | PF01                             |          | Pec32-X   | - U   | 達干-V H29   | Ψ.      |             |      |                 |         |         |      |
| - 24                                                                                                    |       |        | PF02                             |          | Plec 82-2 |       | 1877-W H29 |         |             |      |                 |         |         |      |
|                                                                                                    |       | 1      | PF04                             |          | Cel       |       | 通刊-V H29   | ŭ       |             |      |                 |         |         |      |
| * #182172                                                                                                    |       |        | PF05                             |          | Sheel     |       | 通讯-V H29   |         |             |      |                 |         |         |      |
| ▲小田 査式定<br>若川 点<br>時高度 青月日 編入力<br>時高度 青月日 編入力<br>時高度 青月日 編入力<br>に<br>高度 青月日 金之花<br>日<br>和<br>日<br>本<br>1<br>1<br>1<br>1<br>1<br>1<br>1<br>1<br>1<br>1<br>1<br>1<br>1                                                                                                    |       |        |                                  |          |           |       |            |         |             |      |                 |         |         |      |
| * 8019-06-801901                                                                                                    |       |        |                                  |          |           |       |            |         |             |      |                 |         |         |      |
| 作む 保設 あ 日点                                                                                                    |       |        |                                  |          |           |       |            |         |             |      |                 |         |         |      |
| > 現界試験相查                                                                                                    |       |        |                                  |          |           |       |            |         |             |      |                 |         |         |      |
| # M-4812                                                                                                    |       |        |                                  |          |           |       |            |         |             |      |                 |         |         |      |
| t-71 #X                                                                                                    |       |        |                                  |          |           |       |            |         |             |      |                 |         |         | _    |

★をクリック、PFD照査用詳細入力を追加します。

名称: PFD照査用詳細入力の名称を入力します。

断面: 🗾 を押して、照査する断面を選択します。

基準: 🔽 を押して、「道示-III H29、道示-IV H29、道示-V H29」の中から選択します。

| 名称   | 断面      | 基準       |
|------|---------|----------|
| PFD1 | Rec32-X | 道示-V H29 |
| PFD2 | Rec32-Z | 道示-V H29 |
| PFD3 | Rec51-X | 道示-V H29 |
| PFD4 | Crcl    | 道示-V H29 |
| PFD5 | Steel   | 道示-V H29 |

# 5-4 PFD照査用詳細入力プロパティ

PFD照査に必要な入力を行います。 PFD照査用詳細入力でダブルクリックします。

### <名称:PFD1>

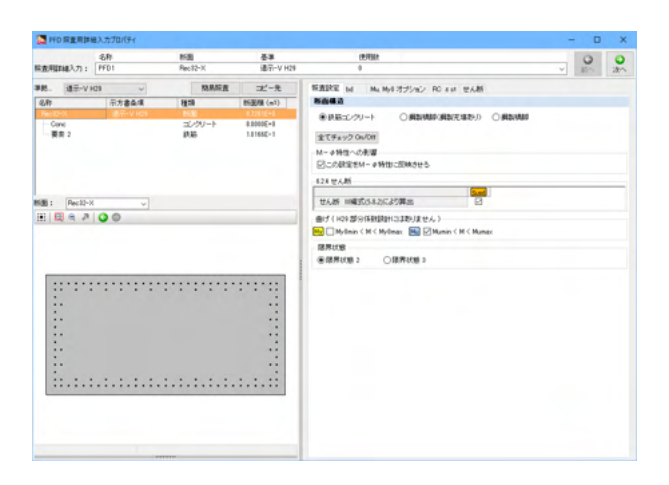

# 照査設定タブ

M-0特性への影響<チェックをする> せん断<チェックをする> 曲げ<Mumin<M<Mumax>

| THO REA        | 課題入力プロパティ | ć.     |       |            |            |             |         |              |           | - | . 0 | ×   |
|----------------|-----------|--------|-------|------------|------------|-------------|---------|--------------|-----------|---|-----|-----|
|                | -6.81     | 85     | 8     | <b>8</b> # | 6          | EVER R      |         |              |           |   | 0   | 0   |
| 国金用1144入7      | : PFD1    | Per    | 42-X  | 通行-V H29   |            |             |         |              |           | v | 30~ | 200 |
| 98. d7         | V H29     | v      | 和机能量  | 二七一先       | STARE M    | No. 164 275 | NO RO 8 | at the state |           |   |     |     |
| 2,81           | 示方書の      | 1. No. | 8     | 25204 (m1) | 有效高达无效的    | 1000        |         |              |           |   |     |     |
| Rec32-X        | 通刊-V      | H29 85 | ž     | 87261E+8   | 10210      |             |         | 18           |           |   |     | _   |
| Conc           |           | -      | ングリート | \$.000E+0  | 計算の種類      |             |         | 45)董忠        |           |   |     |     |
| - 要用 2         |           | 10     | 85    | 1.81652-1  | 5. State   |             |         | 7110         | he)       |   |     |     |
|                |           |        |       |            | 4356652438 | ave way     |         |              |           |   |     |     |
|                |           |        |       |            | 为间         | 5 (mm)      | d (mm)  | e (nm)       | Aut (mm2) |   |     |     |
|                |           |        |       |            | 20(+Myp)   | 2000.0      | 3812.5  | 1708.0       | 19060.8   |   |     | 100 |
|                |           |        |       |            | zp(=Myp)   | 2000.0      | 1012.5  | 1708.0       | 19060.8   |   |     | 122 |
| -              |           |        |       |            | yet may    | 4000.0      | 1014.0  | 700.0        | 20121.0   |   |     |     |
|                |           |        |       |            |            |             |         |              |           |   |     |     |
| x=-2.9100m, y= | 2.97%m    |        |       |            |            |             |         |              |           |   |     |     |

## bdタブ

せん断特性<対称> <断面から計算ボタンを押す> zp方向 e:1700 yp方向 e:700

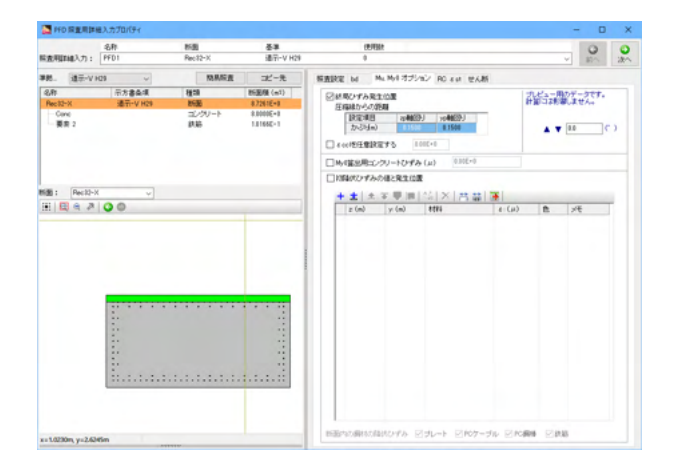

## Mu,My0オプションタブ

終局ひずみ発生位置<チェックをする> 圧縮縁からの距離<zp軸回り:0.15、yp軸回り:0.15>

## <名称:PFD1>

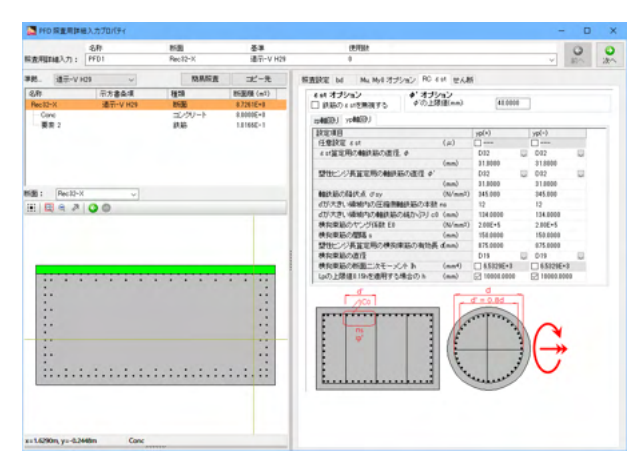

#### MO 原重用詳細入力 総査用UEME入力: PFD1 15B 委導 連示-V H2 (1) 0 ■肥. 道示-V H23 ~ ②酢 示方書会項 No. My HITSON PO and WAR コピー先 新服績 (m1) 和利标查 12:00 Cone 要用 2 (N/mm1) 500 0376 (N/mm1) 500 0846 て cmax 補正的数 Ce READ RODOCKIL I tand + tant 16월: Pec22-X ビストローム ビストローム ビス ビス ビス ビス ビス ビス ビス ビス ビス 0 345.000 1144.0 150.3 94.0 94.0 94. 0.000 0.0 90.0 1.0000 1.0000 1.0000 1.0000 1.0000 0.0 1,0000 1,0000 10000 10000 03 0880 0880 04875

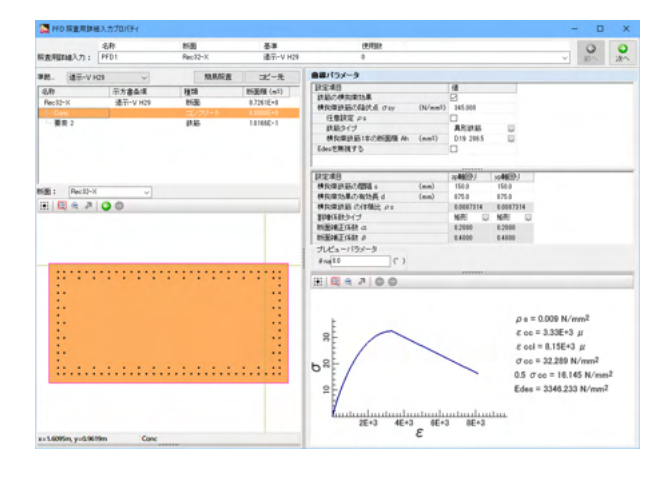

### **RC** εstタブ

zp軸回り/yp軸回り両タブ εst算定用の軸鉄筋の直径<D32> 塑性ヒンジ長算定用の軸鉄筋の直径<D32> 軸鉄筋の降伏点<345> d'が大きい領域内の圧縮側軸鉄筋の本数<12> d'が大きい領域内の圧縮側軸鉄筋の純かぶり<134> 横拘束筋の間隔<150> 塑性ヒンジ長算定用の横拘束筋の有効長<875> 横拘束筋の直径<D19> Lpの上限値0.15hを適用する場合のh<チェック 10000>

#### せん断タブ 昭杏する方向<vn

照査する方向<yp方向のみ>

### 詳細

せん断補強筋: σsy<345> せん断補強筋:実配置面積<1146> せん断補強筋:間隔<150> 補正係数Cpt<チェックを外す> 補正係数Ce<チェックを外す> Mzp(yp)用のSd Mo/Mdを無視する<チェックを外す>

断面要素「Conc」に対する設定を行います。

左リスト「Conc」を選択します。

#### 曲線パラメータ

横拘束鉄筋の降伏点<345> 任意設定<チェックを外す> 横拘束鉄筋1本の断面積<D19:286.5> 横拘束鉄筋の間隔<zp軸回り:150、yp軸回り:150> 横拘束効果の有効長< zp軸回り:875、yp軸回り:875>

### <名称:PFD2>

|                   | -647     | 85.90     | 준부.        | 使用量化                                                                                                    |                 | 0     |
|-------------------|----------|-----------|------------|----------------------------------------------------------------------------------------------------|-----------------|-------|
| <b>在用IFME入力</b> : | PFD2     | Rec32-Z   | 通行-V H29   | 8                                                                                                    |                 | 81- 2 |
| 8. (8=-V)         | C9 ~     | 院系标查      | 1121-元     | 報査説室 bd MacMitオジション RC stat 型ん柄                                                                                                    |                 |       |
| VRI:              | 示方書条項    | 12:00     | 85至66 (m1) | 整査する方向                                                                                                    |                 |       |
| Nec 82-2          | 潘干-V H29 | 868       | 8.99142+0  | ※おおおひみ 〇10方用ひみ 〇10-10方用用方                                                                                                    |                 |       |
| Conc              |          | コングリート    | 8.0000E+0  |                                                                                                    |                 |       |
| rebar1            |          | <b>新助</b> | 2.30320-2  |                                                                                                    |                 |       |
| rebar2            |          | 鉄筋        | 2.1012E-2  | SCENE 1                                                                                                    |                 |       |
| rebar3            |          | 鉄筋        | 1.1913E-2  | To (N/mm1) bud                                                                                                    | 0.870           |       |
| rebaril           |          | 鉄筋        | 1.19136-2  | Conex (N/mm7) Sund                                                                                                    | 840             |       |
| rebar5            |          | 27.85     | 7.8664E-3  | Mitta 19 Mit Co                                                                                                    | 840             |       |
| rebars            |          | 鉄筋        | 7.8664E-3  |                                                                                                    |                 |       |
| 1 1 100           |          |           | A LIMP A   | 188:48                                                                                                    | ap H yp H       |       |
| E : Rec12-2       | Y        |           |            | 第150番の家注:1 tan # * tan 2 * tan 2 | 0 0             |       |
|                   | 00       |           |            | th A Million : day (N/mml)                                                                                                    | 345.000 0.000   |       |
|                   |          |           |            | サム町時時時: 実設理要種 Avreal (nm <sup>2</sup> ) Read                                                                                                    | 1145.0 0.0      |       |
|                   |          |           |            | 12 A MORRES : 1255 a (mm)                                                                                                    | 150.3 0.3       |       |
|                   |          |           |            | せん粉練施筋:部分触からの色度 0 ()                                                                                                    | 98.0 98.0       |       |
|                   |          |           |            | 383 GERCat +Hop or +Hvp                                                                                                    | ER 10000        | 0     |
|                   |          |           |            | MERINECot - Map or - Map                                                                                                    | E 10000 E 1000  |       |
|                   |          |           |            | EDBGERCA: +Man or +Man                                                                                                    | E7 10000 1000   |       |
|                   |          |           |            | EDeliation - Map or - Map                                                                                                    | E3 10000 1000   | 0     |
|                   |          |           |            | 15.181%BItCds +Map or +Mvp                                                                                                    | FI 10000 - 1000 | 0     |
|                   |          |           |            | WatrietCols -Mos or -Mos                                                                                                    | ET 10000 1000   |       |
|                   |          |           |            | 「世ん肥之」でノくる/115 を考慮                                                                                                    | 0               |       |
|                   |          |           | 11         | #A#2/12/a (mm) Read                                                                                                    | 0.0 0.0         |       |
|                   |          |           | **         | METINECe +Mp or +Mp                                                                                                    | 0.00            | 0     |
|                   |          |           |            | METABLCe - Mp or - Mp                                                                                                    | D B 85 1000     |       |
|                   |          |           |            | +Hop or +MiceRe7.6d Mo/MidSimile #5                                                                                                    | - 4#15 Mit      |       |
|                   |          |           |            | -Mp or -MoRD264 Mo/Methilit15                                                                                                    | □ ####5 Hit     |       |
|                   |          |           | 12         |                                                                                                    | 1.00.000.000    |       |
|                   |          |           | **         | = 30/2110                                                                                                    |                 |       |
|                   |          |           |            |                                                                                                    |                 |       |
|                   |          |           |            |                                                                                                    |                 |       |
|                   |          |           |            |                                                                                                    |                 |       |
|                   |          |           |            |                                                                                                    |                 |       |

#### 照査設定タブ

M-の特性への影響<チェックをする> せん断<チェックをする> 曲げ<Mumin<M<Mumax>

#### bdタブ

せん断特性<対称> <断面から計算ボタンを押す> zp方向 e:1700

#### Mu,My0オプションタブ

終局ひずみ発生位置<チェックをする> 圧縮縁からの距離< zp軸回り:0.15、 yp軸回り:0.15>

#### RC εstタブ

zp軸回り/yp軸回り両タブ εst算定用の軸鉄筋の直径<D29> 塑性ヒンジ長算定用の軸鉄筋の直径<D29> 軸鉄筋の降伏点<345> d'が大きい領域内の圧縮側軸鉄筋の本数<11> d'が大きい領域内の圧縮側軸鉄筋の純かぶり<135.5> 横拘束筋の間隔<150> 塑性ヒンジ長算定用の横拘束筋の有効長<750> 横拘束筋の直径<D19> Lpの上限値0.15hを適用する場合のh<チェック 10000>

#### せん断タブ

照査する方向<zp方向のみ>

詳細 せん断補強筋: σsy<345> せん断補強筋:実配置面積<1146> せん断補強筋:間隔<150> 補正係数Cpt<チェックを外す> 補正係数Ce<チェックを外す> Mzp(yp)用のSd Mo/Mdを無視する<チェックを外す>

断面要素「Conc」に対する設定を行います。

左リスト「Conc」を選択します。

#### 曲線パラメータ

横拘束鉄筋の降伏点<345> 任意設定<チェック外す> 横拘束鉄筋1本の断面積<D19:286.5> 横拘束鉄筋の間隔<zp軸回り:150、yp軸回り:150> 横拘束効果の有効長< zp軸回り:750、yp軸回り:750>

|                                      | -6.81             | 858                              | 준부                                               | (B/FBR                                                               |                                                                                                    | 0 0                                                           |
|--------------------------------------|-------------------|----------------------------------|--------------------------------------------------|----------------------------------------------------------------------|----------------------------------------------------------------------------------------------------|---------------------------------------------------------------|
| (表明IIII)力:                           | PFD2              | Rec12-Z                          | 通行-V H29                                         | 0                                                                    |                                                                                                    | 81A 28                                                        |
| 18. HE-VI                            | H29 ~             | 网络原度                             | コピー先                                             | 曲線パラメータ                                                              |                                                                                                    |                                                               |
| Rec 12-Z                             | 示方書条項<br>通示-V H29 | 2월18<br>2638                     | 85208 (m1)<br>87141E+8 A                         |                                                                      | 18                                                                                                    |                                                               |
| rebar1<br>rebar2<br>rebar3<br>rebar8 |                   | 12/00-1-<br>鉄筋<br>鉄筋<br>鉄筋<br>鉄筋 | 2.3032E-2<br>2.3032E-2<br>1.1913E-2<br>1.1913E-2 | 任意決定 Pa<br>決局シイブ<br>特別回知道(中の新国際 Ab. (mml)<br>Edeoを開発する               | AR1018                                                                                                    |                                                               |
| rebari<br>Bi: Rec10-:                | v )               | 836<br>836                       | 730645-3                                         |                                                                      | 2244037 >>>4048357<br>1543 1568<br>1563 2568<br>033186 0331867<br>MER ↓ MER ↓<br>82000 02000<br>84000 04000 |                                                               |
| ::<br>:.                             |                   |                                  |                                                  | <i>JUL</i> 3- <i>J</i> (5)- <i>J</i><br>#n(10 (*)<br> E  E  € ₹ (© © |                                                                                                    |                                                               |
| 1.1                                  |                   |                                  |                                                  |                                                                      | ρs = 0.010 N                                                                                                | Vmm?                                                          |
|                                      |                   |                                  |                                                  | b <sup>g</sup>                                                       | ε oc = 3.55E<br>ε ocl = 9.24E<br>σ oc = 32.671<br>0.5 σ oc = 16                                             | *3 μ<br>+3 μ<br>1 N/mm <sup>2</sup><br>.335 N/mm <sup>2</sup> |

#### <名称:PFD3>

|             | 名称       | 8588    | 준부         | 使用缺乏                                                                                                    |        |          | 0  | 0   |
|-------------|----------|---------|------------|----------------------------------------------------------------------------------------------------|--------|----------|----|-----|
| ·查用IIII入力:  | PFD3     | Rec51-X | 通行-V H2#   | 8                                                                                                    |        |          | 87 | 200 |
| 18. HE-V    | H29      | 网络标麦    | ポール        | NAME IN MANUTINE PO SA WAR                                                                                      |        |          |    |     |
| 2,81        | 带大禽鱼细    | 2010    | BGE06 (m1) | 整査する方向                                                                                                    |        |          |    |     |
| Rec51-X     | 通刊-V H29 | ROL .   | 131176+1   | Owned @within Ow-withink                                                                                        |        |          |    |     |
| Conc        |          | コングリート  | 1.0000E+1  |                                                                                                    |        |          |    |     |
| 要約 2        |          | 87.85   | 0.24320-1  |                                                                                                    |        |          |    |     |
|             |          |         |            | SCENE 1                                                                                                    |        |          |    |     |
|             |          |         |            | To (N/mm1) Sund L                                                                                               | 0.870  |          |    |     |
|             |          |         |            | Conac (N/mm7) Suid                                                                                              | 19.40  |          |    |     |
|             |          |         |            | ang sant ce                                                                                                    | 840    |          |    |     |
| -           |          |         |            | BRAS                                                                                                    | の用     | 170 M    |    | -   |
| 1201 Pec51- | 4 Y      |         |            | - 株計画の実行:: tan# * tan?                                                                                          | 0      |          | _  |     |
| E E C P     | 00       |         |            | せん新練課題: グリッ (%/mm?)                                                                                             | 0.000  | 345,300  |    |     |
|             |          |         |            | せん約翰福斯:実配重張種 Avertal (nm?)                                                                                      | 0.0    | 2565.6   |    |     |
|             |          |         |            | せんお神話話: 開幕 a (nm) 5.4                                                                                           | 0.0    | 250.8    |    |     |
|             |          |         |            | せん新練課題:部村軸からの内皮 ( ()                                                                                            | 98.0   | 91.0     |    |     |
|             |          |         |            | 補正(基款Cpt +Hpp or +Hyp Greet Hyp)                                                                                | 1,0000 | Dett     |    |     |
| _           |          |         |            | 補正(系融Cpt -Mpp or -Myp Date                                                                                      | 1,0000 | Datt     |    |     |
|             |          |         |            | #IP#(KBRCole +Map or +Myp                                                                                       | 1,0000 | 2 10000  |    |     |
|             |          |         |            | 書印刷(系形Cdc - Map or - Myp                                                                                        | 1,0000 | E3 10000 |    |     |
|             |          |         |            | 他说我我的 + Map or + Myp Sute                                                                                       | 1,0000 | 2 10000  |    |     |
|             |          |         |            | 低调扬致Cds - Map or - Myp                                                                                          | 1,0000 | 2 10000  |    |     |
|             |          |         |            | 'せん耐力パンくる/115'を考慮                                                                                               |        |          |    |     |
|             |          |         |            | せん肥スパンa (nm) 5mm                                                                                                | 0.0    | 0.8      |    |     |
|             |          |         |            | 補正係設Ce+Mp or +Mp Dut                                                                                            | 1,0000 |          |    |     |
|             |          |         |            | 補正任設Ce -Mp or -Mp                                                                                               | 1,0000 | 口自動      |    |     |
|             |          |         |            | +Npp or +Myp用のGd Mo/Md性能現する Gut                                                                                 | - MOR  | □ 考索す    | 5  |     |
|             |          |         |            | -Mp or -Mp用のGd Mo/Md性単成する                                                                                       | mite   | □ 4#1    | 5  |     |
|             |          |         |            | ** * *** ** * *** ***                                                                                           |        |          |    | _   |
|             |          |         |            | The second second second second second second second second second second second second second second second se |        |          |    |     |

#### 照査設定タブ

M-の特性への影響<チェックをする> せん断<チェックをする> 曲げ<Mumin<M<Mumax>

#### bdタブ

せん断特性<対称> <断面から計算ボタンを押す> yp方向 e:840

#### Mu,My0オプションタブ

終局ひずみ発生位置<チェックする> 圧縮縁からの距離< zp軸回り:0.16、 yp軸回り:0.16>

#### RC εstタブ

zp軸回り/yp軸回り両タブ εst算定用の軸鉄筋の直径<D51> 塑性ヒンジ長算定用の軸鉄筋の直径<D51> 軸鉄筋の降伏点<490> d'が大きい領域内の圧縮側軸鉄筋の本数<14> d'が大きい領域内の圧縮側軸鉄筋の純かぶり<134.5> 横拘束筋の間隔<250> 塑性ヒンジ長算定用の横拘束筋の有効長<900> 横拘束筋の直径<D29> Lpの上限値0.15hを適用する場合のh<チェック 10000>

#### せん断タブ

照査する方向<yp方向のみ>

詳細 せん断補強筋: σsy<345> せん断補強筋:実配置面積<2569.6> せん断補強筋:間隔<250> 補正係数Cpt<チェック外す> 補正係数Ce<チェック外す> Mzp(yp)用のSd Mo/Mdを無視する<チェック外す>

断面要素「Conc」に対する設定を行います。

左リスト「Conc」を選択します。

#### 曲線パラメータ

横拘束鉄筋の降伏点<390> 任意設定<チェック外す> 横拘束鉄筋1本の断面積<D29:642.4> 横拘束鉄筋の間隔<zp軸回り:250、yp軸回り:250> 横拘束効果の有効長< zp軸回り:900、yp軸回り:900>

| <b>科查用III植入力</b> : | 4041     | 85 <u>8</u> | 준準          | 使用目的                                                                                                    |           |                                                                                | 0                                                                                                    |   |
|--------------------|----------|-------------|-------------|----------------------------------------------------------------------------------------------------|-----------|--------------------------------------------------------------------------------|----------------------------------------------------------------------------------------------------|---|
|                    | PFD3     | Rec61-X     | 通行-V H29    |                                                                                                    |           |                                                                                | ✓ 約へ                                                                                                    | 2 |
| 18. HE-V           | H29 ~    | 和机能量        | コピー先        | 自認パラメータ                                                                                                    |           |                                                                                |                                                                                                    |   |
| 2.81               | 示方書条項    | 88.20       | 853048 (m1) | DEE-48                                                                                                    | 18        |                                                                                |                                                                                                    |   |
| Rec51-X            | 通行-V H29 | 8536        | 1.3117E+1   | PLANC OF SCIENCE.                                                                                                    | R         |                                                                                |                                                                                                    |   |
|                    |          |             | LUURE+1     | (imiting as                                                                                                    | 200.000   |                                                                                |                                                                                                    |   |
| 要約 2               |          | 終結          | 0.24320-1   | 12.8404. P*                                                                                                    | REGAR     | 10                                                                             |                                                                                                    |   |
|                    |          |             |             | HEREISTER (mail)                                                                                                    | 029 5424  | 12                                                                             |                                                                                                    |   |
|                    |          |             |             | Edeo EMMY 5                                                                                                    |           | ~                                                                              |                                                                                                    |   |
|                    |          |             |             |                                                                                                    |           |                                                                                |                                                                                                    |   |
|                    |          |             |             | DRIZARA                                                                                                    | 2084001   | 14946                                                                          |                                                                                                    | - |
| -                  |          |             |             | 株代市計550個語。 (mm)                                                                                                    | 250.0     | 250.0                                                                          |                                                                                                    |   |
| 001: Rec51-        | -X v     |             |             | 株税庫25基の有25長d (mm)                                                                                                    | \$90.0    | 900.0                                                                          |                                                                                                    |   |
| 1 🗄 🖷 🖻            | 00       |             |             | 株物環路器 の体験法 クェ                                                                                                    | 0.0114204 | 0.0114204                                                                      |                                                                                                    |   |
|                    |          |             |             | 第月後にほうイブ                                                                                                    | NR U      | NR U                                                                           |                                                                                                    |   |
|                    |          |             |             | RECEIPTER a                                                                                                    | 8.2000    | 0.2000                                                                         |                                                                                                    |   |
|                    |          |             |             | RHEPREISER #                                                                                                    | 0.4000    | 0.4000                                                                         |                                                                                                    |   |
|                    |          |             |             | プレビューバラメータ                                                                                                    |           |                                                                                |                                                                                                    |   |
|                    |          |             |             | #ne10 (* )                                                                                                    |           |                                                                                |                                                                                                    |   |
|                    |          |             |             |                                                                                                    |           |                                                                                |                                                                                                    | - |
| 11                 |          |             | 11          | 11 14 4 7 0 0                                                                                                    |           |                                                                                |                                                                                                    |   |
|                    |          |             |             |                                                                                                    |           |                                                                                |                                                                                                    |   |
|                    |          |             |             |                                                                                                    |           |                                                                                |                                                                                                    |   |
| -                  |          |             |             |                                                                                                    |           |                                                                                |                                                                                                    |   |
| 8                  |          |             |             | ,                                                                                                    |           | ps = 0.01                                                                      | 11 N/mm2                                                                                                    |   |
|                    |          |             |             | E                                                                                                    |           | ρs = 0.01                                                                      | 11 N/mm <sup>2</sup><br>ME+3 #                                                                                                   |   |
|                    |          |             |             | 8                                                                                                    |           | ρ s = 0.01<br>ε cc = 3.1                                                       | 11 N/mm <sup>2</sup><br>96E+3 μ                                                                                                  |   |
|                    |          |             |             | 8                                                                                                    |           | ρ = = 0.01<br>ε cc = 3.1<br>ε ccl = 1.                                         | 11 N/mm <sup>2</sup><br>I6E+3 μ<br>13E+4 μ                                                                                       |   |
|                    |          |             |             | R                                                                                                    |           | ρ = = 0.01<br>ε cc = 3.5<br>ε ccl = 1.<br>σ cc = 33                            | 11 N/mm <sup>2</sup><br>96E+3 μ<br>13E+4 μ<br>1385 N/mm <sup>2</sup>                                                             |   |
|                    |          |             |             | be of the second second | /         | ρ = = 0.01<br>ε cc = 3.1<br>ε ccl = 1.<br>σ cc = 33<br>0.5 σ cc =              | 11 N/mm <sup>2</sup><br>16E+3 μ<br>13E+4 μ<br>1385 N/mm <sup>2</sup><br>= 16.693 N/mm                                            | 2 |
|                    |          |             |             | 00 00 00 00 00 00 00 00 00 00 00 00 00                                                                                                    | /         | ρ = 0.01<br>ε cc = 3.1<br>ε ccl = 1.<br>σ cc = 33<br>0.5 σ cc =<br>Edes = 22   | 11 N/mm <sup>2</sup><br>96E+3 μ<br>13E+4 μ<br>1385 N/mm <sup>2</sup><br>= 16.693 N/mm <sup>2</sup><br>63.148 N/mm <sup>2</sup>   | 2 |
|                    |          |             |             | 0 00 00 00 00 00 00 00 00 00 00 00 00 0                                                                                                    | _         | ρ s = 0.01<br>ε oc = 3.1<br>ε oci = 1.<br>σ oc = 33<br>0.5 σ oc =<br>Edes = 22 | 11 N/mm <sup>2</sup><br>16E+3 μ<br>13E+4 μ<br>1.385 N/mm <sup>2</sup><br>= 16.693 N/mm <sup>2</sup><br>153.148 N/mm <sup>2</sup> | 2 |
|                    |          |             |             | b g g                                                                                                    | _         | ρ s = 0.01<br>ε cc = 3.3<br>ε ccl = 1.<br>σ cc = 33<br>0.5 σ cc =<br>Edes = 22 | 11 N/mm <sup>2</sup><br>16E+3 μ<br>13E+4 μ<br>1.385 N/mm <sup>2</sup><br>= 16.693 N/mm <sup>2</sup><br>163.148 N/mm <sup>2</sup> | 2 |
|                    |          |             |             | 8<br>9<br>2<br>2<br>2<br>2<br>2<br>4<br>3<br>4<br>4<br>5<br>4<br>4<br>5<br>4<br>5<br>4<br>5<br>4<br>5<br>4<br>5<br>4<br>5<br>5<br>5<br>5<br>5<br>5<br>5<br>5<br>5<br>5<br>5<br>5<br>5                                                                                                    | +3 126    | ρ s = 0.01<br>ε oc = 3.1<br>ε ocl = 1.<br>σ oc = 33<br>0.5 σ co =<br>Edes = 22 | 11 N/mm <sup>2</sup><br>16E+3 μ<br>13E+4 μ<br>1385 N/mm <sup>2</sup><br>= 16.693 N/mm <sup>2</sup><br>163.148 N/mm <sup>2</sup>  | 2 |

### <名称:PFD4>

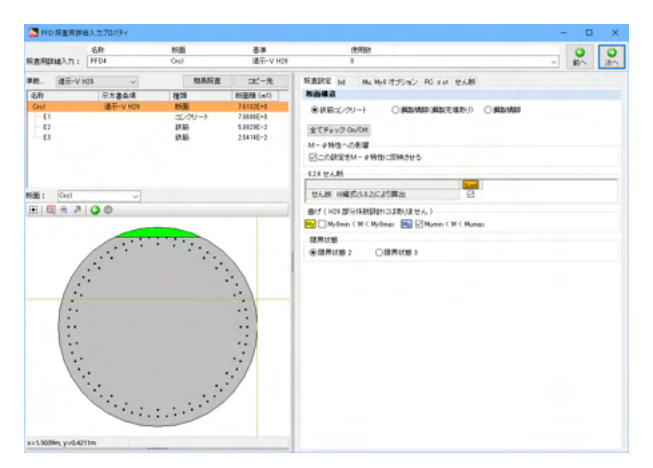

#### 照査設定タブ

M-の特性への影響<チェックをする> せん断<チェックをする> 曲げ<Mumin<M<Mumax>

#### bdタブ

計算の種類<円>

#### Mu,My0オプションタブ

終局ひずみ発生位置<チェックをする> 圧縮縁からの距離< zp軸回り:0.15、yp軸回り:0.15>

#### RC εstタブ

zp軸回り/yp軸回り両タブ εst算定用の軸鉄筋の直径<D32> 塑性ヒンジ長算定用の軸鉄筋の直径<D32> 軸鉄筋の降伏点<345> d'が大きい領域内の圧縮側軸鉄筋の本数<28> d'が大きい領域内の圧縮側軸鉄筋の純かぶり<134 横拘束筋の間隔<150> 塑性ヒンジ長算定用の横拘束筋の有効長<2160> 横拘束筋の直径<D19> Lpの上限値0.15hを適用する場合のh<チェック 10000>

#### せん断タブ

照査する方向< y p方向のみ>

詳細 yp用
 せん断補強筋: *o*sy<345>
 せん断補強筋: 実配置面積<1146>
 せん断補強筋: 間隔<150>
 補正係数Cpt<チェック外す>
 補正係数Ce<チェック外す>
 Mzp(yp)用のSd Mo/Mdを無視する<チェックを外す>

断面要素「E1」に対する設定を行います。

左リスト「E1」を選択します。

#### 曲線パラメータ

横拘束鉄筋の降伏点<345> 任意設定<チェック外す> 横拘束鉄筋1本の断面積<573> 横拘束鉄筋の間隔<zp軸回り:150、yp軸回り:150> 横拘束効果の有効長< zp軸回り:2700、yp軸回り:2700> 割増係数タイプ<円形>

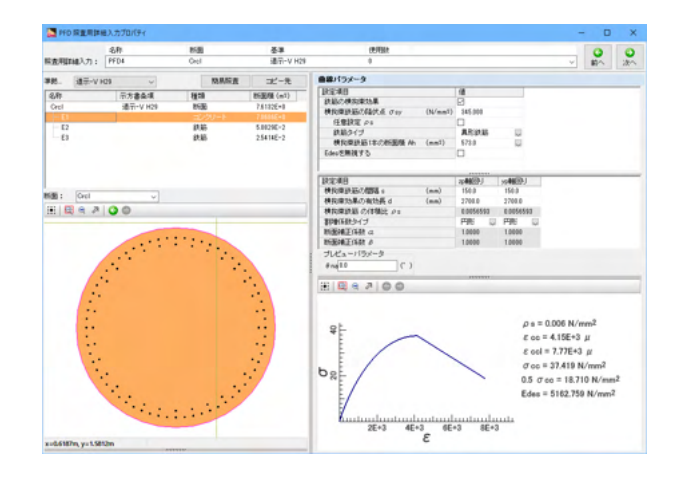

### <名称:PFD5>

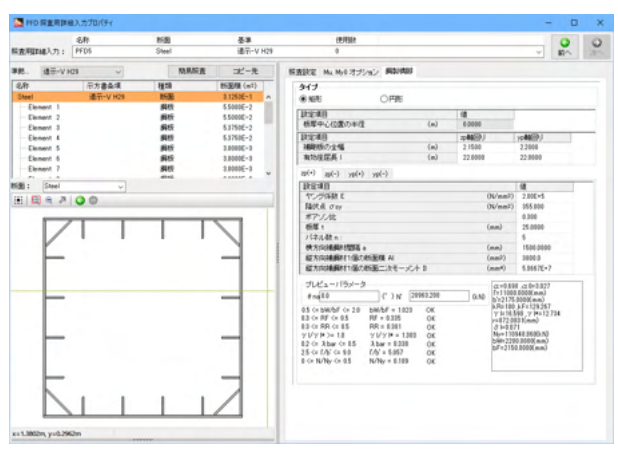

#### 照査設定タブ

断面構造<鋼製橋脚> M-Φ特性への影響<チェックをする> 曲げ<Mamin<M<Mamax>

# Mu,My0オプションタブ

初期値

### 鋼製橋脚タブ

鋼製板の全幅 zp2.15 yp2.2 有効座屈長 zp22 yp22

zp/yp全てのタブ ヤング係数<200000> 降伏点<355> ポアソン比<0.3> 板厚<25> パネル数<5> 横報告補鋼材間隔<1500> 縦方向補鋼材1個の断面積<3800> 縦方向補鋼材1個の断面積<3800>

プレビューパラメータ N'<20963.2>

断面要素「Element 1」「Element 2」に対する設定を行います。

左リスト「Element 1」「Element 2」を選択します。

曲線パラメータ <εαを定義にチェックをする>

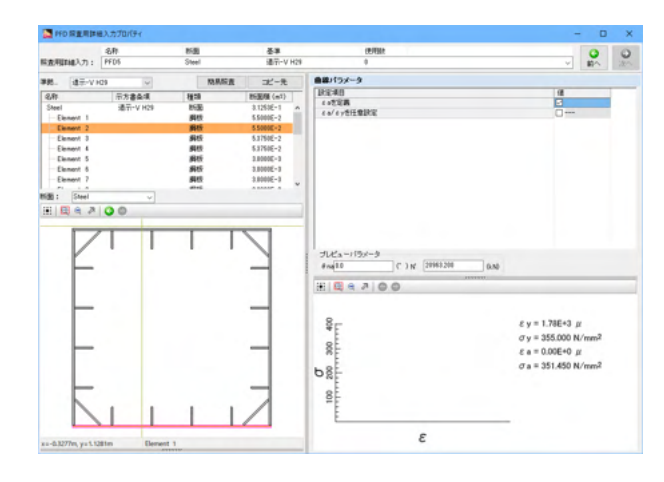

# 5-5 PFD照査用詳細入力リスト

(「部分係数設計」-「PFD照査用詳細入力リスト」)

入力データ中の同じ示方書条項を選択している断面照査用詳細入力の値を断面要素毎に一覧で表示します。

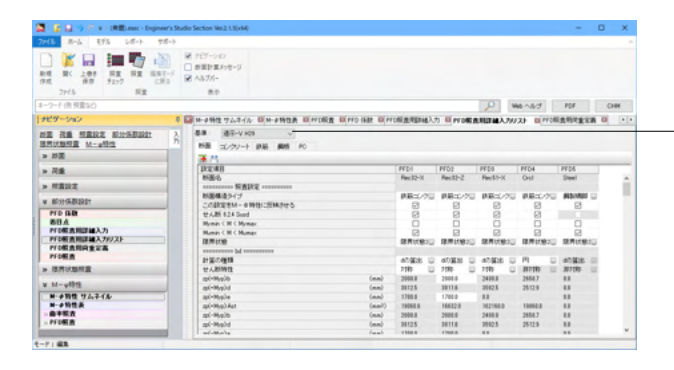

-条項ボタンを押下して、入力値を比較したい示方書条項を選択、断面要素毎の入力値を確認、入力、変更できます。

# 5-6 PFD照查用荷重定義

(「部分係数設計」-「PFD照査用荷重定義」)

基本荷重ケースに設定するパラメータを入力します。PFD照査を行うときに必要なデータです。

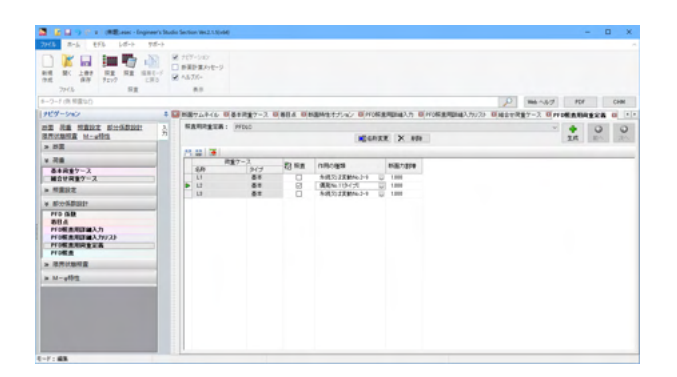

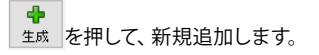

荷重ケース:基本荷重ケース、組合せ荷重ケースが表示されま す。

照査:照査する荷重ケースに対してチェックを入れてください。 <L2のみチェック>

作用の種類:解析係数、構造係数、抵抗係数、永続作用か変動 作用かを自動識別するために必要な設定です。 <L2 レベル2-タイプI(偶発)>

名称を変更します。 <PFDLC>

# 5-7 PFD照查

(「部分係数設計」-「PFD照査」)

PFD照査は、照査のリストと選択された照査の着目点の情報を確認する部分から構成されます。

| 📓 📓 🖬 🤉 🕐 x 1 (RB-sec - Engineer)                                                                                                    | s Studio Se | ction Wes2.                     | LINH                                  |                       |                   |                         |                                              |       |                                 |                             |                               |                         | -                                               | a x |
|----------------------------------------------------------------------------------------------------|-------------|---------------------------------|---------------------------------------|-----------------------|-------------------|-------------------------|----------------------------------------------|-------|---------------------------------|-----------------------------|-------------------------------|-------------------------|-------------------------------------------------|-----|
| 2016 R-6 EF6 68-1 98-                                                                                                    | ÷           |                                 |                                       |                       |                   |                         |                                              |       |                                 |                             |                               |                         |                                                 |     |
| Image: Constraint of the state of the state of                  | 808         | 107-540<br>日田日東スト<br>山方バー<br>県市 | -9                                    |                       |                   |                         |                                              |       |                                 |                             |                               |                         |                                                 |     |
| キーワード(例:根面な白)                                                                                                    |             |                                 |                                       |                       |                   |                         |                                              |       |                                 |                             | P                             | 100.057                 | PDF                                             | CHM |
| 969-540                                                                                                    | + 🖬 (       | あき沢童7-                          | 2 0.88                                | 4 Distant             | 性オプション            | ONIES                   | 用目的 (1)                                      | NUMBR | 10143.55                        | N33 B(Mat                   | 保重7-2 日村3                     | STREET STREET           | PIONA D                                         |     |
| NE RE SERE SHARES                                                                                                    | ĥ           | OmpAS                           | e OM                                  | 450                   | 8:8               |                         |                                              |       |                                 |                             |                               |                         |                                                 |     |
| > 8 <b>2</b>                                                                                                    |             | + ±1.4                          | ***                                   | 151.0                 | E ALC             | K   75 #                |                                              |       |                                 |                             |                               |                         |                                                 |     |
| v 78                                                                                                    |             | 87.98                           | 6.0                                   | _                     | 884               |                         | 6.8                                          |       | Profile                         | 用加速入力                       | PFL版直明改变                      | 83                      |                                                 |     |
|                                                                                                    |             |                                 | PTCABILIE<br>PTCABILIEE<br>PTCABILIEE |                       | CP1<br>CP3<br>CP3 | 0000                    | 構成-V H28<br>構成-V H28<br>構成-V H28<br>構成-V H28 | 0.0.0 | PF01<br>PF02<br>PF03<br>PF04    |                             | U PYOLO<br>U PYOLO<br>U PYOLO | 0000                    |                                                 |     |
| * Altorial Ballet                                                                                                    |             |                                 | PFDMI                                 |                       | CPS               | ũ                       | 通用-V H29                                     | - 2   | PF26                            |                             | U PFOLO                       | ü                       |                                                 |     |
| FT3 位数     あ行点     あ行点     FT3 位数     FT3 位数     FT3 (     FT3 (     F |             |                                 |                                       |                       |                   |                         |                                              |       |                                 |                             |                               |                         |                                                 |     |
| > 现代的新闻量                                                                                                    |             |                                 |                                       | -                     | 887-              | 2                       | Lana                                         |       |                                 |                             | Lauri                         |                         |                                                 | -   |
| # M-#81                                                                                                    |             |                                 |                                       | 6/8<br>11<br>12<br>13 |                   | 3-(1)<br>8=<br>8=<br>8= | 8.305<br>100000.000<br>10000.000             | 200   | 5.00<br>8.000<br>8.000<br>8.000 | 1300 5.00<br>1.000<br>1.000 | 0.000<br>0.000<br>0.000       | 8,000<br>0,000<br>0,000 | Mp 9-5660<br>12548-508<br>85508-508<br>1254-508 |     |
| (-f: #8                                                                                                    |             | Per l                           | R-0                                   |                       |                   |                         |                                              |       |                                 |                             |                               |                         |                                                 |     |

★ をクリック、PFD照査を追加します。

着目点:着目点を選択します。

基準:▼を押して、リストから選択します。

PFD照査用詳細入力: PFD照査用詳細入力リストに登録されたものが表示されます。

PFD照査用荷重定義:PFD照査用荷重定義を選択します。

着目点の情報の確認:照査リストで選択している照査の着目点の情報が表示されます。

| 名称      | 着目点 | 基準       | PFD  | PFD照査用 |
|---------|-----|----------|------|--------|
|         |     |          | 照査用  | 荷重定義   |
|         |     |          | 詳細入力 |        |
| PFD矩32軸 | CP1 | 道示-V H29 | PFD1 | PFDLC  |
| PFD矩32直 | CP2 | 道示-V H29 | PFD2 | PFDLC  |
| PFD矩51軸 | CP3 | 道示-V H29 | PFD3 | PFDLC  |
| PFD円1   | CP4 | 道示-V H29 | PFD4 | PFDLC  |
| PFD鋼1   | CP5 | 道示-V H29 | PFD5 | PFDLC  |

# 6 限界状態照查

# 6-1 着目点

(「限界状態照査」-「着目点」)

照査する断面や方向、それぞれの荷重ケースにおける断面力を定義する着目点を追加、削除、編集します。

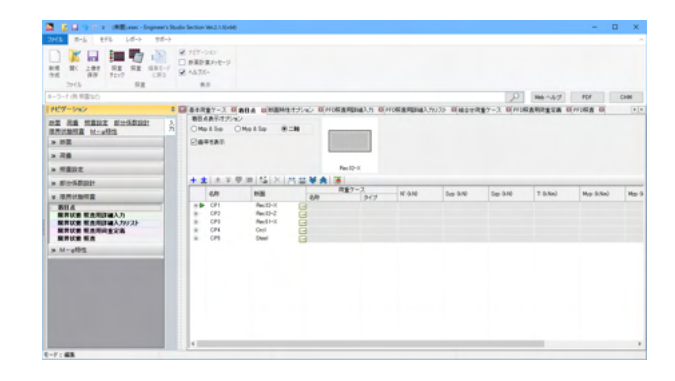

6-2 限界状態 照查用詳細入力

(「限界状態照査」-「限界状態 照査用詳細入力」) 限界状態照査用詳細入力リスト一覧です。

| 💈 📓 😭 🤫 🥐 z 🗆 (RE)-esec - Engineer's Studio Section Vec2.1.5)+64                                                                                                    | •                                            | - 0 )                                   |
|----------------------------------------------------------------------------------------------------|----------------------------------------------|-----------------------------------------|
| 946 8-6 896 68-2 98-2                                                                                                    |                                              |                                         |
| Image: Section 1         Image: Section 2         Image: Section 2< |                                              |                                         |
|                                                                                                    |                                              | D Web ~ 35/7 PDF CHM                    |
| 109-540 + 🖬 884 Ultige                                                                                                    | BARNER DI MURANDIALO DI MURANDIALOULO DI MUN | RE7-2 DHOREBREER DHORE DERIS BARRINAN ( |
| ······································                                                                                                    | 単原 簡結 必須な × 内留 第                             |                                         |
| ATTERNA M-state 71 640                                                                                                    | 118 8-9                                      |                                         |
| ▶ BE                                                                                                    | Rec12-X U 20122-9 U                          |                                         |
| - 78                                                                                                    |                                              |                                         |
| · ####2                                                                                                    |                                              |                                         |
| . #1:0:16.#10011                                                                                                    |                                              |                                         |
| 12月11日月夏                                                                                                    |                                              |                                         |
| 第日点<br>第月以来<br>第月以来<br>第月以来<br>第月二日<br>第月二日<br>第<br>二日<br>第<br>二日<br>第<br>二日<br>第<br>二日<br>第<br>二日<br>第<br>二日<br>第<br>二日<br>第<br>二日<br>第<br>二日<br>第<br>二日<br>第<br>二日<br>第<br>二日<br>第<br>二<br>第<br>二                                                                                                    |                                              |                                         |
| M-allet                                                                                                    |                                              |                                         |
|                                                                                                    |                                              |                                         |
|                                                                                                    |                                              |                                         |
|                                                                                                    |                                              |                                         |
|                                                                                                    |                                              |                                         |
|                                                                                                    |                                              |                                         |
|                                                                                                    |                                              |                                         |
|                                                                                                    |                                              |                                         |
|                                                                                                    |                                              |                                         |
|                                                                                                    |                                              |                                         |

+ をクリック、リストを追加します。

## 名称<LSD1>

断面: <br />
を押して、照査する断面を選択します。<br />
<Rec32-X>

基準: を押して、基準を選択します。 <2012コン示>

変更なし

# 6-3 限界状態 照査用詳細入力プロパティ

限界状態設計による断面照査に必要な入力を行います。 限界状態 照査用詳細入力でダブルクリックします。

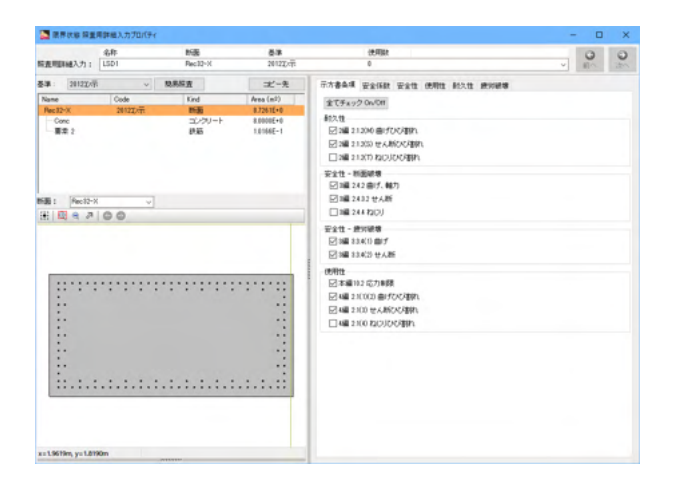

#### 示方書条項タブ

照査を行う項目にチェックを入れます。 耐久性<上2つチェックをする> 安全性-断面破壊<上2つチェックをする> 安全性-疲労破壊<全てチェックをする> 使用性<上3つチェックをする>

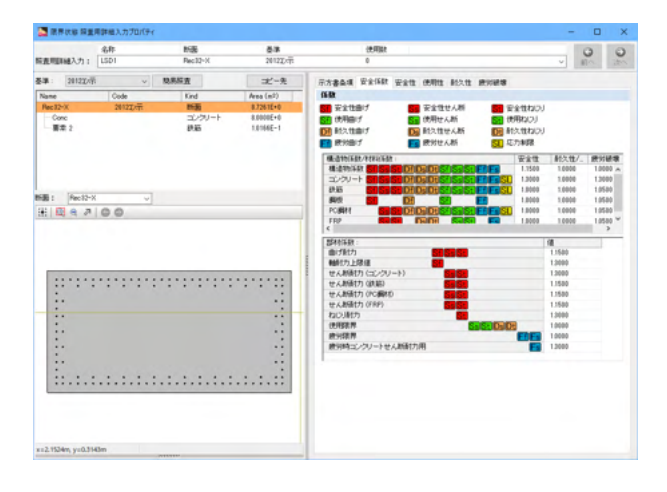

#### 安全係数タブ

材料係数、構造物係数、部材係数の入力を行います。 デフォルトの数値が入力されていますが、各数値が適切かどう かを確認してください。

|                 | 治称      | INE .   | 6.8       | 使用            | 10       |                    |             |                        | 10   | 3    | 12 |
|-----------------|---------|---------|-----------|---------------|----------|--------------------|-------------|------------------------|------|------|----|
| <b>法</b> 照明输入力: | LSD1    | Rec12-X | 20122,77  | 0             |          |                    |             |                        | 1    | 1.   |    |
| an : 201220     | ж. v    | 税易经查    | 二七一先      | 示方書条項 安全部     | R WRIt   | (ERIT #12.)        | 1 81088     |                        |      |      |    |
| Vane            | Code    | Kind    | Area (m2) | mif. M/1 th/R |          |                    |             |                        |      |      |    |
| Rec 12-X        | 2012277 | triali  | 8.7261E+0 | 8888B         |          |                    |             |                        |      |      |    |
| Conc            |         | コンクリート  | 8.0000E+0 | DIV MHOLE VA  | McColumn |                    | El vanadare |                        |      |      |    |
| - 東京 2          |         | 統結      | 1.0166E-1 | 販売する方向        |          |                    |             |                        |      |      |    |
|                 |         |         |           | 0=8974        | B-05903  | . On               | a dia a     |                        |      |      |    |
|                 |         |         |           | 415532-61245  |          | 0.04 %             | 01-0-07     |                        |      |      |    |
|                 |         |         |           | DOC 40        |          |                    |             |                        | -    |      |    |
|                 |         |         |           | 計算の種類         |          |                    | めり編出        |                        |      |      |    |
| di Fecili       | -X v    |         |           | 世人教特性         | _        |                    | 対称          | -                      | _    |      |    |
| * 0 0 2         | 00      |         |           | 方向            | b (mm)   | d (mm)             | e: (mm)     | Ast (mm <sup>2</sup> ) |      | 7741 | å  |
|                 |         |         |           | sp(+Myp)      | 2000.0   | 3199.2             | 0.8         | 50828.8                | ^    |      |    |
|                 |         |         |           | ap(-Myp)      | 2000.0   | 3199.2             | 0.3         | 50128.8                |      |      |    |
|                 |         |         |           | yp(+Mgp)      | 4000.0   | 1014.5             | 780.0       | 20121.0                |      |      |    |
|                 |         |         |           | 100           |          | 10143              | 100.0       | 00121.0                |      |      |    |
|                 |         |         |           |               |          |                    | 1.00        |                        | _    | _    |    |
|                 |         |         |           | 102-005       | 1.1      |                    | 10          | and a state            | - 11 |      |    |
|                 |         |         |           | FFP           | 1.a      |                    |             |                        | ~    |      |    |
|                 |         |         |           | fwyd IC 上間考測  | 55       |                    |             | 8                      |      |      |    |
|                 |         |         | :         | Vod:計算方法      |          |                    | A .         | and Carl               |      |      |    |
|                 | 11      |         |           | An Multilets  |          |                    | 281         | こが=りとする                | 12   |      |    |
|                 |         |         |           | An:計算方法       |          |                    | 943         | >= Mud / 2             | 4    |      |    |
|                 | 1.      |         |           | 共通 带铁筋        |          |                    |             |                        |      |      |    |
|                 | 1.      |         |           | 設定項目          |          |                    | 専用          | 10 JH                  |      |      | 1  |
|                 | See     |         | :         | 新服務 Av        |          | (mm <sup>2</sup> ) | 0.0         | 1145.0                 |      |      |    |
|                 |         |         |           | 1002.0        |          | (mm)               | 0.0         | 150.0                  |      |      |    |
|                 |         |         |           | 21/2/200      |          | (N(nel))           | 50.5        | 90.0                   |      |      |    |
|                 |         |         |           | TRANSFER.     |          | (Mariana)          | *******     | 817.000                |      |      |    |
|                 |         |         |           | 1 100121802   |          | 1.547 million 2.3  | 295,000     | 245.000                |      |      |    |

#### 安全性タブ

せん断タブ 照査項目<両方チェックをする> 照査する方向<yp方向のみ> せん断特性<対称> <デフォルトボタンを押す> yp方向 <b:4000 e:700> fwydに上限を設ける<チェックをする> Vcd:計算方法<βn有り> せん断スパンa<10> 帯鉄筋タブ<断面積1146 間隔150 引張強度517 降伏強度 345>

| B/D         PER         D/D         PER         D/D         PER         D/D         PER         D/D         D/D <th>📓 医界状腺 探索</th> <th>用詳細入力プロパティ</th> <th></th> <th></th> <th></th> <th></th> <th></th> <th></th> <th></th> <th>-</th> <th>0 3</th>                                                                                                    | 📓 医界状腺 探索          | 用詳細入力プロパティ |         |           |                |          |               |           |                           | -    | 0 3    |
|----------------------------------------------------------------------------------------------------|--------------------|------------|---------|-----------|----------------|----------|---------------|-----------|---------------------------|------|--------|
| REARMANDA 10         Desch A         24122/#         8         >         >         No           Rame         Code         Code <t< th=""><th></th><th>名称</th><th>118</th><th>6.8</th><th>(2.5</th><th>88</th><th></th><th></th><th></th><th>10</th><th>a e</th></t<>                                                                                                    |                    | 名称         | 118     | 6.8       | (2.5           | 88       |               |           |                           | 10   | a e    |
| B3         3222/01         323.05         327.05         323.05           Non         Outo         Non         Non                                                                                                    | 后直明朝總入力:           | LSD1       | Rec12-X | 20122/7   | 0              |          |               |           | Ŷ                         |      | In the |
| New         Ook         Ford         A to (of)           Grave         Bit2000         Bit2000                                                                                                    | 54 : 2012X/9       | v          | 税用标查    | 二七'一先     | 示方書曲項 安全的      | traw th  | 使用性 新久        | 11 19:100 | 8                         |      |        |
| Nation         Nation                                                                                                    | Name               | Code       | Kind    | Area (m2) | 曲げ、報力 せんお      |          |               |           |                           |      |        |
| Owne         32.0%         SISSECT           BE 2         BUSE         SISSECT         Constant 4: nonpadration 1: nonpadration 1: nonpadration                                                                                          | Rec12-X            | 2012227    | 1130    | 8.7261E+0 | 68848          |          |               |           |                           |      |        |
| ■ #2      #35     £1546-1       ■ #2      #35     £1546-1       ■ #2      #35     1 1 1 1 1 1 1 1 1 1 1 1 1 1 1 1 1 1 1                                                                                                    | Conc               |            | コンクリート  | 8.0000E+0 | ETHANK (17     | Di v     | in Aurold And | Kett wie  | thed//tall/all            |      |        |
| 0.1         0.1         0.1         0.1         0.1         0.1         0.1         0.1         0.1         0.1         0.1         0.1         0.1         0.1         0.1         0.1         0.1         0.1         0.1         0.1         0.1         0.1         0.1         0.1         0.1         0.1         0.1         0.1         0.1         0.1         0.1         0.1         0.1         0.1         0.1         0.1         0.1         0.1         0.1         0.1         0.1         0.1         0.1         0.1         0.1         0.1         0.1         0.1         0.1         0.1         0.1         0.1         0.1         0.1         0.1         0.1         0.1         0.1         0.1         0.1         0.1         0.1         0.1         0.1         0.1         0.1         0.1         0.1         0.1         0.1         0.1         0.1         0.1         0.1         0.1         0.1         0.1         0.1         0.1         0.1         0.1         0.1         0.1         0.1         0.1         0.1         0.1         0.1         0.1         0.1         0.1         0.1         0.1         0.1         0.1         0.1         0.1 <td>要定 2</td> <td></td> <td>統結</td> <td>1.0166E-1</td> <td>Serosa.</td> <td><u> </u></td> <td></td> <td></td> <td></td> <td></td> <td></td>                                                                                                    | 要定 2               |            | 統結      | 1.0166E-1 | Serosa.        | <u> </u> |               |           |                           |      |        |
| Bit         (Bit         (Bit <td< td=""><td></td><td></td><td></td><td></td><td>0-2021</td><td>a</td><td></td><td>-</td><td></td><td></td><td></td></td<>                                                                                                    |                    |            |         |           | 0-2021         | a        |               | -         |                           |      |        |
| B1     (math 2 + choing       B2     (math 2 + choing       B2 <td< td=""><td></td><td></td><td></td><td></td><td>0.875980/6</td><td>@1031403</td><td>9 O8-3</td><td>13140415</td><td></td><td></td><td></td></td<>                                                                                                    |                    |            |         |           | 0.875980/6     | @1031403 | 9 O8-3        | 13140415  |                           |      |        |
| BB:     Mexico     0     0     0     0     0     0     0     0     0     0     0     0     0     0     0     0     0     0     0     0     0     0     0     0     0     0     0     0     0     0     0     0     0     0     0     0     0     0     0     0     0     0     0     0     0     0     0     0     0     0     0     0     0     0     0     0     0     0     0     0     0     0     0     0     0     0     0     0     0     0     0     0     0     0     0     0     0     0     0     0     0     0     0     0     0     0     0     0     0     0     0     0     0     0     0     0     0     0     0     0     0     0     0     0     0     0     0     0     0     0     0     0     0     0     0     0     0     0     0     0     0     0     0     0     0     0     0     0     0     0     0     0     0                                                                                                    |                    |            |         |           | 有効高さと有効者       |          |               |           |                           |      |        |
| 38 :     jentitivi     0     jentitivi     jentitivi     jentitivi       11 :     12 :     12 :     jentitivi     jentitivi     jentitivi     jentitivi       12 :     12 :     12 :     12 :     jentitivi     jentitivi     jentitivi       12 :     12 :     12 :     12 :     jentitivi     jentitivi     jentitivi       12 :     12 :     12 :     12 :     jentitivi     jentitivi     jentitivi       12 :     12 :     12 :     12 :     jentitivi     jentitivi     jentitivi       12 :     12 :     12 :     12 :     jentitivi     jentitivi     jentitivi       12 :     12 :     12 :     12 :     jentitivi     jentitivi     jentitivi       12 :     12 :     12 :     12 :     jentitivi     jentitivi     jentitivi       12 :     12 :     12 :     12 :     12 :     jentitivi     jentitivi       12 :     12 :     12 :     12 :     12 :     jentitivi     jentitivi       12 :     12 :     12 :     12 :     12 :     jentitivi     jentitivi       12 :     12 :     12 :     12 :     12 :     jentitivi     jentitivi       12 :     12 :                                                                                                    |                    |            |         |           | B/E/RB         |          |               | 18        |                           |      |        |
| Bit     /wei5/%                                                                                                    |                    |            |         |           | 計算の種類          |          |               | 67/篇出     | -                         |      |        |
| #:     #:     #:     #:     #:     #:     #:     #:     #:     #:     #:     #:     #:     #:     #:     #:     #:     #:     #:     #:     #:     #:     #:     #:     #:     #:     #:     #:     #:     #:     #:     #:     #:     #:     #:     #:     #:     #:     #:     #:     #:     #:     #:     #:     #:     #:     #:     #:     #:     #:     #:     #:     #:     #:     #:     #:     #:     #:     #:     #:     #:     #:     #:     #:     #:     #:     #:     #:     #:     #:     #:     #:     #:     #:     #:     #:     #:     #:     #:     #:     #:     #:     #:     #:     #:     #:     #:     #:     #:     #:     #:     #:     #:     #:     #:     #:     #:     #:     #:     #:     #:     #:     #:     #:     #:     #:     #:     #:     #:     #:     #:     #:     #:     #:     #:     #:     #:     #:     #:     #:     #:     #:     #:     #:     #:     #:     #:     <                                                                                                    | Rec12-X            |            |         |           | 6VWMA          |          |               | 1240      |                           | _    |        |
| 2-2000a to 1000a               2-2000a to 1000a               2-2000a to 1000a               2-2000a               2-200a               2-200a               2-200a               2-200a               2-200a               2-200a               2-200a               2-200a                2-200a               2-200a               2-200a               2-200a               2-200a               2-200a               2-200a               2-200a               2-200a               2-200a                                                                                                    | 8 B C A            | 00         |         |           | 方向             | b (mm)   | d (mm)        | e (m      | a) Ast (mm <sup>2</sup> ) |      | デフォルト  |
| Picture         Picture         Picture         Picture         Picture           Picture         Picture         Picture         Picture         Picture           Picture         Picture         Picture         Picture         Picture           Picture         Picture         Picture         Picture         Picture           Picture         Picture         Picture         Picture         Picture           Picture         Picture         Picture         Picture         Picture           Picture         Picture         Picture         Picture         Picture           Picture         Picture         Picture         Picture         Picture           Picture         Picture         Picture         Picture         Picture           Picture         Picture         Picture         Picture         Picture           Picture         Picture         Picture         Picture         Picture           Picture         Picture         Picture         Picture         Picture           Picture         Picture         Picture         Picture         Picture           Picture         Picture         Picture         Picture         Picture           Picture                                                                                                    |                    |            |         |           | ap(+Myp)       | 0.0      | 3199.2        | 0.5       | 50020.8                   | ^    |        |
| Home         Home         Home <t< td=""><td></td><td></td><td></td><td></td><td>EDX-Myp)</td><td>0.0</td><td>3199.2</td><td>10.0</td><td>50525.5</td><td></td><td></td></t<>                                                                                                    |                    |            |         |           | EDX-Myp)       | 0.0      | 3199.2        | 10.0      | 50525.5                   |      |        |
| Product         Product         <                                                                                                    |                    |            |         |           | yp(+mp)        | 4000.0   | 1014.0        | 7001      | 00121.0                   |      |        |
| Bit Relia         Image: Figure 1         Image: Figure 1                                                                                                    |                    |            |         |           | 17.64          |          |               |           |                           |      |        |
|                                                                                                    |                    |            |         |           | CORDERING      |          |               |           |                           |      | _      |
| 1         179         0           1         179         1           1         179         1           1         179         1           1         179         1           1         179         1           1         179         1           1         179         1           1         179         1           1         179         1           1         179         1           1         179         1           1         179         1           1         179         1           1         179         1           1         179         1           1         179         1           1         179         1           1         179         1           1         179         1           1         179         1           1         179         1           1         179         1           1         179         1           1         179         1           1         179         1                                                                                                    |                    | *******    |         |           | 11.4 80878107  | 14.15    |               |           | Million b                 |      |        |
|                                                                                                    |                    |            |         |           | FFP            |          |               |           |                           | ~    |        |
| A - WI PERS A-Arthy U     A - WI PERS A-Arthy U     A - WI PERS - Arthy U     A - WI PERS - WI > WI > WA / 2 U     A - WI PERS - WI > WI > WA / 2 U     A - WI PERS - WI > WI > WA / 2 U     A - WI PERS - WI > WI > WI > WI > WI > WI > WI > WI                                                                                                    |                    |            |         |           | fwyd IC Ef8 #3 | 51       |               |           | R                         |      |        |
| An Million         MILLION REPORT           An Million         MILLION REPORT           An Million         MILLION REPORT           An Million         MILLION REPORT           An Million         MILLION REPORT           An Million         MILLION REPORT           An Million         Oblication           An Million         Oblication           An Million         Oblication           An Million         Oblication           An Million         Oblication           An Million         Oblication           An Million         Oblication           An Million         Oblication           An Million         Oblication           An Million         Oblication           Profile         Oblication           Profile         Oblication           Profile         Oblication           Profile         Oblication           Profile         Oblication           Profile         Oblication           Profile         Oblication           Profile         Oblication           Profile         Oblication           Profile         Oblication                                                                                                    |                    |            |         |           | Vod:計算方法       |          |               |           | Jan Will                  |      |        |
| A 19273 M1×M/2 □     C(1)40     A 19273 M1×M/2 □     C(1)40     A 19273 M1×M/2 □     C(1)40     A 19273     A 19273     A 19273     A 19273     A 19273     A 19273     A 19273     A 19273     A 19273     A 19273     A 19273     A 19273     A 19273     A 19273     A 19273     A 19273     A 19273     A 1927     A 1927     A 1927     A 1927     A 1927     A 1927     A 1927     A 1927     A 1927     A 192     A 192     A | ÷                  |            |         |           | An MultiMETI   |          |               |           | 増にN=0とする                  | - 0  |        |
| Image:         C/1988         Ordered         D00000           Rel Strate:         #Rel Strate:         #Rel Strate:         #Rel Strate:         #Rel Strate:           Image:         #Rel Strate:         #Rel Strate:         #Rel Strate:         #Rel Strate:         #Rel Strate:           Image:         #Rel Strate:         #Rel Strate:         #Rel Strate:         #Rel Strate:         #Rel Strate:           Image:         #Rel Strate:         (0)         #Rel Strate:         #Rel Strate:         #Rel Strate:           -2.050:nm:         1.0100:         #Rel Strate:         #Rel Strate:         #Rel Strate:         #Rel Strate:                                                                                                    | •                  |            |         |           | Pn:計算方法        |          |               |           | Md >= Mud / 2             | - 52 |        |
| Image:         Image:         Image:           Image:         Image:         Image:         Image:           Image:         Image:         Image:         Image:           Image:         Image:         Image:         Image:           Image:         Image:         Image:         Image:           Image:         Image:         Image:         Image:           Image:         Image:         Image:         Image:           Image:         Image:         Image:         Image:           Image:         Image:         Image:         Image:           Image:         Image:         Image:         Image:           Image:         Image:         Image:         Image:           Image:         Image:         Image:         Image:           Image:         Image:         Image:         Image:           Image:         Image:         Image:         Image:         Image:           Image:         Image:         Image:         Image:         Image:           Image:         Image:         Image:         Image:         Image:           Image:         Image:         Image:         Image:         Image:                                                                                                    |                    |            |         |           | 芯力制限           |          |               | (%/mm?)   | 120.000                   |      |        |
| 2.2050x vs.11000                                                                                                    | :*                 |            |         | •:        | 共通 軍鉄筋         |          |               |           |                           |      |        |
| P#856a (a7)<br>red ∂%24 (b7)<br>red ∂%24 (b7)<br>100 200 (b7)<br>100 200 (b7)<br>100 200 (b7)<br>100 200 (b7)<br>100 200 (b7)<br>100 200 (b7)<br>100 200 (b7)<br>100 200 (b7)<br>100 200 (b7)<br>100 200 (b7)<br>100 200 (b7)<br>100 200 (b7)<br>100 200 (b7)                                                                                                    |                    |            |         |           | 1012783        |          |               | 専用        | 10月                       |      |        |
| 1x22050x vs14190x                                                                                                    |                    |            |         |           | pw(B)DAs       |          | (m2)          |           |                           |      |        |
| -2005x v1.010m                                                                                                    |                    |            |         |           | fixed の低減率     |          | 00            | 108       | 100                       |      |        |
| 1-2.0%3m v= U190m                                                                                                    |                    |            |         |           |                |          |               |           |                           |      |        |
| 12-2.0957n, vs 1.8190m                                                                                                    |                    |            |         |           |                |          |               |           |                           |      |        |
|                                                                                                    | 12-2.0952m, y=1.81 | 190m       |         |           |                |          |               |           |                           |      |        |

### 使用性タブ

曲げ、軸力タブ 照査項目<全てチェックをする> 詳細 要素2<計算にチェックをする K1:1 段数:1 C:150 Cs: 125 ε'csd:100 応力制限:100>

せん断タブ 照査項目<両方チェックをする>

## 耐久性タブ

曲げ、軸力タブ 照査項目<全てチェックをする>

せん断タブ 照査項目<チェックをする>

| 表明新編入力:       | 名称<br>LSD1 | Nilli<br>Rec12-X | ●庫<br>201222元          | 0                                                                                                    | SAUR                 |                            |                     |               | v                             | 5    | 2     | 6  |
|---------------|------------|------------------|------------------------|----------------------------------------------------------------------------------------------------|----------------------|----------------------------|---------------------|---------------|-------------------------------|------|-------|----|
| a : 2012X/W   | ~          | 0.8.6 g          | ±′-9;                  |                                                                                                    |                      | ame att                    | tt muse             |               |                               |      |       |    |
| line.         | Code       | End              | Area (all)             | mur 4411 11.0                                                                                                    |                      | LITTLE CONT                | - acrea             |               |                               |      |       |    |
| Rec 12-X      | 2012727    | Philip .         | 8.72616+0              | Real Provide                                                                                                    |                      |                            |                     |               |                               |      |       |    |
| Conc<br>要求 2  |            | コンクリート<br>鉄箱     | 8.0000E+0<br>1.0166E-1 | ※1.40 ※1.40 <p< td=""><td>silice10</td><td></td><td></td><td></td><td></td><td></td><td></td><td></td></p<> | silice10             |                            |                     |               |                               |      |       |    |
|               |            |                  |                        | 04/5980/6                                                                                                    | @10396049            | 049-30                     | 方词笔方                |               |                               |      |       |    |
|               |            |                  |                        | 1135632513                                                                                                    | <b>*6</b>            |                            | 14                  |               |                               |      |       |    |
| 10 1 Rev 12-X |            |                  |                        | 設定項目<br>計算の種類<br>せん影特性                                                                                                    |                      |                            | 値<br>4の算出<br>対称     |               | 00                            |      |       |    |
|               | 0.0        |                  |                        | 方向                                                                                                    | b: (mm)              | d (mm)                     | e (me               | N A           | at (mml)                      | -    | 5741  |    |
| a line of a   |            |                  |                        | zp(+Myp)<br>zp(-Myp)<br>yp(+Myp)                                                                                                    | 8.0<br>0.0<br>8000.0 | 3199.2<br>3199.2<br>1814.5 | 0.8<br>0.8<br>700.0 |               | 10828.8<br>10828.8<br>18121.6 | î    | 1 541 | P. |
|               |            |                  |                        | yp(-Map)                                                                                                    | 4000.0               | 1014.5                     | 700.0               | 1             | 0121.6                        | v    |       |    |
|               |            |                  |                        | 12.00                                                                                                    |                      |                            |                     |               |                               |      |       |    |
| 111111        | ********   |                  |                        | LCL/RB                                                                                                    | 0.6675               |                            |                     | 18<br>William |                               |      |       |    |
| •             |            |                  |                        | FRP                                                                                                    |                      |                            |                     | 40.000        | Π.                            | ~    |       |    |
|               |            |                  |                        | fwyd IC 上版書                                                                                                    | 120175               |                            |                     |               | 2                             |      |       |    |
|               |            |                  |                        | Vod:計算方                                                                                                    | ħ                    |                            |                     | 正式有り          |                               | - 12 |       |    |
|               |            |                  |                        | An Multitle                                                                                                    | 71                   |                            |                     | 2812 N =      | 0275                          |      |       |    |
| · · ·         |            |                  |                        | CT14/0                                                                                                    |                      |                            | (N/mm7)             | 120.000       | 972                           | ~    |       |    |
| :.            |            |                  | .:                     |                                                                                                    |                      |                            | OR MANY             | 104.598       |                               |      |       |    |
| ·· · ·        |            |                  | :                      | 100000                                                                                                    | •                    |                            | - 9                 |               |                               |      | _     | -  |
|               |            |                  |                        | (millio)As                                                                                                    |                      | (m2)                       |                     |               | 10 14                         |      | _     |    |
|               |            |                  |                        | field of the late                                                                                                    |                      | 00                         | 100                 |               | 100                           |      |       |    |
|               |            |                  |                        |                                                                                                    |                      |                            |                     |               |                               |      |       |    |
|               |            |                  |                        |                                                                                                    |                      |                            |                     |               |                               |      |       |    |

|                                        | 81080     | 6.8       | (9)                                                                                                    | 1944                                |                                   |                                                                                                    |                                                                                                    |             | 0     |
|----------------------------------------|-----------|-----------|----------------------------------------------------------------------------------------------------|-------------------------------------|-----------------------------------|----------------------------------------------------------------------------------------------------|----------------------------------------------------------------------------------------------------|-------------|-------|
| 后直明朝總入力: LSD1                          | Rec12-X   | 20122207  | 0                                                                                                    |                                     |                                   |                                                                                                    |                                                                                                    |             | 10. 3 |
| 54 : 20122/1/ji ~                      | 12.8.62 克 | 北-先       | 示方書条項 安全                                                                                                    | it wat                              |                                   |                                                                                                    |                                                                                                    |             |       |
| Name Code                              | Kind      | Area (m2) | mif. M71 104.8                                                                                                    |                                     |                                   |                                                                                                    |                                                                                                    |             |       |
| Rec 32-X 2012227                       | 150       | 8,72616+0 | EX48                                                                                                    |                                     |                                   |                                                                                                    |                                                                                                    |             |       |
| Conc                                   | コングリート    | 8.0000E+0 | CT v abbd/davd                                                                                                    | R <sub>1</sub>                      | in and Shard 's                   | chā.                                                                                                    |                                                                                                    |             |       |
| - 副定 2                                 | 統結        | 1.0166E-1 | B87380                                                                                                    |                                     |                                   |                                                                                                    |                                                                                                    |             |       |
|                                        |           |           | Owner                                                                                                    | 0.059074                            | 0                                 | soits.                                                                                                    |                                                                                                    |             |       |
|                                        |           |           | A13532-034                                                                                                    | 6 10 11 40 40                       | 04 1                              |                                                                                                    |                                                                                                    |             |       |
|                                        |           |           | 設定項目                                                                                                    |                                     |                                   |                                                                                                    |                                                                                                    |             |       |
|                                        |           |           | 計算の種類                                                                                                    |                                     |                                   | めり篇出                                                                                                    |                                                                                                    |             |       |
| MBB : Rec12-X                          |           |           | 世人的特性                                                                                                    |                                     |                                   | 2010                                                                                                    |                                                                                                    |             |       |
| H B & A Q O                            |           |           | 方向                                                                                                    | b: (mm)                             | d (mm)                            | e: (mm)                                                                                                    | Ast (mm1)                                                                                                    |             | F241  |
|                                        |           |           | ap(+Myp)                                                                                                    | 0.0                                 | 3199.2                            | 0.8                                                                                                    | 50928.8                                                                                                    |             |       |
|                                        |           |           | sp(-Myp)                                                                                                    | 0.0                                 | 3199.2                            | 0.3                                                                                                    | 50828.8                                                                                                    |             |       |
|                                        |           |           | - ver+Maco                                                                                                    |                                     | 1014.6                            | 799.0                                                                                                    | 281218                                                                                                    |             |       |
|                                        |           |           |                                                                                                    |                                     |                                   |                                                                                                    |                                                                                                    |             |       |
|                                        |           |           | yp(-Mgp)                                                                                                    | 4000.0                              | 1014.5                            | 790.0                                                                                                    | 39121.6                                                                                                    | *           |       |
|                                        |           |           | yp(-Map)                                                                                                    | 4000.0                              | 1014.5                            | 780.8                                                                                                    | 88121.6                                                                                                    | ~           |       |
|                                        |           |           | yp(-Map)<br>UT Ma<br>El:SE-MIN                                                                                                    | 4000.0                              | 1014.5                            | 700.0                                                                                                    | 38121.5                                                                                                    | v           | 1     |
|                                        |           |           | yp(-Mp)<br>ITM<br>ECERTE<br>U.A.RINEEES                                                                                                    | 4000.0                              | 1014.5                            | 780.8<br>(d)<br>35                                                                                                    | 8121.6<br>RBOA                                                                                                    | >           | 1     |
|                                        |           |           | yp(-Mp)<br>評論<br>社人用別相違い<br>fwyd に上級者に                                                                                                    | 4000.0<br>04238<br>R/2 D            | 1014.5                            | 780.8<br>(đ<br>                                                                                                    | 181215<br>1月前のみ<br>回                                                                                                    | × 0         | 1     |
|                                        |           |           | yp(-Mg)<br>II<br>II<br>II<br>II<br>II<br>II<br>II<br>II<br>II<br>I                                                                                                    | 4000.0<br>04828                     | 1014.5                            | 700.0                                                                                                    | 88121.5<br>月話のみ<br>回<br>時月<br>- M = 8.5-255                                                                                                    | × 0 0       |       |
|                                        |           |           | yp(-Mp)<br>正確<br>日に定用目<br>セ人用の時間に<br>何の以て上述を登<br>Vod:計算方法<br>点の、所以内容力<br>の、見い文法                                                                                                    | 4000.0<br>(1995)<br>(1995)          | 1014.5                            | 700.0<br>18<br>30<br>20<br>20<br>20<br>20<br>20<br>20<br>20<br>20<br>20<br>20<br>20<br>20<br>20                        | 88121.5<br>R語のみ<br>回<br>(和)<br>こN = 0とする<br>28 Med (2)                                                                                                    | -           |       |
| ······································ |           |           | yp(-Map)<br>正定項目<br>セ人用の単語知ら<br>myd に上級売目<br>Vod 計算方法<br>点の AU(同能方法<br>声の 記算方法<br>使列用の合い                                                                                                    | 4000.0<br>00000                     | 1014.5                            | 700.0<br>18<br>20<br>20<br>20<br>20<br>20                                                                              | 88121.5<br>RBO-0-<br>                                                                                                    | > D D D D   |       |
| · · · · · · · · · · · · · · · · · · ·  |           |           | yp(-Ma)<br>正確<br>世人利用単語の<br>からしこ様を当<br>なっかい開始力<br>点の計算方法<br>使い用地力<br>点の上様を当<br>たまの<br>たまった                                                                                                    | 4000.0                              | 1014.5                            | 700.0<br>(8<br>37<br>20<br>20<br>20<br>00                                                                              | 88121.6<br>日本のの<br>(日本の)<br>これ・0とする<br>ン× Mud / 2<br>0000                                                                                                    | > D D D D D |       |
|                                        |           |           | P(-Ma)     IF ##     E 単正承目     せん初始後期の     for は世界大部     An MARMAT     An MARMAT     An 計算大部     An MARMAT     An 計算大部     E 対抗大部     E 対抗大部     E 対抗大部     E 対抗大部     E 対抗大部     E 対抗大部     E 対抗大部     E 対抗大部     E 対抗大部     E 対抗大部     E 対抗大部     E 対抗大部     E 対抗大部     E 対抗大部     E 対抗大部     E 対抗大部     E 対抗大部     E 対抗大部     E 対抗大部     E 対抗大部     E 対抗     E 対抗     E 対抗     E 対抗     E 対抗     E 対抗     E 対抗     E 対抗     E 対抗     E 対抗     E 対抗     E 対抗     E 対     E 対     E                                                                                                    | 40000<br>04238<br>R75               | 1614.5                            | 780.8<br>(8<br>37<br>37<br>37<br>37<br>37<br>37<br>37<br>37<br>37<br>37<br>37<br>37<br>37                              | 88121.6<br>RABO-0-<br>⊠<br>MRU<br>= N × 0 ≥ # 5-<br>> Mad / 2<br>10000                                                                                                    | × 0 000     |       |
|                                        |           |           |                                                                                                    | 4000.0<br>04258<br>R/55<br>E.K/688  | 1634.5                            | 700.0<br>(d)<br>37:<br>20:<br>20:<br>20:<br>20:<br>20:<br>20:<br>20:<br>20:<br>20:<br>20                               | 201215<br>日本のみ<br>日本の力<br>コロリ<br>こN×0とする<br>ン> Mud / 2<br>0000                                                                                                    | × 0 000     |       |
|                                        |           |           | yp(-Map)<br>正確<br>計量構計<br>世上構造<br>セム制建築的<br>いる:計算方法<br>かっ、所用能力<br>点の、所用能力<br>点の、所用能力<br>点の、所用能力<br>用量<br>不能<br>単型方法<br>単型原用<br>形態課格。An                                                                                                    | 4000.0                              | (mail)                            | 790.5<br>(8<br>37)<br>20<br>00<br>19<br>50                                                                             | 201215<br>日初のみ<br>日本の<br>コート<br>コート<br>コート<br>コート<br>コート<br>コート<br>コート<br>コート<br>コート<br>コート                                                                                                    | 1 0 0 0 0   |       |
|                                        |           |           | yp(-Mag)<br>丁編                                                                                                    | 4000.0                              | (mm2)<br>(mm)                     | 700.0<br>(8)<br>37)<br>100<br>100<br>100<br>100<br>100<br>100<br>100<br>100<br>100<br>10                               | 201215<br>の話のみ<br>回<br>3001<br>こが = 0 とする<br>>>> Mad / 2<br>10000<br>>>> Mad / 2<br>10000<br>>>>> Mad / 2<br>10000<br>>>>>>>>>>>>>>>>>>>>>>>>>>>>>>>>                                                                                                    |             |       |
|                                        |           |           | yp(-Mag)      JPは      JPは                                                                                                    | 4000.0<br>04g30<br>0375             | (mai)<br>(mai)<br>(* )            | 799.5<br>(6)<br>(7)<br>(7)<br>(7)<br>(7)<br>(7)<br>(7)<br>(7)<br>(7)<br>(7)<br>(7                                      | 38121.5<br>日初のみ<br>回日の<br>1N = 0 とする<br>ン× Mud / 2<br>0000<br>1046.0<br>1046.0<br>104.0<br>104.  |             |       |
|                                        |           |           | yp(-Map)      Tal      Tal                                                                                                    | 60000<br>0(\$38<br>0)75<br>6)8(768) | (mm2)<br>(mm2)<br>(° )<br>(V/mm2) | 799.5<br>(6)<br>37<br>37<br>36<br>30<br>30<br>30<br>30<br>30<br>441,000                                                | 201215<br>RABODO<br>RM = 0 2575<br>>> Mad / 2<br>0000<br>10450<br>104500<br>104500<br>104500<br>104500    |             |       |
|                                        |           |           | (pcl-Map)           評価           計画項目           世人別時間記           市内に目し渡辺目           マロー目第二部           市内の目し渡辺目           市内の目の目           市田           市田 <t< td=""><td>40000<br/>04238<br/>8555<br/>8547588</td><td>(ma2)<br/>(ma)<br/>(°)<br/>(N/ma2)</td><td>700.5<br/>18<br/>37<br/>4<br/>30<br/>19<br/>30<br/>50<br/>50<br/>50<br/>50<br/>50<br/>50<br/>50<br/>50<br/>50<br/>50<br/>50<br/>50<br/>50</td><td>20121.5<br/>日本語のみ<br/>回<br/>本部のJ<br/>こN × 0 とする<br/>20000<br/>105.0<br/>105.</td><td></td><td></td></t<> | 40000<br>04238<br>8555<br>8547588   | (ma2)<br>(ma)<br>(°)<br>(N/ma2)   | 700.5<br>18<br>37<br>4<br>30<br>19<br>30<br>50<br>50<br>50<br>50<br>50<br>50<br>50<br>50<br>50<br>50<br>50<br>50<br>50 | 20121.5<br>日本語のみ<br>回<br>本部のJ<br>こN × 0 とする<br>20000<br>105.0<br>105. |             |       |

#### 疲労破壊タブ

曲げ、軸力タブ 詳細 鉄筋の直径<32> fsrd式に乗じる低減係数<100> 交番荷重を受ける場合である<チェックをする>

せん断タブ 照査項目<両方チェックをする> 詳細 疲労寿命<200000> fsrd式に乗じる低減係数<100>

帯鉄筋タブ 直径<19>

# 6-4 限界状態 照査用詳細入力リスト

(「限界状態照査」-「限界状態 照査用詳細入力リスト」)

入力データ中の同じ示方書条項を選択している断面照査用詳細入力の値を断面要素毎に一覧で表示します。

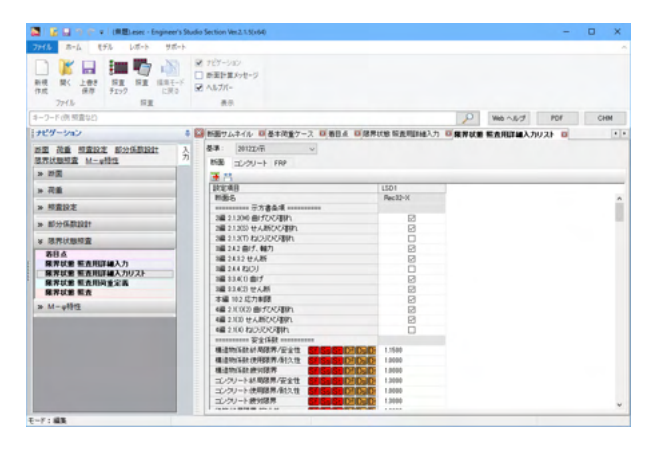

# 6-5 限界状態 照查用荷重定義

(「限界状態照査」-「限界状態 照査用荷重定義」) 限界状態照査の対象となる荷重ケースを設定します。

| 📓 📓 🗐 💎 🖝 🖬 (ME).eset - Engineer's                                                                                                    | Studio   | Section Ver2.1.5(x64)               |                |                 |                  |           | -             | 0 X |
|----------------------------------------------------------------------------------------------------|----------|-------------------------------------|----------------|-----------------|------------------|-----------|---------------|-----|
| ファイル ホーム モデル レポート サポー                                                                                                    | ۲.       |                                     |                |                 |                  |           |               |     |
|                                                                                                    | N D N    | ナビアーション<br>断至計算メッセージ<br>へルプパー<br>長奈 |                |                 |                  |           |               |     |
| キーワード (例 頻査など)                                                                                                    |          |                                     |                |                 | 2                | Web ~ Rof | POF           | CHM |
| (ナビダーション                                                                                                    | 4 🖾      | 基本向重ケース 日                           | 884 BRRU       | 地位和144人力 日      | 部界状態 協会問題 継入力リス  | -         | 医克用肉重定器       |     |
| 近面 改善 <u>明直設定</u> 新公任期設計<br>現在状態相直 M-g時性                                                                                                    | <u>}</u> | NEEPER:                             | LSDLO          |                 | ROGRAR X         | *         | 4 G           | 0   |
| > 17 <u>8</u>                                                                                                    |          | 実動用金によられ                            | 通力に乗じる係数       | k1:             | 美動同重の相           | (成の影響を考慮す | もための係数 k3     | 14  |
| > 花園                                                                                                    |          | H 10000                             | S 10000        | N 10000         | T 10000 BERENESS | 6.5000    | 1908 W 0 5000 | _   |
| » 标查设定                                                                                                    |          | 10.40876 (ENDS)                     | R MORE         |                 |                  |           |               |     |
| > #5:57(%.#2.12.21)                                                                                                    |          | 1000                                | 17-Z           | -               |                  |           |               |     |
| * 活界状態探索                                                                                                    |          | 6.8                                 | 949            | SS number of St |                  |           |               |     |
| 谷谷 ム<br>田宮 東京 東京 東京山道 (本入力)<br>田奈 安恵 東京山道 (本入力)<br>田奈 安恵 東京山道 (本)<br>田奈 (本)<br>田奈 (本) |          | ► U<br>U                            | 型本<br>基本<br>基本 |                 |                  |           |               |     |
|                                                                                                    |          |                                     |                |                 |                  |           |               |     |

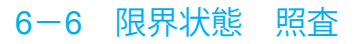

(「限界状態照査」-「限界状態 照査」)

限界状態照査は、照査のリストと選択された照査の着目点の情報を確認する部分から構成されます。

| 🚨 🔓 🖓 🖓 🥐 u 🗆 (MB).esec - Engineer                                    | 's Studio Section Vec2.1.1():64                                                       |         |                        |                 |             |          |            |            | - 0 >      |
|-----------------------------------------------------------------------|---------------------------------------------------------------------------------------|---------|------------------------|-----------------|-------------|----------|------------|------------|------------|
| 7715 8-6 875 68-5 98                                                  |                                                                                       |         |                        |                 |             |          |            |            |            |
|                                                                       | <ul> <li>■ アビアーション</li> <li>■ 新国計算がセージ</li> <li>● ヘムラスモー</li> <li>● ヘムラスモー</li> </ul> |         |                        |                 |             |          |            |            |            |
| キーフード(内 相互なひ)                                                         |                                                                                       |         |                        |                 |             |          | 2          | Mit ~3.0   | PDF CHM    |
| 769-540                                                               |                                                                                       | (注意)    | CONTRACTOR DE LA FERRE | 83.79231 Billit | TUR NAMES   |          | -          |            |            |
|                                                                       | 入<br>71 ○Hp45p ○H                                                                     | telle d |                        |                 |             |          |            |            |            |
| * 82                                                                  | + + + + + + +                                                                         | 11410   | 0 PLX Ma               |                 |             |          |            |            |            |
| * 7.8                                                                 | 1100 S/ID                                                                             |         | 884                    | 8.9             | 52.00 cr.00 | 協会用目編入り  | Strette Ka | ACT STOR   |            |
| * #####                                                               | L101                                                                                  |         | OP1 6                  | 20122-19        | U USD1      |          | USDED      |            |            |
| * #1116883311                                                         |                                                                                       |         |                        |                 |             |          |            |            |            |
| * 850848                                                              |                                                                                       |         |                        |                 |             |          |            |            |            |
| 第日点<br>第元は第 日点用正確入力<br>第元は第 日点用正確入力以入<br>に元は第 日点用に違う法<br>第元は第 日点用に変える |                                                                                       |         |                        |                 |             |          |            |            |            |
| » M-φ⊞t                                                               |                                                                                       |         |                        |                 |             |          |            |            |            |
|                                                                       |                                                                                       | 10      | 用量ケース                  | N 0.10          | 50 0.10     | Sep 0.80 | T (LNm)    | Myp (LNin) | Map (L/Km) |
|                                                                       |                                                                                       | 11      | @#                     | 6.000           | 2000.000    | 6.000    | 8.000      | 8.800      | 12140-000  |
|                                                                       |                                                                                       | 12      | 81                     | 10000.000       | 6000.000    | 0.000    | 6.000      | 1.000      | 25000.000  |
|                                                                       | Rec12-X                                                                               | F       |                        | (11)W           | 114.00      |          |            |            |            |
|                                                                       |                                                                                       | 1       |                        |                 |             |          |            |            |            |

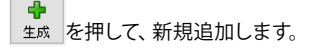

限界状態照査の対象となる荷係数k1、k2を入力します。 終局限界、使用限界、疲労限界の荷重ケースを設定します。

終局限界 照査<L2のみチェック>

使用限界 🕂 をクリック、インデックスを追加します。 <永久荷重ケース:L1 変動荷重ケース:L3>

疲労限界 ◆ たクリック、インデックスを追加します。 <永久荷重ケース:L1 変動荷重ケース:L3>

名称を変更します。<LSDLC>

➡ をクリック、限界状態照査を追加します。

名称:限界状態設計リストの名称を入力します。<LSD1>

着目点:着目点を選択します。<CP1>

基準:▼を押して、リストから選択します。 <2012コン示>

限界状態 照査用詳細入力:限界状態 照査用詳細入力リストに 登録されたものが表示されます。 <LSD1>

限界状態 照査用荷重定義:限界状態 照査用荷重定義を選択 します。<LSDLC>

着目点の情報の確認:照査リストで選択している照査の着目点の情報が表示されます。

7 M-Φ特性
7-1 M-Φ特性 サムネイル (「M-Φ特性」-「M-Φ特性 サムネイル」)

### <M-0特性:H24Mphi1>

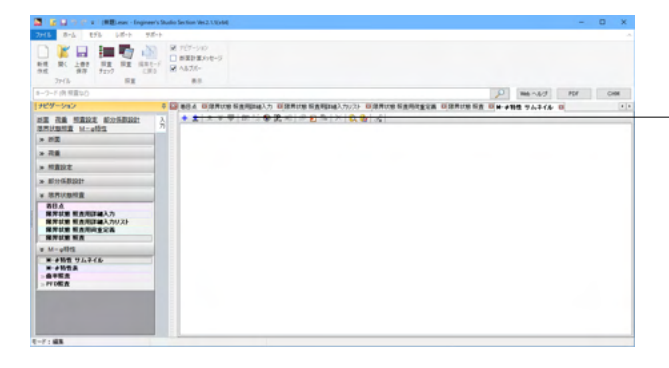

をクリック、M-Φエディタが起動します。

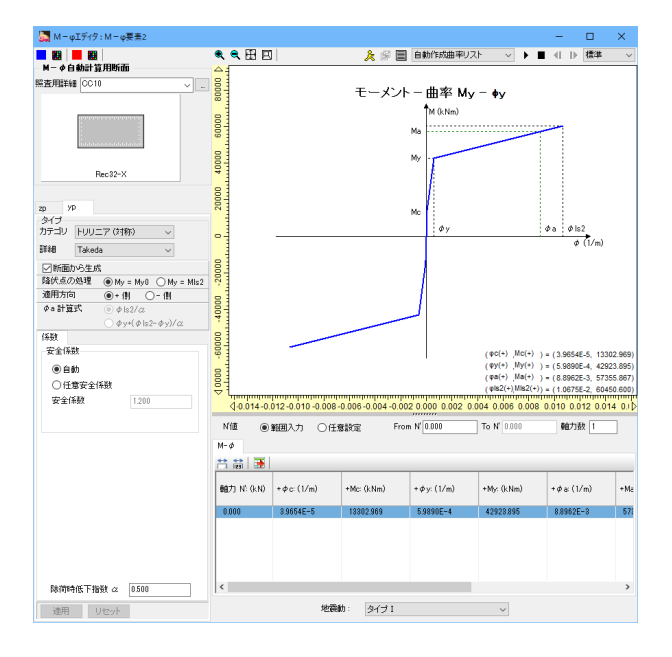

M-Φエディタ 照査用詳細<CC10>

zpタブ 断面から生成<チェックをする> 降伏点の処理<My=My0>

ypタブ 断面から生成<チェックをする> 降伏点の処理<My=My0>

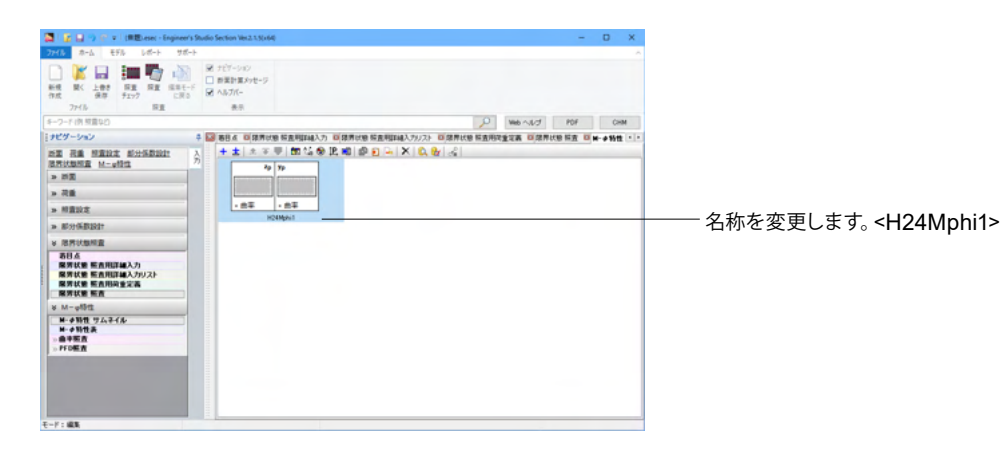

### <M-0特性:H24Mphi2>

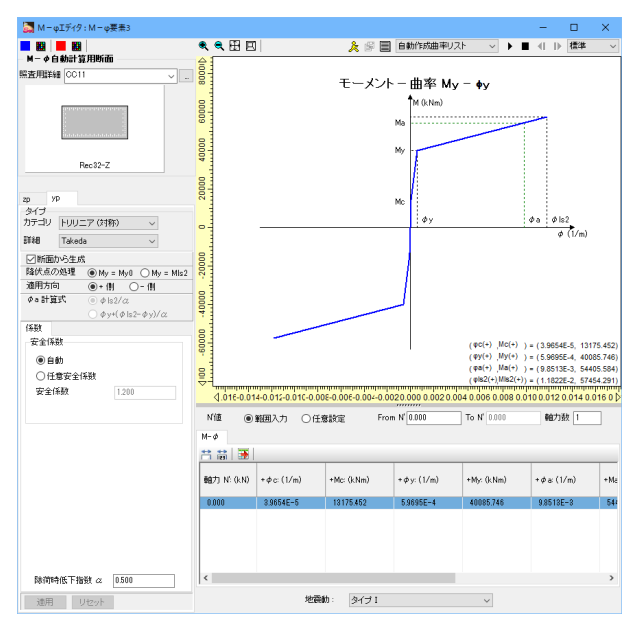

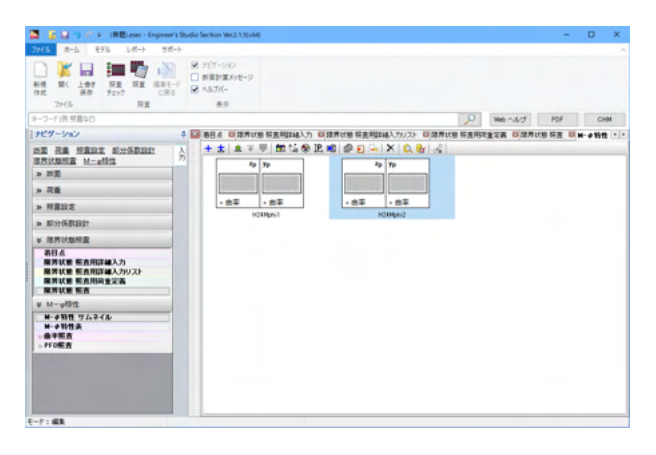

+ をクリック、M-Φ特性を追加します。

M-Φエディタ 照査用詳細<CC11>

zpタブ 断面から生成<チェックをする> 降伏点の処理<My=My0>

ypタブ 断面から生成<チェックをする> 降伏点の処理<My=My0>

名称を変更します。<H24Mphi2>

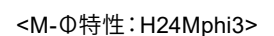

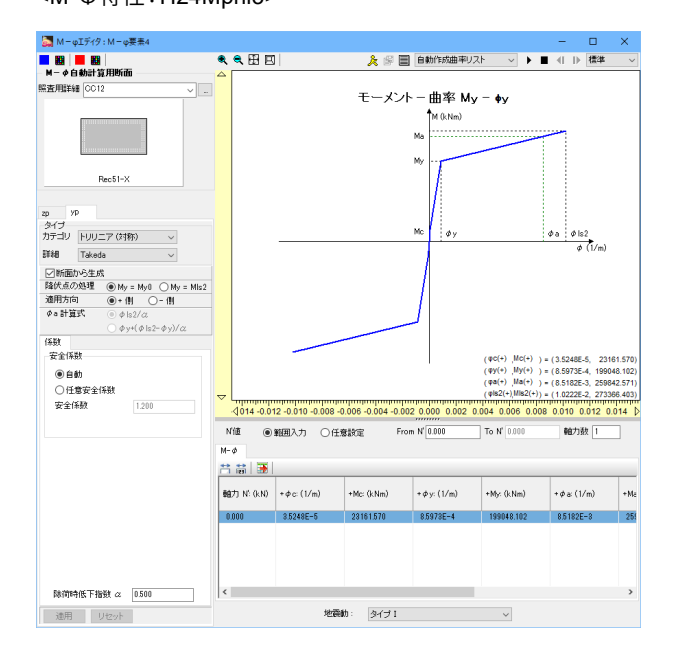

+ をクリック、M-Φ特性を追加します。

M-Φエディタ 照査用詳細<CC12>

zpタブ 断面から生成<チェックをする> 降伏点の処理<My=My0>

ypタブ 断面から生成<チェックをする> 降伏点の処理<My=My0>

名称を変更します。<H24Mphi3>

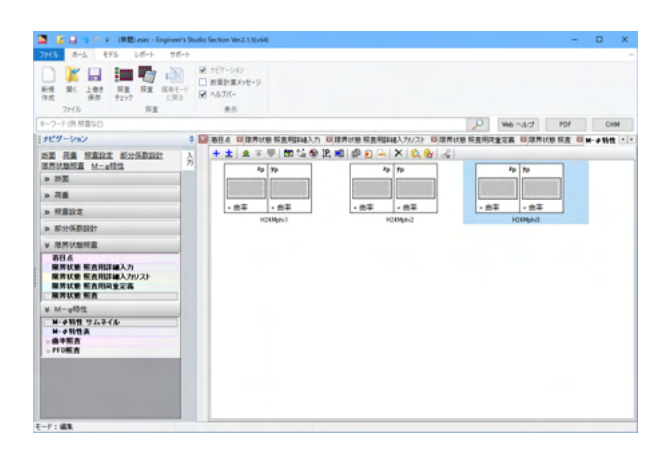

## <M-0特性:H24Mphi4>

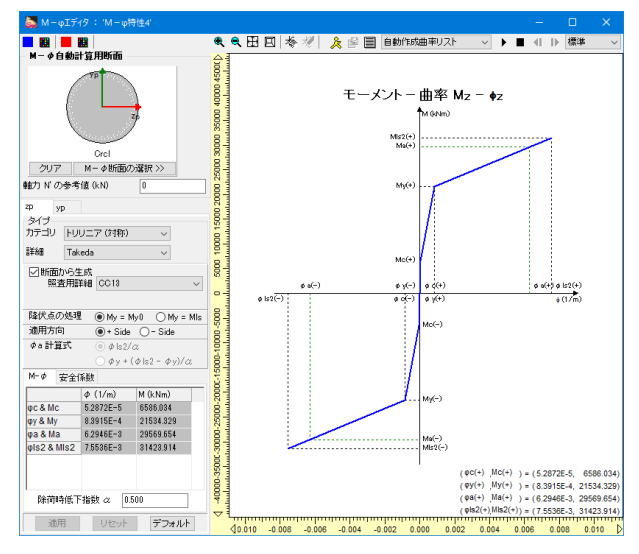

 3 ≤ 1 ≤ 1
 1 = 100 mmm togeneri balo loca balobié
 - 0 ×

 2005
 -00 % %
 -00 %

 2005
 -00 % %
 -00 %

 2005
 -00 % %
 -00 %

 2005
 -00 %
 -00 %

 2005
 -00 %
 -00 %

 2005
 -00 %
 -00 %

 2005
 -00 %
 -00 %

 2005
 -00 %
 -00 %

 2005
 -00 %
 -00 %

 2005
 -00 %
 -00 %

 2005
 -00 %
 -00 %

 2005
 -00 %
 -00 %

 2005
 -00 %
 -00 %

 2005
 -00 %
 -00 %

 2005
 -00 %
 -00 %

 2005
 -00 %
 -00 %

 2005
 -00 %
 -00 %

 2005
 -00 %
 -00 %

 2005
 -00 %
 -00 %

 2005
 -00 %
 -00 %

 2005
 -00 %
 -00 %

 2005
 -00 %
 -00 %

 2005
 -00 %
 -00 %

 2006
 -00 %<

+ をクリック、M-Φ特性を追加します。

M-Φエディタ 照査用詳細<CC13>

zpタブ 断面から生成<チェックをする> 降伏点の処理<My=My0>

ypタブ 断面から生成<チェックをする> 降伏点の処理<My=My0>

名称を変更します。<H24Mphi4>

-F: 485

#### <M-0特性:H24Mphi5>

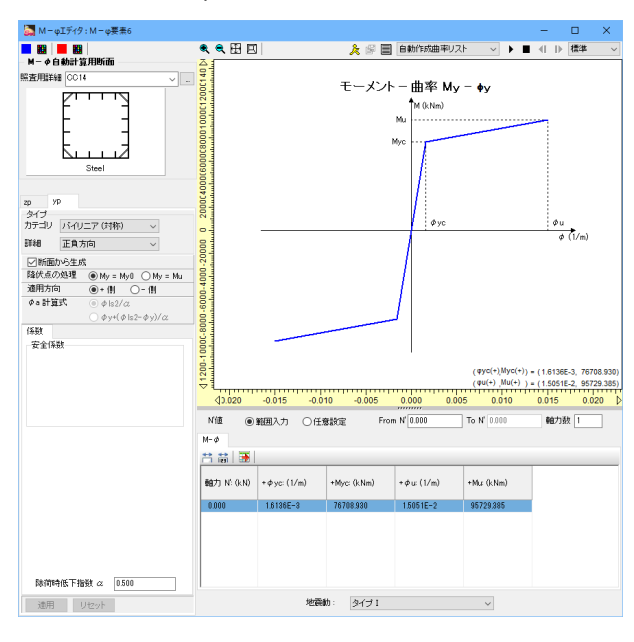

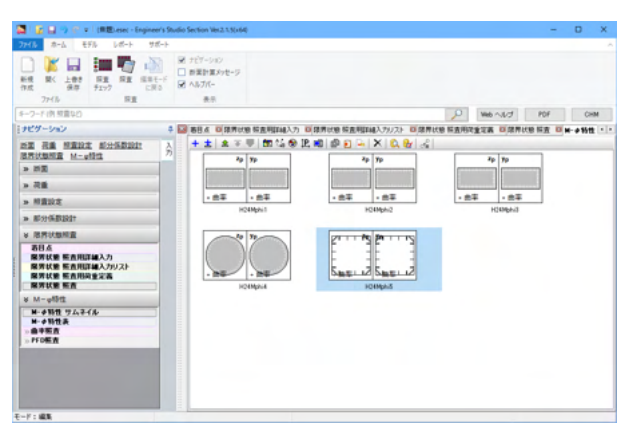

+ をクリック、M-Φ特性を追加します。

M-Φエディタ 照査用詳細<CC14>

#### zpタブ

カテゴリ<バイリニア(対称)> 詳細<正負方向> 断面から生成<チェックをする> 降伏点の処理<My=My0>

## ypタブ

カテゴリ<バイリニア(対称)> 詳細<正負方向> 断面から生成<チェックをする> 照査用詳細<CC14> 降伏点の処理<My=My0>

名称を変更します。<H24Mphi5>

<M-0特性:H29Mphi1>

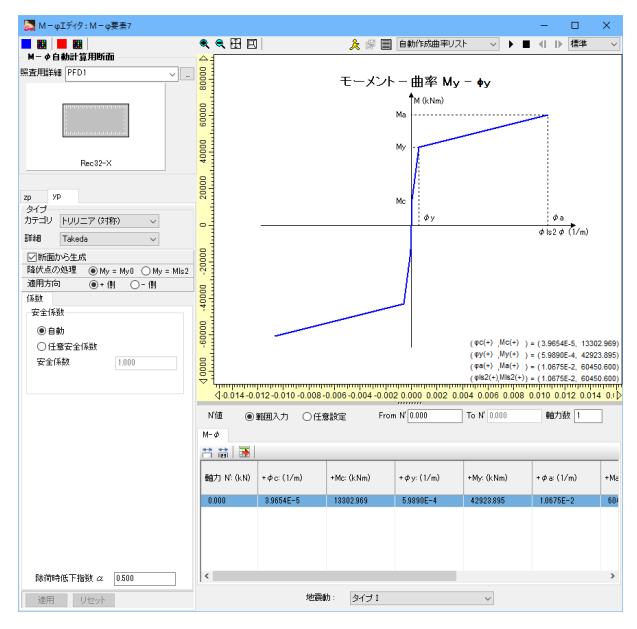

+ をクリック、M-Φ特性を追加します。

M-Φエディタ 照査用詳細<PFD1>

zpタブ 断面から生成<チェックをする> 降伏点の処理<My=My0>

ypタブ 断面から生成<チェックをする> 降伏点の処理<My=My0>

名称を変更します。<H29Mphi1>

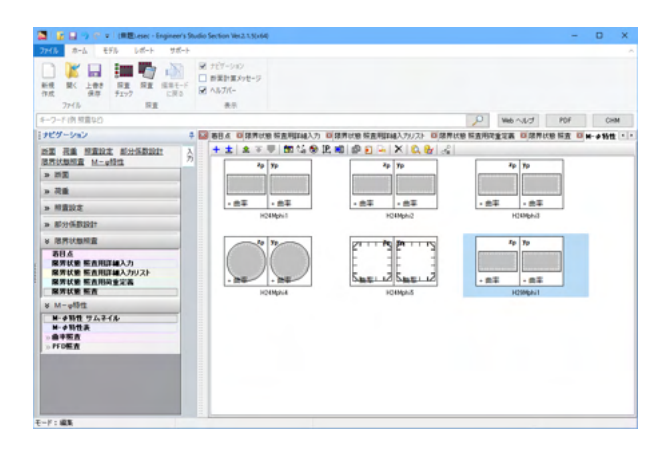

### <M-0特性:H29Mphi2>

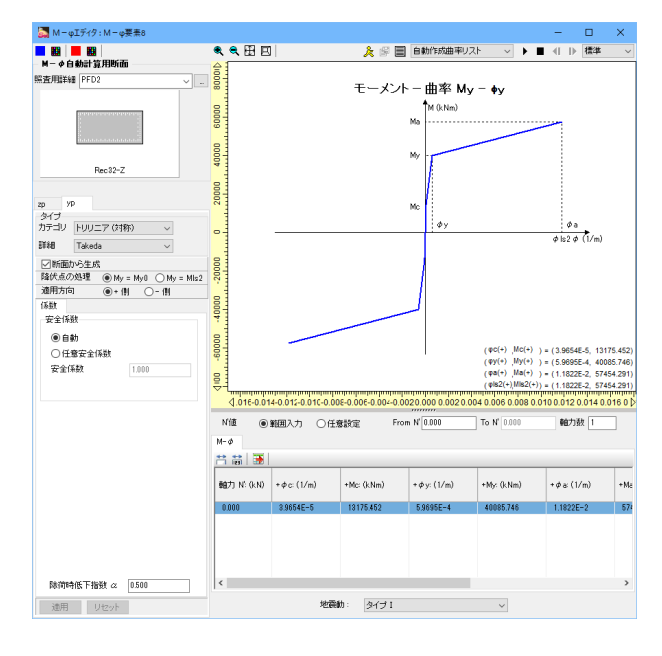

+ をクリック、M-Φ特性を追加します。

M-Φエディタ 照査用詳細<PFD2>

zpタブ 断面から生成<チェックをする> 降伏点の処理<My=My0>

ypタブ 断面から生成<チェックをする> 降伏点の処理<My=My0>

名称を変更します。<H29Mphi2>

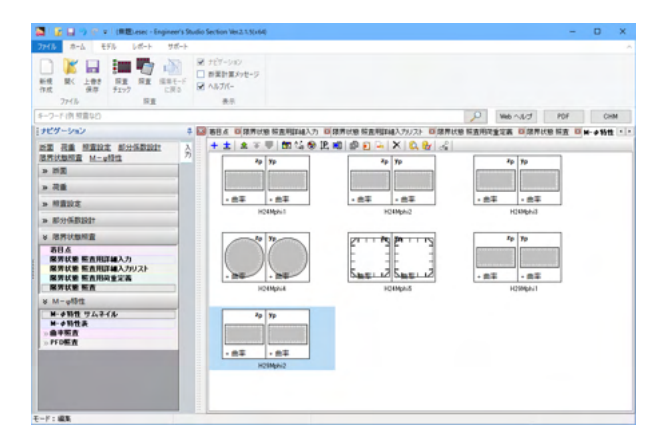

#### <M-0特性:H29Mphi3>

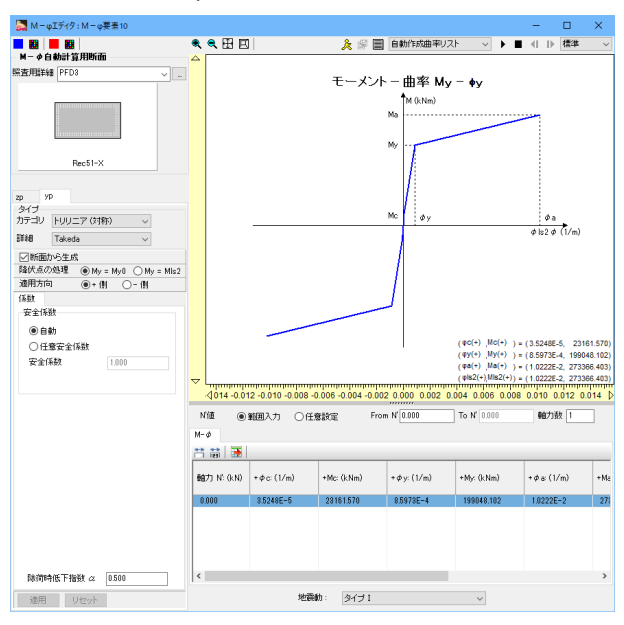

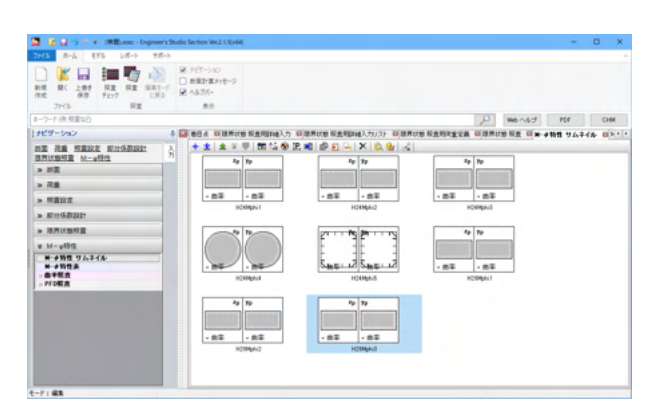

# + をクリック、M-Φ特性を追加します。

M-Φエディタ 照査用詳細<PFD3>

zpタブ 断面から生成<チェックをする> 降伏点の処理<My=My0>

ypタブ 断面から生成<チェックをする> 降伏点の処理<My=My0>

名称を変更します。<H29Mphi3>

### <M-0特性:H29Mphi4>

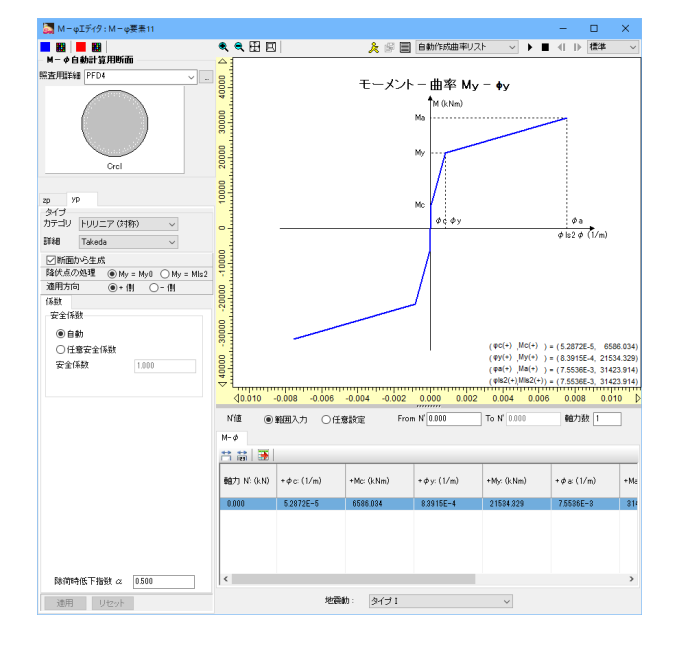

+ をクリック、M-Φ特性を追加します。

M-Φエディタ 照査用詳細<PFD4>

zpタブ 断面から生成<チェックをする> 降伏点の処理<My=My0>

ypタブ 断面から生成<チェックをする> 降伏点の処理<My=My0>

名称を変更します。<H29Mphi4>

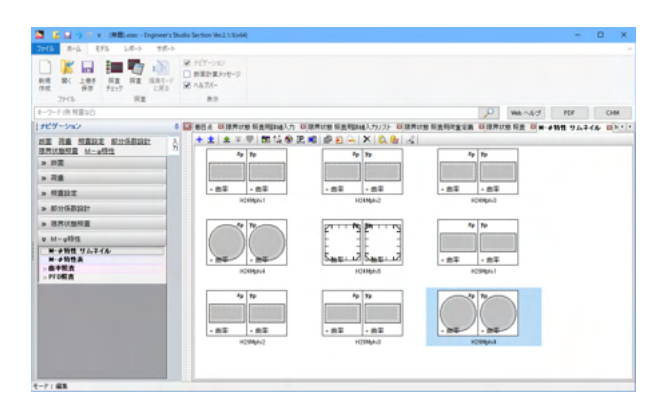

### <M-0特性:H29Mphi5>

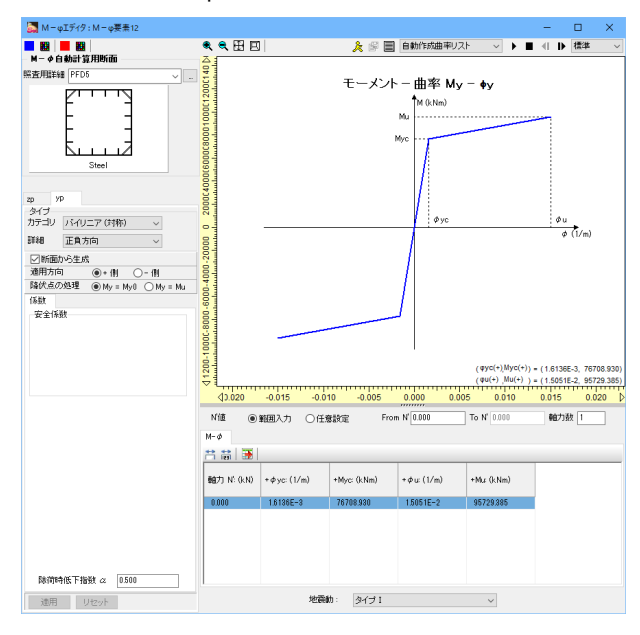

# + をクリック、M-Φ特性を追加します。

M-Φエディタ 照査用詳細<PFD5>

#### zpタブ カテゴリ<バイリニア(対称)> 詳細<正負方向> 断面から生成<チェックをする> 降伏点の処理<My=My0>

#### ypタブ カテゴリ<バイリニア(対称)> 詳細<正負方向> 断面から生成<チェックをする>

降伏点の処理<My=My0>

名称を変更します。<H29Mphi5>

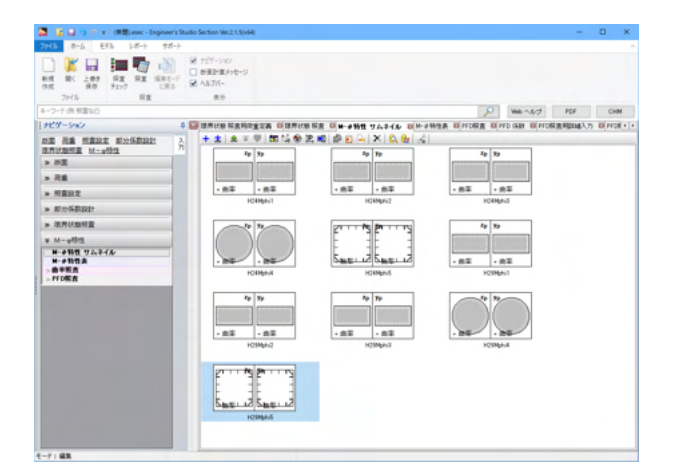

# 7-2 M-⊕特性表

(「M-Φ特性」-「M-Φ特性表」)

M-φ特性の基本的な入力を表形式で行うことができます。

| 🖬 📓 🖬 🖓 🖓 🖉 Millione - Explore         | ris Busio Sec | See Book 1 (1) 494                                                                                                    |                |                |       |             |                  |      |        |                     |                  |     |                    |     |               | - 0       | ×    |
|----------------------------------------|---------------|----------------------------------------------------------------------------------------------------|----------------|----------------|-------|-------------|------------------|------|--------|---------------------|------------------|-----|--------------------|-----|---------------|-----------|------|
|                                        | N IN N        | (1-10)<br>10-10-1<br>10-10-1<br>1-10-1<br>1-10-1- |                |                |       |             |                  |      |        |                     |                  |     |                    |     |               |           |      |
| ネーフーア (洗 秋田10)                         |               |                                                                                                    |                |                |       |             |                  |      |        |                     |                  |     | P                  | -   | 4.7 H         | DF        | OH   |
| 1969-540                               | 1 2 4         |                                                                                                    | COA GRANNE     |                |       |             |                  | -    | (volat | BHAN BING           | CARDINA'         | 910 | 14 0               |     |               |           |      |
| NE RA SERIE ROADING                    | 3             | 1 15-02                                                                                                    |                | 161417         |       |             |                  |      |        |                     |                  |     |                    |     |               |           |      |
| > ##                                   |               |                                                                                                    | 1              | 1              | -     |             |                  |      |        |                     |                  |     |                    |     | 67,0000       |           |      |
| - 44                                   |               | 4.0                                                                                                    | N.B.PERSON, 15 | **             | 2 200 | 207:22      | 214              |      | 2 读**  | 17:31               | 214              |     | 11.00              |     | From 16 (614) | To N. 616 | 610  |
| + REST                                 |               | +CKMpA-1                                                                                                    | 0018           | C Relbit       | 8     | HULT 018    | Tatela<br>Tatela | - 2  | 8      | PAUL7 018.          | Tatela<br>Tatela | -   | #85.5<br>#85.5     | 3   | 100           | 100       |      |
| * 811-581221                           |               | +Cellero                                                                                                    | 0010           | u Redit        | 63    | NULT DR     | Takada           | ū.   | 23     | NAL7 GRU            | Takeba           | ÷ ü | 100.2.5            | ū   | 1.00          | 1.00      | 18.1 |
| > anosta                               |               | 1000p.4                                                                                                    | 0018           | U Del          | 14    | 14027090    | 2810             | - 5- | 14     | 14427 (712          | 28.55            | - 5 | 882.7              | - 5 | 1.00          | 100       | 11.1 |
| # M-469                                |               | ACC MARKS                                                                                                    | weige .        | O Rethin       | 12    | HALP PRO    | Takada           |      | 12     | PALTOR              | Takets           |     | #E3.5              |     | 1.00          | 1.000     |      |
| ***** 75.748                           |               | HOMPAG                                                                                                    | Price          | G Refer        | 10    | 100127-0980 | Takeda           |      | 10     | PAULY 0100          | Takeda           |     | 1051.7             |     | 100           | 100       |      |
| ************************************** |               | scorp.d<br>scorp.d                                                                                                    | MOA<br>MOS     | o del<br>o del | 8     | HARD PR     | Idada<br>ER.98   | 5    | 12     | HACTOR:<br>H4027082 | ZR.54            | 00  | 8283.75<br>8283.75 | 10  | 1.00          | 100       | ÷    |
|                                        |               |                                                                                                    |                |                |       |             |                  |      |        |                     |                  |     |                    |     |               |           |      |
| t-7 : #8                               |               |                                                                                                    |                |                |       |             |                  |      |        |                     |                  |     |                    |     |               | _         | ,    |

# 7-3 曲率照查

(「M-Φ特性」-「曲率照査」)

## 【曲率照査】

曲率照査に関する設定を行います。このエディタは、Typel及びTypellを決定するための照査用荷重定義を選択する部分、照 査リスト、着目点の情報を確認/入力する部分から構成されます。

| <ul> <li>Image: A state of the state of the state of</li></ul> | Section Med                     | 11.50+640                                |              |        |         |            |       |         |                      |                      |      |           | -       | ×    |
|----------------------------------------------------------------------------------------------------|---------------------------------|------------------------------------------|--------------|--------|---------|------------|-------|---------|----------------------|----------------------|------|-----------|---------|------|
| Image: Second second second                              | 707-010<br>新聞計算か<br>へん方化-<br>単示 | æ-5                                      |              |        |         |            |       |         |                      |                      |      |           |         |      |
| 8-7-1(内 好賞与()                                                                                                    |                                 |                                          |              |        |         |            |       |         |                      |                      |      | O Werd    | 1.5 101 | 104  |
| 1909-040 0 0                                                                                                    | BRUSS N                         | E                                        | 教堂 ジムネイル     |        |         |            |       | -       |                      | STR O                |      |           |         |      |
|                                                                                                    | Toxi/Te<br>Vil<br>41 p          | an an an an an an an an an an an an an a | ocentral and | ER .   |         |            |       |         |                      |                      |      |           |         |      |
| + 74                                                                                                    | + 1                             | A.X.早.3                                  | 1510         | 0.2410 | ×175.44 |            |       |         |                      |                      |      |           |         |      |
| > FEOT                                                                                                    |                                 |                                          |              | -      |         |            |       |         |                      |                      | 46.7 | 1 N' BRIE |         |      |
| - Rolling                                                                                                    |                                 |                                          |              | 60 A   |         | StoTooIt.  | •     |         | -                    | 入力を通                 |      | CERCE AN  | GE-0.10 |      |
| * 85/852                                                                                                    |                                 | PERMIT                                   |              | 021    | 0.01    | 0+1124172  | 0.0   | 10496   | 1 1 1 1              | HF4時生と認定<br>HF4時生と認定 | 100  |           | 1000    |      |
| v M-offe                                                                                                    |                                 | PEDER                                    |              | CP4    | ŭ       | 8+5855TE   | ŭ     | 100mp   | 4 U                  | 1-29822-022          | ŭ    |           | 1.000   |      |
| **************************************                                                                                                    | P=                              | PER                                      |              | 095    |         | B+CZGRE:   |       | HORNA . | 4 0                  | N-2982/872           | 0    |           | 100     |      |
| (DATER NO. 2 CO.                                                                                                    |                                 |                                          |              | 何重7-   | 2       | 1.4.1      | 0.00  | (w)     | Aug. (11/4)          |                      |      |           |         | <br> |
| Tro antig                                                                                                    | 1                               |                                          | 68           |        | 919     | 100        | 1000  | -1      | 410005-1             |                      |      |           |         |      |
| Ren Baugusten                                                                                                    |                                 |                                          | 12           |        | 81      | 100000.000 | 10000 | -0      | 137906-2<br>630006-6 |                      |      |           |         |      |
|                                                                                                    | ~                               | a>x                                      |              |        |         |            |       |         |                      |                      |      |           |         |      |

Typel及びTypellを決定するための照査用荷重定義 <LC2>

🕂 をクリック、行を追加します。

曲率照査用荷重は、照査用荷重にて名称変更後、リネームされ ます。

| 名称      | 着目点 | 曲率照査用荷重   | M- $\phi$ 特性 | 軸力N'設定 - 入力方法 | 安全係数 - 安全係数 |
|---------|-----|-----------|--------------|---------------|-------------|
| PFD矩32軸 | CP1 | <新規に作成する> | H24Mphi1     | M-φ特性より設定     | M-φより設定     |
| PFD矩32直 | CP2 | 曲率照查用荷重1  | H24Mphi2     | M-φ特性より設定     | M-φより設定     |
| PFD矩51軸 | CP3 | 曲率照查用荷重1  | H24Mphi3     | M-φ特性より設定     | M-φより設定     |
| PFD円1   | CP4 | 曲率照查用荷重1  | H24Mphi4     | M-φ特性より設定     | M-φより設定     |
| PFD鋼1   | CP5 | 曲率照查用荷重1  | H24Mphi5     | M-φ特性より設定     | M-φより設定     |

## 【曲率照查用荷重定義】

曲率の照査をどの荷重ケースに対して行うかの設定と照査の種類 ( $\varphi a, \varphi y, \varphi c$ )を指定します。

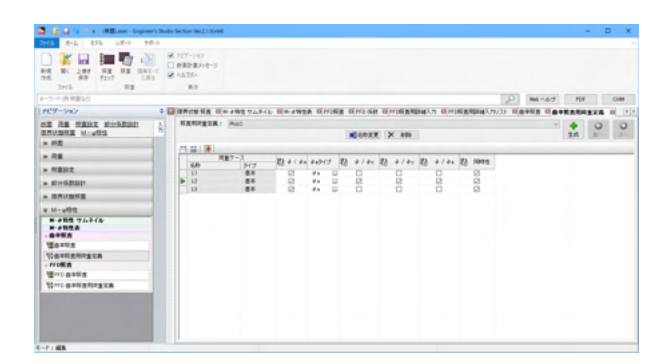

 $\varphi < \varphi a$ :  $\varphi < \varphi a$ という照査をするので、OK/NGの判定を行います。

 $\varphi/\varphi c$ 、 $\varphi/\varphi y$ 、 $\varphi/\varphi a$ : 照査ではなく、比率を表示する設定で す。たとえば、曲率の照査は許容曲率 $\varphi a$ で行い、応答塑性率  $\varphi/\varphi y$ も結果として表示したい場合に利用できます。

名称L1<全てのチェックを外す> 名称L2<全てにチェックをする> 名称L3<φ<φaのみチェックをする>

照査用荷重定義の名称変更をする <PhiLC>

# 7-4 PFD照查

(「M-Φ特性」-「PFD照査」)

## 【PFD 曲率照查】

PFD曲率照査に関する設定を行います。このエディタは、照査リストと着目点の情報を確認する部分から構成されます。

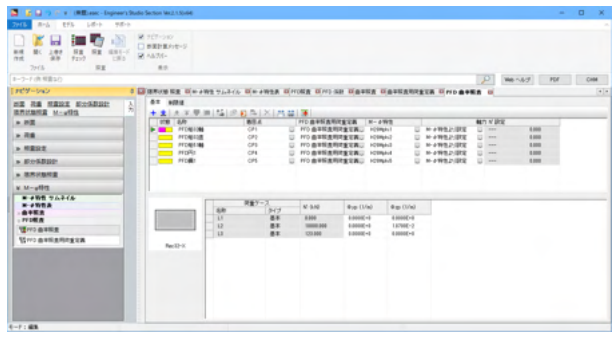

╋ をクリック、行を追加します。

PFD曲率照査用荷重は、PFD曲率照査用荷重にて名称変更後、リネームされます。

| 名称      | 着目点 | PFD 曲率照查用荷重定義  | $M-\phi$ 特性 | 入力方法      |
|---------|-----|----------------|-------------|-----------|
| PFD矩32軸 | CP1 | <新規に作成する>      | H29Mphi1    | M-φ特性より設定 |
| PFD矩32直 | CP2 | PFD 曲率照查用荷重定義1 | H29Mphi2    | M-φ特性より設定 |
| PFD矩51軸 | CP3 | PFD 曲率照查用荷重定義1 | H29Mphi3    | M-φ特性より設定 |
| PFD円1   | CP4 | PFD 曲率照查用荷重定義1 | H29Mphi4    | M-φ特性より設定 |
| PFD鋼1   | CP5 | PFD 曲率照査用荷重定義1 | H29Mphi5    | M-φ特性より設定 |

## 【PFD 曲率照查用荷重定義】

曲率の照査をどの荷重ケースに対して行うかの設定と照査の種類 ( $\varphi$ limit、 $\varphi$ y、 $\varphi$ c) を指定します。

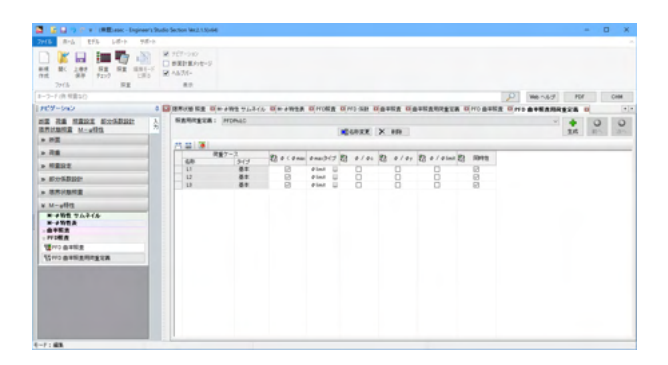

 $\varphi < \varphi \max: \varphi < \varphi \max$ という照査をするので、OK/NGの判定を行います。

 $\varphi/\varphi c$ 、 $\varphi/\varphi y$ 、 $\varphi/\varphi$ limit:照査ではなく、比率を表示する設定 です。たとえば、曲率の照査は許容曲率 $\varphi$ limitで行い、応答塑 性率 $\varphi/\varphi y$ も結果として表示したい場合に利用できます。

名称L1~L3< $\varphi$ < $\varphi$ maxチェックをする>

照査用荷重定義の名称変更をする <PFDPhiLC>

# 8 計算実行

照査を実行します。

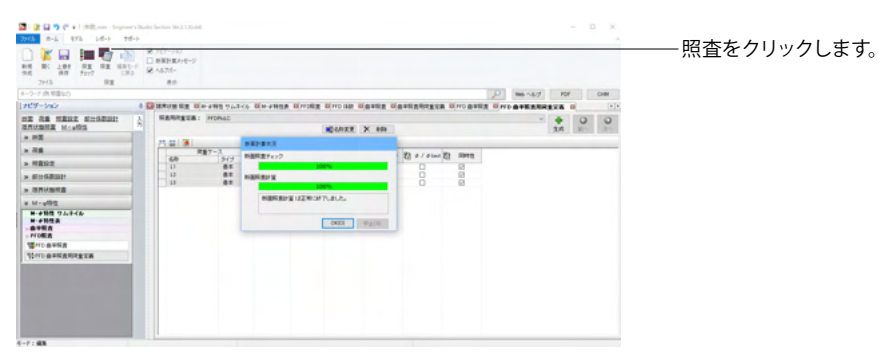
# 9 結果確認

# 9-1 総括表

総括表では、各照査の全ての結果が比率で表示されます。

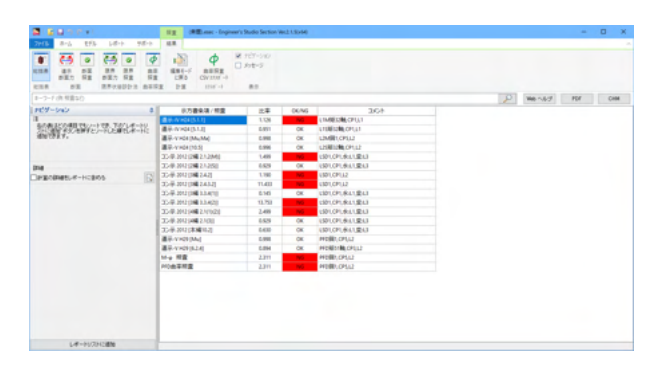

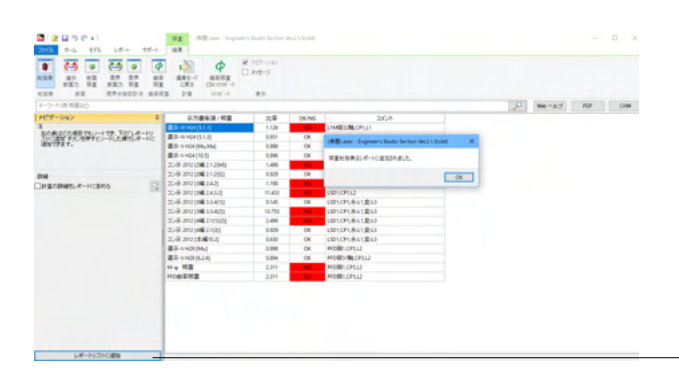

「レポートリストに追加」 ボタンを押して、レポートリストに追加 します。

# 9-2 道示断面力

| 2766         5-4.         476.         167.         976.         88.           28.0         29.0         29.0         20.0         20.0         20.0         20.0         20.0         20.0         20.0         20.0         20.0         20.0         20.0         20.0         20.0         20.0         20.0         20.0         20.0         20.0         20.0         20.0         20.0         20.0         20.0         20.0         20.0         20.0         20.0         20.0         20.0         20.0         20.0         20.0         20.0         20.0         20.0         20.0         20.0         20.0         20.0         20.0         20.0         20.0         20.0         20.0         20.0         20.0         20.0         20.0         20.0         20.0         20.0         20.0         20.0         20.0         20.0         20.0         20.0         20.0         20.0         20.0         20.0         20.0         20.0         20.0         20.0         20.0         20.0         20.0         20.0         20.0         20.0         20.0         20.0         20.0         20.0         20.0         20.0         20.0         20.0         20.0         20.0         20.0         20                                        | T(khm) Myp (kl<br>0.000 0.000<br>0.000 12340.00<br>0.000 0.000<br>0.000 0.000<br>0.000 0.000                                                                                                    | Web ~11/21           Nm)         Map (kNm)           12340.000         0.000           12340.000         10000.000           50000.000         35000.000                       | PDF | СНМ |
|----------------------------------------------------------------------------------------------------|----------------------------------------------------------------------------------------------------|----------------------------------------------------------------------------------------------------|-----|-----|
| Image: Sec: Sec: Sec: Sec: Sec: Sec: Sec: Se                                                                                                    | T (kNm) Myp (k7<br>0.000 0.000<br>0.000 12340.00<br>0.000 0.000<br>0.000 0.000<br>0.000 0.000                                                                                                    | Web ~11/2f           Nm)         Map (dNm)           12340.000         0.000           12340.000         10000.000           50000.000         35000.000                       | PDF | СНИ |
| 総計数 加速不可能):金田市で2012年まで加速 1202 → 株式<br>                                                                                                    | T (kNm)         Myp (kt           0.000         0.000           0.000         12340.00           0.000         0.000           0.000         0.000           0.000         0.000           0.000         0.000           0.000         0.000                               | Web ∧JL/J           Nm)         Mzp (kNm)           12340,000         0           10         0,000           12340,000         10000,000           10000,000         35000,000 | PDF | CHM |
| ●目点         可能ケース         防気防気用可能支換         F (M)         Spanh         Spanh | T (kNm)         Myp (kl           0.000         0.000           0.000         12340.00           0.000         0.000           0.000         0.000           0.000         0.000           0.000         0.000           0.000         0.000           0.000         0.000 | Nm) Mzp (kNm)<br>12340.000<br>10 0.000<br>12340.000<br>10000.000<br>50000.000<br>35000.000                                                                                     |     |     |
| Cri         L1         LC1         0.00         200.000         600           CP2         L1         LC1         0.00         200.00         600           CP3         L1         LC1         0.00         200.00         600           CP4         L1         LC1         0.00         200.00         600           CP5         L1         LC1         0.00         200.00         600           CP5         L1         LC1         0.00         200.00         600           CP5         L1         LC1         0.00         200.00         6000           CP6         L2         L2         200.000         600.00         600           CP6         L2         LC2         200.000         600.00         600           CP6         L2         LC2         200.000         600.00         600                                                                                                    | 0.000         0.000           0.000         12340.00           0.000         0.000           0.000         0.000           0.000         0.000           0.000         0.000           0.000         0.000           0.000         0.000           0.000         0.000     | 12340.000<br>10 0.000<br>12340.000<br>10000.000<br>50000.000<br>35000.000                                                                                                    |     |     |
| (P2         L1         LC1         0.00         100,000         100,000           (P3         L1         LC1         0.00         200,00         0.000           (P4         L1         LC1         0.00         200,00         0.000           (P4         L1         LC1         0.00         200,00         0.000           (P5         L1         LC1         0.00         200,00         0.000           (P4         L2         L2         100,000         600,00         0.000,00           (P4         L2         LC2         200,000         600,00         900,000           (P4         L2         LC2         200,000         600,00         900,000           (P4         L4         LC2         200,000         600,00         900,000                                                                                                    | 0.000 12340.00<br>0.000 0.000<br>0.000 0.000<br>0.000 0.000<br>0.000 0.000                                                                                                    | 0 0.000<br>12340.000<br>10000.000<br>50000.000<br>35000.000                                                                                                    |     |     |
| CP3         L1         LC1         0.00         2000,00         0.000           CP4         L1         L0         0.00         2000,00         0.000         0.000           CP5         L1         LC1         0.00         2000,00         0.000         0.000         0.000         0.000         0.000         0.000         0.000         0.000         0.000         0.000         0.000         0.000         0.000         0.000         0.000         0.000         0.000         0.000         0.000         0.000         0.000         0.000         0.000         0.000         0.000         0.000         0.000         0.000         0.000         0.000         0.000         0.000         0.000         0.000         0.000         0.000         0.000         0.000         0.000         0.000         0.000         0.000         0.000         0.000         0.000         0.000         0.000         0.000         0.000         0.000         0.000         0.000         0.000         0.000         0.000         0.000         0.000         0.000         0.000         0.000         0.000         0.000         0.000         0.000         0.000         0.000         0.000         0.000         0.000         0.0                    | 0.000 0.000<br>0.000 0.000<br>0.000 0.000<br>0.000 0.000                                                                                                    | 12340.000<br>10000.000<br>50000.000<br>35000.000                                                                                                    |     |     |
| (P4         I         IC1         0.00         200.00         0.00           (P5         I         I         I         0.01         0.00         0.00         0.00           (P1         I         I         I         I         0.01         0.00         0.00         0.00           (P1         I         I         I         I         0.01         0.00         0.00         0.00           (P1         I         I         I         I         0.01         0.00         0.00         0.00           (P3         I         I         I         I         I         0.01         0.00         0.00         0.00         0.00         0.00         0.00         0.00         0.00         0.00         0.00         0.00         0.00         0.00         0.00         0.00         0.00         0.00         0.00         0.00         0.00         0.00         0.00         0.00         0.00         0.00         0.00         0.00         0.00         0.00         0.00         0.00         0.00         0.00         0.00         0.00         0.00         0.00         0.00         0.00         0.00         0.00         0.00         0.00                                                                                                    | 0.000 0.000<br>0.000 0.000<br>0.000 0.000                                                                                                    | 10000.000<br>50000.000<br>35000.000                                                                                                    |     |     |
| CP5         L1         LC1         0.00         200.00         0.00           CP1         L2         L2         000.00         600.00         0.000         0           CP2         L2         L2         200.00         900.00         0.000         0           CP3         L2         LC2         200.00         900.00         0         0           CP3         L2         LC2         200.00         900.00         0         0         0                                                                                                    | 0.000 0.000 0.000                                                                                                    | 50000,000                                                                                                    |     |     |
| CP1         L2         LC2         1000,000         6000,000         0,000         6           CP2         L2         LC2         2500,000         0,000         900,000         6           CP3         L2         LC2         3000,000         900,000         6         6                                                                                                    | 0.000 0.000                                                                                                    | 35000.000                                                                                                    |     |     |
| CP2         L2         LC2         2500.000         0.000         900.000         6           CP3         L2         LC2         3000.000         900.000         0         0           CP3         L2         LC2         3000.000         900.000         0         0                                                                                                    |                                                                                                    |                                                                                                    |     |     |
| CP3 L2 LC2 3000.000 9300.000 0.000 0                                                                                                    | 0.000 87000.00                                                                                                    | 0.000                                                                                                    |     |     |
| CO1 10 100 100 100 100 000 000 000                                                                                                    | 0.000 0.000                                                                                                    | 160000.000                                                                                                    |     |     |
| CP4 E2 EC2 1000000 700000 0000 1                                                                                                    | 0.000 0.000                                                                                                    | 40000.000                                                                                                    |     |     |
| CP5 L2 LC2 20962.500 6000.000 0.000 0                                                                                                    | 0.000 0.000                                                                                                    | 87000.000                                                                                                    |     |     |
| CP1 L2 PFDLC 1000.000 6000.000 0.000 0                                                                                                    | 0.000 0.000                                                                                                    | 35000.000                                                                                                    |     |     |
| CP2 L2 PFDLC 25000.000 0.000 9000.000 0                                                                                                    | 0.000 87000.00                                                                                                    | 0.000                                                                                                    |     |     |
| CP3 L2 PFDLC 30000.000 9300.000 0.000 0                                                                                                    | 0.000 0.000                                                                                                    | 160000.000                                                                                                    |     |     |
| CP4 L2 PFDLC 1000.000 7000.000 0.000 0                                                                                                    | 0.000 0.000                                                                                                    | 40000.000                                                                                                    |     |     |
| CP5 L2 PFDLC 20962.500 6000.000 0.000 0                                                                                                    | 0.000 0.000                                                                                                    | 87000.000                                                                                                    |     |     |

## 9-3 断面照查

断面照査の結果を確認します。ナビゲーションで、示方書条項を選択します。フィルタリング、フィルタ対象、項目を指定しま す。

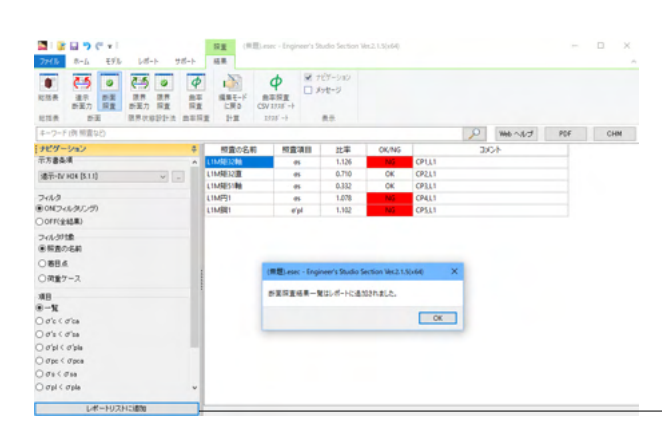

「レポートリストに追加」 ボタンを押して、 レポートリストに追加 - します。

# 9-4 限界断面力

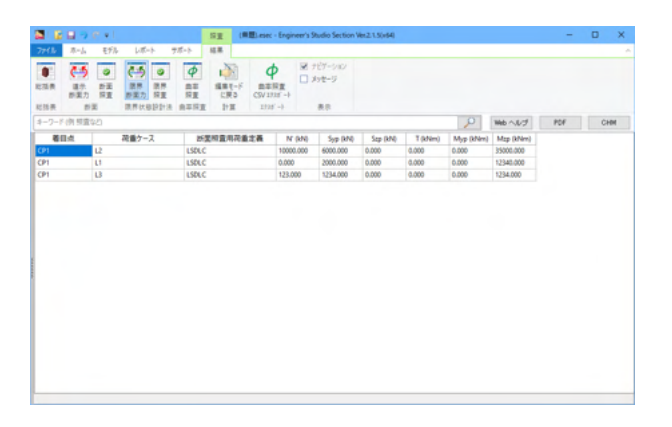

## 9-5 限界照查

限界状態照査の結果を確認します。ナビゲーションで、示方書条項を選択します。フィルタリング、フィルタ対象、項目を指定 します。

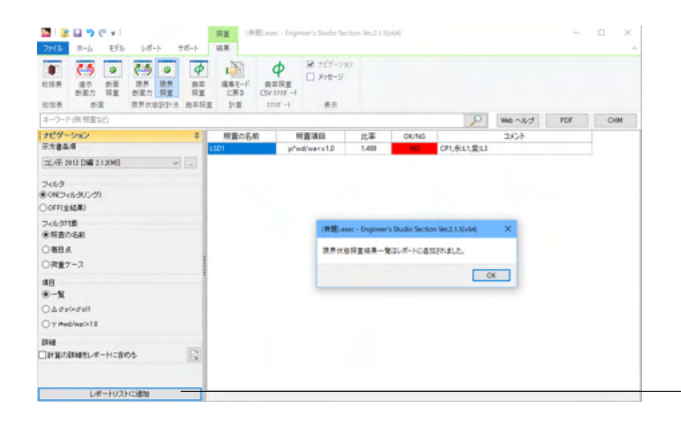

「レポートリストに追加」 ボタンを押して、 レポートリストに追加 - します。

## 9-6 曲率照查

曲率照査の結果を確認します。ナビゲーションで、フィルタリング、照査の種類、フィルタ対象、項目を指定します。

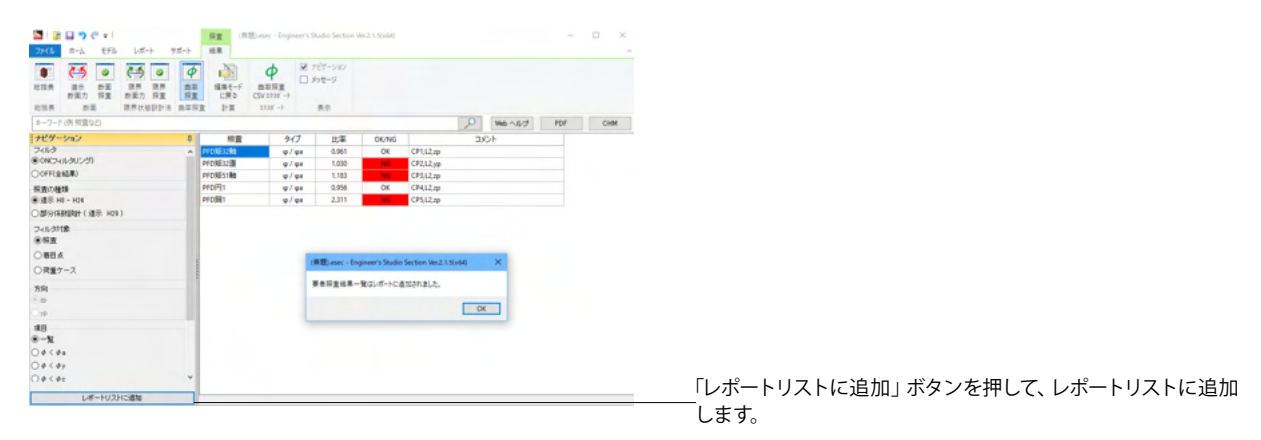

10 レポート出力

10-1 入力データ

入力データのレポート出力設定を行います。

| 3 8 8 9 7 4 1                                                                                                 | SE (用题).esec - Engineer's Studio Section Vet.2.1.5(x54)                                                                                                    | - D X              |                                                                                                    |
|----------------------------------------------------------------------------------------------------|----------------------------------------------------------------------------------------------------|--------------------|----------------------------------------------------------------------------------------------------|
| 774/b #~b E9/b bills                                                                                          | -5 デポー5 編集<br>第 テビブーション                                                                                                    | ~                  |                                                                                                    |
|                                                                                                    | 8.0                                                                                                    | P Web ~8/3 PDF CHM |                                                                                                    |
| <ul> <li>○ 一款事項</li> <li>○ 約34</li> <li>○ 約35</li> <li>○ 約35</li> <li>○ 2 改重ケース</li> <li>○ 2 改重ケース</li> </ul> | 入力データのレポート換定<br>□入力データを出力する<br>室でチェック Gu/Oft                                                                                                    |                    | 「入力データを出力する」にチェックをすると、入力データが<br>出力されます。チェックを外すと出力されません。                                                   |
| ○(1412)<br>2 野小和2121<br>2 野小和2121<br>2 野小和2121<br>2 野小和2121<br>2 野小和3<br>2 野小香茶花                              | ● (新品本)           ● (小田)         ⑦ (※ 10 %)           ● (※ 10 %)         ● (※ 10 %)           ● (※ 10 %)         ● (※ 10 %)           ● (※ 10 %)         ● (※ 10 %)           ● (※ 10 %)         ● (※ 10 %)           ● (※ 10 %)         ● (※ 10 %)           ● (※ 10 %)         ● (※ 10 %)           ● (※ 10 %)         ● (※ 10 %)           ● (※ 10 %)         ● (※ 10 %)           ● (※ 10 %)         ● (※ 10 %)           ● (※ 10 %)         ● (※ 10 %)           ● (※ 10 %)         ● (※ 10 %)           ● (※ 10 %)         ● (※ 10 %)           ● (※ 10 %)         ● (※ 10 %)           ● (※ 10 %)         ● (※ 10 %)           ● (※ 10 %)         ● (※ 10 %)           ● (※ 10 %)         ● (※ 10 %)           ● (※ 10 %)         ● (※ 10 %)           ● (※ 10 %)         ● (※ 10 %)           ● (※ 10 %)         ● (※ 10 %)           ● (※ 10 %)         ● (※ 10 %)           ● (※ 10 %)         ● (※ 10 %)           ● (※ 10 %)         ● (※ 10 %)           ● (※ 10 %)         ● (※ 10 %)           ● (※ 10 %)         ● (※ 10 %)           ● (※ 10 %)         ● (※ 10 %)           ● (※ 10 %)         ● |                    | ──「一般事項」「材料」「断面」「荷重ケース」「着目点」「照査<br>設定」「部分係数設計」「限界状態設計法」「M-Φ特性」「曲<br>率照査」「PFD曲率照査」:チェックを入れた項目だけ出力さ<br>れます。 |
| まで on/att                                                                                                    |                                                                                                    | v .                |                                                                                                    |
|                                                                                                    |                                                                                                    | L                  | ――各項目の詳細な設定が可能です。                                                                                         |

# 10-2 標準出力

計算式ありの詳細な内容が出力されます。枚数は多くなる傾向があります。

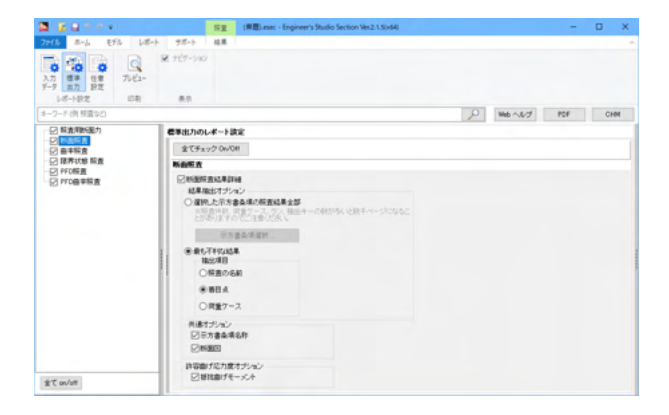

## 10-3 任意設定

総括表や断面照査で「レポートリストに追加」 ボタンを押して作成されたリストです。 左側の項目をクリックすると中央に追加されたリストが表示されます。

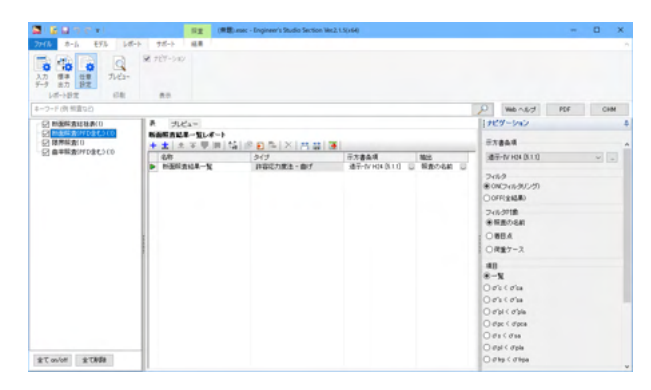

# 10-4 プレビュー

「プレビュー」を押すと印刷プレビュー画面が表示されます。 F8 出力編集ツールを使用して、出力されたデータをプレビュー、印刷、他のファイル形式への保存を行うことができます。

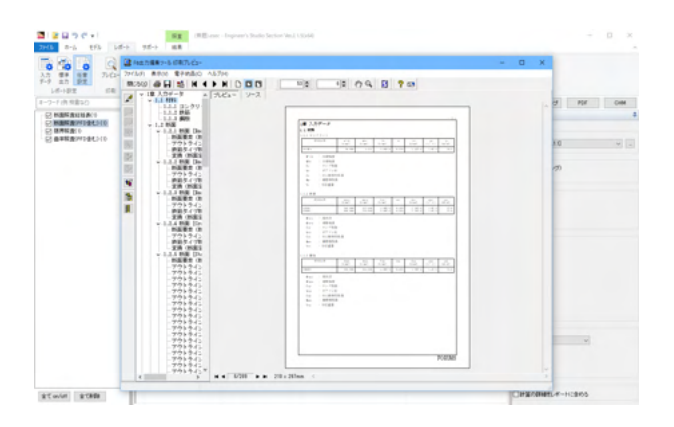

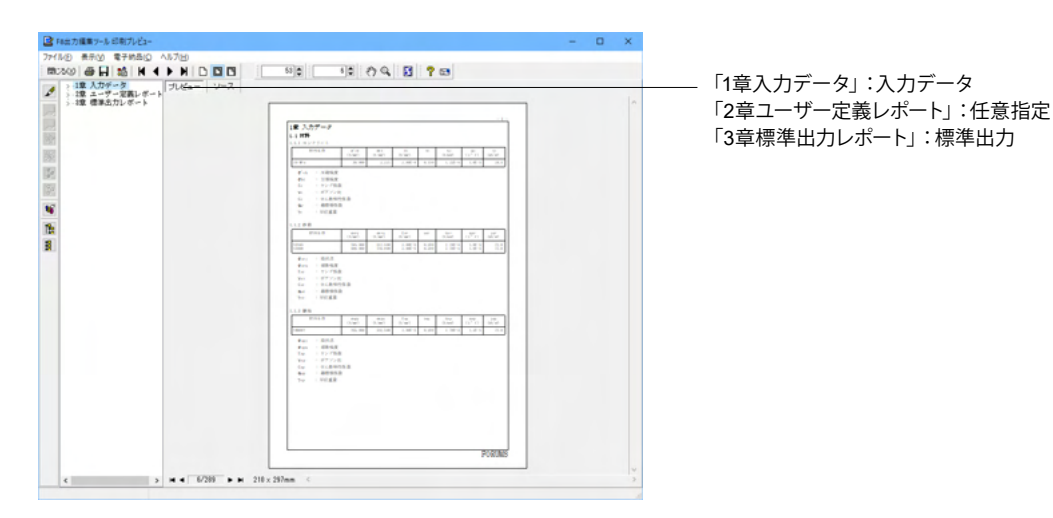

76

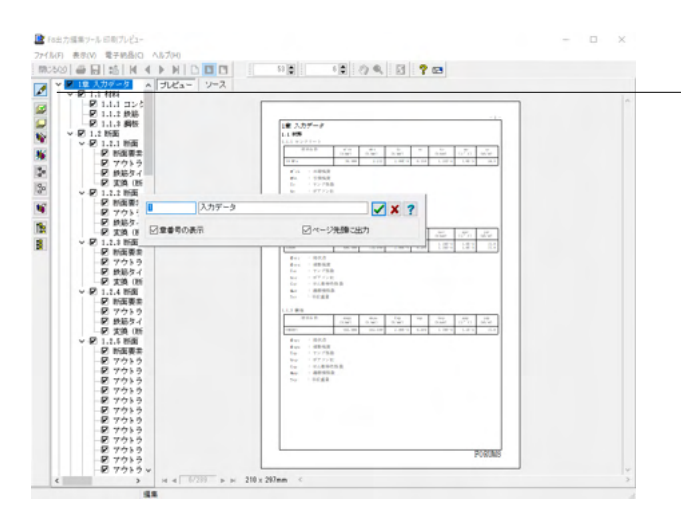

m

1

見出しの編集

ツリー表示の左にある編集ボタンをクリックします。

#### -ファイルースタイル設定

表紙、目次の追加、ページ情報の設定、文書全体の体裁を設定 します。

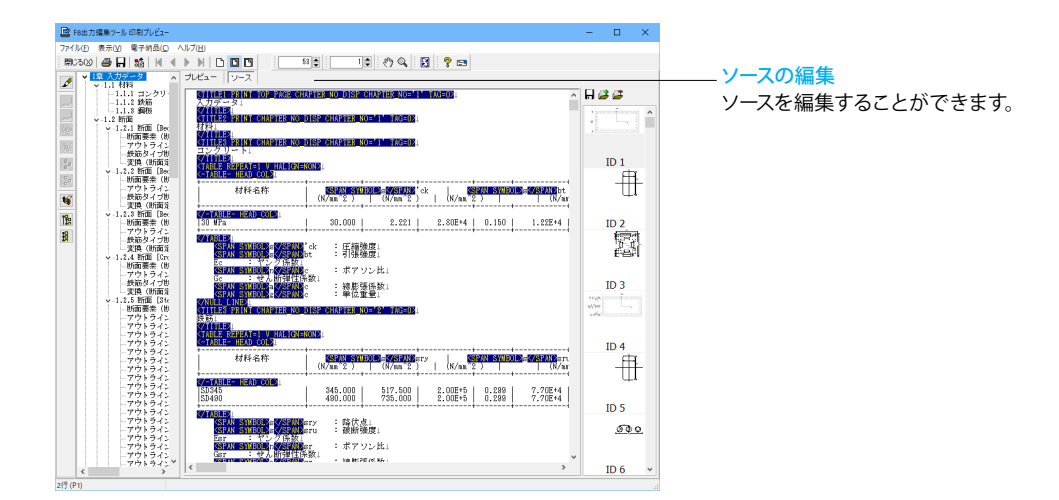

✓ HEE X TEN ? ~8.70B

|                                                                                            | M PRENDOLMA     |             |                                                                                                    |                 |       |       | ^  |
|--------------------------------------------------------------------------------------------|-----------------|-------------|----------------------------------------------------------------------------------------------------|-----------------|-------|-------|----|
| -1章 人力テータ へ プレビュ                                                                           | 保存する場所の正        | F#3X/F      |                                                                                                    | ~ O D           | D Car |       |    |
| - 1.1.2 約約<br>- 1.1.2 約約<br>- 1.1.3 解除<br>ジョン2 新語<br>ジョル2.1 新聞 [Je                         | 2120 7922       | 610         | 人 検索条件に一致する1                                                                                                    | 状態<br>単目はありません。 | 更新目的  |       | 21 |
| - 新面要本(約<br>- アウトライン<br>- 鉄筋タイブ約<br>- 実施(新面別                                               | 5291-37         |             |                                                                                                    |                 |       |       |    |
| <ul> <li>- 1.2.2 粉面 (be)</li> <li>- 粉面要素(物)</li> <li>- アウトライン</li> <li>- 鉄筋タイブ物</li> </ul> | 91799           |             |                                                                                                    |                 |       |       |    |
| - 天田 (和田)<br>- 1.2.3 新屋 Dec<br>- 新田要奈 (約<br>- アウトライン<br>- サロトライン                           | PC              |             |                                                                                                    |                 |       |       |    |
| - 次約タイクロ<br>- 実装 (形面注<br>マ-1.2.4 新版 (Cr<br>- 新版要求 (別<br>新版要求 (別                            | *>+7-7          |             |                                                                                                    |                 |       |       |    |
| 一鉄結タイプ町                                                                                    |                 | 4           |                                                                                                    |                 |       |       |    |
|                                                                                            |                 | 77-11-6/NI  |                                                                                                    |                 | ~     | 保存(5) |    |
| -701245                                                                                    |                 | 7ァイルの種類(T): | PPF files (".ppf)                                                                                                   |                 | ~     | キャンセル |    |
| -701945<br>-701945<br>-701945                                                              | 出力期間<br>④すべて(A) | 1 444       | Text files (*.txt)<br>HTML files (*.ptn)<br>PPF files (*.ppf)<br>Word files (*.docx)<br>(Word 97-2003 files (*.doc) |                 |       |       |    |
| ーアウトライン<br>- アウトライン                                                                        | C . Summing     | 788 8747    | Excel files (*.xlsx)<br>Excel 97-2003 files (*.xls)                                                                 |                 |       |       |    |

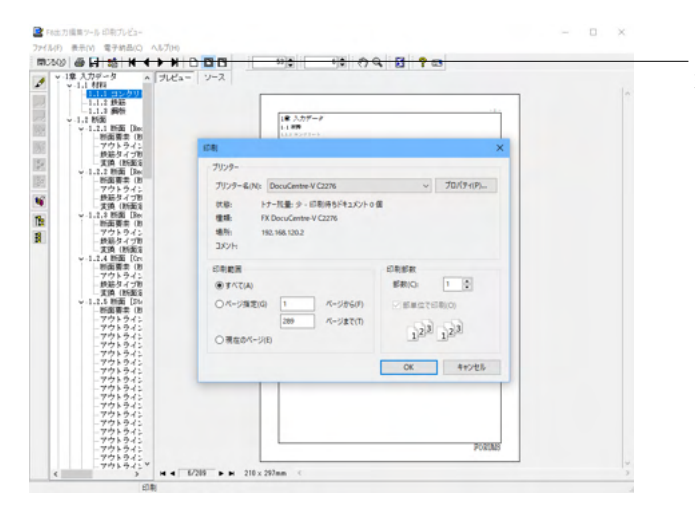

# -ファイルーファイル出力

テキスト形式 (TXT)、HTML形式 (HTM, HTML)、PPF形式 PPF)、WORD形式 (DOC)、PDF形式 (PDF)、一太郎形式 JTD、JTDC)に保存できます。

\*WORD形式 (DOC)に出力する際にはMicrosoft(R) Word97 以降がインストールされている必要があります。

※推奨はMicrosoft(R) Word2000以降 ※Microsoft(R) Word97では、出力時にエラーとなる可能性が あります。

\*PDF形式 (PDF) の出力は有償版で利用できます。

\*一太郎形式 (JTD、JTDC)の出力は有償版で利用できます。 \*一太郎形式 (JTD、JTDC)に出力する際には一太郎11以降が インストールされている必要があります。

※推奨は一太郎13以降

掲載されている各社名および各社製品名は、一般に各社の商 標または登録商標です。

ファイルー印刷

現在表示している文書を印刷します。

#### ファイルを保存する 11

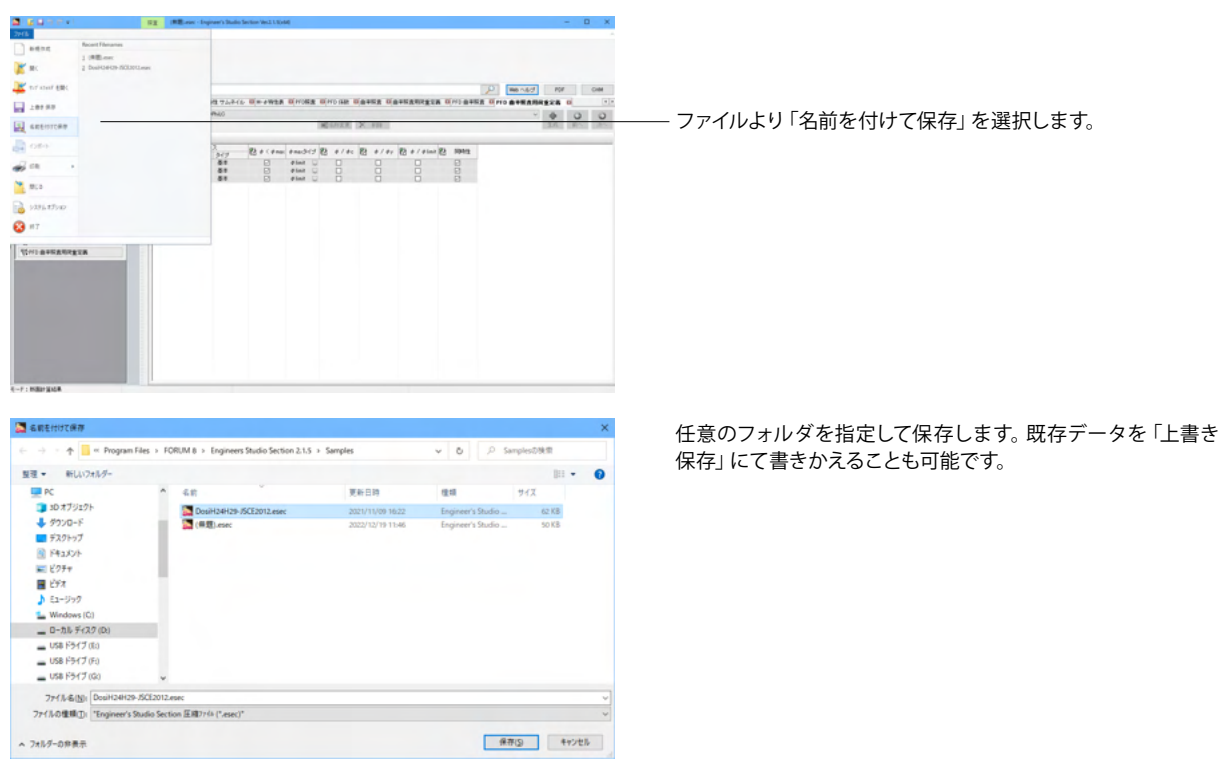

# 第3章 Q&A

## Q 入力からレポート出力までの操作手順は?

A 下記リンクよりpdfファイルをダウンロードして御覧ください。 http://www.forum8.co.jp/faq/win/image/essection-howto.pdf 『入力操作とレポート出力例』(pdfファイル)

## Q1-1 断面を作成した後に照査に関する設定とM-φ特性を簡単に作成するには?

 A1-1
 1. 作成された断面をクリックして右クリックメニューを出します。

 2.「照査用詳細入力生成」ボタンを押します。

| 💐   👔 🗔 🤭 🥐 =   DosiH24H29-JSC | E2012.esec | Engineer's Studio Section           | n Ves 1. |                   |                 |     |
|--------------------------------|------------|-------------------------------------|----------|-------------------|-----------------|-----|
| ファイル ホーム モデル レポート              | サポート       |                                     |          |                   |                 |     |
|                                |            | 5 ナビゲーション<br>3 断面計算メッセージ<br>5 ヘルプパー |          |                   |                 |     |
| ファイル 原査                        |            | 表示                                  |          |                   |                 |     |
| キーワード (例 照査など)                 |            |                                     |          |                   | P Web ヘルプ       | P   |
| ナビダーション                        | # 🖂        | 断面サムネイル 🛛                           |          |                   |                 |     |
| 后面 荷重 照查缺定 部分係数的社              | λ          | +主 土 支 琴                            | <b>1</b> | 5 😵 🖪 🛋 🗗 🛛       | 🖥 🛶 🛲 🗙 🛙 🕄     |     |
| <u>見界状態院査 M-o特性</u>            | 7          | y <b>y</b>                          |          | y9 <b>†</b>       | )               | °†  |
| 8 8/100                        | -          |                                     | 土        | 上移動               | Ctrl+Up         |     |
| ッアウトライン                        |            |                                     | ₹        | 下移動               | Ctrl+Down       |     |
| s With                         |            | <b>1</b>                            | Ľ        | (A)               | Snift+Ctri+Up   |     |
| 197町画サムネイル                     |            | Piecaz-A                            |          | 編集ウインドウを開く        | Ctrl+F5         | 1-2 |
| 留新売業会                          |            | -                                   | -a       | リアンハリンツ…<br>材料色表示 |                 |     |
| 2015                           |            |                                     | 1P.      | 主軸座標系の表示          |                 |     |
| ·                              | - 8        |                                     | =0       | 名称変更              | F2              |     |
| 2 01 20 10 10 10               | -          |                                     | ezn      | 白動視到              | Ctrl+Ins        |     |
| 着目点                            |            | Crcl                                | E        | オブジェクトモクリップボー     | FICIE- Ctrl+O   |     |
| 断面照査用詳細入力                      |            |                                     | -        | オブジェクトをファイルにコ     | Ľ Ctrl+E        |     |
| 新面照查用荷重定義                      |            |                                     | -        | 数値断面に変換してコと       | -               |     |
| 斯面照支                           |            |                                     | ×        | MIR8              | Del             |     |
| >> 部分係数設計                      |            |                                     | C.       | 枝齋                | Ctrl+F          |     |
| » 限界状態與查                       |            |                                     | e.       | 74119-            | Shift+Ctrl+F    |     |
| ≫ M-@特性                        |            |                                     | 12       | 断面 DXF/DWG インボ    | ->              |     |
|                                |            |                                     | 10       | 新面 DXF/DWG エクス    | <del>б-</del> ト |     |
|                                |            | 2                                   |          | 協會用鍵編入力生成         |                 |     |

3. 断面が選択されていることを確認します。

- 4.「条項選択」ボタンを押します。
- 5. 示方書条項を選びます。

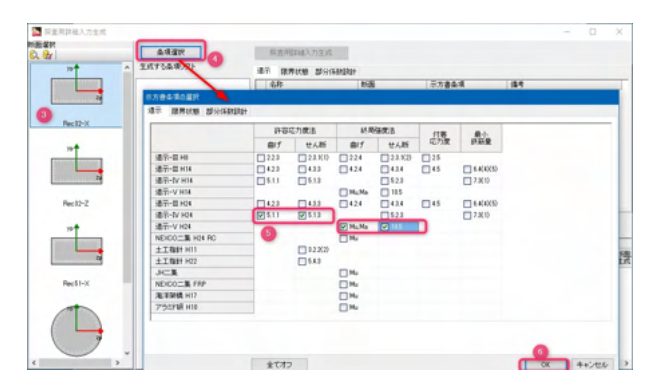

- 7.「照査用詳細入力生成」ボタンを押します。
- 8. 生成された行の中から「終局強度法の曲げ」の行をダブルクリックします。

| 👗 展畫用詳細入方生成    |                                                                                                  |                                                          |                                                                            |                                      |                                                                                       |                                                | - 0                                               | ×  |
|----------------|--------------------------------------------------------------------------------------------------|----------------------------------------------------------|----------------------------------------------------------------------------|--------------------------------------|---------------------------------------------------------------------------------------|------------------------------------------------|---------------------------------------------------|----|
| E. Br          | 443R                                                                                             | 15. 查用如何                                                 | र्भ 🕖                                                                      |                                      |                                                                                       |                                                |                                                   |    |
| Rel2X          | 102-97 H21 (5.1)<br>102-97 H23 (5.1)<br>102-77 H23 (5.1)<br>102-77 H23 (5.1)<br>102-77 H23 (5.1) | 北市<br>市市<br>市市<br>市市<br>市市<br>市市<br>市市<br>市市<br>市市<br>市市 | 8 85-5(1484281)<br>(3.7)1 Rec<br>(3.7)10 Rec<br>(3.7)11 Rec<br>(3.7)12 Rec | 0-X (2<br>0-X (2<br>0-X (2<br>0-X (2 | 〒方書条項<br>遠干-GV H24 (51.1)<br>遠干-GV H24 (51.2)<br>遠干-GV H24 (51.2)<br>遠干-GV H24 (10.5) | 문 計算成为<br>다 計算成为<br>다 計算成为<br>다 計算確定<br>다 計算確定 | 東市 - 田子<br>東市 - 廿人新<br><u>市 - 廿人</u> 新<br>市 - 廿人新 |    |
| Peci2-Z        |                                                                                                  | M-01011                                                  | 01.                                                                        | No.                                  |                                                                                       | 1                                              |                                                   |    |
| PecSI-X        |                                                                                                  |                                                          |                                                                            | ALL OF                               | 展直用距越入力                                                                               | 759-30                                         | 11:4                                              | 12 |
| , <b>C</b> , , |                                                                                                  | ×                                                        |                                                                            |                                      |                                                                                       |                                                |                                                   | ,  |

9. 断面全体に関する設定を行うために断面の行をクリックします。
 10. 照査に必要な入力を行います。

| 在明朝後入力 | 名称<br>0C18     | Millio<br>Rec12-      | x             | カテコリ<br>終期保健:8                                                                                                    | - 示方書条項 使用数 O<br>・ 前f 法示·V H4 (MuMa) 1 の                                                                                                    |
|--------|----------------|-----------------------|---------------|----------------------------------------------------------------------------------------------------|----------------------------------------------------------------------------------------------------|
|        | W HITE DA. Mal | NABOTTE               | IN BACK       |                                                                                                    | Nille                                                                                                    |
|        | Transa di      | The second            | - Harrison da | 100- Ca                                                                                                    | Rame Alek Official Streams Official                                                                                                    |
|        | 10.0 00.0      | THE DRIVEN AND DRIVEN |               | THE OWNER OF THE OWNER OF THE OWNER OWNER | @ DOB-12-22-FF COMMINIANACOMICS/ COMMINIA                                                                                                    |
| Conc   | ALC: N         | N DALMAL TICKY        |               | COLUMN AND                                                                                                    | 聚素項目                                                                                                    |
| 要求 2   | ME-VH          | 14 DAuMal BRES        | 0             | 0166E-1                                                                                                    | McSiNu Hylinin C H C Hylinar Munin C H C Manar                                                                                                    |
|        |                |                       | -             | 1                                                                                                    | 10                                                                                                    |
|        |                |                       |               |                                                                                                    | Ma_Me0.755/ab/ #312 H04.755/ab/                                                                                                    |
|        |                |                       |               |                                                                                                    | 4 ####################################                                                                                                    |
|        |                |                       |               |                                                                                                    | □ 鉄筋の 4 stを開演する                                                                                                    |
|        |                |                       |               |                                                                                                    | (@##@) (@##@)                                                                                                    |
| 田白」    | 00             |                       |               |                                                                                                    | 設置項目 因(+) 8(-)                                                                                                    |
|        |                |                       |               |                                                                                                    | # st/展示(時時)時の通信。 # D12 🐨 D12 🐨                                                                                                    |
|        |                |                       |               |                                                                                                    | (mm) \$1,8000 \$1,8000                                                                                                    |
|        |                |                       |               |                                                                                                    | 2012 〒 042 〒                                                                                                    |
|        |                |                       |               |                                                                                                    | (mm) 318000 31.8000                                                                                                    |
|        |                |                       |               |                                                                                                    | 4887355/74205.dl d'ay (NU/mm?) 345.000 345.000                                                                                                    |
|        |                |                       |               |                                                                                                    | d10/大学に1988年9月27日1日第月9月8日の15年前1981日1日 12 12                                                                                                    |
|        |                |                       |               |                                                                                                    | BENERSE THE PARTY AND THE PARTY AND THE PART |
| :      |                |                       |               |                                                                                                    | HERE TO THE CONTRACT CONTRACT CONTRACT CONTRACT                                                                                                    |
|        |                | Y                     |               |                                                                                                    | 開始にノノ長軍軍用の株別車路の和計長 dina) 875 8000 875 0000                                                                                                    |
|        |                | 1 44                  |               |                                                                                                    | 株和課題の変活 D19 🐨 D19 🐨                                                                                                    |
|        |                | 4.                    |               |                                                                                                    | 株内律組の新聞二次モーメンナ h (nm4) □ 65329E+3 □ 65329E+3                                                                                                    |
| :.     |                | X                     |               | .:                                                                                                    | したの上間値1.15h生態用する場合のh (mm) 🕑 10000.0000 🕑 10000.0000                                                                                                    |
|        |                |                       |               |                                                                                                    | d                                                                                                    |
|        |                |                       |               |                                                                                                    | /C0 d' = 0.8d                                                                                                    |
| ::.:.  | 1.1.1.1        |                       |               | 1.11                                                                                                    | proprover store                                                                                                    |
|        |                |                       |               |                                                                                                    |                                                                                                    |
|        |                |                       |               |                                                                                                    |                                                                                                    |
|        |                |                       |               |                                                                                                    |                                                                                                    |
|        |                |                       |               |                                                                                                    |                                                                                                    |
|        |                |                       |               |                                                                                                    |                                                                                                    |
|        |                |                       |               |                                                                                                    | herebere herebere                                                                                                    |
| 71-9   |                | サンプルテータ               |               |                                                                                                    |                                                                                                    |

11. 断面要素に関する設定を行うためにコンクリートの行をクリックします。
 12. 断面要素に必要な入力を行います。

|                      | 名称                                                 | Million Million                                    |           | カデゴリ                       | 示方書楽                                                                                                    | all in the set of  | 使用的                                                                     | e                                                                    | _                                                               | 0                                                  | 9        |
|----------------------|----------------------------------------------------|----------------------------------------------------|-----------|----------------------------|----------------------------------------------------------------------------------------------------|--------------------|-------------------------------------------------------------------------|----------------------------------------------------------------------|-----------------------------------------------------------------|----------------------------------------------------|----------|
| Engend A.711         | 0010                                               | Pecify-X                                           |           | *****##CB *                | (1) 第15-11日                                                                                                    | cia Darciatel      | -                                                                       |                                                                      |                                                                 | 11                                                 | 28       |
| ·清礼 · 建茶·            | V HO4 (MuMa) Bill                                  | 男式で素質                                              | 线易标查      | 北-先                        | 自算パラメータ                                                                                                    |                    | _                                                                       |                                                                      | _                                                               |                                                    |          |
| 府<br>(m:12-X<br>順志 2 | 同方書条項<br>通言-V HOR DA<br>通言-V HOR DA<br>通言-V HOR DA | 28/28<br>1942 (1958)<br>1944 (2010)<br>1944 (2018) | 0         | 聖塔 (m2)<br>12616+0<br>0366 | 目記当時日<br>後期の時に開た時<br>時に現代期の日から、イッソ<br>任意記言 Po<br>後期からず<br>時にかられるでの<br>任意記言 Po<br>後見かげ<br>したのが思想になったの思想体 A<br>したのを開発する                                                                                           | (%/mm3)<br>h (mm3) | 141<br>345.000<br>AREARS<br>D19.2055                                    | 86                                                                   | 12                                                              |                                                    |          |
| 1: [Auc12-           | x v)                                               |                                                    | • • • • • |                            | 2274日<br>株式総裁約の2008 -<br>株式総裁約の2008 -<br>株式総裁約の2008日 -<br>の1980日 -<br>同時総計のの1980日 - つ<br>日時総計の1990日 - つ<br>新設約単元体数 α<br>新設約単元体数 α<br>大ビニューパラパーラ<br>中国(日)<br>(*)<br>(*)<br>(*)<br>(*)<br>(*)<br>(*)<br>(*)<br>(* | (mm)<br>(mm)       | Ry##2253<br>150.8<br>025.5<br>0.00072354<br>NE/IS C<br>0.2000<br>0.4000 | ye#80293<br>156.0<br>875.0<br>80882314<br>MERS 2000<br>8.4000        |                                                                 |                                                    |          |
|                      |                                                    |                                                    |           |                            | 0 00 00 00 00 00 00 00 00 00 00 00 00 0                                                                                                    | 3 6E+3             | 85+3                                                                    | ρs = 0.1<br>ε co = 3<br>ε cu = 8<br>σ co = 3<br>0.5 σ co<br>Edes = 3 | 008731<br>1.33E+3<br>8.15E+3<br>12.289 1<br>1 = 16.1<br>3346.23 | 4<br>1 µ<br>N/mm <sup>2</sup><br>45 N/mm<br>3 N/mm | m2<br>,2 |

<sup>13.</sup> 断面要素に関する設定を行うために鉄筋の行をクリックします (ここでは入力がありません)。

| 📮 印度河口和人     |                    |            |                                        |                                           |                                                            |                       |          |                       |           |        |     |
|--------------|--------------------|------------|----------------------------------------|-------------------------------------------|------------------------------------------------------------|-----------------------|----------|-----------------------|-----------|--------|-----|
|              | ·治称                | MB         | 77:3                                   |                                           | 示方書条項                                                      |                       | सम्बद्ध  |                       | _         | 0      | 0   |
| CEREMENT/711 | 0011               | Pecarin    | #C-908                                 | 905 - BU                                  | White- a set a fearling                                    | •                     | '        |                       | Y 1       | 1      | 180 |
| 1方。 通常へ      | / H24 [Ma,Ma]   85 | 男式で変更      | 総務局査 ポー                                | 先 日本パウメー                                  | 9                                                          | _                     | 20(2)    | 10(-)                 | (a)       | 146(-) | _   |
| E4t          | 市方書曲項              | 8828       | 15.25% (m <sup>2</sup> )               | 教師とど湯                                     | La .                                                       | (mm)                  | 663.1420 | 663.1420              | 663.1420  | 653.1  | 420 |
| Nec 12-X     | SET-V H24 DA       | L(Ma) Engl | 8.7261E+0                              | 8 =                                       |                                                            | (N/mm1)               | 0.416    | 0.416                 | 8.415     | 0.418  |     |
| Lorc         | State V How De     | 1000 1000  | 100000                                 | A co                                      |                                                            | (N/mm1)               | 1.340    | 1.340                 | 1.940     | 1.948  |     |
|              | 00                 | •          |                                        | が 日 : 秋日<br>が の 17か<br>が 日 : 秋日<br>ゴレビューノ | 確認識の確認を表すばね定<br>3月2ンクリートの提該を表す<br>1回動調の2555回しこ村す<br>155メータ | 取<br>ばれ2回数<br>5-新社を表す | 口的复数     |                       |           |        |     |
| 87173<br>1.  |                    | ч<br>4.,   | ************************************** |                                           | 200                                                        |                       |          | £ ay = 1.             | .73E+3 µ  | /mm2   |     |
| 1            |                    |            |                                        | 85                                        |                                                            |                       |          | σ sy = 3<br>ε st2 = 3 | 45.000 N. | v      |     |

- 14.「終局強度法の曲げ」の行をクリックします。
- 15.「M-φ特性生成」ボタンを押します。
  16. 作成されたM-φ特性の行をダブルクリックします。

| alian<br>A Bri             | A.电图形       | 振波用即44入7                      | 生成                |                  |                          |                             |                         |    |
|----------------------------|-------------|-------------------------------|-------------------|------------------|--------------------------|-----------------------------|-------------------------|----|
| 10                         | ▲ 生成する条項リスト | 107 RMINE :                   | 1991年前1991年       |                  |                          |                             |                         |    |
|                            |             | 名称                            | 158               |                  | 示方書条項                    | 184                         |                         |    |
| 20                         |             | 001                           | Rec 32-X          |                  | 違示-IV HON (S.1.1)        | 😑 許容成力成者                    | - 曲げ                    |    |
|                            |             | 008                           | Rec32-X           |                  | 道示-IV H24 [5.1.3]        | - 許容成力就是                    | <ul> <li>サん数</li> </ul> | _  |
| Berlby                     |             | 0010                          | Hect2-X           | v                | ALC: Y HOL (MAMA)        | - ALBORATE -                |                         |    |
| Canada Co.                 |             | 0017                          | Heczo-X           |                  | With-A side (unst        | - scalesors                 | 0                       |    |
| 19 <b>†</b>                |             |                               |                   |                  |                          |                             | -                       |    |
| Contraction of Contraction |             |                               |                   |                  |                          |                             |                         |    |
|                            |             |                               |                   |                  |                          |                             |                         |    |
| 28                         |             |                               |                   |                  |                          |                             |                         |    |
|                            |             |                               |                   |                  |                          |                             |                         |    |
| Pec12-Z                    |             |                               |                   |                  |                          |                             |                         |    |
| Pec12-Z                    |             | N-08225                       | ٦                 |                  |                          |                             |                         |    |
| Pect2-Z                    |             | N-0HULK                       | ]0                |                  |                          | 20                          |                         |    |
| Pect2-Z                    |             | N-9HTIN<br>AR                 | <b>1</b> 0<br>MB  | 新聞から             | 解查用影响入力                  | ap<br>カテゴル                  | Itia                    | 19 |
| Rect2-2                    |             | N-#H11                        | NGE<br>Rec12-X    | 形型から<br>支式<br>記  | 報査用記編入力<br>CO18 日        | わ<br>カナヨリ<br>マ バイリニア ひれつ    | 群編<br>至東大向              |    |
| Rec 12-2<br>Pec 51-X       |             | N-018122.6<br>&R:<br>N-01411  |                   | 新型300<br>支成<br>記 | 程直用ENidA力<br>CC10 []     | ap<br>カデゴル<br>マーバイリニア ひれま   | 算編<br>正魚方向              |    |
| Pect2-2                    |             |                               | NGE<br>Rec32-X == | 形置3から<br>支点<br>ビ | 程查用即越入力<br>CO18 []       | ap<br>カテゴル<br>ラ パイリニア 01(c) | 詳細<br>正角大向              |    |
| Pecti-X                    |             | N-09812.15<br>4.8:<br>N-09111 | Rec12-X           | 医動から             | 福重用語144入力<br>CC10 日<br>日 | a)<br>17530<br>2 774027012  | ITHE<br>王永六内            |    |
| Pect3-2                    |             | N-09122.5<br>2/F<br>N-091121  | Re:22-X           | 医動から             | 経査用Etaia入力<br>CC10 []    | a)<br>177-20<br>2 7740-2784 | ITHE<br>王角大向            |    |

17. M-φ特性が完成します。

| M-φ1719 : M-φ待性1                                                                                                    | - u x                                                                                                    |
|----------------------------------------------------------------------------------------------------|----------------------------------------------------------------------------------------------------|
| ■ 111    111    111    111    111    111    111    111    111    111    111    111    111    111    111    111    111    111    111    111    111    111    111    111    111    111    111    111    111    111    111    111    111    111    111    111    111    111    111    111    111    111    111    111    111    111    111    111    111    111    111    111    111    111    111    111    111    111    111    111    111    111    111    111    111    111    111    111    111    111    111    111    111    111    111    111    111    111    111    111    111    111    111    111    111    111    111    111    111    111    111    111    111    111    111    111    111    111    111    111    111    111    111    111    111    111    111    111    111    111    111    111    111    111    111    111    111    111    111    111    111    111    111    111    111    111    111    111    111    111    111    111    111    111    111    111    111    111    111    111    111    111    111    111    111    111    111    111    111    111    111    111    111    111    111    111    111    111    111    111    111    111    111    111    111    111    111    111    111    111    111    111    111    111    111    111    111    111    111    111    111    111    111    111    111    111    111    111    111    111    111    111    111    111    111    111    111    111    111    111    111    111    111    111    111    111    111    111    111    111    111    111    111    111    111    111    111    111    111    111    111    111    111    111    111    111    111    111    111    111    111    111    111    111    111    111    111    111    111    111    111    111    111    111    111    111    111    111    111    111    111    111    111    111    111    111    111    111    111    111    111    111    111    111    111    111    111    111    111    111    111    111    111    111    111    111    111    111    111    111    111    111    111    111    111    111    111    111    111    111    111    111 |                                                                                                    |
| <sup>150</sup><br>Res3F-X<br>クリア M - Φ 新通の選択 >>                                                                                                    | モーメント - 曲率 Mz - +z<br>N (Vite)<br>M(0)                                                                                                    |
| わ N の参考値 0:N0 100                                                                                                    | 8                                                                                                    |
| 19 yp<br>タイプ<br>カテゴリ バイリニア(計称) 〜<br>IF48 正負方向 〜                                                                                                    |                                                                                                    |
| 回新面から生成                                                                                                    | • + + + + + + + + + + + + + + + + + + +                                                                                                    |
| 適用方向 ⑧+Side 〇-Side                                                                                                    | and a second second sec |
| 臨伏点の処理 ○ Hy = Hy0 ⑧ Hy = Mb                                                                                                    | 0                                                                                                    |
| <b>ゆる計算式</b> (● ¢ls2/α                                                                                                    | 81                                                                                                    |
| M-ゆ 安全係数                                                                                                    | 888                                                                                                    |
| φ (1/m) M (kNm)     φ δ My 14597E-3 20641300     φa δ Ma 18772E-2 20644697     100 δ MP-0 20646597                                                                                                    |                                                                                                    |
| proc 0 mine 20040.424                                                                                                    | 00000 00 M(-)                                                                                                    |
| 時間時低下指数 cz 0.500                                                                                                    | (4y(+), My(+)) = (1.4597E-3, 28641.30)<br>(49(+), Ma(+)) = (1.4597E-3, 28641.30)<br>(49(+), Ma(+)) = (1.8772E-2, 28644.60)<br>(49(-), Ma(+)) = (1.8772E-2, 28644.60)                                                                                                    |
| 道用 リセット デフォルト                                                                                                    | (\PBL(+)\MBL(+)) = (2.2527E-2, 20645.434                                                                                                    |

# Q1-2 2軸曲げの時の許容値を採用するかしないかの判定について、下記(1)または(2)に該当する場合に一軸曲げと判定するとあるが、この根拠は? (1)中立軸の傾きと主軸zp軸の傾きが3度未満のとき (2) ly = lzかつlyz = 0 のとき 一軸曲げと判定するとあるが、この根拠は?

#### A1-2 (1) について

特に基準類に沿った値ではありません。厳密には中立軸の傾きと主軸zp軸の傾きが0度を少しでも超えると一軸曲げで はないことになりますが、実際の設計上では不都合な場合(多少の傾きでも一軸曲げと考えたい場合など)が生じると考 えて3度までに緩和しています(3度についても特に根拠はありません)。

(2) について
 任意の図形に関して、
 断面zp軸回りの断面二次モーメントlzp
 と
 断面yp軸回りの断面二次モーメントlyp
 とが同じで、かつ、
 断面相乗モーメントlypzp(主軸が傾きがゼロ)
 のときは、
 zp軸方向の曲げ変形
 yp軸方向の曲げ変形
 45度方向の曲げ変形
 45度方向の曲げ変形
 任意角度方向の曲げ変形

はいずれも同じになります。このため、このような断面形状に対しては、一軸曲げと判断し、二軸曲げよりは厳しい許容値 (道示で規定されている)を適用しています。

## Q1-3 複雑な形状の鋼とコンクリートの複合断面の計算は可能か?

A1-3 アウトラインにてコンクリートやH鋼などの任意の形を作成し、断面サムネイルにてそれらを組み合わせることで複雑な 形の断面を作成することはできます。 それに対して計算可能な項目が、製品ヘルプ 「Engineer's Studio Section Help|設計照査の概要」 に記載されています。

鋼とコンクリートの複合断面に関する専門的な照査機能や、道路橋示方書II鋼橋編に準じた鋼断面の照査機能はありません。

### Q1-4 「UC-win/Section」で作成したrc2ファイルを「Engineer's Studio Section」で読み込むことはできるか?

 A1-4
 「Engineer's Studio Section」では「UC-win/Section」で作成、保存したrc2ファイルを読み込むことができます。ファイル

 読み込み時に『UC-win/Section rc2ファイル(\*.rc2)』を選択してください。
 「UC-win/Section」で「Engineer's Studio Section」のデータファイルを読み込むことはできません。

## Q1-5 許容応力度を入力する場所は?

A1-5

許容応力度はナビゲーション「照査設定|断面照査用詳細入力」で入力します。 下図の黄色部分をクリックして赤枠ボタンを押して設定画面を呼び出し、コンクリートや鉄筋の行をクリックすると許容 応力度の設定が可能になります。 変更する場合は任意設定にチェックを入れて変更します。

| 222 0.4 (05) 1.244 975 1.244 975 1.244 975 1.244 975 1.245 975 1.245 975 1.245 975 1.245 1.245 1.255 1.255 1                                                                                                    | <ul> <li>デオゲーション</li> <li>新算や置かまージーン</li> <li>新算</li> <li>ありパー・</li> <li>第5</li> <li>410 70 100 100 100 100 100 100 100 100 10</li></ul>                                                                                                    |      |                                                                                               | ymar∧s⊄i Por<br>Irriana∧n o            | Ceter |
|----------------------------------------------------------------------------------------------------|----------------------------------------------------------------------------------------------------|------|-----------------------------------------------------------------------------------------------|----------------------------------------|-------|
| - 20月15日<br>                                                                                                    | NEE<br>Rec12-X                                                                                                    | カテゴン | 示方書条項<br>f 建三-5/H24 (5.1.0                                                                    | 0.932                                  | 0     |
| (1)         (2)         (2)         (2)         (2)         (2)         (2)         (2)         (2)         (2)         (2)         (2)         (2)         (2)         (2)         (2)         (2)         (2)         (2)         (2)         (2)         (2)         (2)         (2)         (2)         (2)         (2)         (2)         (2)         (2)         (2)         (2)         (2)         (2)         (2)         (2)         (2)         (2)         (2)         (2)         (2)         (2)         (2)         (2)         (2)         (2)         (2)         (2)         (2)         (2)         (2)         (2)         (2)         (2)         (2)         (2)         (2)         (2)         (2)         (2)         (2)         (2)         (2)         (2)         (2)         (2)         (2)         (2)         (2)         (2)         (2)         (2)         (2)         (2)         (2)         (2)         (2)         (2)         (2)         (2)         (2)         (2)         (2)         (2)         (2)         (2)         (2)         (2)         (2)         (2)         (2)         (2)         (2)         (2)         (2)         (2)         (2) <th>1998<br/>111 2001<br/>12001<br/>12001<br/>101 2001<br/>101 2001<br/>10000000000</th> <th></th> <th>)neard<br/>and/factora (-Me :<br/>-and/factora (-Me :<br/>-and/factora (-Me :<br/>-and/factora (-</th> <th>1999 Vinat<br/>1999 Vinat<br/>1999 Vinat</th> <th></th> | 1998<br>111 2001<br>12001<br>12001<br>101 2001<br>101 2001<br>10000000000 |      | )neard<br>and/factora (-Me :<br>-and/factora (-Me :<br>-and/factora (-Me :<br>-and/factora (- | 1999 Vinat<br>1999 Vinat<br>1999 Vinat |       |

## Q1-6 Engineer's Studio Section の利点や用途は?

A1-6 Engineer's Studio Section は断面照査を行う製品です。

以下、Engineer's Studio を ES と略します。Engineer's Studio Section を ESSectionと略します。 (1) ESSection の利点

ESでは、断面力を直接入力して断面照査を行うことができません。必ずフレームモデルを作成してフレーム解析を行う 必要があります。ESSectionでは、フレームモデルを作成する必要がなく、断面形状と照査に必要な設定と断面力を直接 入力することで断面照査が可能です。

これにより、例えばESで解析および照査を実施したデータからESSection形式で断面力と断面形状をエクスポートし、 断面力はそのままで断面検討を繰り返し行うなどが可能になります。

(2) ES と ESSection の違い

H14/H24/H29道路橋示方書での照査は、ESでもESSectionでも可能ですが、ESの中でH29道示の照査を行うには、別売りのH29道示オプションが必要です。ESSectionは追加オプション無しで、H14/H24/H29道路橋示方書での照査が可能です。

断面照査を行うために、ESではフレーム要素を作成する必要がありますが、ESSectionでは、フレーム要素は不要です。

(3) フレーム計算時間が長い場合

ESでモデルを作成して照査まで行い、再度断面形状や鉄筋量を変更したい場合にフレーム計算を再度やり直す必要があります。動的解析などフレーム計算時間が長い場合は不便です。

そこで、ESでフレーム計算と断面照査まで行い、それをESSection形式でエクスポートし、ESSectionでそのファイルを読 み込み、断面形状や鉄筋量を変更し、照査が可能です。フレーム計算がない分便利です。このとき、ESSection側で修正し た断面形状や鉄筋量は、断面データを部品としてエクスポートし、ESに取り込むことができます。

(4) ESにH29道示オプションがない場合

ESにH29道示オプションがない場合、H29道示の照査ができません。しかし、ESSectionを利用すれば、以下のような 操作手順によってH29道示照査が可能となります。ただし、毎回ファイル連動しなければならないのでトライアル回数が 多い場合は不便です。

・ESでFEM解析する(H29道示照査は不可)

・ESの中で、ESSection形式のエクスポートする (ファイルができる)

・ESSectionで、そのファイルを読んで、H29道示照査の設定を行い、照査が可能

したがって、

・ESの中で、H29道示照査を便利に使うためには、H29道示オプションが必要(トライアルは便利) ・H29道示オプションがない場合は、ESSectionを経由することでH29道示照査が可能(トライアルは不便) です。

※Q&Aはホームページ (http://www.forum8.co.jp/faq/win/ESSection.htm) にも掲載しております。

# Engineer's Studio Section 操作ガイダンス

2024年 9月 第2版

発行元 株式会社フォーラムエイト 〒108-6021 東京都港区港南2-15-1 品川インターシティA棟21F TEL 03-6894-1888

禁複製

## お問い合わせについて

本製品及び本書について、ご不明な点がございましたら、弊社、「サポート窓口」へお問い合わせ下さい。 なお、ホームページでは、Q&Aを掲載しております。こちらもご利用下さい。 https://www.forum8.co.jp/faq/qa-index.htm

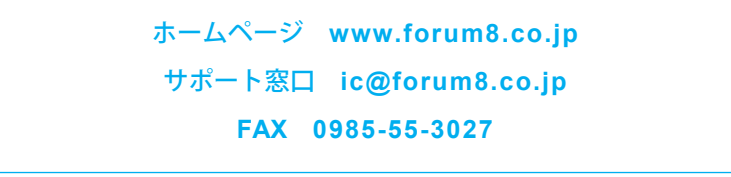

Engineer's Studio Section 操作ガイダンス

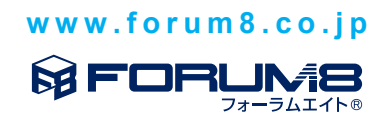